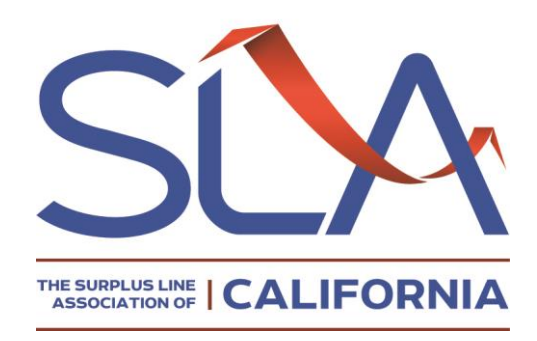

# **Introductory Guide to SLIP Enhanced**

**California's Electronic Filing System** 

Prepared by the SLA Education and Compliance Department June 16, 2016

# Contents

| Introduction                                                              | 1  |
|---------------------------------------------------------------------------|----|
| Getting Started                                                           | 2  |
| About the Policy Wizards                                                  | 4  |
| Create New Business Policy Wizard                                         | 5  |
| Options Screen                                                            | 5  |
| Policy Options                                                            | 5  |
| Policy Details                                                            | 7  |
| Transaction Details                                                       | 8  |
| Documents Tab                                                             | 10 |
| Online SL1 Form                                                           | 13 |
| Online SL2 Form                                                           | 15 |
| Document Page with Completed Online Forms                                 | 19 |
| Verify and Submit                                                         | 20 |
| Policy Options                                                            | 22 |
| Multi-State Policy Option                                                 | 22 |
| Layering Tab                                                              | 24 |
| Create Renewal Wizard                                                     | 26 |
| Searching for Prior Policy                                                | 27 |
| Create a Renewal from Scratch                                             | 35 |
| Create Endorsement/Cancellation Wizard                                    | 44 |
| Create an Endorsement/Cancellation from Scratch                           | 51 |
| Bulk Submission / Import Wizard                                           | 60 |
| Deleting/Editing or Backing Out Transactions                              | 63 |
| Deleting an Unsubmitted Transaction                                       | 63 |
| Editing a Submitted Transaction                                           | 64 |
| Backing Out a Registered Transaction                                      | 67 |
| Editing a Registered Transaction                                          | 68 |
| Backing Out a Registered Transaction from a Tag Response                  | 69 |
| Quick Info Table                                                          | 73 |
| My Unsubmitted Transactions/Total Unsubmitted Transactions                | 73 |
| My Open Tags/Total Open Tags/Informational Tags                           | 76 |
| Transactions Pending Review/Returned Transactions/Invalid Bulk Submission | 78 |
| Reports Tab                                                               | 82 |

| Analytics Tab              | 83 |
|----------------------------|----|
| Master User Role/Users Tab | 84 |
| Frequently Asked Questions | 86 |

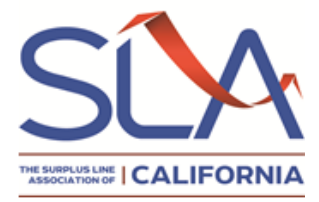

## **Introduction**

The Surplus Line Association of California's (SLA) electronic filing system has been enhanced. The system was developed to assist users in complying with the state's surplus line filing requirements, and a first step towards a paperless environment. The new features provide further assistance in regulatory compliance.

For new SLIP users, this guide will introduce you to the various features in SLIP. The wizards provide step by step instructions on how to create a new policy, link a renewal to its prior policy, create a renewal from scratch, link an endorsement to its initiating policy, or create an endorsement from scratch.

Users also have the ability to respond to tags, review their transaction histories, pay their broker account balance and generate reports.

For experienced multi-state SLIP users, it is important to remember that each state has its own insurance laws and regulations. The SLIP system in California focuses on assisting filers in compliance with California rules and regulations.

## Key Advantages to Using SLIP:

- Promotes a paperless environment
- Reduces tags and increases compliance with California surplus line filing regulations
- Ability to upload batches up to 100MB in TIFF, PDF, PNG, PDF/A, or JPG/JPEG
- Ability to make online payments via credit card or ACH, and set up automatic payments
- Ability to view all previously submitted (historical) data
- Access to detailed reports to review, analyze, and verify submitted data
- Color coded messages:

**Green** = Success (policy successfully saved, submitted)

Yellow = Warning (returned items, missing required documents)

- Red = Error (trouble saving information, unexpected error, crash)
- Pink = Alert (possibility of getting a tag)

## **New Features**

For experienced SLIP users there are some new features in this version of SLIP:

- Transactions do not need to be submitted in a batch.
- Transactions can no longer be submitted with alerts.
- Payments will be applied to the oldest outstanding balance.
- Some terminology will be different, such as account statement instead of invoice, registered transaction instead of processed transaction, backout instead of ORO.

# **Getting Started**

### SLIP website: https://slip.slacal.org/

|                                       | Login Screen                                                                                                    |
|---------------------------------------|----------------------------------------------------------------------------------------------------|
|                                       | Surplus Lines Information Portal                                                                                                    |
| The SLA of California recomm          | nends using a supported browser before continuing to access SLIP, in order to avoid any potential compatibility issues.                                                                                                    |
| Click <u>here</u> to view the SLIP re | equirements list.                                                                                                    |
|                                       | User Name:<br>Password:<br>Diagon<br>Forgot Password?<br>By logging in, you acknowledge acceptance of the <u>SLIP Terms and</u><br><u>Conditions</u> supplied to you with your user login credentials.<br>Are you a CDI user? <u>Click Here.</u><br>Are you an SLA employee? <u>Click Here.</u> |

For first time SLIP master users, please contact the SLA for your user name and password. You will be required to change your password after the first login. Master users can create users for their brokerages.

Users Filing for Multiple Locations Screen

| Surplus Lines Information Portal |                                           |   |                       |               |
|----------------------------------|-------------------------------------------|---|-----------------------|---------------|
| HOME                             |                                           |   |                       | HELP          |
| You are logged in as PATB        | RK. Please select a location to continue. |   |                       |               |
| Available Broker                 | rage Locations                            |   |                       | <u>cı</u>     |
| +                                | Broker Name                               | E | froker License        | Location      |
| SLA Broker Number                | Broker Name 🔺                             |   | Broker License Number | Location      |
| 8466                             | SURPLUS INSURANCE BROKER                  | 1 | OA111111              | SAN FRANCISCO |
|                                  | TEST BROKER                               |   | 0A70625               |               |
| 8465                             |                                           |   |                       |               |

If your brokerage has multiple branches, the locations screen allows you to access the different branches without logging out. You can change locations by:

- 1) Entering values in one or more fields at the top of the grid, or
- 2) Clicking on a link under the Location column.

## Homepage

|            | Home Page                                                                                                    |                                                     |
|------------|----------------------------------------------------------------------------------------------------|-----------------------------------------------------|
| Surplus L  |                                                                                                    |                                                     |
| HOME       | POLICIES SUBMISSIONS TAGS ACCOUNT REPORTS ANALYTICS USERS CONTACTS                                                                                                  | HELP SETTINGS LOGOUT                                |
| You are    | logged in as PAT1, on behalf of [10002] PM & ASSOCIATES (TEST1234), SAN FRANCISCO.                                                                                  | [Change Location]                                   |
| Welc       | ome, Patricia McAuley!                                                                                                    | 🔀 Contact SLA                                       |
| Policy Ac  | tions                                                                                                    | - \$ Pay Stamping Fee                               |
| (+)        | Create New Policy 0                                                                                                    |                                                     |
|            | Create a new policy, upload documents, and complete online forms through the SLIP Create New Policy Wizard.                                                         | (j) Quick Info                                      |
|            | Create Renewal 0                                                                                                    | My Unsubmitted Transactions <u>1</u>                |
|            | Report a Renewal for an existing policy or create a renewal from scratch through the SLIP Create Renewal Wizard.                                                    | Total Unsubmitted Transactions <u>1</u>             |
|            | Create Endorsement 🥹                                                                                                    | My Unsubmitted Transactions with Alerts <u>1</u>    |
| <u>A</u> = | Report Endorsements, Cancellations, Audits, and Extensions for existing policies or create Endorsements from<br>scratch through the SLIP Create Endorsement Wizard. | Total Unsubmitted Transactions with Alerts <u>1</u> |
|            |                                                                                                    | My Open Tags <u>1</u>                               |
| Bulk Data  | Entry                                                                                                    | Total Open Tags <u>1</u>                            |
|            | DIE an VML Dulla Outamination / June and Minand A                                                                                                    | Total Informational Tags <u>0</u>                   |
| Ŧ,         | BIF OF XINL BUIK SUDMISSION / IMPORT WIZARD                                                                                                    | Transactions Pending Review 0                       |
|            | Submission Wizard.                                                                                                    | Returned Transactions <u>0</u>                      |
|            |                                                                                                    | Invalid Bulk Submissions                            |
|            |                                                                                                    |                                                     |
|            |                                                                                                    |                                                     |

#### Tabs

At the top of the home page welcome screen there are tabs to access different areas of SLIP, such as policies, submissions, tags, accounts, reports, analytics, users and contacts.

#### Wizards

The middle section of the screen contains wizards to guide you through the steps of creating a new business policy, a renewal, and an endorsement/cancellation. There are wizards to walk you through submitting in bulk.

#### **Quick Info Table**

The Quick Info table provides an immediate reference to the number of unsubmitted transactions, transactions with alerts, open and informational tags and transactions pending review or returned for your account. Selecting the number hyperlink next to each item will navigate to the corresponding screen page.

# **About the Policy Wizards**

The policy wizards provide a step by step guide to create a new business policy, a renewal, and an endorsement/cancellation. Creating a new business policy, a renewal, and an endorsement/cancellation follow a similar process.

To create a new business policy, the process is as follows:

- Select the type of policy in the Policy Options screen. This will determine what sections of SLIP need to be displayed. (For example: if master policy is chosen, the certificates section will be enabled so you can enter the certificate information.)
- Enter the policy details; the required fields are identified by an asterisk.
- Enter the policy period, invoice date, insurer, coverage, premium and fees (if applicable) on the transaction details.
- Complete the online SL-1and SL-2form or upload the forms.
- Upload a copy of the policy declaration page, binder, or cover note and a list of multiple insurers, if applicable.
- Correct all alerts.
- Submit to the SLA.

To create a renewal, search for the prior policy on the search screen and select from the results:

- Select the type of policy in the Policy Options screen.
- In the policy details, the insured name and insured address zip code will populate from the previous policy.
- If the prior policy was registered, the insurer and coverage will populate in the transaction details. If information differs from the initiating policy, click the Edit button at the bottom of the screen to update information. Complete the policy period, invoice date, premium and fees (if applicable).
- Complete the online SL-1 and SL-2 form or upload the forms.
- Upload a copy of the renewal policy declaration page, binder, or cover note and a list of multiple insurers, if applicable.
- Correct all alerts.
- Submit to the SLA.

To create an endorsement/cancellation, search for the initiating policy and select from the results:

- Select the type of policy in the Policy Options screen.
- In the policy details, the insured name and insured address zip code will populate from the previous policy.
- If the prior policy was registered, the insurer and coverage will populate in the transaction details. If information differs from the initiating policy, click the Edit button at the bottom of the screen to update information. Complete the endorsement effective date, invoice date, premium and fees (if applicable).
- Upload a copy of the endorsement.
- Correct all alerts.
- Submit to the SLA.

If you are unable to find the prior policy for the renewal or the initiating policy for the

endorsement/cancellation, you can click on the <u>Create a Renewal from Scratch</u> or <u>Create an Endorsement</u> <u>from Scratch</u> links on the Policy Search Criteria screen. (Please note that this may trigger a tag.)

# **Create New Business Policy Wizard**

|                                           |                                      | Options Scre                      | en                              |                                    |                        |
|-------------------------------------------|--------------------------------------|-----------------------------------|---------------------------------|------------------------------------|------------------------|
| Surplus Lines Information Portal          | TAGS ACCOUNT REPOR                   | TS ANALYTICS USERS                | CONTACTS                        | HELP                               | SETTINGS LOGOUT        |
| You are logged in as PATBRK, on behalf of | f [8486] TEST (TEST), SAN FRANCISCO. |                                   |                                 |                                    | [Change Location]      |
| Create New Polic                          | cy Wizard                            |                                   |                                 |                                    |                        |
| Create New Policy Wizard                  |                                      |                                   |                                 |                                    |                        |
| Step 1: Options                           |                                      |                                   |                                 |                                    |                        |
| Enter the policy number and indicat       | e special conditions.                |                                   |                                 |                                    |                        |
| Begin by providing the new policy nur     | mber. If that policy number alread   | ly exists in SLIP, you will be ab | e to navigate to that policy    | to add new transactions. If any sp | ecial conditions apply |
| to this policy, please indicate them b    | y checking one or more of the opti   | ions below. If none of the cond   | itions apply, leave only "Star  | dard Policy" selected and click Ne | xt.                    |
| ABC-100                                   |                                      |                                   |                                 |                                    |                        |
| #DC 100                                   | )                                    |                                   |                                 |                                    |                        |
| Options                                   |                                      |                                   |                                 |                                    |                        |
| Standard Policy                           | $\bigcirc$                           | Master Policy                     |                                 |                                    |                        |
|                                           | 1                                    | This is a single policy that prov | ides coverage to eligible emp   | loyees or members on a group bas   | iis.                   |
| Multi-State Policy                        |                                      |                                   |                                 |                                    |                        |
| Multiple Insurers                         | e risk is located in more than one s | state.                            |                                 |                                    |                        |
| This is a single policy where th          | e risk is covered by more than one   | Insurer.                          |                                 |                                    |                        |
| Exempt Commercial F                       | Purchaser / Commercial               | Insured                           |                                 |                                    |                        |
| This policy has an exempt com             | mercial purchaser / commercial in    | sured, which must meet the qu     | alifications as set forth by th | e NRRA.                            |                        |
| Refer to <u>SLA CA Bulletin 1230</u> f    | for more information.                |                                   |                                 |                                    |                        |
|                                           |                                      |                                   |                                 |                                    |                        |
|                                           |                                      |                                   |                                 |                                    | Next >                 |
| ·                                         |                                      |                                   |                                 |                                    |                        |

## **Policy Options**

- Enter the policy/binder number. The asterisk indicates this is a required field.
- The Standard Policy radio button is selected as a default for all new policies. If the policy is a master policy, select the Master Policy radio button.
- If the policy also contains one of the other conditions listed, check the applicable box. For example, if you select the Multiple Insurers checkbox, the layering tab will be visible and the system will guide you through the fields to complete.
- After you have made your selection, click on the Next button to create your new policy details.

## **Option Descriptions**

- A master policy is a single contract issued on a group basis with certificates of insurance issued to the policyholders.
- A multi-state policy covers a risk that resides in more than one state.

- An exempt commercial purchaser/commercial insured (ECP/CI) is an insured that meets three requirements and the policy is exempt from a diligent search. The three requirements are:
- 1. Employs or retains a qualified risk manager<sup>1</sup>
- 2. Paid an aggregate nationwide property and casualty premium of at least \$100,000 in the immediately preceding 12 months.
- 3. Meets **one** of the following:
  - Possesses a net worth in excess of \$20 million
  - Generates annual revenues over \$50 million
  - Employs more than 500 full time employees per individual insured, or is a member of an affiliated group employing more than 1,000 employees in the aggregate
  - Is a non-profit or public entity generating annual budget over \$30 million
  - Is a municipality with a population in excess of 50,000 persons

<sup>&</sup>lt;sup>1</sup> Bulletin 1230 states that under the NRRA a qualified risk manager must meet three requirements: 1) Must be an employee of, or a third party consultant retained by, a commercial policy holder, **and** 2) Provides skilled services in loss prevention, loss reduction, or risk and insurance coverage analysis, and purchase of insurance, **and** 3) A bachelor's degree or higher from an accredited college or university in risk management, business administration, finance, economics, or any other field determined by a state insurance commissioner or other state regulatory official or entity to demonstrate minimum competence in risk management; **and** three years of experience in risk financing, claims administration, loss prevention, risk and insurance analysis, or purchasing commercial lines of insurance, **or** holds one of the designations below:

CPCU or ARM or CRM or RF or any other designation, certification, or license determined by a state insurance commissioner or other state regulatory official or entity to demonstrate minimum competence in risk management, **or** has seven years of experience in risk financing, claims administration, loss prevention, risk and insurance coverage analysis, or purchasing commercial lines of insurance; and any one of the following designations: CPCU or ARM or CRM or RF or any other designation, certification, or license determined by a state insurance commissioner or other state insurance regulatory official or entity to demonstrate minimum competence in risk management, **or** has at least ten years of experience in risk financing, claims administration, loss prevention, risk and insurance coverage analysis, or purchasing commercial lines of insurance, **or** has a graduate degree from an accredited college or university in risk management, business administration, finance, economics, or any other field determined by a state insurance commissioner or other state regulatory official or entity to demonstrate minimum competence in risk management.

**New Policy Details Screen** 

| HOME POLICIES SUBMISSIONS TAGS ACCOUNT                               | REPORTS ANALYTICS US   | ERS CONTACTS                                 | HELP SETTINGS LOGO    |
|----------------------------------------------------------------------|------------------------|----------------------------------------------|-----------------------|
| You are logged in as PATBRK, on behalf of [8486] TEST (TEST), SAN FR | ANCISCO.               |                                              | [Change Locatio       |
| Transaction created successfully for Policy Number abc-100.          |                        |                                              |                       |
| Create New Policy Wizard                                             |                        |                                              |                       |
| Create New Policy Wizard                                             |                        |                                              |                       |
| 1: Options 2: Policy Details                                         | 3: Transaction Details | 4: Documents                                 | 5: Verify and Submit  |
| Policy / Binder Number: ABC-100                                      |                        | Multi-State Policy: NO                       | Change                |
| Policy Type: Standard                                                | Change                 | Multiple Insurers: NO                        | Change                |
| Enter the details for this new Policy.                               |                        | Secondary Insured Name:                      |                       |
| insured Address Line 1:                                              |                        | Not required for submission. Enter only if k | nown.                 |
| Insured Address Line 2:                                              |                        | SELECT<br>SIC code: •                        | ×                     |
| city: State:                                                         | * zip:                 | Drilinu Notas- Arid Doliny Notas             |                       |
| Country:                                                             |                        | Policy Notes: ADD Policy Notes               |                       |
| UNITED STATES                                                        | •                      |                                              |                       |
| * Indicates fields that are required for submission to the SLA.      |                        |                                              |                       |
| < Back                                                               |                        |                                              | Save for Later Next > |

## **Policy Details**

Enter the insured information in the policy details section. If the insured is a person, enter the last name first, then first name (for example: SMITH JOHN). This makes it easier for future searches of the policy because last names are less common and the results will be easier to sort through.

The asterisk \* identifies required fields, such as primary insured name and the zip code of the insured's address.

## The SIC type and SIC Code are strictly optional fields.

If there are notes you would like to add to this specific transaction, select the Add Policy Notes hyperlink. This displays the Policy Notes field.

Click Next to continue to the transaction details.

| Transaction | Details | Screen |
|-------------|---------|--------|
|-------------|---------|--------|

| ~                                                                                                    |                                                                                                    |                                                                            |                                                                                                    |                                                                                                    |                                                                    |
|----------------------------------------------------------------------------------------------------|----------------------------------------------------------------------------------------------------|----------------------------------------------------------------------------|----------------------------------------------------------------------------------------------------|----------------------------------------------------------------------------------------------------|--------------------------------------------------------------------|
| Transaction saved                                                                                                    | d successfully for Policy Number ABC-100.                                                                          |                                                                            |                                                                                                    |                                                                                                    |                                                                    |
| Create                                                                                                    | New Policy Wizard                                                                                                  |                                                                            |                                                                                                    |                                                                                                    |                                                                    |
| Create New Po                                                                                                    | olicy Wizard                                                                                                    |                                                                            |                                                                                                    |                                                                                                    |                                                                    |
| 1: Options                                                                                                    | 2: Policy Details                                                                                                  | 3: Transaction Details                                                     | 4: Documents                                                                                                    | 5: Verify and Submit                                                                                                    |                                                                    |
|                                                                                                    | Policy / Binder Number: ABC-100                                                                                    |                                                                            | Multi-State Polic                                                                                                    | y: NO                                                                                                    | Ch                                                                 |
|                                                                                                    | Policy Type: Standard                                                                                              | Change                                                                     | Multiple Insurer                                                                                                    | rs: NO                                                                                                    | Ch                                                                 |
|                                                                                                    |                                                                                                    |                                                                            | Exempt Commercial Purchase                                                                                                    | er: NO                                                                                                    | Ch                                                                 |
| Provide the transac                                                                                                    | tion type and details.                                                                                             |                                                                            |                                                                                                    |                                                                                                    |                                                                    |
| Please provide the s                                                                                                    | pecific details for this transaction below                                                                         | ι.                                                                         |                                                                                                    |                                                                                                    |                                                                    |
| • Transaction Tv                                                                                                    | nde:                                                                                                    | * Effective Date:                                                          | Expiration Date: * Invoice Da                                                                                                    | ate:                                                                                                    |                                                                    |
| New Business                                                                                                    | •                                                                                                    |                                                                            |                                                                                                    |                                                                                                    |                                                                    |
|                                                                                                    |                                                                                                    |                                                                            | Open Ended                                                                                                    |                                                                                                    |                                                                    |
|                                                                                                    |                                                                                                    |                                                                            | (Leave blan<br>\$0.00)                                                                                                    | k If Premium is                                                                                                    |                                                                    |
|                                                                                                    |                                                                                                    |                                                                            |                                                                                                    |                                                                                                    |                                                                    |
| INSURER                                                                                                    |                                                                                                    |                                                                            |                                                                                                    |                                                                                                    |                                                                    |
| * Insurer Name (NAI)                                                                                                    | C #) - Status                                                                                                    |                                                                            |                                                                                                    |                                                                                                    |                                                                    |
|                                                                                                    |                                                                                                    |                                                                            |                                                                                                    |                                                                                                    |                                                                    |
| Select the insure                                                                                                    | er                                                                                                    |                                                                            |                                                                                                    |                                                                                                    |                                                                    |
| Select the insure<br>Note: Carriers appear<br>please ensure you ha                                                                                                    | er<br>aring on the drapdown list are only those<br>ave determined that the carrier has met                         | on the LASLI and/or on the NAIC<br>the California eligibility requirer.    | IID Quarterly Listing of Alien Insurers. If the<br>nents under Insurance Code Section 1765.1.                                                                                                    | carrier does not appear on the dropd                                                                                                    | own li                                                             |
| Select the insure<br>Note: Carriers appear<br>please ensure you he<br>COVERAGES                                                                                                    | er<br>aring on the drapdown list are only those<br>ave determined that the carrier has met                         | e on the LASLI and/or on the NAIC<br>the California eligibility requirer   | -IID Quarterly Listing of Alien Insurers. If the<br>nents under Insurance Code Section 1765.1.                                                                                                    | carrier does not appear on the dropd                                                                                                    | own li                                                             |
| Select the insure<br>Note: Carriers appen<br>please ensure you he<br>COVERAGES<br>* Coverage Code - D                                                                                                    | er<br>aring on the drapdown list are only those<br>ave determined that the carrier has met<br>escription           | e on the LASLI and/or on the NAIC<br>the California eligibility requirer   | -IID Quarterly Listing of Alien Insurers. If the<br>nents under Insurance Code Section 1765.1.                                                                                                    | carrier does not appear on the dropd                                                                                                    | own li                                                             |
| Select the insure<br>Note: Carriers appea<br>please ensure you hi<br>COVERAGES<br>* Coverage Code - D<br>Select Coverage                                                                                 | er<br>aring on the drapdown list are only those<br>ave determined that the carrier has met<br>escription<br>e Code | e on the LASLI and/or on the NAIC<br>the California eligibility requirer   | -IID Quarterly Listing of Alien Insurers. If the<br>nents under Insurance Code Section 1765.1.                                                                                                    | carrier does not appear on the dropda<br>* Premium<br>\$0.00                                                                                                    | own li                                                             |
| Select the insure<br>Note: Carriers appen<br>please ensure you ha<br>COVERAGES<br>* Coverage Code - D<br>Select Coverage                                                                                 | er<br>aring on the dropdown list are only those<br>ave determined that the carrier has met<br>escription<br>e Code | e on the LASLI and/or on the NAIC<br>the California eligibility requirer   | -IID Quarterly Listing of Alien Insurers. If the<br>nents under Insurance Code Section 1765.1.<br>•<br>•<br>•<br>• Gross F                                                                                                    | carrier does not appear on the dropda<br>* Premium<br>\$0.00<br>Premium: \$0.00                                                                                                    | own li                                                             |
| Select the insure<br>Note: Carriers appen<br>please ensure you he<br>COVERAGES<br>* Coverage Code - D<br>Select Coverage<br>FEES<br>Fee Name                                                             | er<br>aring on the drapdown list are only thase<br>ave determined that the carrier has met<br>escription<br>e Code | e on the LASLI and/or on the NAIC<br>the California eligibility requiren   | -IID Quarterly Listing of Alien Insurers. If the<br>nents under Insurance Code Section 1765.1.<br>Gross F<br>Include in Premium (Subject to Tax)                                                                                                    | carrier does not appear on the dropda<br>* Premium<br>\$0.00<br>Premium: \$0.00<br>Fee Amount                                                                                                    | own li                                                             |
| Select the insure<br>Note: Carriers appen<br>please ensure you hi<br>COVERAGES<br>* Coverage Code - D<br>Select Coverage<br>FEES<br>Fee Name<br>POLICY FEE                                               | er<br>aring on the drapdown list are only those<br>ave determined that the carrier has met<br>escription<br>e Code | e on the LASLI and/or on the NAIC<br>the California eligibility requirer   | IID Quarterly Listing of Alien Insurers. If the<br>nents under Insurance Code Section 1765.1.   Gross F Include in Premium (Subject to Tax)                                                                                                    | carrier does not appear on the dropda  * Premium  S0.00  Premium: \$0.00  Fee Amount \$0.00                                                                                                    | own li                                                             |
| Select the insure<br>Note: Carriers appen<br>please ensure you hi<br>COVERAGES<br>* Coverage Code - D<br>Select Coverage<br>FEES<br>Fee Name<br>POLICY FEE<br>INSPECTION FEE                             | er<br>aring on the drapdown list are only those<br>ave determined that the carrier has met<br>escription<br>e Code | e on the LASLI and I or on the NAIC<br>the California eligibility requirer | -IID Quarterly Listing of Alien Insurers. If the<br>nents under Insurance Code Section 1765.1.    Gross F Include in Premium (Subject to Tax)                                                                                                    | carrier does not appear on the dropda                                                                                                    | t                                                                  |
| Select the insure<br>Note: Carriers appear<br>please ensure you hi<br>COVERAGES<br>* Coverage Code - D<br>Select Coverage<br>FEES<br>Fee Name<br>POLICY FEE<br>INSPECTION FEE<br>BROKER FEE              | er<br>aring on the drapdown list are only thas<br>ave determined that the carrier has met<br>escription<br>e Code  | e on the LASLI and/or on the NAIC<br>the California eligibility requirer   | IID Quarterly Listing of Alien Insurers. If the<br>nents under Insurance Code Section 1765. 1.   Gross F  Include in Premium (Subject to Tax)  Include in Premium (Subject to Tax)  Include in Premium  | carrier does not appear on the dropda  * Premium  S0.00  Premium: S0.00  Fee Amount S0.00  S0.00 S0.00  S0.00  S0.00  S0.00 S0.00 S0.00 S0.00 S0.00 S | t t                                                                |
| Select the insure<br>Note: Carriers appen<br>please ensure you hi<br>COVERAGES<br>* Coverage Code - D<br>Select Coverage<br>FEES<br>Fee Name<br>POLICY FEE<br>INSPECTION FEE<br>BROKER FEE<br>OTHER FEES | er<br>aring on the drapdown list are only those<br>ave determined that the carrier has met<br>escription<br>e Code | e on the LASLI and/or on the NAIC<br>the California eligibility requirer   | IID Quarterly Listing of Alien Insurers. If the<br>nents under Insurance Code Section 1765.1.   Gross F  Include in Premium (Subject to Tax)  Include in Premium (Subject to Tax)  Include in Premium ( | carrier does not appear on the dropda                                                                                                    | t<br>i<br>i<br>i<br>i<br>i<br>i<br>i<br>i<br>i<br>i<br>i<br>i<br>i |

## **Transaction Details**

Enter the transaction effective date, expiration date and invoice date. If the transaction is open ended (without an expiration date), select the Open Ended checkbox and the expiration date field will be disabled.

If the policy is written with one insurer, select the insurer from the drop-down. *If the insurer does not appear on the drop-down, you can type in the insurer name.* 

## **Coverages & Fees**

In the Coverages section, enter the coverage description. If there is more than one coverage, once you type in a coverage description another row will display.

Enter the premium amount(s).

For policies that contain taxable fees, check the box next to the applicable fee and enter the fee amount. The system calculates the state tax and stamping fee based on the premium and checked fees entered. You can verify the stamping fee calculation matches the stamping fee that was charged to the insured at the bottom of the screen.

| Bottom of Transaction                                           | Details Screen                                                                                                    |                                                                    |       |
|-----------------------------------------------------------------|----------------------------------------------------------------------------------------------------|--------------------------------------------------------------------|-------|
| COVERAGES                                                       |                                                                                                    |                                                                    |       |
| * Coverage Code - Description                                   |                                                                                                    | * Premium                                                          |       |
| Select Coverage Code                                            | •                                                                                                    | \$0.00                                                             |       |
|                                                                 | Gross Pre                                                                                                    | emium: \$0.00                                                      |       |
| FEES                                                            |                                                                                                    |                                                                    |       |
| Fee Name                                                        | Include in Premium (Subject to Tax) 🚯                                                                                      | Fee Amount                                                         |       |
| POLICY FEE                                                      |                                                                                                    | \$0.00                                                             | ×     |
| INSPECTION FEE                                                  |                                                                                                    | \$0.00                                                             | ×     |
| BROKER FEE                                                      |                                                                                                    | \$0.00                                                             | ×     |
| OTHER FEES                                                      |                                                                                                    | \$0.00                                                             | ×     |
| * Indicates fields that are required for submission to the SLA. | <ul> <li>Tota</li> <li>Taxable Premium (Including</li> <li>Estimated CA SL State Ta</li> <li>Estimated Stamping</li> </ul> | l Fees: \$0.00<br>Fees): \$0.00<br>x (3%): \$0.00<br>g Fee: \$0.00 |       |
| S Back                                                          |                                                                                                    | Save for Later                                                     | ext > |

Click the Next button to go to the Documents page.

## **Documents Tab**

You upload your files under the documents tab. You can also complete the online forms or upload the forms.

|                                                                                                    |                                                                                       |                                                                                         | Docum                                                                         | ents Page                                             |                                  |                                      |                                     |                                        |
|----------------------------------------------------------------------------------------------------|---------------------------------------------------------------------------------------|-----------------------------------------------------------------------------------------|-------------------------------------------------------------------------------|-------------------------------------------------------|----------------------------------|--------------------------------------|-------------------------------------|----------------------------------------|
| SLIP<br>Surplia Lines Information Pontal                                                                        |                                                                                       |                                                                                         |                                                                               |                                                       |                                  |                                      |                                     | CO ARUNITZA A TO                       |
|                                                                                                    | NISSIONS TAGS                                                                         | ACCOUNT                                                                                 | EPORTS ANALYTICS                                                              | USERS CONTACTS                                        |                                  |                                      | HEL                                 | P SETTINGS LO                          |
| You are logged in as PATBRK, o                                                                                  | n behalf of [8486] Ti                                                                 | EST (TEST), SAN FRAN                                                                    | cisco.                                                                        |                                                       |                                  |                                      |                                     | [Change Loca                           |
| Transaction saved success                                                                                       | sfully for Policy Num                                                                 | ber ABC TEST.                                                                           |                                                                               |                                                       |                                  |                                      |                                     |                                        |
| Create New                                                                                                    | v Policy Wi                                                                           | zard                                                                                    |                                                                               |                                                       |                                  |                                      |                                     |                                        |
| Create New Policy                                                                                               | Wizard                                                                                |                                                                                         |                                                                               |                                                       |                                  |                                      |                                     |                                        |
| 1: Options                                                                                                    | 2: Policy Det                                                                         | ails                                                                                    | 3: Transaction Detail                                                         | 5                                                     | 4: Documents                     |                                      | 5: Verify an                        | d Submit                               |
| Policy                                                                                                    | Binder Number:                                                                        | ABC TEST                                                                                |                                                                               |                                                       | Multi-Sta                        | te Policy: NO                        |                                     | <u>Cha</u>                             |
|                                                                                                    | Policy Type:                                                                          | Standard                                                                                | Change                                                                        |                                                       | Multiple                         | Insurers: NO                         |                                     | Cha                                    |
| Prima                                                                                                    | ry Insured Name:                                                                      | <b>CA</b>                                                                               |                                                                               | Exemp                                                 | Commercial P                     | Purchaser: NO                        |                                     | Cha                                    |
|                                                                                                    | insured Address.                                                                      | UNITED STATES                                                                           |                                                                               |                                                       | Total                            | Premium: \$0.00                      |                                     |                                        |
| т                                                                                                    | ransaction Type:                                                                      | New Business                                                                            |                                                                               | Est                                                   | imated CA SL S                   | State Tax: \$0.00                    |                                     |                                        |
|                                                                                                    | Effective Date:                                                                       | 05/23/2016                                                                              |                                                                               |                                                       | Estimated Starr                  | ping Fee: \$0.00                     |                                     |                                        |
|                                                                                                    | Expiration Date:                                                                      | 05/23/2017                                                                              |                                                                               |                                                       |                                  |                                      |                                     |                                        |
|                                                                                                    | Invoice Date:                                                                         | 05/23/2016                                                                              |                                                                               |                                                       |                                  |                                      |                                     |                                        |
| Upload supporting docume<br>All submitted New Business<br>Form or GAP Form or other<br>documents from your comp | ntation for this Ne<br>Policies must cont<br>associated docume<br>uter. Please select | ew Business transac<br>ain a Declarations P<br>ents. You may comp<br>from the following | tion.<br>Page/Binder/Cover Note/Co<br>lete and submit SL1, SL2, o<br>options. | ertificate as well as a ca<br>Ind Gap Forms online or | mpleted SL1 Fo<br>you can upload | orm. Some New Bu<br>any required for | isiness Policies<br>ms as well as a | may also require an<br>ther supporting |
| Transaction Docu                                                                                                | ments                                                                                 |                                                                                         |                                                                               |                                                       |                                  |                                      |                                     |                                        |
| File Name 🔻                                                                                                    | Do                                                                                    | cument Types                                                                            |                                                                               |                                                       | Upload Date                      | Uploaded By                          | File Size                           | Pages                                  |
| H 4 0 F H                                                                                                    |                                                                                       |                                                                                         |                                                                               |                                                       |                                  |                                      |                                     | No items to display                    |
|                                                                                                    |                                                                                       |                                                                                         |                                                                               |                                                       |                                  |                                      |                                     |                                        |
| Upload a Docun                                                                                                  | nent                                                                                  |                                                                                         |                                                                               |                                                       |                                  |                                      |                                     |                                        |
|                                                                                                    |                                                                                       |                                                                                         | Note: Files must be less                                                      | than 10MB in size and in                              | n one of the fol                 | lowing formats: 1                    | IFF. PDF. PNG                       | PDF/A, or JPG/JPF(                     |
| Select file                                                                                                    |                                                                                       |                                                                                         |                                                                               |                                                       | , ,                              |                                      | , .,                                |                                        |
| Online SL Form                                                                                                  | 5                                                                                     |                                                                                         |                                                                               |                                                       |                                  |                                      |                                     |                                        |
| 🖍 Complete SL1 F                                                                                                | Form                                                                                  | 🖍 Complete                                                                              | e SL2 Form                                                                    | 🖍 Complete GAP F                                      | orm                              |                                      |                                     |                                        |
| < Back                                                                                                    |                                                                                       |                                                                                         |                                                                               |                                                       |                                  |                                      | 🗵 Save f                            | or Later Next                          |

California requires that the policy declaration page/certificate/binder accompany the policy on all new business submissions. To attach the required documents in SLIP, select the file.

## Uploading Documents

After you have selected a file, the document type(s) checklist displays. Check the box(es) next to the types of documents you will be uploading <u>before</u> clicking the Upload button. Remember that the upload will only be successful if the documents are less than 10MB in size and in a TIFF, PDF, PNG, PDF/A, or JPG/JPEG format.

You can select more than one checkbox for each uploaded document if the uploaded document is associated with more than one the document types. For example, if the pdf contains the declaration page, syndicate list, SL1 and SL2 forms, you would select the pdf and check the boxes for declaration page, syndicate list, SL1 and SL2 form.

| Surplus Lines Information Portal                                                                                                    |                                                                                                    |                                                                                                    |                                                                                                    |                                                                                     |                                                                            | 1                                                                                                    |                                                                                                    |
|----------------------------------------------------------------------------------------------------|----------------------------------------------------------------------------------------------------|----------------------------------------------------------------------------------------------------|----------------------------------------------------------------------------------------------------|-------------------------------------------------------------------------------------|----------------------------------------------------------------------------|----------------------------------------------------------------------------------------------------|----------------------------------------------------------------------------------------------------|
| OME POLICIES                                                                                                    | SUBMISSIONS TA                                                                                                    | IGS ACCOUNT F                                                                                                    | REPORTS ANALYTICS USERS                                                                                                    | CONTACTS                                                                            |                                                                            | HE                                                                                                    | ELP SETTINGS LOG                                                                                                    |
| ou are logged in as PATI                                                                                                    | BRK, on behalf of [8486                                                                                                    | ] TEST (TEST), SAN FRAM                                                                                                    | NCISCO.                                                                                                    |                                                                                     |                                                                            |                                                                                                    | [Change Locat                                                                                                    |
| Transaction saved s                                                                                                    | uccessfully for Policy N                                                                                                    | lumber ABC TEST.                                                                                                    |                                                                                                    |                                                                                     |                                                                            |                                                                                                    |                                                                                                    |
| Create N                                                                                                    | New Policy V                                                                                                    | Wizard                                                                                                    |                                                                                                    |                                                                                     |                                                                            |                                                                                                    |                                                                                                    |
| Create New Pol                                                                                                    | icy Wizard                                                                                                    |                                                                                                    |                                                                                                    |                                                                                     |                                                                            |                                                                                                    |                                                                                                    |
| 1: Options                                                                                                    | 2: Policy I                                                                                                    | Details                                                                                                    | 3: Transaction Details                                                                                                    | 4: Documents                                                                        | 5                                                                          | 5: Verify a                                                                                                    | nd Submit                                                                                                    |
| Po                                                                                                    | olicy / Binder Numbe                                                                                                    | r: ABC TEST                                                                                                    |                                                                                                    | Multi-St                                                                            | ate Policy: NO                                                             |                                                                                                    | Chan                                                                                                    |
|                                                                                                    | Policy Type                                                                                                    | e: Standard                                                                                                    | Change                                                                                                    | Multiple                                                                            | e Insurers: NO                                                             |                                                                                                    | Chan                                                                                                    |
| F                                                                                                    | Primary Insured Name                                                                                                    | e:                                                                                                    |                                                                                                    | Exempt Commercial F                                                                 | Purchaser: NO                                                              |                                                                                                    | Chan                                                                                                    |
|                                                                                                    | Insured Addres                                                                                                    | UNITED STATES                                                                                                    |                                                                                                    | Insu                                                                                | Premium: \$0.00                                                            | )                                                                                                    |                                                                                                    |
|                                                                                                    | Transation Tra                                                                                                    | e: New Business                                                                                                    |                                                                                                    | Estimated CA SL                                                                     | State Tax: \$0.00                                                          | ,<br>)                                                                                                    |                                                                                                    |
|                                                                                                    | Transaction Type                                                                                                    |                                                                                                    |                                                                                                    |                                                                                     |                                                                            |                                                                                                    |                                                                                                    |
|                                                                                                    | Effective Date                                                                                                    | e: 05/23/2016                                                                                                    |                                                                                                    | Estimated Star                                                                      | nping Fee: \$0.00                                                          | )                                                                                                    |                                                                                                    |
|                                                                                                    | Effective Date<br>Expiration Date                                                                                                    | e: 05/23/2016<br>e: 05/23/2017                                                                                                    |                                                                                                    | Estimated Star                                                                      | nping Fee: \$0.00                                                          | )                                                                                                    |                                                                                                    |
| Jpload supporting do                                                                                                    | Effective Date<br>Expiration Date<br>Invoice Date<br>Coverage Code<br>cumentation for this<br>siness Policies must co                                                                                                    | e: 05/23/2016<br>e: 05/23/2017<br>e: 05/23/2016<br>s:<br>New Business transactions for a Declarations for a Declarations for a declarations for a declaration of the declarations for a declaration of the declaration of the declaration | ction.<br>Pagel Binder I Cover Note / Certificatu                                                                                                    | Estimated Stan                                                                      | nping Fee: \$0.00                                                          | )<br>usiness Policie:                                                                                                    | s may also require an S                                                                                             |
| Jpload supporting do<br>All submitted New Bus<br>Form or GAP Form or d<br>documents from your<br>Transaction D                                                             | Effective Data<br>Expiration Data<br>Invoice Data<br>Coverage Code<br>cumentation for this<br>siness Policies must of<br>other associated docu<br>computer. Please sele<br>Documents                                                                                                    | e: 05/23/2016<br>e: 05/23/2017<br>e: 05/23/2016<br>s:<br>New Business transac<br>ontain a Declarations I<br>ments. You may comp<br>ect from the following                                                                                                    | ction.<br>Page/Binder/Cover Note/Certificati<br>Nete and submit SL1, SL2, and Gap is<br>aptions.                                                                                           | Estimated Stan<br>as well as a completed SL1 Fr<br>Forms online or you can uploac   | nping Fee: \$0.00<br>orm. Same New Bu<br>I any required for                | )<br>usiness Policie:<br>ms as well as (                                                                                                    | s may also require an S<br>other supporting                                                                         |
| Jpload supporting do<br>All submitted New Bus<br>form or GAP Form or<br>toccuments from your<br><b>Transaction D</b><br>File Name <b>*</b>                                 | Transaction Type<br>Effective Data<br>Expiration Data<br>Invoice Data<br>Coverage Code<br>cumentation for this<br>siness Policies must or<br>computer. Please self<br>cocuments                                                                                                    | e: 05/23/2016<br>e: 05/23/2017<br>e: 05/23/2016<br>s:<br>New Business transact<br>ontain a Declarations I<br>ments. You may comp<br>ext from the following<br>Document Types                                                                                                    | ction.<br>Page/Binder/Cover Note/Certificati<br>lete and submit SL1, SL2, and Gap is<br>a options.                                                                                         | Estimated Stan                                                                      | nping Fee: \$0.00                                                          | )<br>ms as well as (<br>File Size                                                                                                    | s may also require an S<br>ather supporting<br>Pages                                                                |
| Jpload supporting do<br>Ill submitted New Bus<br>form or I dAF Form or I<br>Gocuments from your<br>Transaction D<br>File Name *<br>* 0 *                                   | Hansacton Typ<br>Effective Dat<br>Expiration Dat<br>Invoice Dat<br>Coverage Code<br>cumentation for this<br>siness Policies must of<br>course that account of the<br>course of the coverage Code<br>computer. Please sele                                                                                                    | e: 05/23/2016<br>e: 05/23/2017<br>e: 05/23/2016<br>s:<br>New Business transactions / A<br>memts. You may comp<br>ect from the following<br>Document Types                                                                                                    | ction.<br>Page (Binder / Cover Note / Certificate<br>lete and submit \$11, \$12, and Gap is<br>aptions.                                                                                    | Estimated Stan                                                                      | nping Fee: \$0.00<br>orm. Some New Bu<br>d any required for<br>Uploaded By | )<br>usiness Policie:<br>ms as well as (<br>File Size                                                                                                    | s may also require an S<br>other supporting<br>Pages<br>No items to display                                         |
| Jpload supporting do<br>All submitted New Bus<br>form or GAP Form or<br>toccuments from your<br>Transaction D<br>File Name ¥<br>¥ 4 0 ►<br>Upload a Do                     | Hainsactori Type<br>Effective Date<br>Expiration Date<br>Invoice Date<br>Coverage Code<br>cumentation for this<br>siness Policies must or<br>ther associated docc<br>computer. Please self<br>biocuments                                                                                                    | e: 05/23/2016<br>e: 05/23/2017<br>e: 05/23/2016<br>s:<br>New Business transact<br>ontain a Declarations f<br>uments. You may comp<br>ect from the following<br>Document Types                                                                                                    | ction.<br>Page/Binder/Cover Note/Certificat<br>lete and submit SL1, SL2, and Gap i<br>a options.                                                                                           | Estimated Stan<br>e as well as a completed SL1 Fr<br>Forms online or you can upload | nping Fee: \$0.00<br>orm. Same New Bu<br>d any required for<br>Uploaded By | )<br>ms as well as (<br>File Size                                                                                                    | s may also require an s<br>other supporting<br>Pages<br>No items to display                                         |
| Jpload supporting do<br>MI submitted New Bus<br>Form or GAP Form or<br>Transaction D<br>File Name T<br>N 4 0 0<br>Upload a Do<br>Select file                               | Hamaculon Type<br>Effective Dat<br>Expiration Dat<br>Invoice Dat<br>Coverage Code<br>coursentation for this<br>iness Policies must oc<br>computer. Please sele<br>bocuments                                                                                                    | e: 05/23/2016<br>e: 05/23/2017<br>e: 05/23/2016<br>s:<br>New Business transaction of the second of the second of the secon    | ction.<br>Page/Binder / Cover Note / Certificati<br>Nete and submit SL 1, SL 2, and Gap 1<br>aptions.                                                                                      | Estimated Stan                                                                      | nping Fee: \$0.00                                                          | )<br>usiness Policie:<br>mz as well as a<br>File Size                                                                                                    | s may also require an S<br>other supporting<br>Pages<br>No items to display                                         |
| Upload supporting do<br>Ull submitted New Bus<br>form or GAP Form or r<br>Consense from your<br>File Name V<br>New O V<br>Upload a Do<br>Select file<br>21 O1192016 23     | Hainsaudin Typ<br>Effective Dat<br>Expiration Dat<br>Invoice Dat<br>Coverage Code<br>cumentation for this<br>iness Policies must of<br>course associated occ<br>computer. Please sele<br>bocuments                                                                                                    | e: 05/23/2016<br>e: 05/23/2017<br>e: 05/23/2016<br>s:<br>New Business transact<br>ontain a Declarations I<br>memts. You may comp<br>ect from the following<br>Document Types                                                                                                    | ction.<br>Page/Binder/Cover Note/Certificatu<br>lete and submit \$1, \$12, and Gap is<br>options.                                                                                          | Estimated Stan                                                                      | nping Fee: \$0.00                                                          | )<br>usiness Policie:<br>ms as well as (<br>File Size                                                                                                    | s may also require an 9<br>other supporting<br>Pages<br>No items to display                                         |
| Jpload supporting do<br>All submitted New Bus<br>form or GAP Form or or<br>Transaction D<br>File Name •<br>•<br>• • • •<br>Upload a Do<br>Select file<br>;• • 01192016 23  | Hansacton Type Effective Dat Expiration Dat Invoice Dat Coverage Code coverage Code coverage Coverage Coverage Coverage Coverage Coverage Coverage Coverage Coverage Coverage Coverage Coverage Coverage Coverage Coverage Covera                                                                                                    | e: 05/23/2016<br>e: 05/23/2017<br>e: 05/23/2016<br>s:<br>New Business transac<br>ontain a Declarations for<br>aments. You may comp<br>ect from the following<br>Document Types                                                                                                    | ction.<br>Page/Binder/Cover Note/Certification<br>lete and submit SL1, SL2, and Gap is<br>a options.                                                                                       | Estimated Stan                                                                      | nping Fee: \$0.00                                                          | )<br>usiness Policies<br>ms as well as of<br>File Size                                                                                                    | s may also require an S<br>other supporting<br>Pages No<br>No items to display                                      |
| Jpload supporting do<br>All submitted New Bus<br>form or GAP Form or r<br>Transaction D<br>File Name •<br>•<br>• • • • •<br>Upload a Do<br>Select file<br>;• • 01192016 23 | In an action Type<br>Effective Dat<br>Expiration Dat<br>Invoice Dat<br>Coverage Code<br>coursentation for this<br>inters Policies must oc<br>computer. Please self<br>bocuments<br>Interpret Company<br>Interpret Company<br>Inte | e: 05/23/2016<br>e: 05/23/2017<br>e: 05/23/2016<br>s:<br>New Business transac<br>ontain a Declarations for<br>aments. You may comp<br>ect from the following<br>Document Types<br>Binder or Certificate                                                                                                    | ction.<br>Page/Binder/Cover Note/Certificate<br>lete and submit SL1, SL2, and Gap is<br>aptions.                                                                                           | Estimated Stan                                                                      | nping Fee: \$0.00                                                          | )<br>usiness Policies<br>ms as well as a<br>File Size                                                                                                    | s may also require an S<br>other supporting<br>Pages No items to display<br>X                                       |
| Jpload supporting do<br>All submitted New Bus<br>form or GAP Form or<br>Transaction D<br>File Name •<br>Upload a Do<br>Select file<br>if 01192016 23                       | In ansaction Type<br>Effective Dat<br>Expiration Dat<br>Invoice Dat<br>Coverage Code<br>coursentation for this<br>iness Policies must co<br>computer. Please self<br>bocuments<br>incomputer. Please self<br>bocuments<br>cument<br>                                                                                                    | e: 05/23/2016<br>e: 05/23/2017<br>e: 05/23/2016<br>s:<br>New Business transactions <i>I</i><br>ments. You may comp<br>ect from the following<br>Document Types<br>Binder or Certificate<br>ent                                                                                                    | ction.<br>Page/Binder / Cover Note / Certificat<br>lete and submit SL 1, SL2, and Gap i<br>aptions.                                                                                        | Estimated Stan                                                                      | pping Fee: \$0.00 orm. Some New Bk d any required for Uploaded By          | )<br>ms as well as (<br>File Size<br>ther Documer                                                                                                    | s may also require an S<br>other supporting<br>Pages No items to display<br>X to tems to display                    |
| Jpload supporting do<br>Ill submitted New Bus<br>form or I GAF Form or I<br>Transaction D<br>File Name *<br>Vpload a Do<br>Select file<br>it 01192016 23<br>Document Typ   | In ansaction Type<br>Effective Dat<br>Expiration Dat.<br>Invoice Dat<br>Coverage Code<br>comentation for this<br>iness Policies must co-<br>computer. Piesse self<br>inter associated doc.<br>computer. Piesse self<br>comments<br>Inter associated doc.<br>Inter associated doc.<br>I                                   | e: 05/23/2016<br>e: 05/23/2017<br>e: 05/23/2016<br>s:<br>New Business transact<br>ontain a Declarations <i>I</i><br>memts. You may comp<br>ect from the following<br>Document Types<br>Binder or Certificate<br>ent                                                                                                    | ction.<br>Page/Binder / Cover Note / Certification<br>Nete and submit SL 1, SL2, and Gap is<br>aptions.                                                                                    | Estimated Stan                                                                      | nping Fee: \$0.00                                                          | )<br>Instances Policies<br>Instances Policies<br>File Size                                                                                                    | s may also require an S<br>other supporting<br>Pages No items to display<br>X x x x x x x x x x x x x x x x x x x x |
| Jpload supporting do<br>III submitted New Bus<br>form or GAP Form or I<br>Transaction D<br>File Name *<br>Upload a Do<br>Select file<br>27 01192016 23<br>Document Typ     | Hainsactori Type<br>Effective Dat<br>Expiration Dat<br>Invoice Dat<br>Coverage Code<br>comentation for this<br>siness Policies must of<br>computer. Pieces sele<br>computer. Pieces sele<br>computer. Solutions and<br>POF<br>Pieces Solutions Page or<br>Endorsement Docum<br>Syndicate List O                                                                                                    | e: 05/23/2016<br>e: 05/23/2017<br>e: 05/23/2016<br>s:<br>New Business transact<br>ontain a Declarations <i>I</i><br>memts. You may comp<br>ect from the following<br>Document Types<br>Binder or Certificate<br>ent                                                                                                    | ction.<br>Page/Binder/Cover Note/Certification<br>lete and submit SL1, SL2, and Gap is<br>applied in the submit SL1 state of the submit SL1 state of the submit SL1 form SL1 Form SL2 Form | Estimated Stan                                                                      | nping Fee: \$0.00                                                          | )<br>International sector of the sector of the | s may also require an S<br>other supporting<br>Pages No items to display<br>X ht Type                               |
| Jpload supporting do<br>All submitted New Bus<br>form or GAP Form or r<br>Transaction D<br>File Name V<br>Upload a Do<br>Select file<br>it 01192016 23<br>Document Typ     | Hainsacton Type<br>Effective Dat<br>Expiration Dat<br>Invoice Dat<br>Coverage Code<br>cumentation for this<br>inness Policies must oc<br>computer. Please sele<br>bocuments<br>Cument<br>PDF<br>Pe(s):<br>Declarations Page or<br>Endorsement Docum<br>Syndicate List ©<br>Coversheet Invoice Statement                                                                                                    | e: 05/23/2016<br>e: 05/23/2017<br>e: 05/23/2016<br>s:<br>New Business transact<br>ontain a Declarations f<br>aments. You may comp<br>ect from the following<br>Document Types<br>Binder or Certificate<br>ent                                                                                                    | ction.<br>Page/Binder/Cover Note/Certification<br>lete and submit SL1, SL2, and Gap is<br>a options.<br>Certificate to M<br>Multi-State - Pro-<br>SL1 Form<br>SL2 Form<br>GAP Form         | Estimated Stan                                                                      | nping Fee: \$0.00                                                          | usiness Policie:<br>ms as well as (<br>File Size<br>ther Documer                                                                                                    | s may also require an 9<br>other supporting<br>Pages<br>No items to display<br>×<br>nt Type                         |

Click the Upload button to upload the document(s).

|                                                                                   |                                | Documen                         | ts Page                     |                    |                |            |                 |              |             |
|-----------------------------------------------------------------------------------|--------------------------------|---------------------------------|-----------------------------|--------------------|----------------|------------|-----------------|--------------|-------------|
| SLIP<br>Bryba Lines information Points                                            |                                | PORTS ANALYTICS U               |                             | TS                 |                |            | HELP            | SETTIN       | GS LOG      |
| You are logged in as PATERK, on behalf of [84                                     | 486] TEST (TEST), SAN FRANCI!  | sco.                            |                             |                    |                |            |                 | [ <u>Ch</u>  | ange Locati |
| File 01192016 23.PDF uploaded.                                                    |                                |                                 |                             |                    |                |            |                 |              |             |
| Create New Policy                                                                 | Wizard                         |                                 |                             |                    |                |            |                 |              |             |
|                                                                                   | TT La C                        |                                 |                             |                    |                |            |                 |              |             |
| Create New Policy Wizard                                                          |                                |                                 |                             |                    |                |            |                 |              |             |
| 5 alerts have been identified for this                                            | transaction. All alerts must b | e resolved before submission to | o the SLA. <u>Click her</u> | e to review.       |                |            |                 |              |             |
| 1: Options 2: Policy                                                              | y Details                      | 3: Transaction Details          | 2                           | 4: Document        | ts             |            | 5: Verify and   | Submit       |             |
| Policy / Binder Numl                                                              | ber: ABC TEST                  |                                 |                             | Multi-S            | tate Policy:   | NO         |                 |              | Chans       |
| Policy Ty                                                                         | ype: Standard                  | Change                          |                             | Multip             | le Insurers:   | NO         |                 |              | <u>Chan</u> |
| Primary Insured Na                                                                | me:                            |                                 | Exer                        | npt Commercial     | Purchaser:     | NO         |                 |              | Chan        |
| Insured Addr                                                                      | UNITED STATES                  |                                 |                             | Tota               | al Premium:    | \$0.00     |                 |              |             |
| Transaction Ty                                                                    | ype: New Business              |                                 |                             | Estimated CA SL    | State Tax:     | \$0.00     |                 |              |             |
| Effective D                                                                       | ate: 05/23/2016                |                                 |                             | Estimated Sta      | mping Fee:     | \$0.00     |                 |              |             |
| Expiration D                                                                      | ate: 05/23/2017                |                                 |                             |                    |                |            |                 |              |             |
| Invoice D                                                                         | ate: 05/23/2016                |                                 |                             |                    |                |            |                 |              |             |
| Coverage Co                                                                       | des:                           |                                 |                             |                    |                |            |                 |              |             |
| Upload supporting documentation for th                                            | his New Business transactio    | on.                             |                             |                    |                |            |                 |              |             |
| All submitted New Business Policies must                                          | t contain a Declarations Pag   | e/Binder/Cover Note/Certif      | ficate as well as a         | completed SL1 F    | Form. Some I   | lew Busir  | ness Policies n | nay also rea | quire an S  |
| Form or GAP Form or other associated do<br>documents from your computer. Please s | ocuments. You may complet      | te and submit SL1, SL2, and (   | Gap Forms online            | or you can uploa   | ad any requir  | ed forms   | as well as ot   | her support  | ing         |
| documents from your computer. I rease s                                           | elect from the following op    |                                 |                             |                    |                |            |                 |              |             |
| Transaction Documents                                                             |                                |                                 |                             |                    |                |            |                 |              |             |
|                                                                                   |                                |                                 |                             |                    |                |            |                 |              |             |
| File Name 🔻                                                                       | Doeument Types                 |                                 |                             | Upload Date        | Uploaded By    | File       | Size            | Pages        |             |
| 01192016 23.PDF                                                                   | Declarations Page or Binder    | r or Certificate                |                             | 05/23/2016         | PATBRK         | 4,5        | 72 KB           |              | ×           |
| H 4 1 F H                                                                         |                                |                                 |                             |                    |                |            |                 | 1 - 1 of 1   | l items     |
|                                                                                   |                                |                                 |                             |                    |                |            |                 |              |             |
| Upload a Document                                                                 |                                |                                 |                             |                    |                |            |                 |              |             |
| Upload a Document                                                                 |                                | Note: Files must be less tha    | n 10MB in size and          | l in one of the fo | ollowing form  | nats: TIFI | F, PDF, PNG,    | PDF/A, or J  | IPG/JPEG.   |
| Upload a Document Select file Online SL Forms                                     |                                | Note: Files must be less tha    | n 10MB in size and          | l in one of the fo | ollowing form  | nats: TIFI | F, PDF, PNG, I  | PDF/A, or J  | IPG/JPEG.   |
| Upload a Document Select file Online SL Forms Complete SL1 Form                   | ✓ Complete 5                   | Note: Files must be less tha    | in 10MB in size and         | d in one of the fo | iollowing form | nats: TIFI | F, PDF, PNG, I  | PDF/A, or J  | IPG/JPEG.   |

The Transaction Documents section lists the uploaded file(s) and document types you have checked off for this attachment. If there is a missing document type(s) that is included in the attachment, click on the Edit icon next to the file name and the document type list will display again.

If the SL1, SL2 and/or GAP form were not checked on the Document Type(s) list, the Complete SL1 Form, Complete SL2 Form and Complete GAP Form buttons are enabled. Click on the corresponding button and begin completing the online form.

# (Note: Original copies of the signed forms must still be maintained by your brokerage per Section 2190.3 of the California Code of Regulations.)

## **Online SL1 Form**

| SLI Form  Perce vector and ( for five orginane above.  Perce vector and ( for five orginane above.  Perce vector above.  Perce vector above.  Perce ve                                                                                                    | 2.1 Form       First Andrews       Add-100         Party / Endor Number:       Add-100         Dear started and of (ref low applicable)       Balance of the difference insurance of the difference insurance of the differ                                                                                                    | <form></form>                                                                                                    |                                                                                                    |                                                                                                    | Online SL1 F                                         | orm                        |                                      |                                         |                               |                             |               |
|----------------------------------------------------------------------------------------------------|----------------------------------------------------------------------------------------------------|----------------------------------------------------------------------------------------------------|----------------------------------------------------------------------------------------------------|----------------------------------------------------------------------------------------------------|------------------------------------------------------|----------------------------|--------------------------------------|-----------------------------------------|-------------------------------|-----------------------------|---------------|
| Price weeks and give iso optices below: Price weeks and give iso optices below: Price Weeks and give iso optices below: Price Weeks and give iso optices below: Price Weeks and give and give below: Price Weeks and give below: Price Weeks                                                                                                    | Peter street one of the fore opposed balance  Provide of the fore opposed balance  Provide opposed balance  Provide opposed Provide opposed Provide opposed Provide opposed Provide opposed Provide Opposed Provide opposed                                                                                                    | <form></form>                                                                                                    | iL1 Form                                                                                           |                                                                                                    |                                                      |                            |                                      |                                         |                               |                             |               |
| Accessed and the local planets with a second and the second and the second an                                                                                                    | <form></form>                                                                                                    | <form></form>                                                                                                    |                                                                                                    |                                                                                                    |                                                      |                            |                                      | I                                       |                               |                             |               |
| L Definition of the loss options below:  Action  Action  Acti                                                                                                    | <pre>line result in the result is and result in the result is and result in the result</pre>                                                                                                    | <form></form>                                                                                                    |                                                                                                    |                                                                                                    |                                                      |                            |                                      | Policy / Sinder N                       | mber:                         |                             |               |
|                                                                                                    | Access series are of the kind appendent beine. Access series are of the kind appendent beine. The following information, accessprend by a copy of the dedications gaps or exclinence or binder, is adamticated for an insurance deverage or nuk links of the delignet series region (3L-3 form), is adamticate or excession or gams of the delignet series region (3L-3 form), is adamticate or excession or gams or gams or                                                                                                    | <form></form>                                                                                                    |                                                                                                    |                                                                                                    |                                                      |                            |                                      | and a second second                     |                               | SC-100                      |               |
| Area sained and of the deglinal balant.  The Nationage photomatices, seemagenized by a ency of the declarations page or extificate or binder, we are fully executed only of the diligent search report (UL-1 Form), is submitted for an insurance convergent or ink integer or extincted on the search report (UL-1 Form), is submitted for an insurance convergent or ink integer or extincted on the search report (UL-1 Form), is submitted for an insurance convergent or ink integer or extincted on the search report (UL-1 Form), is submitted for an insurance convergent or ink integer or extincted on the search report (UL-1 Form), is submitted for an insurance convergent or ink integer or extincted on the search report (UL-1 Form), is submitted for an insurance convergent or ink integer or extincted on the search report (UL-1 Form), is submitted for an insurance convergent or ink integer or extincted on the search report (UL-1 Form), is submitted for an insurance convergent or ink integer or extincted on the search report (UL-1 Form), is submitted for the search report (UL-1 Form), is submitted for the search report (UL-1 Form), is                                                                                                    | Area rate or with the numbers. 19 the home mutures, exceengenels by a capy of the decisent tena page or extinctes or home, is a barbutiste for an insurance capergo or with liked on the outwork of the dispersion insurance. Cape Section 1732(): 19 the outwork on, exceengenels by a capy of the decisent tena page or extinctes or home, or do 6 killy cancels decige it and under the insurance cape of the dispersion insurance. Cape Section 1732(): 10 the outwork on, exceengenels by a capy of the discretion page or extinctes or home, or do 6 killy cancels decige it and under the insurance cape of the dispersion insurance. Cape Section 1732(): 10 the outwork on, exceengenels by a capy of the discretion page or extinctes or home, or do 6 killy cancels decige it and under the insurance cape of the dispersion insurance. Cape Section 1732(): 10 the outwork on, exceengenels by a capy of the discretion page of the Dispersion 10 the dispersion insurance. Cape Section 1732(): 10 the dispersion on the surgital like tenders: 10 the dispersion on the surgital like tenders: 10 the outboard of DISDEX. 10 the outboard of DISDEX.                                                                                                    | <form></form>                                                                                                    |                                                                                                    |                                                                                                    |                                                      |                            |                                      | California Pro                          | mium: \$                      | 5,000.00                    |               |
| Alease and col or yink the options bears.         The following Momastine, assemption by a day of the declarations gaps or excitinate or binder, is admitted for an insurance deverage or nik listed on the summer. California disponents of insurance based setup of the disponents of insurance based setup of the disponents of insurance based.         The following Momastine, assemption by a day of the declarations gaps or excitinate or binder, and a fully exceeded stop of the disponents environ. California disponents of insurance based based in the summer. California disponents of insurance based based in the disponents of insurance based based in the disponent insurance.         Instructions does does does does does does does doe                                                                                                    | Aleast and on of the longitude aleast.   The Bioleasting Information, assemption between Conductions aggs or excluded or binder, is submitted for an insurance concepts or this listed on the current Daliformia   The Bioleasting Information, assemption by a cody of the declarations aggs or excluded or binder, and a fully asseuted only of the diligent search region (B-1 Fem), is submitted in searches between Vibility.                                                                                                    | <form></form>                                                                                                    |                                                                                                    |                                                                                                    |                                                      |                            |                                      |                                         |                               |                             |               |
| The following whomation, accompanies by a carry of the declaration page or excitingtic or binder, in submitted for an insurance deverage or mit intex on the surface listic or binder, and a fully executed expy of the diagont accord report (SL-2 Form), is submitted in according whomation, accompanies by a day of the declaration page or excitingtic or binder, and a fully executed expy of the diagont accord report (SL-2 Form), is submitted in according whomation, according to the diagont accord report (SL-2 Form), is submitted in according whomation, according to the diagont accord report (SL-2 Form), is submitted in according whomation, according to the diagont accord report (SL-2 Form), is submitted in according whomation, according to the subject of the diagont according to the subject of the diagont according to the subject of the diagont according to the subject of the diagont according to the subject of the diagont according to the subject of the diagont according to the subject of the diagont according to the subject of the diagont according to the subject of the diagont according to the subject of the diagont according to the subject of the diagont according to the subject of the diagont according to the diagont according to the subject of the diagont according to the subject of the subject of the sub                                                                                                    | The following homation, escengencied by a carry of the declaration age or eachifulte or binder, is admitted for an insurance enverage or nik liked on the current California<br>according with waiting, escengencied by a carry of the declaration age or eachifulte or binder, and a fully esculated only of the diignit eachingent (d). I from), is admitted to<br>according with California functions. Cale Section 175(1):<br>there for any one Cale Section 175(1):<br>there for any one Cale Section 15(1):<br>there for any one Cale Section 15(1                                                                                                    | <form></form>                                                                                                    | Please select one of the two options below.                                                        |                                                                                                    |                                                      |                            |                                      |                                         |                               |                             |               |
| The following information, scenargered by a capy of the deductions page or certificate or binder, and a fully executed copy of the different seach report [3, -1 Form], is submitted in secondaries with Cellfornia Insurance Code Section 1753(2)                                                                                                    | The following information, second particle by a capy of the declaration are provided and yof the digent each regard (L. 2 form), is submitted to according to the digent each regard (L. 2 form), is submitted to according to the digent each regard (L. 2 form), is submitted to according to the digent each regard (L. 2 form), is submitted to the function of the digent each regard (L. 2 form), is submitted to the function of the digent each regard (L. 2 form), is submitted to the function of the digent each regard (L. 2 form), is submitted to the function of the digent each regard (L. 2 form), is submitted to the function of the digent each regard (L. 2 form), is submitted to the function of the digent each regard (L. 2 form), is submitted to the function of the digent each regard (L. 2 form), is submitted to the function of the digent each regard (L. 2 form), is submitted to the function of the digent each regard (L. 2 form), is submitted to the regard (L. 2 form), is submitted to the regard (L. 2 form), is submitted to the regard (L. 2 form), is submitted to the regard (L. 2 form), is submitted to the regard (L. 2 form) (L. 2 for digent form), is submitted to the regard (L. 2 form), is submitted to the regard (L. 2 form), is submitted to the regard (L. 2 form), is submitted to the regard (L. 2 form) (L. 2 for digent ergent erge                                                                                                    | <form></form>                                                                                                    | The following information, accompanied by a co<br>Department of insurance Export List. (California | apy of the declarations page or o<br>a insurance Code Section 1763.1)                                           | crtificate or binder, is s<br>) :                    | ubmitted                   | for an insurance                     | coverage or risk                        | listed on the                 | current Cal                 | Ifernia       |
| technology and an and a second second a second a                                                                                                    | teresteremen which California Transactor   Incred Sord Transactor  Incred Sord Transactor  Incred Transactor  Incred Sord Transactor  Incred Sord Transactor  Incred Transacto                                                                                                    | <form></form>                                                                                                    | The following information, accompanied by a st                                                     | and the declarations are a                                                                                      | antificate es binder en                              | a fully as                 |                                      | the division second                     | the second (C)                | 7 Formal in                 | a desilied in |
| Inert Sord Treasetr                                                                                                    | <pre>Inter location of Rawsell</pre>                                                                                                    | <form></form>                                                                                                    | accordance with California Insurance Code Sect                                                     | ion 1763(a). :                                                                                                  |                                                      |                            |                                      |                                         |                               |                             |               |
| Intert Soud Transition                                                                                                    | Inter Eard Transition                                                                                                    | <pre>int wind treater:</pre>                                                                                                    |                                                                                                    |                                                                                                    |                                                      |                            |                                      |                                         |                               |                             |               |
| 1. MET LAND LEST NAME OF SERIES hereby aubmits that her/her is:          (A) a duly literand surplus line broker, literane number       SERIERS ADD LEST SERIES       ; er,         (A) a duly literand surplus line broker, literane number       SERIES NUMBER       ; er,         (C) DESMITIZATION LICENES NUMBER       : and, that he inhe or said engentastenel literaner was engaged by the insured, or the insured to broker, reamed herin, is obtain insurence against certain risk as described in this reget.         2. SIZE DESCRIPTION       (A) Name of insured       SURFLIS LINE ASSOCIATION OF CALIFORNIA         (B) Address of insured       SURFLIS LINE ASSOCIATION OF CALIFORNIA       94111         (C) Description of Risk       E.G., Lauroponut, Liquos stope - NOT TIPE of CONERADE       Same as above         (C) Description of Risk       E.G., Lauroponut, Liquos stope - NOT TIPE of CONERADE       Same as above         (D) Lesstion of Risk       E.G., Lauroponut, Liquos stope - NOT TIPE of CONERADE       Same as above         (D) Lesstion of Risk       E.G., Lauroponut, Liquos stope - NOT TIPE of CONERADE       Same as above       Virieus lesstione         (D) Lesstion of Risk       E.G., Lauroponut, Liquos stope - NOT TIPE of CONERADE       Same as above       Virieus lesstione         (D) Lesstion of Risk       E.G., Lauroponut, Liquos stope - NOT TIPE of CONERADE       Virieus lesstione       Virieus lesstione         (D) Lesstion of Risk       Same as above       Virieus lessti                                                                                                    | <pre>1. PEST AND LIST NAME OF SERIES. hereby submits that he has is:<br/>(A) a day iterased surplus line intense of NAME OF DECLIPION INVERS. ; er,<br/>(B) a transactor on the aurplus line intense of NAME OF DECLIPION I LISTICE NAMESS. ; er,<br/>(C) DECLINIZITION LICENSE NAMESS. ; en,<br/>(C) DECLINIZITION LICENSE NAMESS. ; en, that here here and expendentiational intenses was aregued by the intervet, or the intervetses<br/>better, names here, to obtain intervence against contain with as decribed in the regert.</pre> 2. FINC DESCRIPTION<br>(A) Issue of insured<br>(B) defress of insured<br>(C) DECENTION USED VAMESS. ; section of CLINIDENIA<br>(B) defress of insured<br>(C) DECENTION<br>(C) DECENTION<br>(C) DECENTION<br>(C) DECENTION INFORMATION OF CLINIDENIA<br>(C) DECENTION OF CLINIDENIA<br>(C) DECENTION INFORMATION OF CLINIDENIA<br>(C) DECENTION<br>(C) DECENTION<br>(C) DECENTION INFORMATION OF CLINIDENIA<br>(C) DECENTION INFORMATION OF CLINIDENIA<br>(C) DECENTION INFORMATION OF CLINIDENIA<br>(C) DECENTION INFORMATION OF CLINIDENIA<br>(C) DECENTION INFORMATION OF CLINIDENIA<br>(C) DECENTION INFORMATION OF CLINIDENIA<br>(C) DECENTION INFORMATION OF CLINIDENIA<br>(C) DECENTION INFORMATION OF CLINIDENIA<br>(C) DECENTION INFORMATION OF CLINIDENIA<br>(C) DECENTION INFORMATION OF CLINIDENIA<br>(C) DECENTION INFORMATION OF CLINIDENIA<br>(C) DECENTION INFORMATION OF CLINIDENIA<br>(C) DECENTION INFORMATION OF CLINIDENIA<br>(C) DECENTION OF TRANS<br>(C) DECENTION OF TRANS<br>(C) D                                                                                                    | <form></form>                                                                                                    | Insert Soved Transactor                                                                            | . 0                                                                                                    |                                                      |                            |                                      |                                         |                               |                             |               |
| (4) a duly literated surplus line broker, literate number SEDICE/JOZNI LICENSE NUMBER ; er,<br>(5) a transactor on the surplus line literate of NAME OF ORGANIZATION ,<br>(c) RELAINIZATION LICENSE NUMBER : a dub he he he or said organizational license was engaged by the insured, or the insured as broker, sened herm, is obtain insurance against certain risk as described in this negot.<br>2. <u>NEX DESCRIPTON</u><br>(4) Name of Insured : SURPLUS LINE ASSOCIATION OF CLAPPORNA<br>(5) dedress of Insured : STREET AND NUMBER :<br>                                                                                                    | (4) e duiy licened wrylus inc broker, licenes number SECKEN.JGENT LICENES NUMBER ; r,<br>(4) e darsaacter on the wrylus linc licenes of NUME OF ORGANIZATION ;<br>(5) GREANIZATION LICENES NUMBER : ind, that he link er and ergenesational licence was engaged by the insured, er the insured as the tree, neere form, is obtain insurence against certain risk as described in the regert.<br><b>7. ZEC DESCRITTON</b><br>(4) Nome of insured : SURFLIS LINE ASSOCIATION OF CLAIPONIA<br>(5) Address of insured : SURFLIS LINE ASSOCIATION OF CLAIPONIA<br>(6) Address of insured : SURFLIS LINE ASSOCIATION OF CLAIPONIA<br>(6) Address of insured : SURFLIS LINE ASSOCIATION OF CLAIPONIA<br>(7) CLAIPONIA : SURFLIS LINE ASSOCIATION OF CLAIPONIA<br>(6) Address of insured : SURFLIS LINE ASSOCIATION OF CLAIPONIA<br>(7) CLAIPONIA : SURFLIS LINE ASSOCIATION OF CLAIPONIA<br>(6) Address of insured : SURFLIS LINE ASSOCIATION OF CLAIPONIA<br>(7) CLAIPONIA, Liquox STORE - NOT TIVE OF COVERAGE :<br>(7) CLAIPONIA, Liquox STORE - NOT TIVE OF COVERAGE :<br>(7) CLAIPONIA, LIQUOX STORE - NOT TIVE OF COVERAGE :<br>(7) CLAIPONIA : SURFLIS LINE :<br>(8) SUBJECT LINE :<br>(9) Licestien of Risk :<br>(9) Licestien of Risk :<br>(                                                                                                    | <form></form>                                                                                                    | 1. FIRST AND LAST NAME OF SROKER                                                                   | hereby sub                                                                                                    | bmits that he/she is:                                |                            |                                      |                                         |                               |                             |               |
| (d) a transactor on the surgiual line license of NAME OF ORGANIZATION  (c) ORGANIZATION LICENSE NULLEENSE braker, named horin, to obtain imarunae againat contain rink as described in this report.  2. <u>NAKE DESCRIPTION  (a) Name of Imarea  SURPLUS LINE SUSCILITION OF CALLFORNIA  (b) Address of imarea  STREET AND NUMBER  ADDRESS LINE 2  (c) Description of Rink  (c), Location of Rink  (c), Location (c), Location (c), Location (c), Location (c), Location (c), Location (c), Location (c), Location (c), Location (c), Location (c), Location (c), Location (c), Location (c), Location (c), Location (c), Location (c), Location (c), Location (c), Location (c), Location (c), Location (c), Locat</u>                                                                                                    | (s) a transactor on the anglua line license of           (s) a transactor on the anglua line license of          NLME CP OPGLAINZITON           (c) DEGNITZITON LICENSE NUMBER         : and, that he help or and engentsettenel licensee was engaged by the insured, or the insured as the transactor ageints certain risk as described in this regert.           2. JEX DESCRIPTION         (a) Nume of Insured         SURPLUS LINE ASSOCIATION OF CLUPORNIA           (a) Address of Insured         STREET AND NUMBER         ettiti           (a) Address of Insured         STREET AND NUMBER         ettiti           (c) Description of Risk         E.G., LaundROIMAT, Liquos STORE - NOT TIVE OF COVERAGE         Street and NUMBER           (c) Description of Risk         STREET AND NUMBER         ettiti         Street and NUMBER           (c) Description of Risk         STREET AND NUMBER         ettities         Street and NUMBER           (c) Description of Risk         STREET AND NUMBER         ettities         Street and DUM           (c) Description of Risk         STREET AND NUMBER         ettities         Veriona beatters           (c) Description of Risk         Street and NUMBER         ettities         ettities           (c) Description         Street and NUMBER         ettities         ettities           (c) Description         Street Streets         ettities         ettities           (c) Descripties <td><form></form></td> <td>(A) a duly licensed surgius line (</td> <td>broker, license number SRDKE</td> <td>R/AGENT LICENSE NUME</td> <td>62</td> <td></td> <td>; er,</td> <td></td> <td></td> <td></td>                                                                                                    | <form></form>                                                                                                    | (A) a duly licensed surgius line (                                                                 | broker, license number SRDKE                                                                                    | R/AGENT LICENSE NUME                                 | 62                         |                                      | ; er,                                   |                               |                             |               |
| () DESCRIPTION LIENCE NUMBER  () DESCRIPTION  () DESCRIPTION  () None of Insured  () Address of Insured  () Address of Insured  () Address of Insured  () Address of Insured  () Address of Insured  () Address of Insured  () Description of Risk  () Description of Risk  () E.G., LOUROROMAT, LIQUOR STORE - NOT TYPE OF COVERACE  () Location of Risk  () Location of Risk  () Location of Risk  () Street LAND NUMBER  () Location of Risk  () Location of Risk  () Light List of Coverage Cade () Light Call PORNA () Light Call of Coverage Cade () Light Call of Coverage Cade () Light Call of Call of Call of Call of Call of Call of Call of Call of Call of Call of Call of Call of Call of Call of Call of Ca                                                                                                    | <pre>interference in the interference in the interference in the interference interference inter</pre>                                                                                                    | <form></form>                                                                                                    | (5) a transactor on the surplus                                                                    | line license of NAME OF DRGAN                                                                                   |                                                      |                            |                                      |                                         |                               |                             |               |
| (c) DREAMEDATION LICENEE MANAGER  SUBSCIENTION  (d) None of Insured  SUBSCIENTION  (d) None of Insured  SUBSCIENTION  (d) None of Insured  SUBSCIENTION OF CALIFORNIA  (d) Address of Insured  SUBSCIENTION OF CALIFORNIA  (d) Address of Insured  SUBSCIENTION  (c) Description of Rak  E.G., LAUNOROMAT, LIQUOR STORE - NOT TYPE OF COVERAGE  (c) Description of Rak  E.G., LAUNOROMAT, LIQUOR STORE - NOT TYPE OF COVERAGE  (c) Description of Rak  STREET AND NUMBER  (c) Description of Rak  STREET AND NUMBER  (c) Description of Rak  STREET AND NUMBER (c) Description of Rak  STREET AND NUMBER (c) Description of Rak (c) Description of Rak (c) Description (c) Description (c) Descri                                                                                                    | (c) Description of Risk STREET AND NUMBER (d) Location of Risk STREET AND NUMBER (d) Location of Risk STREET AND NUMBER (d) Location of Risk (c) Description of Risk (c) Location of Risk (c) Location                                                                                                    | (c) DXXMLTNING() LCROST NUMBER                                                                                                    | (                                                                                                  |                                                                                                    |                                                      |                            |                                      |                                         |                               |                             |               |
| 2. EISK DESCRIPTION         (4) Nume of Insured       SURPLUS LINE ASSOCILITION OF CLUPORNA         (5) Address of Insured       STREET AND NUMBER         (1) Operangition of Risk       CLUPORNA       Pailit         (1) Description of Risk       E.G., LAUNORONAT, LIQUOR STORE - NOT TYPE OF COVERAGE       Same as above         (1) Description of Risk       STREET AND NUMBER       Same as above         (10) Lecestion of Risk       STREET AND NUMBER       Same as above         (10) Lecestion of Risk       STREET AND NUMBER       Same as above         (11) Lecestion of Risk       STREET AND NUMBER       Same as above         (12) Consergation of Risk       STREET AND NUMBER       Same as above         (12) Lecestion of Risk       STREET AND NUMBER       Same as above         (12) Lecestion of Risk       STREET AND NUMBER       Same as above         (12) LINFOD STATES       Vericus locations       Vericus locations         (12) LINFOD STATES       vericus Streeters       vericus locations         (2) Expert List of Coverage Code       Vericus Streeters       vericus locations         (3) Select Coverage Code       Vericus Streeters       vericus locations         (4) PHONIDUAL PROJECOS WITH LARGE SCHEDULES WHERE THE THYTOTAL INSURED VALLESAME IN INCESS OF \$SSD MILLION - FIRE AR vericus       vericus Streeters <td>2. REX DESCRIPTION         (a) Name of Insured       SURPLUS LINE ASSOCIATION OF CALIFORNIA         (b) Address of Insured       STREET AND NUMBER         (c) Address of Insured       STREET AND NUMBER         (c) Description of Risk       E.G., LAUNDROMAT, LIQUOR STORE - NOT TYPE OF COVERAGE         (c) Description of Risk       E.G., LAUNDROMAT, LIQUOR STORE - NOT TYPE OF COVERAGE         (c) Description of Risk       E.G., LAUNDROMAT, LIQUOR STORE - NOT TYPE OF COVERAGE         (c) Location of Risk       E.G., LAUNDROMAT, LIQUOR STORE - NOT TYPE OF COVERAGE         (c) Location of Risk       E.G., LAUNDROMAT, LIQUOR STORE - NOT TYPE OF COVERAGE         (c) Location of Risk       STREET AND NUMBER         (c) Location of Risk       E.G., LAUNDROMAT, LIQUOR STORE - NOT TYPE OF COVERAGE         (c) Location of Risk       STREET AND NUMBER         (c) LOCATION OF RESLINE Z       GTT         (c) LLIFORNIA *       ZIP CODE         (c) NUMTED STATES       *         (c) Report List of Coverage Code       *         (c) NUDMIDIAL INDUINEDS WITH LARGE SCHEDALES WHERE THE TRYTOTAL INSURED VALUESARE IN EXCESS OF SSIO MILLION - FIRE B.R.*         (s) INDUINDIAL INDUINEDS WITH LARGE SCHEDALES WHERE THE TRYTOTAL INSURED VALUESARE IN EXCESS OF SSIO MILLION - FIRE B.R.*         (s) Induintional Resulteries WITHER THE TRYTOTAL INSURED VALUESARE IN EXCESS OF SSIO MILLION - FIRE B.R*    <td>2. SECCEPTION          9. Sectement         9. Sectement</td><td>(C) ORGANIZATION LICENSE N<br/>broker, named herin, to obtain</td><td>UNSER</td><td>: end, that hc/si</td><td>sc or sold (</td><td>organizational II</td><td>consoc was onge</td><td>god by the in</td><td>sured, or th</td><td>e insuredsis</td></td> | 2. REX DESCRIPTION         (a) Name of Insured       SURPLUS LINE ASSOCIATION OF CALIFORNIA         (b) Address of Insured       STREET AND NUMBER         (c) Address of Insured       STREET AND NUMBER         (c) Description of Risk       E.G., LAUNDROMAT, LIQUOR STORE - NOT TYPE OF COVERAGE         (c) Description of Risk       E.G., LAUNDROMAT, LIQUOR STORE - NOT TYPE OF COVERAGE         (c) Description of Risk       E.G., LAUNDROMAT, LIQUOR STORE - NOT TYPE OF COVERAGE         (c) Location of Risk       E.G., LAUNDROMAT, LIQUOR STORE - NOT TYPE OF COVERAGE         (c) Location of Risk       E.G., LAUNDROMAT, LIQUOR STORE - NOT TYPE OF COVERAGE         (c) Location of Risk       STREET AND NUMBER         (c) Location of Risk       E.G., LAUNDROMAT, LIQUOR STORE - NOT TYPE OF COVERAGE         (c) Location of Risk       STREET AND NUMBER         (c) LOCATION OF RESLINE Z       GTT         (c) LLIFORNIA *       ZIP CODE         (c) NUMTED STATES       *         (c) Report List of Coverage Code       *         (c) NUDMIDIAL INDUINEDS WITH LARGE SCHEDALES WHERE THE TRYTOTAL INSURED VALUESARE IN EXCESS OF SSIO MILLION - FIRE B.R.*         (s) INDUINDIAL INDUINEDS WITH LARGE SCHEDALES WHERE THE TRYTOTAL INSURED VALUESARE IN EXCESS OF SSIO MILLION - FIRE B.R.*         (s) Induintional Resulteries WITHER THE TRYTOTAL INSURED VALUESARE IN EXCESS OF SSIO MILLION - FIRE B.R* <td>2. SECCEPTION          9. Sectement         9. Sectement</td> <td>(C) ORGANIZATION LICENSE N<br/>broker, named herin, to obtain</td> <td>UNSER</td> <td>: end, that hc/si</td> <td>sc or sold (</td> <td>organizational II</td> <td>consoc was onge</td> <td>god by the in</td> <td>sured, or th</td> <td>e insuredsis</td>                                                                                                    | 2. SECCEPTION          9. Sectement         9. Sectement                                                                                                    | (C) ORGANIZATION LICENSE N<br>broker, named herin, to obtain                                       | UNSER                                                                                                    | : end, that hc/si                                    | sc or sold (               | organizational II                    | consoc was onge                         | god by the in                 | sured, or th                | e insuredsis  |
| 2. <u>EXE DECRIPTION</u> (A) Name of Insured (B) Address of Insured (B) Address of Insured (B) Address of Insured (C) Address of Insured (C) Description of Risk (E.G., LAUNOROMAT, LIQUOR STORE - NOT TYPE OF COVERAGE (C) Description of Risk (C.) Description of Risk (C.) Description (C.) Description of Risk (C.) Description (C.) Description (                                                                                                    | 2. <u>EXE CERCEPTION</u> (A) Name of Insured  (B) Address of Insured  (B) Address of Insured  (B) Address of Insured  (C) Address of Insured  (C) Description of Risk  (C) Description of Risk  (C) Description of Risk  (C) Lection of Risk  (C) Lection of Risk  (C) Le                                                                                                    | 2. FUICE CONTENTS          (1) Hence of Hence (                                                                                                    |                                                                                                    | •                                                                                                    |                                                      |                            |                                      |                                         |                               |                             |               |
| (I) Address of insured STREET AND NUMBER<br>(B) Address of insured STREET AND NUMBER<br>ADDRESS LINE 2<br>CITY CALIFORNIA V 94111<br>UNITED STATES V<br>(C) Description of Risk E.G., LAUNDROMAT, LIQUOR STORE - NOT TYPE OF COVERAGE<br>(D) Location of Risk STREET AND NUMBER<br>ADDRESS UNE 2<br>CITY CALIFORNIA V 21P CODE<br>UNITED STATES V<br>(C) Location of Risk STREET AND NUMBER<br>ADDRESS UNE 2<br>CITY CALIFORNIA V 21P CODE<br>(C) Expert List or Coverage Code<br>(C) Expert List or Coverage Code<br>STREET SCHEDULES WHENE THE TRYTOTAL INSURED VALUESARIE IN EXCESS OF \$500 MILLION - FIRE & V<br>Select Coverage Code<br>(C) Sale Code<br>(C) Sale Code<br>(C) Expert List or Coverage Code<br>(C) Expert List or Coverage Code<br>(C) Expert List or Coverage Code<br>(C) Expert List or Coverage Code<br>(C) Expert List or Coverage Code<br>(C) Expert List or Coverage Code<br>(C) Expert List or Coverage Code<br>(C) Expert List or Coverage Code<br>(C) Expert List or Coverage Code                                                                                                    | (c) Notice Nation                                                                                                    | <pre>(i) defermed in the rest is a financial in the second in the second is a second in the rest in the second is a second is a second is</pre>  | 2. <u>RISK DESCRIPTION</u>                                                                         |                                                                                                    |                                                      |                            |                                      |                                         |                               |                             |               |
| (5) Address of Imuned  STREET AND NUMBER  ADDRESS LIKE I  CHTY CALIFORNIA * \$4111 UNITED STATES  (C) Description of Risk  E.G., LAUNDROMAT, LIQUOR STORE - NOT TYPE OF COVERAGE  (D) Location of Risk  STREET AND NUMBER  ADDRESS LIKE I  CHTY CALIFORNIA * IP CODE  (C) Location of Risk  (D) Location of Risk  STREET AND NUMBER  ADDRESS LIKE I  CHTY CALIFORNIA * IP CODE  (C) Export List or Coverage Code  (C) Export List or Coverage Code  Select Coverage Code  (S) Select Coverage Code  (S)                                                                                                    | (8) Address of Insured  STREET AND NUMBER  ADDRESS LINE 2  CITY CALIFORNIA  P 94111 UNITED STATES  (C) Description of Risk E.G., LAUNDROMAT, LIQUOR STORE - NOT TYPE OF COVERAGE  (D) Location of Risk STREET AND NUMBER ADDRESS LINE 2  CITY CALIFORNIA  STREET AND NUMBER ADDRESS LINE 2  CITY CALIFORNIA  CALIFORNIA CALIFORNIA CALIFORNIA CALIFORNIA CALIFORNIA CALIFORNIA CALIFORNIA CALIFORNIA CALIFORNIA CALIFORNIA CALIFORNIA CALIFORNIA CALIFORNIA CALIFORNIA CALIFORNIA CALIFORNIA CALIFORNIA CALIFORNIA CALIFORNIA CALIFORNIA CALIFORNIA CALIFORNIA CAL                                                                                                    | <pre>(i) decrease of insured is streamer and wavesex is an experimental streamer base of the formation of the insure is a formation of the insure is a formation</pre>  |                                                                                                    | SURPLUS LINE ASSOCIATION O                                                                                      | JF CALIFORNIA                                        |                            |                                      |                                         |                               |                             |               |
| address Line 2         CITY       CALIFORNIA       ¥ \$4111         UNITED STATES       ¥         (C) Description of Risk       E.G., LAUNOROMAT, LIQUOR STORE - NOT TYPE OF COVERAGE         (D) Location of Risk       E.G., LAUNOROMAT, LIQUOR STORE - NOT TYPE OF COVERAGE         (D) Location of Risk       E.G., LAUNOROMAT, LIQUOR STORE - NOT TYPE OF COVERAGE         (D) Location of Risk       E.G., LAUNOROMAT, LIQUOR STORE - NOT TYPE OF COVERAGE         (D) Location of Risk       E.G., LAUNOROMAT, LIQUOR STORE - NOT TYPE OF COVERAGE         (D) Location of Risk       E.G., LAUNOROMAT, LIQUOR STORE - NOT TYPE OF COVERAGE         (D) Location of Risk       E.G., LAUNOROMAT, LIQUOR STORE - NOT TYPE OF COVERAGE         (D) Location of Risk       E.G., LAUNOROMAT, LIQUOR STORE - NOT TYPE OF COVERAGE         (D) Location of Risk       E.G., LAUNOROMAT, LIQUOR STORE - NOT TYPE OF COVERAGE         (D) Location of Risk       E.G., LAUNOROMAT, LIQUOR STORE - NOT TYPE OF COVERAGE         (D) Location of Risk       E.G., LAUNOROMAT, LIQUOR STORE - NOT TYPE OF COVERAGE         (D) Location of Risk       E.G., LAUNOROMAT, LIQUOR STORE - NOT TYPE OF COVERAGE         (D) Location of Risk       E.G., LAUNOROMAT, LIQUOR STORE - NOT TYPE OF COVERAGE         (D) Location of Risk       E.G., LAUNOROMAT, LIQUOR STORE - NOT TYPE OF COVERAGE         (E) Expert List of Coverage Code       E.G., LAUNOROMAT, LIQUOR S                                                                                                    | Image: Image:                                                                                                    | ADDERSES LINE 1   IT   IN   IN    IN    IN <                                                                                                    | (5) Address of Insured                                                                             | STREET AND NUMBER                                                                                               |                                                      |                            |                                      |                                         |                               |                             |               |
| CITY       CLUPORNA       94111         UNITED STATES       •         (C) Description of Risk       E.G., LAUNOROMAT, LIQUOR STORE - NOT TYPE OF COVERAGE         (D) Location of Risk       STREET AND NUMBER         ADDRESS LINE 2       •         CITY       CLUPORNA       *         UNITED STATES       •         (E) Location of Risk       STREET AND NUMBER         ADDRESS LINE 2       •         CITY       CLUPORNA       *         UNITED STATES       •                                                                                                    | CITY       CLIFORNIA       P4111         UNITED STATES       •         (2) Description of Risk       E.G., LAUNOROMAT, LIQUOR STORE - NOT TYPE OF COVERAGE         (3) Location of Risk       STREET AND NUMBER         aDDRESS LINE 2       •         (1) Location of Risk       STREET AND NUMBER         aDDRESS LINE 2       •         UNITED STATES       •    (2) Expert List or Coverage Code          (2) Expert List or Coverage Code       •         Select Coverage Code       •                                                                                                    | Image: Control Delete Section   (Control Delete Section   (Control Delete Section (Control Delete Section (Control Delete Sect                                                                                                    |                                                                                                    | ADDRESS LINE 2                                                                                                  |                                                      |                            |                                      |                                         |                               |                             |               |
| (C) Description of Risk  (C) Description of Risk  (C) Location of Risk  (C) Location of                                                                                                    | (C) Description of Risk<br>(C) Description of Risk<br>(D) Location of Risk<br>STREET AND MUNISER<br>SDORESS LINE 2<br>GTTY CALIFORNIA * ZIP CODE<br>UNITED STATES *<br>(C) Export List or Coverage Code<br>(C) Export List or Coverage Code<br>Select Coverage Code = Obscription<br>Select Coverage Code = (C) State State S                                                                                                    | I united statused in the data duration for the field of the field of the field o          |                                                                                                    | CITY                                                                                                    | CALIFORNIA                                           | •                          | 94111                                |                                         |                               |                             |               |
| (C) Description of Risk E.G., LAUNOROMAT, LIQUOR STORE - NOT TYPE OF COVERAGE (C) Location of Risk STREET AND NUMBER (C) Location of Risk STREET AND NUMBER (C) Location of Risk (C) Location of Risk                                                                                                    | UNITED STATES       *         (C) Description of Risk       E.G., LAUNDROMAT, LIQUOR STORE - NOT TYPE OF COVERAGE         (D) Location of Risk       STREET AND NUMBER         (D) Location of Risk       STREET AND NUMBER         (D) Location of Risk       STREET AND NUMBER         (D) Location of Risk       STREET AND NUMBER         (D) Location of Risk       STREET AND NUMBER         (D) Location of Risk       STREET AND NUMBER         (D) Location of Risk       STREET AND NUMBER         (D) Location of Risk       STREET AND NUMBER         (D) Location of Risk       STREET AND NUMBER         (D) Location of Risk       STREET AND NUMBER         (D) Location of Risk       Street Sume as above         (D) Location of Risk       Street Sume as above         (D) Location of Risk       Street Sume as above         (D) Location of Risk       Street Sume as above         (D) Location of Risk       Street Sume as above         (D) Location of Risk       Street Sume as above         (E) Export List or Coverage Code       (D)         (D) Export List or Coverage Code       (D)         (E) Export List or Coverage Code       (D)         (S) Export List or Coverage Code       (D)         Select Coverage Code       (D) <td><pre>vince states ( vince states ( vince ( vince states ( vince ( vince ( v</pre></td> <td></td> <td></td> <td></td> <td></td> <td></td> <td></td> <td></td> <td></td> <td></td> | <pre>vince states ( vince states ( vince ( vince states ( vince ( vince ( v</pre> |                                                                                                    |                                                                                                    |                                                      |                            |                                      |                                         |                               |                             |               |
| (2) Description of Risk E.G., LAUNOROMAT, LIQUOR STORE - NOT TYPE OF COVERAGE (0) Location of Risk STREET AND NUMBER (0) Location of Risk STREET AND NUMBER (0) Location of Ri                                                                                                    | (C) Description of Risk E.G., LAUNDROMAT, LIQUOR STORE - NOT TYPE OF COVERAGE.<br>(D) Location of Risk STREET AND NUMBER<br>aDDRESS LINE 2<br>CITY CALIFORNIA * ZIF CODE<br>UNITED STATES *<br>(C) Expert List or Coverage Code<br>(C) Expert List or Coverage Code<br>Coverage Code - Description<br>solution - File & *<br>Select Coverage Code<br>(C) Select Coverage Code<br>(C) Select Coverage Code                                                                                                    | (c) Description of Nation (c), Lupiced Strate - Not Title OF COVENUE (c) Series a story (c) Version Secietion (c) Series (c) Series (c) Seri          |                                                                                                    | UNITED STATES                                                                                                   |                                                      |                            |                                      | •                                       |                               |                             |               |
| (D) Location of Risk STREET AND NUMBER<br>ADDRESS LINE 2<br>CITY CALIFORNIA * ZIP CODE<br>UNITED STATES *<br>(E) Export List or Coverage Code<br>(E) Export List or Coverage Code<br>(E) Export List or Coverage Code<br>Select Coverage Code - Description<br>400 INDIMULAL INSUREDS WITH LARGE SCHEDULES WHERE THE TIN(TOTAL INSURED VALUES/ARE IN EXCESS OF \$500 MILLION - FIRE & * *<br>Select Coverage Code * * *                                                                                                    | (D) Location of Risk STREET AND NUMBER<br>aDDRESS LINE 2<br>CITY CALIFORNIA * ZIP CODE<br>UNITED STATES *<br>(C) Expert List or Coverage Code<br>(C) Expert List or Coverage Code<br>Coverage Code - Description<br>expert List or Coverage Code<br>Select Coverage Code * (C) * (C) * (                                                                                                    | (i) Leaster of Risk   (i) Leaster of Risk   (c) Leaster of Risk   (c) Leaster of Risk   (c) Expert List of Coverage Cade   (c) Expert List of Coverage Cade (c) Expert List of Coverage Cade (c) Expert List of Cade Coverage Cade (c) Expert Cade Cade Coverage Cade (c) Expert Cade Cade Coverage Cade (c) Expert Cade Cade Coverage Cade (c) Expert Cade Cade Coverage Cade (c) Expert Cade Cade Coverage Cade (c) Expert Cade Cade Coverage Cade (c) Expert Cade Cade Coverage Cade (c) Expert Cade Cade Coverage Cade (c) Expert Cade Cade Coverage Cade (c) Expert Cade Cade Coverage Cade (c) Expert Cade Cade Cade Cade Cade Cade Cade Cade                                                                                                    | (C) Description of Risk                                                                            | E.G., LAUNDROMAT, LIQUOR                                                                                        | STORE - NOT TYPE OF C                                | OVERAGE                    |                                      |                                         |                               |                             |               |
| (D) Location of Risk STREET AND NUMBER<br>aDDRESS LINE 2<br>CITY CLAUPORNIA V ZIP CODE<br>UNITED STATES V<br>(E) Export List or Coverage Code<br>(E) Export List or Coverage Code<br>Coverage Code - Description<br>400 INDIVIDUAL INSUREDS WITH LARGE SCHEDULES WHERE THE TIN/TOTAL INSURED VALUESARE IN EXCESS OF \$500 MILLION - FIRE & A V X<br>Select Coverage Code V X                                                                                                    | (0) Location of Risk STREET AND NUMBER<br>ADDRESS LINE 2<br>CITY CALIFORNIA V ZIP CODE<br>UNITED STATES V<br>(2) Export List or Coverage Code<br>(2) Export List or Coverage Code<br>Select Coverage Code - Description<br>Select Coverage Code<br>V Vertous locations<br>V Vertous locations<br>Vertous locations<br>Vertous locations<br>Vertou                                                                                                    | (i) Leasting of Risk   I) Leasting of Risk   (i) Leasting of Risk   I addresses Line II   (i) Leasting of Risk   I addresses Line II   (i) Risk of Converged Code   I addresses Code III Converged Code   (i) Risk of Converged Code   I addresses Code CodeCodeCodeCodeCodeCodeCodeCodeCodeCode                                                                                                    |                                                                                                    |                                                                                                    |                                                      |                            |                                      |                                         |                               | Some as a                   | ibove         |
| aDDRESS LINE 2         CITY       CALIFORNIA         UNITED STATES         (E) Export List or Coverage Code         Coverage Code - Description         #00 INDIVIDUAL INSUREDS WITH LARGE SCHEDULES WHERE THE TIV(TOTAL INSURED VALUES)ARE IN EXCESS OF \$500 MILLION - FIRE & A • *         Select Coverage Code                                                                                                    | ADDRESS LINE Z         CITY       CALIFORNIA         UNITED STATES         UNITED STATES         (5) Export List or Coverage Code         Coverage Code - Description         400 INDIVIDUAL INSUREDS WITH LARGE SCHEDULES WHERE THE TRY[TOTAL INSURED VALUES/ARE IN EXCESS OF \$500 MILLION - FIRE 6x • ×         Select Coverage Code                                                                                                    | Internet of the service of the service of the se          | (D) Location of Risk                                                                               | STREET AND NUMBER                                                                                               |                                                      |                            |                                      |                                         | C                             | Various lo                  | ocations      |
| LADDRESS LINE 2<br>CITY CAUFORNIA V ZIF CODE<br>UNITED STATES V<br>(E) Export List or Enverage Code<br>(E) Export List or Enverage Code<br>Converage Code - Description<br>400 INDIVIDUAL INSUREDS WITH LARGE SCHEDULES WHERE THE TIN(TOTAL INSURED VALUES)ARE IN EXCESS OF \$500 MILLION - FIRE & A V X<br>Select Converage Code V X                                                                                                    | LADORESS LINE 2<br>CITY CALIFORNIA V ZIP CODE<br>UNITED STATES V<br>(2) Export List or Coverage Code<br>(2) Export List or Coverage Code<br>Coverage Code - Description<br>export List or Coverage Code<br>Select Coverage Code<br>Select Coverage Code                                                                                                    | ADDECESS LUNE I   Image: Image: Ima                       |                                                                                                    |                                                                                                    |                                                      |                            |                                      |                                         |                               |                             | J             |
| CITY       CAUFORNIA       ¥       ZIF CODE         UNITED STATES       ¥         (E) Export List or Coverage Code       ¥         Coverage Code - Description       ¥         400 INDIMUUAL INSUREDS WITH LARGE SCHEDULES WHERE THE TIN(TOTAL INSURED VALUES)ARE IN EXCESS OF \$500 MILLION - FIRE & A ¥       ¥         Select Coverage Code       ¥       ¥                                                                                                    | CITY       CALIFORNIA       *       ZIP CODE         UNITED STATES       *         (E) Expert List or Coverage Code       *         Coverage Code - Description       *         400 INDIVIDUAL INSUREOS WITH LARGE SCHEDULES WHERE THE TRYTOTAL INSURED VALUES/ARE IN EXCESS OF \$500 MILLION - FIBE BAR *       *         Select Coverage Code       *       *                                                                                                    | CTT CLLFGRMA   (c) Expert List or Coverage Code   Coverage Code   (c) Expert List or Coverage Code   Coverage Code   (c) Expert List or Coverage Code   Coverage Code   (c) Expert List or Coverage Code   Select Coverage Code   (c) Expert List or Coverage Code   Select Coverage Code   (c) Expert List or Coverage Code   Select Coverage Code   (c) Expert List or Coverage Code   Select Coverage Code   (c) Expert List or Coverage Code   Select Coverage Code   (c) Experimental Insure(1) Underwriting This Policy with % of Premum. (Include an attachment if additional space is needed, or statch a line site) if Cap premium apple cises include Code Form Attachment, for Buttapie Insure(1) Line or Policy beach.   C Attachee:   Multipie Insure(1) Underwriting This Policy with % of Premum. (Include an attachment if additional space is needed, or statch a line site) if Cap premume apple cises include Code Form Attachee Code Section 1785.1.   Code   Set Expert Section Code Code   (c) Expertment Syndicate List Underwriting This Policy with % of Premum. (Include an attachment if additional space is needed, or statch a line site) if Cap premume apple attachee Multipie Insure(1) Code Code Section 1785.1.   Code   Set Expert Section Code   (c) Expecting Code   Set Expert Section Code   (c) Expecting Code Expert Section Code Section 1785.1.   Set Expert Section Code Section 1785.1.   (c) Expert Section Code Section 1785.1.   Set Expert Section Code Section 1785.1.   (c) Expert Section Code Secti                                                                                                    |                                                                                                    | ADDRESS LINE 2                                                                                                  |                                                      |                            |                                      |                                         | <u> </u>                      |                             |               |
| UNITED STATES     *       (E) Export Lat or Coverage Code     *       Coverage Code - Description     *       G00 INDIVIDUAL INSUREDS WITH LARGE SCHEDULES WHERE THE TIN(TOTAL INSURED VALUES)ARE IN EXCESS OF \$500 MILLION - FIRE & A *     *       Select Coverage Code     *     *                                                                                                    | UNITED STATES     *       (2) Export List or Coverage Code     (2) Export List or Coverage Code       Coverage Code - Description     (2) Export List or Coverage Code       Gool INDIVIDUAL INSUREOS WITH LARGE SCHEDULES WHERE THE TRY[TOTAL INSURED VALUES/ARE IN EXCESS OF \$500 MILLION - FIBE BA •     *       Select Coverage Code     •     *                                                                                                    | UNITED STATES   (c) Expert Lut or Coverage Code   Coverage Code - Description     Coverage Code   Select Coverage Code   Coverage Code   (c) Expert Lut or Coverage Code   Coverage Code   (c) Expert Lut or Coverage Code   Coverage Code   (c) Expert Lut or Coverage Code   Coverage Code   (c) Expert Lut or Coverage Code   Coverage Code   (c) Expert Lut or Coverage Code   C) EXPERIMENT EXPERIMENT   (c) Experiment Coverage Code   C) Experiment Coverage Code   (c) Experiment Coverage Code   C) Experiment Coverage Code   (c) Experiment Coverage Code   C) Experiment Coverage Code   (c) Experiment Coverage Code   C) Experiment Coverage Code   (c) Experiment Coverage Code   C) Experiment Coverage Code   (c) Experiment Coverage Code (c) Experiment Coverage Code (c) Experiment Code Coverage Code (c) Experiment Code Coverage Code (c) Experiment Code Coverage Code (c) Experiment Code Coverage Code (c) Experiment Code Coverage Code (c) Experiment Code Coverage Code (c) Experiment Code Coverage Code (c) Experiment Code Coverage Code (c) Expe                                                                                                    |                                                                                                    | слту                                                                                                    | CALIFORNIA                                           | •                          | ZIP CODE                             |                                         |                               |                             |               |
| (E) Export List or Coverage Code Coverage Code - Description 400 INDIVIDUAL INSUREDS WITH LARGE SCHEDULES WHERE THE TIN(TOTAL INSURED VALUES)ARE IN EXCESS OF \$500 MILLION - FIRE & A   Select Coverage Code                                                                                                    | (E) Expert Link or Coverage Code Coverage Code - Description  400 INDIVIDUAL INSUREDS WITH LARGE SCHEDULES WHERE THE TRY[TOTAL INSURED VALUES,ARE IN EXCESS OF \$500 MILLION - TIRE & A v Select Coverage Code  V                                                                                                    | (1) Expert List or Coverage Code           Coverage Code - Decomption         Image: Code - Decomption         Image: Code -                                                                                                    |                                                                                                    | UNITED STATES                                                                                                   |                                                      |                            |                                      | •                                       |                               |                             |               |
| (E) Experie Lust er Coverage Code                                                                                                    | (c) Experie Luis er Coverage Code  Coverage Code - Description  400 INDIVIDUAL INSUREDS WITH LARGE SCHEDULES WHERE THE TIN(TOTAL INSURED VALUES)ARE IN EXCESS OF \$500 MILLION - FIRE & A   Select Coverage Code   V                                                                                                    | (c) Expert Luk er Ceverage Code                                                                                                    |                                                                                                    |                                                                                                    |                                                      |                            |                                      |                                         |                               |                             |               |
| Coverage Code - Description           400 INDIVIDUAL INSUREDS WITH LARGE SCHEDULES WHERE THE TIN(TOTAL INSURED VALUES)ARE IN EXCESS OF \$500 MILLION - FIRE & A v         X           Select Coverage Code         V         X                                                                                                    | Coverage Code - Description          400 INDIVIDUAL INSUREDS WITH LARGE SCHEDULES WHERE THE TRY[TOTAL INSURED VALUES/ARE IN EXCESS OF \$500 MILLION - FIRE & A           Select Coverage Code                                                                                                    |                                                                                                    | (E) Export List or Coverage Cod                                                                    | e                                                                                                    |                                                      |                            |                                      |                                         |                               |                             |               |
| 409 INDIVIDUAL INSUREDS WITH LARGE SCHEDULES WHERE THE TW/TOTAL INSURED VALUES/ARE IN EXCESS OF \$500 MILLION - FIRE & A    Select Coverage Code                                                                                                    | 400 INDIVIDUAL INSUREDS WITH LARGE SCHEDULES WHERE THE TIN(TOTAL INSURED VALUES)ARE IN EXCESS OF \$500 MILLION - TIRE IS A V<br>Select Coverage Code V                                                                                                    | A process of soon Mallach - Header & A e e e e e e e e e e e e e e e e e e                                                                                                    | Coverage Code - Description                                                                        |                                                                                                    |                                                      |                            |                                      |                                         |                               |                             |               |
| Select Coverage Code 🔹 🗶                                                                                                    | Select Coverage Code                                                                                                    | Select Coverage Code   Select Coverage Code   Select Coverage Code  Second Code Code Code Code Code Code Code Cod                                                                                                    | 409 INDIVIDUAL INSUREDS                                                                            | WITH LARGE SCHEDULES WHERE                                                                                      | THE TIV(TOTAL INSURE                                 | D VALUES)                  | ARE IN EXCESS 0                      | DF \$500 MILLION                        | - THE & A                     | · ×                         | _             |
|                                                                                                    |                                                                                                    | S. <u>PLACENENT DESCRIPTION</u> List Nonadmitted insurer(s) Underwriting This Policy with S of Premium. (include an attachment if additional space is needed, or attach a line silp.) If Gep provision applies please include GAP Form Attachment. For Huitipic Insurer, please upload Syndicate List/Huitipic Insurer List on the Associated Documents acrees. See Attaches: Multipic Insurer/Syndicate List Uploaded. Note: Carriers appearing on the drop-down list are only these on the LASU and/or on the NAIC-IID Quarterly Listing of Alien Insurers. If the carrier does not appear on the drop-down list, please ensure you have determined that the carrier has met the California eligibility requirements under Insurence Code Section 1765.1.  Separature of Person Named on Line 1  But OD_VMYV_B Dete of Signature Sty checking this field and providing a signature date, I am electronically signing this form and agrees that all the information contained herein is accurate to the best of my knowledge. Stil (Revixed January 16, 1997)  Cancel Save Form                                                                                                    | Select Coverage Code                                                                               |                                                                                                    |                                                      |                            |                                      |                                         |                               | ×                           |               |
|                                                                                                    |                                                                                                    | S. PLACEMENT DESCRIPTION  List Non-admitted insurer(s) Underwriting This Policy with S of Premium. (Include an attachment if additional space is needed, or attach a line slip.) If Gap provision applies please include GAP form Attachment. Per Huitiple Insurer, glease uplices Syndicate List Huitiple Insurer List on the Associated Decuments servers. See Attached: Multiple Insurer/Syndicate List Uplicated. Note: Carriers appearing on the drop-down list are only these on the LASU and/or on the NAIC-HD Quarterly Listing of Alien Insurers. If the carrier does not appear on the drop-down list, please casure you have determined that the carrier has met the California eligibility requirements under Insures. If the carrier does not appear on the drop-down list, please casure you have determined that the carrier has met the California eligibility requirements under Insures. If the carrier does not appear on the drop-down list, please casure you have determined that the carrier has met the California eligibility requirements under Insures. If the carrier does not appear on the drop-down list, please casure you have determined that the carrier has met the California eligibility requirements under Insures. If the carrier does not appear on the drop-down list, please casure you have determined to Line 1  Signature of Person Named on Line 1  Signature of Person Named on Line 1  Signature of Person Named on Line 1  Signature of Person Named on Line 1  Carrier Signature determined that form and agree that all the Information contained herein ha accurate to the best of my knowledge.  Still (Revised January 16, 1997)  Carrier Signature Sove Form                                                                                                    |                                                                                                    |                                                                                                    |                                                      |                            |                                      |                                         |                               |                             |               |
| List Hanadmitted Insurer(s) Underwriting This Policy with \$ of Premium. (Include an attachment if additional space is needed, or attach a line slip.) If Gap provision app                                                                                                    | List wondomisted insurer(s) Underwriting This Policy with S of Premium, (include an astachment If additional space is needed, or attach a line slip.) If Gap provision applic                                                                                                    | See Attached: Multiple Insurer/Syndicate Link Uploaded.<br>Note: Carriers appearing on the drop-down list are only these on the LASU and/or on the NAIC-IID Quarterly Listing of Alion Insurers. If the carrier does not appear on the<br>drop-down list, please ensure you have determined that the carrier has met the California edigibility requirements under Insurance Code Section 1765.1.<br>Signature of Person Named on Line 1<br>By checking this field and providing a signature date, I am electronically signing this form and agree that all the information contained herein is accurate to the best of my<br>knowledge.<br>3(1) (Revised January 16, 1997)<br>Cancel Save Form                                                                                                    | picese include G&P Form Attach                                                                     | hment. For Hultiple Insurers, plea                                                                              | tase upload Syndicate Lit                            | it/Multiple                | c Insurer List on                    | the Associated D                        | ocumenta ser                  | een.                        |               |
| List Nonedmitted insurer(s) Underwriting This Policy with % of Premium. (include an attachment if additional space is needed, or attach a line slip.) If Gap provision app<br>piesse include GAP Perm Attachment. Per Huitiple Insurers, piesse upload Syndicate List/Huitiple Insurer List on the Associated Documents server.                                                                                                    | Las tensomisso insurenzi underviring ins venezivito s el viremum, include en esseniment il additiona aposi la neceso, of essenia incluto, il uso provision appli<br>picase include GAP Form Attachment. For Huitipic Insurers, picase upload Syndicate List/Huitipic Insurer List on the Associated Documenta serven.                                                                                                    | Note: Carriers appearing on the drop-down list are only thate on the LASU and/or on the NAIC-IID Quarterly Listing of Allen Insurers. If the carrier does not appear on the drop-down list, please ensure you have determined that the carrier has met the California eligibility requirements under insurance Code Section 1783.1.                                                                                                    | See Attached: Multiple Insurer/                                                                    | Syndicate List Upleaded.                                                                                        |                                                      |                            |                                      |                                         |                               |                             |               |
| List Nonedmitted insurer(s) Underwriting This Policy with % of Premium. (include an attachment if additional space is needed, or attach a line slip.) If Gap provision app<br>please include GAP Perm Attachment. Per Nultiple Insurers, please upload Syndicate List/Nultiple Insurer List on the Associated Documents screen.<br>See Attached: Multiple Insurer/Syndicate List Uploaded.                                                                                                    | Las Hendomissio indurenzi underwrang i'na veney with s ei vremum, Unclude en essenwinen in boardene speer a nedece, er essen a ine sig, i'r deg prevision opgin<br>piesse include GAP ferm Attachment. Fer Huitigie induren, piesse upioad Syndieste Las/Huitigie indurer Las on the Associated Decuments sereen.<br>See Attached: Huitigie induren/Syndieste List Upioaded.                                                                                                    | Signature of Person Named on Line 1       Date of Signature         By checking this field and providing a signature date, I am electronically signing this form and agree that all the information contained herein is accurate to the best of my knowledge.         SL1 (Revised January 16, 1997)                                                                                                    | Note: Carriers appearing on the<br>drop-down Hat, picese ensure y                                  | ou have determined that the car                                                                                 | n the LASU and/or on th<br>rrier has met the Califor | ie NAIC-IID<br>nie cligibi | Quarterly Listin<br>Lity requirement | ig of Alich Insure<br>a under Insurance | ra. If the can<br>code Sectio | nier does not<br>in 1765.1. | appear on the |
| List Nonedmitted insurer(s) Underwriting This Policy with 'S of Premium. (include an attachment i' additional space is needed, or attach a line slip.) i'r Gop provision app<br>piesae include G&P Form Attachment. For Huitiple Insurers, piesae upload Syndicate List./Huitiple Insurer List on the Associated Documents sereon.<br>See Attached: Wuitiple Insurer/Syndicate List Uploaded.<br>Note: Carriers appearing on the drop-down list are only these on the LASU and/or on the NAIC-IID Quarterly Listing of Allen Insurers. If the carrier docs not appear on th<br>drop-down list, piesae ensure you have determined that the carrier has met the California cligibility requirements under insurens. Code Section 1785.1.                                                                                                    | Las reasonnesses insurenzy underwinning into peopy with a or version, include an estabornin a basisteria anderes, or assess a interainy, in using provision appropriate<br>please include GAP form Attachment. For Huiltiple Insurers, please upleas Syndicate Last/Huiltiple Insurer Las on the Associated Decuments screen.<br>See Attached: Multiple Insurer/Syndicate List Upleaded.<br>Note: Carriers appearing on the drop-down list are only these on the LASU and/or on the MAIC-IID Quarterly Listing of Alien Insurers. If the carrier does not appear on the<br>drop-down Hist, please creater you have determined that the carrier has met the California cligibility requirements under Insurence Code Section 1785.1.                                                                                                    | Signature of Person Named on Line 1       Date of Signature         By checking this field and providing a signature date, I am electronically signing this form and agree that all the information contained herein is accurate to the best of my knowledge.         31.1 (Revised January 16, 1997)                                                                                                    |                                                                                                    |                                                                                                    |                                                      |                            |                                      |                                         |                               |                             |               |
| List Nonedmitted insurer(s) Underwriting This Policy with % of Premium. (include an attachment if additional space is needed, or attach a line slip.) If Gap provision app<br>please include GAP Form Attachment. For Huitiple Insurers, please uplead Syndicate List/Huitiple Insurer List on the Associated Documents acreen.<br>See Attached: Multiple Insurer/Syndicate List Upleaded.<br>Note: Carriers appearing on the drop-down list are only these on the LASU and/or on the NAIC-IID Quarterly Listing of Allen Insurers. If the earrier docs not appear on the<br>drop-down list, please ensure you have determined that the carrier has met the California cligibility requirements under Insurance Code Section 1785.1.                                                                                                    | Las replanetado indurenzaj underwining ind peoplemin e in versionum, lineude an estadonica is decides, andezes, of estado e in estago, in use provision appli<br>please include GBP from istancent. For Nulliple Insurenz, please upliced Sundicate Las/Uniliple Insuren Las on the Lasociated Decuments screen.<br>See Attached: Multiple Insuren/Syndicate List Uplicated.<br>Note: Carriers appearing on the drop-down list are only these on the LASU and/or on the MAIC-HD Quarterly Listing of Allen Insuren. If the carrier does not appear on the<br>drop-down list, please ensure you have determined that the carrier has met the California eligibility requirements under Insurance Code Section 1765.1.                                                                                                    | Signature of Period Names on One 1  By checking this field and providing a signature date, I am electronically signing this form and agree that all the information contained herein is accurate to the best of my knowledge.  3.1 (Revised January 16, 1997)  Cancel Save Form                                                                                                    |                                                                                                    | and the second section of the second section of the second second second second second second second second sec |                                                      |                            | NH/DD/YYYY                           | H                                       |                               |                             |               |
| List Nonedmitted insurer(s) Underwriting This Policy with 'S of Premium. (include an attachment if additional space is needed, or attach a line slip.) If Gap provision app<br>picase include GAP Perm Attachment. Per Huitipic Insurers, picase upload Syndicate List./Huitipic Insurer List on the Associated Documents sereen.<br>See Attached: Multipic Insurer/Syndicate List Uploaded.<br>Note: Carriers appearing on the drop-down list are only these on the LASU and/or on the NAIC-IID Quarterly Listing of Allen Insurers. If the carrier docs not appear on the<br>drop-down list, picase ensure you have determined that the carrier has met the California cligibility requirements under Insurence Code Section 1783.1.                                                                                                    | Las readomated indurenții underwining ind people kini e in remulum, include an attachmen in dealisea indezea, di attach e in e sing, in use prevision appropriate appropriate                                                                                                    | knowledge.<br>5L1 (Revised January 16, 1997)                                                                                                    | Sign                                                                                               | signature date, i em electronic                                                                                 | ·                                                    | nd epres *                 | that all the infor                   | metion containe                         | d herein is :                 | occurate to                 | the best of m |
| List Nanadmitted insurer(s) Underwriting This Policy with 'S of Premium. (include an attachment if additional space is needed, or attach a line slip.) If Gap provision app<br>piezae include GAP Perm Attachment. Per Huitiple Insurers, piezae uplead Syndicate List/Huitiple Insurer List on the Associated Documents serees.<br>See Attached: Multiple Insurer/Syndicate List Upleaded.<br>Note: Carriers appearing on the drop-down list are only these on the LASU and/or on the NAIC-HD Quarterly Listing of Allen Insurers. If the carrier does not appear on the<br>drop-down list, piezae ensure you have determined that the carrier has met the California cligibility requirements under insurence Code Section 1783.1.<br>Signature of Person Named on Line 1<br>Date of Signature                                                                                                    | Las readomized insurenzy underwriting in a policy with a or internution, Unclude an acceptioned in a basis a policy of a state in a line stop, in using provision appropriate appropriate for a state of the stop of a state of the stop of a state of the stop of a state of the stop of a state of the stop of a state of the stop of a state of the stop of a state of the stop of a state of the stop of a state of the stop of the stop of the stop of the stop of a state of the stop of a state of the stop of a state of the stop of the stop                                                                                                    | SLI (Revised January 18, 1997) Cancel Save Form                                                                                                    | knowledge.                                                                                         |                                                                                                    |                                                      |                            |                                      |                                         |                               |                             | a sea se mj   |
| Lits Nonedmitted insurer(s) Underwriting This Policy with % of Premium. (include an attachment if additional space is needed, or attach a line slip.) If Gap provision app<br>piezae include GAP Form Attachment. For Multiple Insurers, piezae upload Syndicate List/Multiple Insurer List on the Associated Documents series.<br>See Attached: Multiple Insurer/Syndicate List Uploaded.<br>Note: Carriers appearing on the drop-down list are only thate on the LASU and/or on the NAIC-ID Quarterly Usting of Allen Insurers. If the carrier does not appear on the<br>drop-down list, piezae ensure you have determined that the carrier has met the California cligibility requirements under Insurence Code Section 1785.1.<br>                                                                                                    | Las nearements insurent) underwinning into policy with risk of intermulation, (include an externion in basicle in address a species in the energy of extern a time sing), in dep provision appropriate appropriate for a species of the energy of extern a series of the energy of external series of the energy of external series of the energy of external series of the external series of the energy of external series of the external series of the external series                                                                                                    | Cancel Save Form                                                                                                    | SL1 (Revised January 16, 1997)                                                                     |                                                                                                    |                                                      |                            |                                      |                                         |                               |                             |               |
| List Nondmitted Insurer(s) Underwriting This Policy with 's of Premium. (include an attachment if additional space is needed, or attach a line slip.) If Geg provision app<br>picase include G&P Form Attachment. For Hultiple Insurer, picase uplead Syndicate List/Hultiple Insurer List on the Associated Documents acros.<br>See Attached: Multiple Insurer/Syndicate List Upleaded.<br>Note: Carriers appearing on the drop-down list are only these on the LASU and/or on the NAIC-ID Quarterly Listing of Alien Insurers. If the carrier does not appear on the<br>drop-down list, picase ensure you have determined that the carrier has met the California eligibility regularments under Insurence Code Section 1785.1.<br>                                                                                                    | Las relationed induced induced in the second into a second in the second in the second in the second induced in the second induced in the second induced in the second induced in the second induced in the second induced in the second induced induced in the second induced induce                                                                                                    | Cancel Save Form                                                                                                    |                                                                                                    |                                                                                                    |                                                      |                            |                                      |                                         |                               |                             |               |
| List Nonedmitted Insurer(s) Underwriting This Policy with 's of Premium. (include an attachment if additional space is needed, or attach a line slip.) If Gap provision spa<br>piezae include GAP Form Attachment. For Huitiple Insurer, piezae upload Syndicate List/Huitiple Insurer List on the Associated Documents sereen.<br>See Attached: Multiple Insurer/Syndicate List Uploaded.<br>Note: Carrier appearing on the drop-down list are only these on the LASUI and/or on the NAIC-ID Quarterly Listing of Alien Insurers. If the carrier does not appear on the<br>drop-down list, piezae ensure you have determined that the carrier has met the California cligibility requirements under Insurens. If the carrier does not appear on the<br>drop-down list, piezae ensure you have determined that the carrier has met the California cligibility requirements under Insurance Code Section 1785.1.<br>Sensature of Person Named on Line 1<br>But of Signature<br>of Synthecking this field and providing a signature date, I am electronically signing this form and agree that all the information contained herein is accurate to the best of m<br>knowledge.<br>24.1 (Revised January 16, 1997)                                                                                                    | Las nearantized insurenții underwininți înd peoprintin a programme, înclude an ezzennen il zabritoria și aceacă, of ezzen a neazea, of ezzen a neazea, ezzen a neazea, ezzen ezzen                                                                                                    | Cancel Save Form                                                                                                    |                                                                                                    |                                                                                                    |                                                      |                            |                                      |                                         |                               |                             |               |
| List Nonedmitted insurer(s) Underwriting This Policy with S of Premium. (include an attachment if additional space is needed, or attach a line slip.) If Gap provision app<br>please include GAP Perm Attachment. For Nultiple Insurers, please uplead Syndicate List/Nultiple Insurer List on the Associated Documents series.<br>See Attached: Multiple Insurer/Syndicate List Upleaded.<br>Note: Carriers appearing on the drop-down list are only these on the LASU and/or on the NAIC-ID Quarterly Listing of Allen Insurers. If the carrier does not appear on the<br>drop-down list, please ensure you have determined that the carrier has met the California cligibility requirements under Insurance Code Section 1785.1.<br>                                                                                                    | List released induction in decision of the story with a line story with a line story in the story in the story with a line story in the story with a line story in the story with a line story in the story in the s                                                                                                    |                                                                                                    |                                                                                                    |                                                                                                    |                                                      |                            |                                      |                                         |                               |                             |               |

## Section 1

When you select the <u>Complete SL1 Form</u> button, you have the option of entering the broker's first and last name or selecting a transactor from a drop-down list of transactors created by your master user. If you select a transactor from the drop-down list, the broker's name and license number or organization name and license number will populate the corresponding fields.

## Section 2

The information entered on the policy details screen will be transferred over to the corresponding fields on this form. You will need to enter any information not entered in the policy entry screen, such as the description of risk and location of risk.

If the location of risk is the same as the insured's address, check the Same as Above box. However, if the insured address is a P O Box, do not check the Same as Above checkbox. The location of risk must be a physical location.

If there is more than one location of risk, check the Various Locations box.

## Section 3

The information for coverage and insurer will be carried forward from the policy details screen.

Once the form has been completed, you will need to complete **both** the Date of Signature field and check the box under the Signature line. The SLA analyst will **only** be notified that the form has been electronically signed if the date of signature and check box has been completed in SLIP.

The alert badge will notify you of alerts. The user can save the information but must correct the alerts before submitting the transaction to the SLA.

Click the Save Form button to save the information. You will then be returned to the Documents screen.

## **Online SL2 Form**

|                                                                          | Online SL2 Form (Section 1 through 3)                                                                                                    |            |              |          |
|--------------------------------------------------------------------------|----------------------------------------------------------------------------------------------------|------------|--------------|----------|
| Form                                                                     |                                                                                                    |            |              |          |
|                                                                          |                                                                                                    |            |              |          |
|                                                                          | SL2 - Diligent Search Report                                                                                                    |            |              |          |
|                                                                          |                                                                                                    |            |              |          |
| ert Saved Transactor                                                     | 0                                                                                                    |            |              |          |
| FIRST AND LAST NAME OF BROKER                                            | . hereby submits that he/she is:                                                                                                    |            |              |          |
| (A) Duly licensed under Calif                                            | ornia Department of Insurance license number BROKER/AGENT LICENSE NUMBER                                                                    | ; or,      |              |          |
| (B) Duly licensed and author                                             | ized to act as an endorsee on the organizational license of NAME OF ORGANIZATION                                                            |            | ,            |          |
| California Department of Ins                                             | urance license number ORGANIZATION LICENSE NUMBER : and                                                                                     |            |              |          |
| (C) that he/she or said organ                                            | nizational licensee was engaged by the insured named herein, or the insured's broker, to obtain insurance as d                              | escribed   | in this rep  | ort; and |
| (D) is the licensee who perfo                                            | rmed or supervised this diligent search.                                                                                                    |            |              |          |
| (A) Name of Insured                                                      | TESTING POLICY                                                                                                    |            |              |          |
| (B) Address of Insured                                                   | STREET AND NUMBER                                                                                                    |            |              |          |
|                                                                          | ADDRESS LINE 2                                                                                                    |            |              |          |
|                                                                          | CITY CALIFORNIA V 94111                                                                                                    |            |              |          |
|                                                                          | UNITED STATES                                                                                                    |            |              |          |
| (C) Description of Risk                                                  |                                                                                                    |            |              |          |
|                                                                          | E.G., LAUNDROMAT, LIQUOR STORE - NOT TYPE OF COVERAGE                                                                                       | □ sa       | ame as abo   | ove      |
| (D) Location of Risk                                                     | STREET AND NUMBER                                                                                                    | □ Va       | arious loca  | tions    |
|                                                                          | ADDRESS LINE 2                                                                                                    |            |              |          |
|                                                                          | CITY CALIFORNIA V ZIP CODE                                                                                                    |            |              |          |
|                                                                          |                                                                                                    |            |              |          |
|                                                                          |                                                                                                    |            |              |          |
| (E) Type of Coverage                                                     |                                                                                                    |            |              |          |
| Coverage Code - Descriptio                                               | n<br>                                                                                                    |            |              |          |
| 500 GENERAL LIABILITY -                                                  | GENERAL LIABILLI Y                                                                                                    | •          | ×            |          |
| Select Coverage Code                                                     |                                                                                                    | •          | ×            |          |
|                                                                          |                                                                                                    |            |              |          |
| Private Passenger Automobile Liability I<br>(A) Does the insured qualify | nsurance is identified on line 2(E), complete the following:<br>as a "Good Driver" under Section 1861.025 of the California Insurance Code? |            |              |          |
| (e) one more quarty                                                      |                                                                                                    |            |              |          |
| (B) Does the coverage that y                                             | ou have placed include, in whole or in part, the limits of coverage provided under the California Automobile A                              | Assigned F | Risk Plan (( | CAARP)?  |
|                                                                          | O YES O NO                                                                                                    |            |              |          |

## Section 1

If you have selected the <u>Complete SL2 Form</u> button, you have the option of entering the broker/agent's first and last name or selecting a transactor from a drop-down list of transactors created by your master user. If

you select a transactor from the drop-down list, the broker/agent's license number or organization name and license number will populate the corresponding fields.

## Section 2

The information entered on the SL1 form will be transferred over to the corresponding fields on this form.

## Sections 3

This section only needs to be completed if the coverage pertains to private passenger automobile liability.

| (C) If YES, has this risk been subm                                                                                                    | ritted to and found to be incligible by CAARPT                                                                                                    |
|----------------------------------------------------------------------------------------------------|----------------------------------------------------------------------------------------------------|
|                                                                                                    | O YES O NO                                                                                                    |
| (A) If Health Insurance is identifie                                                                                                    | of on line $I(\xi)$ , does the insured gualify as a "Small Employer" under Section 10700(x) of the California insurance Code?                                          |
|                                                                                                    | O YES O NO                                                                                                    |
| If this insurance was placed pursu<br>Liability Risk Referation Act of 197                                                                                                    | ant to Section 135 et seq. of the California insurance Code governing transactions with risk purchasing groups authorized by the Federal<br>Managements the following: |
| (A) Provide the name and address                                                                                                    | of the purchasing arous of which the insured is a member                                                                                                    |
| RISK PURCHASING GROUP NAME                                                                                                    |                                                                                                    |
|                                                                                                    | •                                                                                                    |
| RISK PURCHASING GROUP STREE                                                                                                    | ET AND NUMBER                                                                                                    |
| (A) Describe the diligent efforts m                                                                                                    | nade to place this coverage with admitted insurers and describe how the search was performed (places add additional pages if necessar                                  |
|                                                                                                    |                                                                                                    |
|                                                                                                    |                                                                                                    |
|                                                                                                    |                                                                                                    |
| (5) If search was performed by so                                                                                                    | meene other than the person named on line 1, please provide full name of that individual:                                                                              |
| NAME OF INDIVIDUAL                                                                                                    |                                                                                                    |
| (A) Was the risk described in Sect                                                                                                    | tion 2 submitted by you or by someone under your supervision to at least (3) insurers that are admitted in California and who actually w                               |
| the type of insurance described o                                                                                                    | n lines 2(C) and 2(E)?                                                                                                    |
|                                                                                                    | I YES OND                                                                                                    |
| (5) If YES, picese complete ALL so                                                                                                    | ections of the following table: if NO, skin to Section 5:                                                                                                    |
|                                                                                                    |                                                                                                    |
| Admitted Company:                                                                                                    | SELECT ¥                                                                                                    |
|                                                                                                    |                                                                                                    |
| Company Representative:                                                                                                    | PIRST AND LAST NAME AREA CODE PHONE NUMBER O Employee O Agent                                                                                                    |
| or Declination Website:                                                                                                    | DECLINATION WEESITE                                                                                                    |
|                                                                                                    |                                                                                                    |
| Declination Date:                                                                                                    | MALATATY II                                                                                                    |
|                                                                                                    |                                                                                                    |
| Declination Code:                                                                                                    | SELECT                                                                                                    |
| Declination Code:                                                                                                    | SELECT ¥                                                                                                    |
| Declination Code:                                                                                                    | SELECT ¥                                                                                                    |
| Declination Code:                                                                                                    |                                                                                                    |
| Declination Code:                                                                                                    | SELECT X                                                                                                    |
| Declination Code:                                                                                                    | SELECT                                                                                                    |
| Admitted Company:                                                                                                    | SELECT                                                                                                    |
| Declination Code:<br>Admitted Company:<br>Company Representative:<br>or Declination Website:                                                                                                    |                                                                                                    |
| Declination Code:<br>Admitted Company:<br>Company Representative:<br>or Declination Website:<br>Declination Date:                                                                                                    |                                                                                                    |
| Declination Code:<br>Admitted Company:<br>Company Representative:<br>or Declination Website:<br>Declination Date:<br>Declination Code:                                                                                       |                                                                                                    |
| Declination Code:<br>Admitted Company:<br>Company Representative:<br>or Declination Website:<br>Declination Date:<br>Declination Code:                                                                                       |                                                                                                    |
| Declination Code:<br>Admitted Company:<br>Company Representative:<br>or Declination Website:<br>Declination Date:<br>Declination Code:                                                                                       | SELECT                                                                                                    |
| Declination Code:<br>Admitted Company:<br>Company Representative:<br>or Declination Website:<br>Declination Date:<br>Declination Code:                                                                                       |                                                                                                    |
| Declination Code:  Admitted Company: Company Representative: or Declination Website: Declination Date: Declination Code:  Admitted Company:                                                                                  |                                                                                                    |
| Declination Code:                                                                                                    |                                                                                                    |
| Declination Code:                                                                                                    |                                                                                                    |
| Declination Code:                                                                                                    |                                                                                                    |
| Declination Code:                                                                                                    |                                                                                                    |
| Declination Code:                                                                                                    |                                                                                                    |
| Declination Code:  Admitted Company: Company Representative: or Declination Date: Declination Date: Declination Code:  Admitted Company: Company Representative: or Declination Website: Declination Date: Declination Code: |                                                                                                    |

#### Online SL-2 Form (Sections 3 through 7(B))

## Section 4

This section only need to be completed if the coverage pertains to health insurance for a small employer as defined under section 10700(x) of the California Insurance Code http://www.leginfo.ca.gov/cgi-bin/displaycode?section=ins&group=10001-11000&file=10700-10701

## Section 5

If the policy was placed with a risk purchasing group (RPG), enter the name and address of the RPG. You will need to determine if the RPG was registered with California, and if the insurer writing the risk was authorized under the RPG.

## Section 6(A)

Enter the diligent search effort to place the risk with an admitted carrier.

## Section 6(B)

If someone other than the person named on line 1 performed the diligent search, the first and last name of the individual(s) should be entered here.

## Section 7(A) and (B)

If 7(A) is answered **yes** because the risk was submitted to at least three admitted carriers, you will need to complete section 7(B). The Yes button is selected by default and section 7(B) is enabled. Complete the fields for each admitted insurer.

## Section 8(A) through (C)

If 7(B) is answered **no** because the risk was not submitted to at least three admitted carriers, section 7(B) will be disabled and section 8(A) is enabled. Depending on how you answer 8(A), either section 8(B) or 8(C) will be enabled.

|           | Online SL-2 Form (Sections 8 through Date of Signature)                                                                                                    |
|-----------|----------------------------------------------------------------------------------------------------|
| 8.        | If 7(A) was answered NO, complete the following:                                                                                                    |
|           | (A) Did you determine that fewer than 3 admitted insurers actually write the type of insurance described on lines 2(C) and 2(E)?                                                                                                    |
|           | © YES ◎ NO                                                                                                    |
|           | (B) If NO, please explain in detail why the risk was solvietted to less than three admitted income can California that write this type of insurance.                                                                                                    |
|           |                                                                                                    |
|           |                                                                                                    |
|           |                                                                                                    |
|           | (C) If YES, please describe how you made this determination.                                                                                                    |
|           |                                                                                                    |
|           |                                                                                                    |
|           |                                                                                                    |
|           |                                                                                                    |
|           | ne unesigned increase hereby certifies that this report is true and correct, and that this risk is not being placed with a honadmitted insurer for the sole purpose of securing a rate or premium lower than the lowest rate or premium available from an admitted insurer. |
|           |                                                                                                    |
|           | MM/DD/YYYY fill                                                                                                    |
|           | Signature of Person Named on Line 1 Date of Signature                                                                                                    |
| E         | 3y checking this field and providing a signature date, I am electronically signing this form and agree that all the information contained herein is accurate to the best of my                                                                                              |
| know      | Aedge.                                                                                                    |
| SL2 (Revi | ised 06/2004)                                                                                                    |
|           |                                                                                                    |
|           |                                                                                                    |
|           | Cancel Save Form                                                                                                    |
|           | Calcer                                                                                                    |

Once the form has been completed, you will need to complete **both** the Date of Signature field and check the box under the Signature line. The SLA analyst will only be notified that the form has been electronically signed if the date of signature and check box has been completed in SLIP.

The alert badge will notify you of alerts. The user can save the information but must correct the alerts before submitting the transaction to the SLA.

Click the Save Form button to save the information. You will then be returned to the Documents screen.

## **Document Page with Completed Online Forms**

| _                    |                                                                                       |                                                                                                    | Beed                                                                                              | ments i age with oo                                                                  | mpicted                        |                   |                               |                                        |                                      |                        |  |
|----------------------|---------------------------------------------------------------------------------------|----------------------------------------------------------------------------------------------------|---------------------------------------------------------------------------------------------------|--------------------------------------------------------------------------------------|--------------------------------|-------------------|-------------------------------|----------------------------------------|--------------------------------------|------------------------|--|
| 1                    | SL2 Form saved.                                                                       |                                                                                                    |                                                                                                   |                                                                                      |                                |                   |                               |                                        |                                      | ×                      |  |
| Ð                    | Create N                                                                              | New Policy W                                                                                            | izard                                                                                             |                                                                                      |                                |                   |                               |                                        |                                      |                        |  |
| С                    | reate New Pol                                                                         | icy Wizard                                                                                              |                                                                                                   |                                                                                      |                                |                   |                               |                                        |                                      |                        |  |
|                      | 1: Options                                                                            | 2: Policy De                                                                                            | tails                                                                                             | 3: Transaction Details                                                               |                                | 4: Documen        | ts                            | 5: Verif                               | y and Submit                         |                        |  |
|                      | P                                                                                     | olicy / Binder Number:                                                                                  | ABC123                                                                                            |                                                                                      |                                | Multi-S           | tate Policy:                  | NO                                     |                                      | Change                 |  |
|                      |                                                                                       | Policy Type:                                                                                            | Standard                                                                                          | Change                                                                               |                                | Multip            | le Insurers:                  | NO                                     |                                      | Change                 |  |
|                      | 1                                                                                     | Primary Insured Name:                                                                                   | TEST                                                                                              |                                                                                      | Exer                           | mpt Commercial    | Purchaser:                    | NO                                     |                                      | Change                 |  |
|                      |                                                                                       | Insured Address:                                                                                        | CA 94100                                                                                          |                                                                                      |                                | Ins               | urer Name:                    | ELIGIBLE INSURE                        | R                                    |                        |  |
| -                    |                                                                                       | Transaction Tuno:                                                                                       | UNITED STATES                                                                                     |                                                                                      |                                | Tota              | al Premium:                   | \$500.00                               |                                      |                        |  |
|                      | Estimated CA SL State Tax: \$15.00                                                    |                                                                                                    |                                                                                                   |                                                                                      |                                |                   |                               |                                        |                                      |                        |  |
|                      |                                                                                       | Expiration Date:                                                                                        | 06/08/2017                                                                                        |                                                                                      |                                | Loundled Sta      | mping ree:                    | 21.00                                  |                                      |                        |  |
|                      |                                                                                       | Invoice Date:                                                                                           | 06/07/2016                                                                                        |                                                                                      |                                |                   |                               |                                        |                                      |                        |  |
|                      |                                                                                       | Coverage Codes:                                                                                         | 400 SINGLE FAMILY D                                                                               | WELLING/DUPLEX -                                                                     |                                |                   |                               |                                        |                                      |                        |  |
| Ug<br>Al<br>Fo<br>do | pload supporting do<br>I submitted New Bu<br>orm or GAP Form or<br>ocuments from your | cumentation for this N<br>siness Policies must com<br>other associated docum<br>computer. Please select | ew Business transacti<br>tain a Declarations Pa<br>ents. You may comple<br>t from the following o | on.<br>ge/Binder/Cover Note/Certificat<br>te and submit SL1, SL2, and Gap<br>ptions. | e as well as a<br>Forms online | or you can uplo   | Form. Some I<br>ad any requir | New Business Poli<br>red forms as well | icies may also re<br>as other suppor | equire an SL2<br>rting |  |
|                      | Transaction D                                                                         | ocuments                                                                                                |                                                                                                   |                                                                                      |                                |                   |                               |                                        |                                      |                        |  |
|                      | File Name ¥                                                                           | De                                                                                                    | ocument Types                                                                                     |                                                                                      |                                | Upload Date       | Uploaded B                    | y File Size                            | Pages                                |                        |  |
|                      | Online                                                                                | SL                                                                                                    | 1 Form                                                                                            |                                                                                      |                                |                   |                               |                                        |                                      | ×                      |  |
|                      | Online                                                                                | SL                                                                                                    | 2 Form                                                                                            |                                                                                      |                                |                   |                               |                                        |                                      | ×                      |  |
|                      | 01192016 23.0                                                                         | PDF De                                                                                                  | eclarations Page or Binde                                                                         | r or Certificate                                                                     |                                | 06/08/2016        | PATBRK                        | 4,572 KB                               | 205                                  | ×                      |  |
|                      | H 4 1 F                                                                               | н                                                                                                    |                                                                                                   |                                                                                      |                                |                   |                               |                                        | 1 - 3 of                             | 3 items                |  |
|                      | Upload a Do                                                                           | cument                                                                                                  |                                                                                                   |                                                                                      |                                |                   |                               |                                        |                                      |                        |  |
|                      | -                                                                                     |                                                                                                    |                                                                                                   | Note: Files must be less than 10                                                     | WB in size an                  | d in one of the f | ollowing for                  | mats: TIFF, PDF, I                     | PNG, PDF/A. or                       | JPG/JPEG.              |  |
|                      | select file                                                                           |                                                                                                    |                                                                                                   |                                                                                      |                                |                   | 3,947                         |                                        |                                      |                        |  |
|                      | Online SL Fo                                                                          | orms                                                                                                    |                                                                                                   |                                                                                      |                                |                   |                               |                                        |                                      |                        |  |
|                      | ✓ Edit SL1 F                                                                          | orm                                                                                                    | ✓ Edit SL2 F                                                                                      | orm 🖍 C                                                                              | omplete GA                     | P Form            |                               |                                        |                                      |                        |  |
|                      | < Back                                                                                |                                                                                                    |                                                                                                   |                                                                                      |                                |                   |                               | 🗵 Sa                                   | we for Later                         | Next >                 |  |

#### Documents Page with Completed SL Forms

If you selected to complete the SL1 and SL2 forms online, the transaction documents section will list the online forms.

If you wish to edit either form, click on the Edit SL Form button, make the necessary changes and save the form.

Click the Next button to view the summary page.

## Verify and Submit

Summary Screen

|                                                                                                    |                                                                                       |                                                                              |                                                              |                             | <b>Hat</b>        |
|----------------------------------------------------------------------------------------------------|---------------------------------------------------------------------------------------|------------------------------------------------------------------------------|--------------------------------------------------------------|-----------------------------|-------------------|
|                                                                                                    | TAGS ACCOUNT F                                                                        | REPORTS ANALYTICS USERS                                                      | CONTACTS                                                     | HELP                        | ETTINGS LOGOUT    |
| ou are logged in as PATBRK, on behalf o                                                                              | [8466] SURPLUS INSURANCE B                                                            | ROKER (OA111111), SAN FRANCISCO.                                             |                                                              |                             | [Change Location] |
| Transaction saved successfully for P                                                                                 | Nicy Number ABC123.                                                                   |                                                                              |                                                              |                             | ×                 |
| Create New Poli                                                                                                    | y Wizard                                                                              |                                                                              |                                                              |                             |                   |
| Create New Policy Wizard 1: Options 2: Po                                                                            | licy Details                                                                          | 3: Transaction Details                                                       | 4: Documents                                                 | 5: Verify and Submit        |                   |
| Policy / Binder N                                                                                                    | umber: ABC123                                                                         |                                                                              | Multi-State Policy:                                          | NO                          | Change            |
| Polic                                                                                                    | y Type: Standard                                                                      | Change                                                                       | Multiple Insurers:                                           | NO                          | Change            |
| Primary Insured                                                                                                    | Name: TEST                                                                            |                                                                              | Exempt Commercial Purchaser:                                 | NO                          | Change            |
| Insured A                                                                                                    | ddress: CA 94100                                                                      |                                                                              | Insurer Name:                                                | ELIGIBLE INSURER            |                   |
|                                                                                                    | UNITED STATES                                                                         |                                                                              | Total Premium:                                               | \$500.00                    |                   |
| Iransactio                                                                                                    | 1 Type: New Business                                                                  |                                                                              | Estimated CA SL State Tax:                                   | \$15.00                     |                   |
| Effectiv                                                                                                    | p Date: 06/08/2016                                                                    |                                                                              | Estimated Stamping Fee:                                      | \$1.00                      |                   |
| Expiratio                                                                                                    | o Date: 06/08/201/                                                                    |                                                                              | Document Summary:                                            | 3 files included            |                   |
| Coverage                                                                                                    | Codes: 400 SINGLE FAMILY<br>FIRE & ALLIED LINE                                        | DWELLING/DUPLEX -                                                            |                                                              |                             |                   |
| Review the policy and transaction d                                                                                  | stails for accuracy                                                                   |                                                                              |                                                              |                             |                   |
| lease review the details shown abov<br>he SLA. If you need more time, you o<br>Indicates fields that are required fo | and ensure they accurately<br>an click the Save for Later b<br>submission to the SLA. | / reflect the data you wish to submi<br>sutton to save your progress without | it. When satisfied, click the Submit to SLA<br>t submitting. | button below to submit this | transaction to    |
| < Back                                                                                                    |                                                                                       |                                                                              |                                                              | ☑ Save for Later            | Submit to SLA     |

Review the policy information. If the information is correct and there are no alerts displayed, click on the Submit to SLA button. If there are alerts, a pink banner will display at the top of the screen with a link to the list of alerts. In addition, each section will have alert badges displaying the number of alerts in each section. The Submit to SLA button is disabled until all the alerts have been corrected.

**Summary Screen with Alerts** 

|                                                                                             | <u>k</u>                                                         |                                                      |                                           |                            |                    |
|---------------------------------------------------------------------------------------------|------------------------------------------------------------------|------------------------------------------------------|-------------------------------------------|----------------------------|--------------------|
| OME POLICIES SUBMISSIONS TAG                                                                | ACCOUNT REPORTS                                                  | ANALYTICS USERS                                      | CONTACTS                                  | HELP                       |                    |
| ou are logged in as PATBRK, on behalf of [8466] S                                           | URPLUS INSURANCE BROKER (OA1                                     | 11111), SAN FRANCISCO.                               |                                           |                            | [Change Location]  |
| Transaction saved successfully for Policy Nur                                               | nber 101-101.                                                    |                                                      |                                           |                            | ×                  |
| Create New Policy W                                                                         | izard                                                            |                                                      |                                           |                            |                    |
| 4 alerts have been identified for this trans     1: Options     2: Policy Def               | action. All alerts must be resolved                              | d before submission to the<br>nsaction Details       | SLA. <u>Click here to review.</u>         | 3<br>5: Verify and Subn    | nit                |
| Policy / Binder Number:                                                                     | 101-101                                                          |                                                      | Multi-State Policy                        | : NO                       | Change             |
| Policy Type:                                                                                | Standard                                                         | Change                                               | Multiple Insurers                         | : NO                       | Change             |
| Primary Insured Name:                                                                       | BROKER TESTER                                                    |                                                      | Exempt Commercial Purchaser               | : NO                       | Change             |
| Insured Address:                                                                            | CA 94111                                                         |                                                      | Insurer Name                              | ELIGIBLE INSURER           |                    |
|                                                                                             | UNITED STATES                                                    |                                                      | Total Premium                             | : \$100.00                 |                    |
| Transaction Type:                                                                           | New Business                                                     |                                                      | Estimated CA SL State Tax                 | : \$3.00                   |                    |
| Effective Date:                                                                             | 01/11/2016                                                       |                                                      | Estimated Stamping Fee                    | : \$0.20                   |                    |
| Expiration Date:                                                                            | 01/11/2017                                                       |                                                      | Document Summary                          | : 0 files included         |                    |
| Coverage Codes:                                                                             | 450 INLAND MARINE - INLAND /<br>\$100.00                         | MARINE                                               |                                           |                            |                    |
| Review the policy and transaction details fo                                                | r accuracy.                                                      |                                                      |                                           |                            |                    |
| lease review the details shown above and er<br>he SLA. If you need more time, you can click | sure they accurately reflect the the Save for Later button to sa | e data you wish to submi<br>we your progress without | t. When satisfied, click the Submit to SL | A button below to submit t | his transaction to |
| Indicates fields that are required for submis                                               | sion to the SLA.                                                 |                                                      |                                           |                            |                    |
|                                                                                             |                                                                  |                                                      |                                           |                            |                    |

#### Submit to SLA Page

| Submit to SLA                         |                                              |                         |                   |                    |                   | ×               |
|---------------------------------------|----------------------------------------------|-------------------------|-------------------|--------------------|-------------------|-----------------|
| Please review and enter any additiona | al information for this submission if necess | sary. When ready, press | the Submit button | to submit these tr | ansactions to the | SLA for review. |
| ABC123                                | TEST                                         | New Business            | 06/08/2016        | \$500.00           | \$1.00            | \$15.00         |
| Broker Reference Number:              |                                              | Broker Refe             | mence Date:       |                    |                   |                 |
|                                       |                                              |                         |                   |                    | Cancel            | Submit          |

You can choose to enter the broker reference number and date and any notes that pertain to the transactions contained in this submission.

If the effective date of the transaction or any one transaction within the submission is past 60 days, the Late Filing with Explanation box will display and you must enter the reason for the late filing before submission to the SLA. The Submit button is disabled until a reason for the late filing is provided.

| Submit to SLA                              |                                             |                         |                  |                   |                     |                 | × |
|--------------------------------------------|---------------------------------------------|-------------------------|------------------|-------------------|---------------------|-----------------|---|
| Please review and enter any addition       | al information for this submission if neces | sary. When ready, press | the Submit butto | n to submit these | transactions to the | SLA for review. |   |
| Policy Number                              | Name of Insured                             | Transaction Type        | Effective Date   | \$ Premium        | \$ Stamping Fee     | \$ State Tax    |   |
| 101-101                                    | BROKER TESTER                               | New Business            | 03/01/2016       | \$100.00          | \$0.20              | \$3.00          |   |
| Broker Reference Number: Submission Notes: |                                             | Broker Refe             | g Explanation:   |                   |                     |                 |   |
|                                            |                                             |                         |                  |                   | Cancel              | 🖾 Submit        |   |

#### Submit to SLA Page with Late Filing Explanation Box

## **Policy Options**

Depending on what option is selected, certain tabs will be enabled in the wizard process.

|                                                                                                    | Options Page                                                                                                    |                                                                                                    |
|----------------------------------------------------------------------------------------------------|----------------------------------------------------------------------------------------------------|----------------------------------------------------------------------------------------------------|
|                                                                                                    |                                                                                                    |                                                                                                    |
| HOME POLICIES SUBMISSIONS TAGS ACCOUNT                                                                                                    | NT REPORTS ANALYTICS USERS CONTA                                                                                  | CTS HELP SETTINGS LOGOUT                                                                                                    |
| You are logged in as PATBRK, on behalf of [8486] TEST (TEST), S                                                                                                   | AN FRANCISCO.                                                                                                    | [Change Location]                                                                                                    |
| Transaction saved successfully for Policy Number ABC TEST                                                                                                    |                                                                                                    | ×                                                                                                    |
| Create New Policy Wizard                                                                                                    |                                                                                                    |                                                                                                    |
| Create New Policy Wizard                                                                                                    |                                                                                                    |                                                                                                    |
| 9 5 alerts have been identified for this transaction. All ale                                                                                                    | rts must be resolved before submission to the SLA. <u>Click h</u>                                                 | ere to review.                                                                                                    |
| 1: Options 2: Policy Details                                                                                                    | 2<br>3: Transaction Details                                                                                       | 4: Documents 5: Verify and Submit                                                                                                    |
| Begin by providing the new policy number. If that policy n<br>to this policy, please indicate them by checking one or mo<br>• Policy / Binder Number:<br>ABC TEST | umber already exists in SLIP, you will be able to navig<br>re of the aptions below. If none of the conditions app | ste to that policy to add new transactions. If any special conditions apply<br>iy, leave only "Standard Policy" selected and click Next. |
| Options                                                                                                    |                                                                                                    |                                                                                                    |
| Standard Policy                                                                                                    | Master Policy This is a single policy that provides cover                                                         | age to eligible employees or members on a group basis.                                                                                   |
| Multi-State Policy                                                                                                    |                                                                                                    |                                                                                                    |
| This is a single policy where the risk is located in m                                                                                                    | ore than one state.                                                                                               |                                                                                                    |
| This is a single policy where the risk is covered by m                                                                                                    | nore than one insurer.                                                                                            |                                                                                                    |
| Exempt Commercial Purchaser / Cor                                                                                                    | nmercial Insured                                                                                                  |                                                                                                    |
| This policy has an exempt commercial purchaser / o<br>Refer to <u>SLA CA Bulletin 1230</u> for more information.                                                  | xommercial insured, which must meet the qualification                                                             | is as set forth by the NRRA.                                                                                                    |
|                                                                                                    |                                                                                                    | Next >                                                                                                    |

## **Multi-State Policy Option**

When you select the multi-state policy option, the multi-state tab is enabled.

#### **Transaction Details Page**

| SLIP                     |                                             |                                        |                                          |                   |                      |
|--------------------------|---------------------------------------------|----------------------------------------|------------------------------------------|-------------------|----------------------|
| HOME POLICIES            | SUBMISSIONS TAGS ACCOUNT                    | T REPORTS ANALYTICS L                  | USERS CONTACTS                           |                   | HELP SETTINGS LOGO   |
| You are logged in as PAT | BRK, on behalf of [3486] TEST (TEST), Si    | IN FRANCISCO.                          |                                          |                   | [Change Locatio      |
| Transaction saved :      | successfully for Policy Number 45C TEST     | -                                      |                                          |                   |                      |
| Create I                 | New Policy Wizard                           |                                        |                                          |                   |                      |
| Create New Po            | licy Wizard                                 |                                        |                                          |                   |                      |
| . 3 elerts have be       | en identified for this transaction. All ele | rts must be resolved before submission | to the SLS. <u>Click here to review.</u> |                   |                      |
| 1: Options               | 2: Policy Details                           | 3: Transaction Details                 | 4: Muiti-State                           | 5: Documents      | 6: Verify and Submit |
| P                        | olicy / Binder Number: ABC TEST             |                                        | Mult                                     | State Policy: YES | Change               |
|                          | Policy Type: Standard                       | Change                                 | Mult                                     | tple Insurers: NO | Change               |
|                          |                                             |                                        | Exempt Commercia                         | al Purchaser: NO  | Change               |
| Provide the transacti    | ion type and details.                       |                                        |                                          |                   |                      |

Multi-state Screen

|                                                                                                    | SSIONS TAGS                                               | ACCOUNT                                                                                                    | REPORTS ANALYTICS                                                                                                    | USERS CON                                                                                                    | ITACTS                                                      |                                                                                                    | HELP SET                                                                                                    | TTINGS LOGOL                                                |
|----------------------------------------------------------------------------------------------------|-----------------------------------------------------------|----------------------------------------------------------------------------------------------------|----------------------------------------------------------------------------------------------------|----------------------------------------------------------------------------------------------------|-------------------------------------------------------------|----------------------------------------------------------------------------------------------------|----------------------------------------------------------------------------------------------------|-------------------------------------------------------------|
| You are logged in as PATSRK, on I                                                                                                    | bchaif of (3486) TEST                                     | r (test), san p                                                                                                    | RANCISCO.                                                                                                    |                                                                                                    |                                                             |                                                                                                    |                                                                                                    | [Change Location                                            |
| Transaction saved successfu                                                                                                    | ally for Policy Numbe                                     | r ABC TEST.                                                                                                    |                                                                                                    |                                                                                                    |                                                             |                                                                                                    |                                                                                                    | :                                                           |
| Create New                                                                                                    | Policy Wiz                                                | ard                                                                                                    |                                                                                                    |                                                                                                    |                                                             |                                                                                                    |                                                                                                    |                                                             |
| Create New Policy W                                                                                                    | izard                                                     |                                                                                                    |                                                                                                    |                                                                                                    |                                                             |                                                                                                    |                                                                                                    |                                                             |
| Create New Policy w                                                                                                    |                                                           |                                                                                                    |                                                                                                    |                                                                                                    |                                                             |                                                                                                    |                                                                                                    |                                                             |
| (!) 3 elerts have been identi                                                                                                    | fied for this transact                                    | tion. All sicrts (                                                                                                    | must be resolved before submissio                                                                                                    | in to the SLA. <u>Cite</u>                                                                                                    | sk here to review                                           |                                                                                                    |                                                                                                    |                                                             |
| 1: Options 2                                                                                                    | : Policy Details                                          | 3                                                                                                    | Transaction Details                                                                                                    | 4: Multi-                                                                                                    | State                                                       | 5: Documents                                                                                                    | 6: Verify and                                                                                                    | Submit                                                      |
| Policy / E                                                                                                    | Inder Number: As<br>Policy Type: St                       | BC TEST<br>andard                                                                                                    | Change                                                                                                    |                                                                                                    | M                                                           | ulti-State Policy: YES<br>Aultiple Insurers: NO                                                                                                    |                                                                                                    | Change<br>Change                                            |
| Primary                                                                                                    | Insured Name: SU                                          | JRPLUS LINE A                                                                                                    | SSOCIATION OF CALIFORNIA                                                                                                    |                                                                                                    | Exempt Comm                                                 | erclal Purchaser: NO                                                                                                    |                                                                                                    | Change                                                      |
| Tee                                                                                                    | Ul practice Turner                                        | NITED STATES                                                                                                    |                                                                                                    |                                                                                                    |                                                             | Total Premium: \$0.00                                                                                                    |                                                                                                    |                                                             |
|                                                                                                    | Effective Date: 05                                        | 5/23/2016                                                                                                    |                                                                                                    |                                                                                                    | Estimated<br>Estimate                                       | CA SL State Tax: \$0.00<br>ed Stamping Fee: \$0.00                                                                                                    |                                                                                                    |                                                             |
| E                                                                                                    | Invoice Date: 05                                          | 5/23/2017<br>5/23/2016                                                                                                    |                                                                                                    |                                                                                                    |                                                             |                                                                                                    |                                                                                                    |                                                             |
| 0                                                                                                    | overage Codes: 50<br>\$0                                  | 10 GENERAL LI<br>1.00                                                                                                    | ABILITY - GENERAL LIABILITY                                                                                                    |                                                                                                    |                                                             |                                                                                                    |                                                                                                    |                                                             |
| Provide the state allocations                                                                                                    | for this Multi-Stat                                       | e policy.                                                                                                    |                                                                                                    |                                                                                                    |                                                             |                                                                                                    |                                                                                                    |                                                             |
| Enter the allocations for each                                                                                                    | state / territory u                                       | sing the text                                                                                                    | baxes belaw.                                                                                                    |                                                                                                    |                                                             |                                                                                                    | O by Person                                                                                                    |                                                             |
| * Total Premium for all States a                                                                                                    | and US Territories:                                       |                                                                                                    |                                                                                                    |                                                                                                    |                                                             |                                                                                                    | * California Per                                                                                                    | rcentage of Risk:                                           |
| \$                                                                                                    |                                                           | ノ                                                                                                    |                                                                                                    |                                                                                                    |                                                             | (                                                                                                    |                                                                                                    | x                                                           |
| State Allocations                                                                                                    |                                                           |                                                                                                    |                                                                                                    |                                                                                                    |                                                             | <b>0</b> /                                                                                                    | Multi-State Tota                                                                                                    | al: \$2.00                                                  |
|                                                                                                    |                                                           |                                                                                                    |                                                                                                    | Frankum                                                                                                    |                                                             | Tinte                                                                                                    |                                                                                                    |                                                             |
| State                                                                                                    | Premium                                                   |                                                                                                    | State                                                                                                    | Provincial I                                                                                                    |                                                             |                                                                                                    | Premium                                                                                                    |                                                             |
| ALASAMA                                                                                                    | Premium<br>\$                                             | 0.00                                                                                                    | State<br>KANSAS                                                                                                    | s                                                                                                    | 0.00                                                        | оно                                                                                                    | \$                                                                                                    | 0.00                                                        |
| ALASAMA<br>ALASKA                                                                                                    | \$<br>\$                                                  | 0.00                                                                                                    | State<br>Kansas<br>Kentucky                                                                                                    | s<br>s                                                                                                    | 0.00                                                        |                                                                                                    | S S                                                                                                    | 0.00                                                        |
| State<br>ALASAMA<br>ALASKA<br>AMERICAN SANDA                                                                                                    | Premium<br>\$<br>\$<br>\$                                 | 0.00                                                                                                    | State<br>Kansas<br>KENTUCKY<br>LOUSIANA                                                                                                    | s<br>s<br>s                                                                                                    | 0.00<br>0.00<br>0.00                                        |                                                                                                    | S<br>S<br>S                                                                                                    | 0.00                                                        |
| Seete<br>ALASAMA<br>ALASKA<br>AMERICAN SANDA<br>ARIZONA                                                                                                    | Premium<br>\$<br>\$<br>\$<br>\$<br>\$                     | 0.00                                                                                                    | State<br>KENSUSS<br>KENSUSKY<br>LOUSIANA<br>MAINE                                                                                                    | \$<br>\$<br>\$<br>\$                                                                                                    | 0.00                                                        |                                                                                                    | \$<br>\$<br>\$<br>\$<br>\$                                                                                                    | 0.00                                                        |
| Sade<br>Alissina<br>Alissina<br>American Sanga<br>Arizona<br>Arizona<br>Arizona                                                                                                    | Premlum<br>S<br>S<br>S<br>S<br>S                          | 0.00                                                                                                    | State<br>KENTUDIKY<br>LOUSIANA<br>MAINE<br>MARDHALL ISLANDS                                                                                                    | \$<br>\$<br>\$<br>\$<br>\$                                                                                                    | 0.00<br>0.00<br>0.00<br>0.00<br>0.00                        | DHID<br>DHID<br>DREGON<br>PALAU<br>PENNGYLVANIA                                                                                                    | S S S                                                                                                    | 0.00                                                        |
| Sade<br>ALASKA<br>ALASKA<br>AMERICAN SANDA<br>ARIZONA<br>ARKANSAS<br>CALIFORNIA                                                                                                    | Premium<br>S<br>S<br>S<br>S<br>S<br>S<br>S<br>S           | 0.00                                                                                                    | Sate<br>KENTUCKY<br>LOUSIANA<br>MARKAALI ISLANDS<br>MARKAALI ISLANDS                                                                                                    | \$<br>\$<br>\$<br>\$<br>\$<br>\$                                                                                                    | 0.00<br>0.00<br>0.00<br>0.00<br>0.00                        | DHID<br>DHID<br>DKLAHDMA<br>DREEDN<br>POLISU<br>PENKSTUJANA<br>PUERTD RICO                                                                                                    | S S S S S                                                                                                    | 0.00                                                        |
| Sade<br>ALISSIMA<br>ALISKA<br>AMERICAN SAMDA<br>ARIZONA<br>ARIZONA<br>ARIZONA<br>COLURIORINA<br>COLURIOD                                                                                                    | Premium<br>S<br>S<br>S<br>S<br>S<br>S<br>S<br>S<br>S      | 0.00<br>0.00<br>0.00<br>0.00<br>0.00<br>0.00                                                                                                    | State<br>KENTUCKY<br>LOUSIANA<br>HAINE<br>MARSHALL ISLANOS<br>MLARTLAND<br>MASSACHUSETTS                                                                                                    | \$         \$           \$         \$           \$         \$           \$         \$           \$         \$           \$         \$           \$         \$           \$         \$           \$         \$                                                                                                    | 0.00<br>0.00<br>0.00<br>0.00<br>0.00<br>0.00                | DHID<br>DREAMONA<br>DREEDN<br>PALAU<br>PENNSYLVANIA<br>PUERTO RICO<br>RHODE GLAND                                                                                                    | S<br>S<br>S<br>S<br>S<br>S<br>S                                                                                                    | 0.00<br>0.00<br>0.00<br>0.00<br>0.00<br>0.00                |
| State<br>ALISSANA<br>ALISSANA<br>ARERICAN SANDA<br>AREZONA<br>AREANSAS<br>CALIFORNIA<br>COLORADO<br>COMMONIVEALTH OF THE<br>NORTHERN MARAMA                                                                                                    | Premium<br>S<br>S<br>S<br>S<br>S<br>S<br>S<br>S<br>S<br>S | 00.0<br>00.0<br>00.0<br>00.0<br>00.0<br>00.0<br>00.0                                                                                                    | State<br>KANSAS<br>KENTUDKY<br>LOUSIANA<br>MARSHALL ISLANDS<br>MARSHALL ISLANDS<br>MARSHALLISLAND<br>MASSIACHUSETTS<br>MICHIGAN                                                                                                    | \$<br>\$<br>\$<br>\$<br>\$<br>\$<br>\$<br>\$                                                                                                    | 0.00<br>0.00<br>0.00<br>0.00<br>0.00<br>0.00<br>0.00        | DHID<br>DREGON<br>PALAU<br>PENNSYLVANA<br>PUERTO RICO<br>RHODE ISLAND<br>SOUTH CAROLINA                                                                                                    | Premum           \$           \$           \$           \$           \$           \$           \$           \$           \$           \$           \$           \$           \$           \$           \$           \$           \$           \$                                                                                                    | 0.00<br>0.00<br>0.00<br>0.00<br>0.00<br>0.00<br>0.00        |
| Sate           ALASAMA           ALASAMA           ALASAMA           ALASAMA           AMERICAN SAMOA           ARIZONA           ARIZONA           ARIZONA           ARIZONA           ARIZONA           ARIZONA           COLORADO           COMMONIVEALTH OF THE<br>NORTHERN MARIANA           ISLANDS           CONVECTUUT                                                                                                    | Premium                                                   | 80.0<br>80.0<br>80.0<br>80.0<br>80.0<br>80.0<br>80.0<br>80.0                                                                                                    | Seete<br>KAINGAS<br>KENTUCKY<br>LOUSIANA<br>MAINE<br>MARPHALL ISLANDS<br>MARTHAND<br>MASSACHUSETTS<br>MICHIGAN<br>MINNESDTA                                                                                                    | \$         \$           \$         \$           \$         \$           \$         \$           \$         \$           \$         \$           \$         \$           \$         \$           \$         \$                                                                                                    | 0.00<br>0.00<br>0.00<br>0.00<br>0.00<br>0.00<br>0.00<br>0.0 | DHID<br>DHID<br>DREDHIMA<br>DREDN<br>PALAU<br>PUERTO RICO<br>RHODE ISLAND<br>SOUTH CARDLINA<br>SOUTH CARDLINA                                                                                                    | Premum           \$           \$           \$           \$           \$           \$           \$           \$           \$           \$           \$           \$           \$           \$           \$           \$           \$           \$           \$           \$           \$           \$           \$           \$           \$                                                     | 0.00<br>0.00<br>0.00<br>0.00<br>0.00<br>0.00<br>0.00<br>0.0 |
| State           ALISSIMA           ALISSIMA           ALISSIMA           ALISSIMA           AMERICIN SANDA           ARIZONA           ARIZONA           ARIZONA           CALIFORNA           COLDRADO           CONNECTICUT           DELAWARE                                                                                                    | Premium                                                   | 0.0<br>00.0<br>00.0<br>00.0<br>00.0<br>00.0<br>00.0<br>00.0                                                                                                    | State KENTUCKY LOUSIANA NAINE NARSHALL ISLANDS NARYLAND NARSHALL ISLANDS NARYLAND NARSHALLISLANDS NARYLAND NUCHIGAN NUCHIGAN NUNNESDTA NISSISSIPRI                                                                                                    | S         S           S         S           S         S           S         S           S         S           S         S           S         S                                                                                                    | 00.0<br>00.0<br>00.0<br>00.0<br>00.0<br>00.0<br>0.00<br>0.0 | DHID<br>DRLAHDMA<br>DREEDN<br>PRLAU<br>PRINGYLVANIA<br>PUERTO RICO<br>RHODE ISLAND<br>SOUTH CARDUNA<br>SOUTH CARDUNA<br>SOUTH CARDUNA                                                                                                    | Premum           \$           \$           \$           \$           \$           \$           \$           \$           \$           \$           \$           \$           \$           \$           \$           \$           \$           \$           \$           \$           \$           \$           \$           \$                                                                  | 0.00<br>00.0<br>00.0<br>00.0<br>00.0<br>00.0<br>00.0<br>00. |
| State<br>ALISSAMA<br>ALISSAMA<br>ALISSA<br>ARERICAN SANDA<br>AREDITA<br>AREANSAS<br>CALIFORNIA<br>COLORADO<br>COMMENTERN MARAMA<br>ISLANDS<br>CONNECTICUT<br>DELAWARE<br>DISTRICT OF COLUMBIA                                                                                                    | Premium                                                   | 00.0<br>00.0<br>00.0<br>00.0<br>00.0<br>00.0<br>00.0<br>00.                                                                                                    | State KANSAS KENTUCKY LOUSIANA NAINE NAARHAALI ISLANDS NAARHAAND NASSACHUSETTS NICHISAN NINNESDTA NISSISIPPI NISSUURI                                                                                                    | S         S           S         S           S         S           S         S           S         S           S         S           S         S           S         S           S         S           S         S           S         S           S         S                                                                                                    | 0.00<br>0.00<br>0.00<br>0.00<br>0.00<br>0.00<br>0.00<br>0.0 | DHD<br>DREEDN<br>DREEDN<br>PALAU<br>PENNSTLVANA<br>PUERTD RICO<br>RHDDE ISLAND<br>SOUTH CARDLINA<br>SOUTH CARDLINA<br>SOUTH CARDLINA<br>SOUTH CARDLINA                                                                                                    | Premum           \$           \$           \$           \$           \$           \$           \$           \$           \$           \$           \$           \$           \$           \$           \$           \$           \$           \$           \$           \$           \$           \$           \$           \$           \$           \$                                        | 0.00<br>0.00<br>0.00<br>0.00<br>0.00<br>0.00<br>0.00<br>0.0 |
| Seate<br>ALISSAMA<br>ALISSAMA<br>ANERICAN SANDA<br>ARIZONA<br>ARIZONA<br>ARIANAS<br>CALIFORNIA<br>COLORADO<br>COMMENTERN MARIANA<br>ISLANDS<br>COMMENTICUT<br>DELIWARE<br>DISTRICT OF COLUMBIA<br>FEDERATED STATES OF                                                                                                    | Premium                                                   | 00.0<br>00.0<br>00.0<br>00.0<br>00.0<br>00.0<br>00.0<br>00.                                                                                                    | State KLINGLS KENTUCKY LOUSILINA NUINE MARDHALL ISLANDS MARSLAND MARSLAND MASSACHUSETTS MUCHIGAN MUNNESOTA MUSSESIPPI MUSSESIPPI MUSSELIRI MUNNESOTA                                                                                                    | S         S           S         S           S         S           S         S           S         S           S         S           S         S           S         S           S         S           S         S           S         S           S         S           S         S                                                                                                    | 00.0<br>0.00<br>0.00<br>0.00<br>0.00<br>0.00<br>0.00<br>0.0 | DHID<br>DHID<br>DREAMDMA<br>DREEDN<br>PENNETLVANIA<br>PUERTD RICO<br>RHODE ISLAND<br>SOUTH CARDUNA<br>SOUTH CARDUNA<br>SOUTH CARDUNA<br>SOUTH CARDUNA<br>SOUTH CARDUNA<br>U.S. MINDR OUTLYING                                                                                                    | Premum           \$           \$           \$           \$           \$           \$           \$           \$           \$           \$           \$           \$           \$           \$           \$           \$           \$           \$           \$           \$           \$           \$           \$           \$                                                                  | 0.00<br>0.00<br>0.00<br>0.00<br>0.00<br>0.00<br>0.00<br>0.0 |
| Seate<br>ALISSAMA<br>ALISSAMA<br>ALISSAMA<br>AREFICEN SANDA<br>ARIZONA<br>ARIZONA<br>ARIZONA<br>ARIZONA<br>COLORADO<br>COLORADO<br>COLO | Premium                                                   | 000<br>000<br>000<br>000<br>000<br>000<br>000<br>000<br>000<br>00                                                                                                    | Sete<br>KUNGUS<br>KENTUCKY<br>LOUSIUNA<br>MUINE<br>MARPHALL ISLANDS<br>MUIRTEAND<br>MUISTIGAN<br>MUIRTEGAN<br>MUIRTEGAN<br>MUIRTEGAN<br>MUISTIGAN<br>MUISTIGAN<br>MUIRTEGAN                                                                                                    | S         S           S         S           S         S           S         S           S         S           S         S           S         S           S         S           S         S           S         S           S         S           S         S           S         S                                                                                                    | 00.0<br>00.0<br>0.00<br>0.00<br>0.00<br>0.00<br>0.00<br>0.0 | DHID<br>DHID<br>DREEDN<br>PELHDMA<br>DREEDN<br>PULSTUANIA<br>PUERTD RICO<br>RHODE ISLAND<br>SOUTH CARDLINA<br>SOUTH CARDLINA<br>SOUTH CARDLINA<br>TENNESSEE<br>TEXAS<br>U.S. WINDR OUTLYING<br>ISLANDS<br>U.S. WINDR OUTLYING                                                                                                    | Premum           \$           \$           \$           \$           \$           \$           \$           \$           \$           \$           \$           \$           \$           \$           \$           \$           \$           \$           \$           \$           \$           \$           \$           \$                                                                  | 0.00<br>0.00<br>0.00<br>0.00<br>0.00<br>0.00<br>0.00<br>0.0 |
| Seate<br>ALISEAMA<br>ALISEAMA<br>ALISEAMA<br>AREDICAN SAINDA<br>AREDINA<br>AREANA<br>CONCRADIN<br>COMPACTINA<br>COLORADO<br>COMMENTERIN MARIANA<br>ISLANDS<br>CONRECTICUT<br>DELAWARE<br>DISTRICT OF COLUMBIA<br>FEDERATED STATES OF<br>MICRONESIA<br>FLORIDA<br>GEORGIA                                                                                                    | Premium                                                   | 00.0<br>00.0<br>00.0<br>00.0<br>00.0<br>00.0<br>00.0<br>00.                                                                                                    | State KLINSUS KENTUCKY LOUSIANA NAINE NAINE NAISELLISLANDS NAISELCHUSETTS NICHIGAN NINNESDTA NIGSIGSIPPI NIGSIGSIPPI NIGSIGSIPPI NIGSIGSIPPI NIGSIGSIPPI NIGSIGSIPPI NIGSIGSIPPI NIGSIGSIPPI NIGSIGSIPPI NIGSIGSIPPI NIGSIGSIPPI NIGSIGSIPPI NIGSIGSIPPI NIGSIGSIPPI NIGSIGSIPPI NIGSIGSIPPI NIGSIGSIPPI NIGSIGSIPPI NIGSIGSIPPI NIGSIGSIPPI NIGSIGSIPPI NIGSIGSIPPI NIGSIGSIPPI                                                                                                    | S         S           S         S                                             | 00.0<br>00.0<br>00.0<br>00.0<br>00.0<br>00.0<br>00.0<br>00. | DHID<br>DREAMMA<br>DRECON<br>PALAU<br>PRINSYLVANA<br>PUERTO RECO<br>RHODE ISLANO<br>SOUTH CARQUINA<br>SOUTH CARQUINA<br>SOUTH CARQUINA<br>SOUTH CARQUINA<br>SOUTH SUANDS<br>U.S. VIRGIN BLANDS<br>U.S. VIRGIN BLANDS<br>U.S. VIRGIN BLANDS                                                                                                    | Premum           \$           \$           \$           \$           \$           \$           \$           \$           \$           \$           \$           \$           \$           \$           \$           \$           \$           \$           \$           \$           \$           \$           \$           \$           \$           \$                                        | 0.00<br>0.00<br>0.00<br>0.00<br>0.00<br>0.00<br>0.00<br>0.0 |
| Seate<br>ALISSAMA<br>ALISSA<br>AMERICAN SANGA<br>ARIZONA<br>ARIZONA<br>ARIANSAS<br>CALIFORNIA<br>COLORADO<br>COMMENTERN MARIANA<br>ISLANGS<br>CONNECTICUT<br>DELAWARE<br>DISTRICT OF COLUMBIA<br>FEDERATED STATES OF<br>MICRONESIA<br>FLORIDA<br>GEORGIA<br>GUIAM                                                                                                    | Premium                                                   | 00.0<br>00.0<br>00.0<br>00.0<br>00.0<br>00.0<br>00.0<br>00.                                                                                                    | State KANSAS KENTUCKY LOUSIANA MAINE MARSHALL ISLANDS MARSHALLISLANDS MARSHALL | S         S           S         S                                                                   | 0.00<br>0.00<br>0.00<br>0.00<br>0.00<br>0.00<br>0.00<br>0.0 | DHID<br>OHID<br>OKLAHOMA<br>OREGON<br>PALAU<br>PENKSTUVANIA<br>PUERTO RICO<br>RHODE ISLAND<br>SOUTH CARDUNA<br>SOUTH CARDUNA<br>SOUTH CARDUNA<br>TENNESSEE<br>TEXAS<br>U.S. MINOR OUTLYING<br>ISLANDS<br>U.S. VIRGIN ISLANDS<br>U.S. VIRGIN ISLANDS<br>UTAH                                                                                                    | Premum           \$           \$           \$           \$           \$           \$           \$           \$           \$           \$           \$           \$           \$           \$           \$           \$           \$           \$           \$           \$           \$           \$           \$           \$           \$           \$           \$                           | 0.00<br>0.00<br>0.00<br>0.00<br>0.00<br>0.00<br>0.00<br>0.0 |
| Sease Sease                                                                                                    | Premium                                                   | 00.0<br>00.0<br>00.0 | State KLINGLS KENTUCKY LOUSILINA NUINE NULSLANDS NULSLANDS NULSLAND NULSSLAPPI NUNESOTA NUSSUIR NUNESOTA NESSUSPI NUSSUIR NUNESOTA NESSUSPI NUSSUIR NUNESOTA NESSUSPI NUSSUIR NUNESOTA NESSUSPI NUSSUIR NUNESOTA NESSUSPI NUSSUIR NUNESOTA NESSUSPI NUSSUIR NUNESOTA NESSUSPI NUSSUIR NUNESOTA                                                                                                    | S         S           S         S                                                                   | 00.0<br>00.0<br>00.0<br>00.0<br>00.0<br>00.0<br>00.0<br>00. | DHID<br>DHID<br>DREEDN<br>PENISTLVANIA<br>PUERTD RICO<br>RHODE BLAND<br>SOUTH CARDUNA<br>SOUTH CARDUNA<br>SOUTH CARDUNA<br>TENIESSEE<br>TEXAS<br>U.S. WINDR OUTLYING<br>ISLANDS<br>U.S. WINDR OUTLYING<br>ISLANDS<br>U.S. WINDR OUTLYING<br>ISLANDS<br>U.S. WINDR OUTLYING<br>ISLANDS<br>U.S. WINDR OUTLYING<br>ISLANDS<br>U.S. WINDR OUTLYING<br>ISLANDS<br>U.S. WINDR OUTLYING<br>ISLANDS | Premum           S           S           S           S           S           S           S           S           S           S           S           S           S           S           S           S           S           S           S           S           S           S           S           S                                                                                          | 0.00<br>0.00<br>0.00<br>0.00<br>0.00<br>0.00<br>0.00<br>0.0 |
| SLADE<br>ALLASAMA<br>ALLASAMA<br>ALLASAMA<br>ARERICAN SANDA<br>ARIZONA<br>ARIZONA<br>ARIZONA<br>ARIZONA<br>ARIZONA<br>COLUBRIA<br>COLUBRIA<br>COLUBRIA<br>COLUBRIA<br>COLUBRIA<br>COLUBRIA<br>COLUBRIA<br>COLUBRIA<br>COLUBRIA<br>COLUBRIA<br>COLUBRIA<br>COLUBRIA<br>COLUBRIA<br>CONVECTIOUT<br>DELLAWARE<br>DISTRICT OF COLUMBIA<br>FEDERATED STATES OF<br>MICRONESIA<br>FLORIDA<br>GEORGIA<br>CEDREIA<br>CULAR                                                                                                    | Premium                                                   | 00.0<br>00.0<br>00.0<br>00.0<br>00.0<br>00.0<br>00.0<br>00.                                                                                                    | Sete KLINGLS KENTUCKY LOUSILINA KLINE KLARUA KLINE KLARUA KLINE KLARUA KLINE KLINE K | S         S           S         S                                             | 00.0<br>00.0<br>0.00<br>0.00<br>0.00<br>0.00<br>0.00<br>0.0 | DHD<br>DHD<br>DKLAHDMA<br>DREEDN<br>PRALAU<br>PUERTO RICO<br>RHODE ISLAND<br>SOUTH CARDLINA<br>SOUTH CARDLINA<br>SOUTH CARDLINA<br>SOUTH CARDLINA<br>SOUTH CARDLINA<br>SOUTH CARDLINA<br>US. MINOR OUTLYING<br>ISLANDS<br>U.S. MINOR OUTLYING<br>ISLANDS<br>U.T.M.<br>VERMONT<br>VIRGINIA<br>WASHINGTON                                                                                     | Premum           S           S                                                      | 0.00<br>0.00<br>0.00<br>0.00<br>0.00<br>0.00<br>0.00<br>0.0 |
| State ALI-SEAMA ALI-SEAMA ALI-SEAMA ALI-SEAMA AREDICIAN SEAMA AREZONA AREZONA AREZONA AREZONA COLORADOO COMMONIVEEALTIN OF THE NORTHERN MATAMAA ISLANDS CONNECTICUT DELLAWARE DISTRICT OF COLUMBIA FEDERATED STATES OF MICRONESIA FLORIDA GEORGIA GUIDAN HAWAII IDAMO ILLINDIS                                                                                                    | Premium                                                   | 30.0         30.0           30.0         30.0           30.0         30.0           30.0         30.0           30.0         30.0           30.0         30.0           30.0         30.0           30.0         30.0           30.0         30.0           30.0         30.0           30.0         30.0           30.0         30.0           30.0         30.0           30.0         30.0           30.0         30.0                                                                                                              | State KLINSUS KENTUCKY LOUSIANA NAINE NAINE NAINE NAISEICHUSETTS NICHISAN NENTANA NESSISIPPI NISSISIPPI NISSISIPPI NISSISIPPI NISSISSIPPI NISSISSIPI                                                               | S       S       S       S       S       S       S       S       S       S       S       S       S       S       S       S       S       S       S       S       S       S       S       S       S       S       S       S       S       S       S                                                                                                          | 00.0<br>00.0<br>00.0<br>00.0<br>00.0<br>00.0<br>00.0<br>00. | DHID<br>DHID<br>DREEDN<br>RELANDA<br>DREEDN<br>RELAU<br>RELAU<br>RELAU<br>RELAND<br>SOUTH CARDUNA<br>SOUTH CARDUNA<br>SOUTH CARDUNA<br>SOUTH CARDUNA<br>SOUTH CARDUNA<br>U.S. VIRCIN ISLANDS<br>U.S. VIRCIN ISLANDS<br>UTAM<br>VERNONT<br>VIRCINIA<br>WEST VIRCINIA                                                                                                    | Premum           \$           \$           \$           \$           \$           \$           \$           \$           \$           \$           \$           \$           \$           \$           \$           \$           \$           \$           \$           \$           \$           \$           \$           \$           \$           \$           \$           \$           \$ | 0.00<br>0.00<br>0.00<br>0.00<br>0.00<br>0.00<br>0.00<br>0.0 |
| State ALJSANA ALJSANA ALJSANA ALJSANA ALSKA AMERICAN SANGA ARIZONA ARIZONA ARIZONA ARIZONA COLORADOO COMMENTEDIN MAZIANA ISLANGS CONNECTICUT DELAWARE DISTRICT OF COLUMBIA FEDERATED STATES OF MICROMESIA FLORIGA GEORGIA GEORGIA GUAM HAWAII IDAHO FLURIS                                                                                                    | Premium                                                   | 00.0<br>00.0<br>00.0<br>00.0<br>00.0<br>00.0<br>00.0<br>00.                                                                                                    | Sete KANSAS KENTUCKY LOUSIANA MAINE MARSHALL ISLANDS MARSHALL ISLANDS MARSHALLISLANDS MARSHALLISLANDS MARSHALLISLANDS MARSHALLISLANDS MARSHALLISLANDS MARSHALLISLANDS MUNNESOTA MUNNESOTA MUNNESOTA MUNNESOTA NEWHARSHAL NESRASKA NEWHARSHAL NEWJERSEY NEW JERSEY NEW MERICO NEW YORK                                                                                                    | S       S       S       S       S       S       S       S       S       S       S       S       S       S       S       S       S       S       S       S       S       S       S       S       S       S       S       S       S       S       S                                                                                                          | 00.0<br>00.0<br>00.0<br>00.0<br>00.0<br>00.0<br>00.0<br>00. | DHD<br>DHD<br>DREGON<br>PALAU<br>PENIGTUVANIA<br>PUERTO RICO<br>RHDDE ISLAND<br>SOUTH CARDUNA<br>SOUTH CARDUNA<br>SOUTH CARDUNA<br>SOUTH CARDUNA<br>SOUTH CARDUNA<br>U.S. VIRGIN ISLANDS<br>U.S. VIRGIN ISLANDS<br>UTAH<br>VERMONT<br>VIRGINIA<br>WISCHVEN                                                                                                    | Premum           \$           \$           \$           \$           \$           \$           \$           \$           \$           \$           \$           \$           \$           \$           \$           \$           \$           \$           \$           \$           \$           \$           \$           \$           \$           \$           \$           \$              | 0.00<br>0.00<br>0.00<br>0.00<br>0.00<br>0.00<br>0.00<br>0.0 |
| SADE<br>SADE<br>SADE                                                                                                    | Premium                                                   | 00.0<br>00.0<br>00.0 | Sete KANSAS KENTUDIY LUDUSIANA NAINE NAIRE NAIRELI ISLANDS NAIRTLAND NAISSACHUSETTS NUCHIGAN NUNNESOTA NUNNESOTA NUSSOURI NESRASKA NEVADA NESRASKA NEVADA                                                                                                    | S         S           S         S           S         S | 00.0<br>00.0<br>00.0<br>00.0<br>00.0<br>00.0<br>00.0<br>00. | DHID<br>DHID<br>DREEDN<br>PENISTLVANIA<br>PENISTLVANIA<br>PUERTD RICO<br>RHODE BLAND<br>SOUTH CARDUNA<br>SOUTH CARDUNA<br>SOUTH CARDUNA<br>SOUTH CARDUNA<br>SOUTH CARDUNA<br>SOUTH CARDUNA<br>TENNESSEE<br>U.S. MINDR OUTLYING<br>ISLANDS<br>U.S. VIRGIN BLANDS<br>UTAH<br>VERMONT<br>VIRGINIA<br>WISCONSIN<br>WISCONSIN                                                                    | Premum           S           S                              | 0.00<br>0.00<br>0.00<br>0.00<br>0.00<br>0.00<br>0.00<br>0.0 |

The required fields on the multi state page are the total premium for all states and US territories and California percentage of risks.

## Layering Tab

When you select the Multiple Insurers option, the layering tab is enabled.

|                                                                                                    |                                                                                                    | Options Screen                                                                                                    |                                   |
|----------------------------------------------------------------------------------------------------|----------------------------------------------------------------------------------------------------|----------------------------------------------------------------------------------------------------|-----------------------------------|
| Surplu                                                                                                    | Luces Information Portal                                                                                                    | T REPORTS ANALYTICS USERS CONTACTS                                                                                                    | ELP SETTINGS LOGO                 |
| You ar                                                                                                    | e logged in as PATBRK, on behalf of [8466] SURPLUS INSUR                                                                                                    | ANCE BROKER (0A111111), SAN FRANCISCO.                                                                                                    | [Change Locatio                   |
| ₽                                                                                                    | Create New Policy Wizard                                                                                                    |                                                                                                    |                                   |
| Cre                                                                                                    | ate New Policy Wizard                                                                                                    |                                                                                                    |                                   |
|                                                                                                    | Step 1: Options                                                                                                    |                                                                                                    |                                   |
| Ento                                                                                                    | the policy number and indicate special conditions                                                                                                    |                                                                                                    |                                   |
| Begir<br>to th                                                                                                    | by providing the new policy number. If that policy number, if that policy number, please indicate them by checking one or more                                                                                                    | umber already exists in SLIP, you will be able to navigate to that policy to add new transactions. If any<br>re of the antians below. If none of the conditions apply, leave only "Standard Policy" selected and click                                                                                                    | special conditions apply<br>Next. |
| Begin<br>to th<br>AB                                                                                                    | by providing the new policy number. If that policy nu<br>s policy, please indicate them by checking one or mor<br>Policy / Binder Number:<br>C-Test                                                                                                    | umber already exists in SLIP, you will be able to navigate to that policy to add new transactions. If any<br>re of the options below. If none of the conditions apply, leave only "Standard Policy" selected and click                                                                                                    | special conditions apply<br>Next. |
| Begin<br>to th<br>B<br>AB                                                                                                    | by providing the new policy number. If that policy ne<br>is policy, please indicate them by checking one or mor<br>Policy / Binder Number:<br>C-Test                                                                                                    | umber already exists in SLIP, you will be able to navigate to that policy to add new transactions. If any<br>re of the options below. If none of the conditions apply, leave only "Standard Policy" selected and click                                                                                                    | special conditions apply<br>Next. |
| Begin<br>to th<br>AB<br>Opti                                                                                                    | by providing the new policy number. If that policy ne<br>is policy, please indicate them by checking one or mor<br>Policy / Binder Number:<br>C-Test<br>ons<br>Standard Policy                                                                                                    | Imber already exists in SLIP, you will be able to navigate to that policy to add new transactions. If any<br>re of the options below. If none of the conditions apply, leave only "Standard Policy" selected and click<br>Master Policy<br>This is a single policy that provides coverage to eligible employees or members on a group 1                                                                                                    | special conditions apply<br>Next. |
| Begir<br>to th<br>B<br>AB<br>Opti                                                                                                    | by providing the new policy number. If that policy n<br>is policy, please indicate them by checking one or mor<br>Policy / Binder Number:<br>-Test<br>ons<br>Standard Policy<br>Multi-State Policy                                                                                                    | Imber already exists in SLIP, you will be able to navigate to that policy to add new transactions. If any<br>re of the options below. If none of the conditions apply, leave only "Standard Policy" selected and click<br>Master Policy<br>This is a single policy that provides coverage to eligible employees or members on a group to<br>the second second seco | special conditions apply<br>Next. |
| Begin<br>to th<br>AB(<br>Opti                                                                                                    | by providing the new policy number. If that policy ne<br>is policy, please indicate them by checking one or mor<br>Policy / Binder Number:<br>-Test<br>ons<br>Standard Policy<br>Multi-State Policy<br>This is a sigle policy where the risk is located in mor                                                                                                    | umber already exists in SLIP, you will be able to navigate to that policy to add new transactions. If any<br>re of the options below. If none of the conditions apply, leave only "Standard Policy" selected and click<br>Master Policy<br>This is a single policy that provides coverage to eligible employees or members on a group I<br>wre than one state.                                                                                                    | special conditions apply<br>Next. |
| Begir<br>to th<br>ABC<br>Opti                                                                                                    | by providing the new policy number. If that policy ne<br>is policy, please indicate them by checking one or mor<br>Policy / Binder Number:<br>-Test<br>ons<br>Standard Policy<br>Multi-State Policy<br>This is a single policy where the risk is located in mo<br>Multiple Insurers<br>This is a content of the the data and the the second base                                                                                                    | Imber already exists in SLIP, you will be able to navigate to that policy to add new transactions. If any<br>re of the options below. If none of the conditions apply, leave only "Standard Policy" selected and click<br>Master Policy<br>This is a single policy that provides coverage to eligible employees or members on a group to<br>wre than one state.                                                                                                    | special conditions apply<br>Next. |
| Begin to the second second sec | by providing the new policy number. If that policy ns<br>is policy, please indicate them by checking one or mor<br>Policy / Binder Number:<br>C-Test<br>ONS<br>Standard Policy<br>Multi-State Policy<br>This is a single policy where the risk is located in mo<br>Multiple Insurers<br>This is a single policy where the risk is covered by m<br>Freemat Commercial Purchasser / Con                                                                                                    | Imber already exists in SLIP, you will be able to navigate to that policy to add new transactions. If any<br>re of the options below. If none of the conditions apply, leave only "Standard Policy" selected and click<br>Master Policy<br>This is a single policy that provides coverage to eligible employees or members on a group 1<br>ore than one state.                                                                                                    | special conditions apply<br>Next. |
| Begin to the second second sec | by providing the new policy number. If that policy ns<br>is policy, please indicate them by checking one or mor<br>Policy / Binder Number:<br>C-Test<br>ons<br>Standard Policy<br>Multi-State Policy<br>This is a single policy where the risk is located in mo<br>Multiple Insurers<br>This is a single policy where the risk is located by m<br>Exempt Commercial Purchaser / Con<br>This policy has an exempt commercial purchase / c                                                                     | Imber already exists in SLIP, you will be able to navigate to that policy to add new transactions. If any<br>re of the options below. If none of the conditions apply, leave only "Standard Policy" selected and click<br>Master Policy<br>This is a single policy that provides coverage to eligible employees or members on a group to<br>ore than one state.                                                                                                    | special conditions apply<br>Next. |
| Begin to the second second sec | by providing the new policy number. If that policy ne<br>is policy, please indicate them by checking one or more<br>Policy / Binder Number:<br>C-Test<br>ONS<br>Standard Policy<br>Multi-State Policy<br>This is a single policy where the risk is located in more<br>Multiple Insurers<br>This is a single policy where the risk is covered by m<br>Exempt Commercial Purchaser / Con<br>This policy has an exempt commercial purchaser / con<br>Refer to <u>SLA CA Bulletin 1230</u> for more information. | Imber already exists in SLIP, you will be able to navigate to that policy to add new transactions. If any<br>re of the options below. If none of the conditions apply, leave only "Standard Policy" selected and click<br>Master Policy<br>This is a single policy that provides coverage to eligible employees or members on a group to<br>wre than one state.                                                                                                    | special conditions apply<br>Next. |

If you had selected the Multiple Insurer box in the Options tab, the Layering tab will be visible to the user.

#### **Policy Details Screen**

| HOME       POLICIES       SUBMISSIONS       TAGS       ACCOUNT       REPORTS       ANALYTICS       USERS       CONTACTS       HELP       SETTINGS       LOGOUT         You are logged in as PATBRK, on behalf of [8486] TEST (TEST), SAN FRANCISCO.       [Change Location]         Image: Contract of the second second se |                                                     |                           |                |                       | A A A A A A A A A A A A A A A A A A A |
|----------------------------------------------------------------------------------------------------|-----------------------------------------------------|---------------------------|----------------|-----------------------|---------------------------------------|
| You are logged in as PATBRK, on behalf of [8486] TEST (TEST), SAN FRANCISCO.       [Change Location]         Image: Create New Policy Wizard       Image: Create New Policy Wizard       Image: Create New Policy Wizard         I: Options       2: Policy Details       3: Transaction Details       4: Layering       Documents       6: Verify and Submit         Policy / Binder Number:       ABC TEST 2.       Multi-State Policy:       NO       Change         Policy Type:       Standard       Change       Multiple Insurers:       YES       Change                                                                                                    | HOME POLICIES SUBMISSIONS TAGS                      | ACCOUNT REPORTS ANALYTICS | USERS CONTACTS | HELP                  | SETTINGS LOGOUT                       |
| Image: Create New Policy Wizard       Image: Create New Policy Wizard         Image: Create New Policy Wizard       Image: Create New Policy Wizard         Image: Create New Policy Wizard       Image: Create New Policy Wizard         Image: Create New Policy Wizard       Image: Create New Policy Wizard         Image: Create New Policy Wizard       Image: Create New Policy Wizard         Image: Create New Policy Wizard       Image: Create New Policy Wizard         Image: Create New Policy Wizard       Image: Create New Policy Wizard         Image: Create New Policy Wizard       Image: Create New Policy No         Image: Create New Policy Wizard       Image: Create New Policy No         Image: Create New Policy Binder Number: ABC TEST 2       Image: Multiple Insurers: YES         Image: Policy Type: Standard       Image: Change         Image: Formet Commence: NO       Image: Change                                                                                                    | You are logged in as PATBRK, on behalf of [8486] TE | ST (TEST), SAN FRANCISCO. |                |                       | [Change Location]                     |
| Create New Policy Wizard           1: Options         2: Policy Details         3: Transaction Details         4: Layering         Documents         6: Verify and Submit           Policy / Binder Number:         ABC TEST 2         Multi-State Policy:         NO         Change           Policy Type:         Standard         Change         Multiple Insurers:         YES         Change                                                                                                    | Transaction saved successfully for Policy Numb      | er ABC TEST 2.            |                |                       | ×                                     |
| Create New Policy Wizard         1: Options       2: Policy Details       3: Transaction Details       4: Layering       9 Documents       6: Verify and Submit         Policy / Binder Number:       ABC TEST 2       Multi-State Policy:       NO       Change         Policy Type:       Standard       Change       Multiple Insurers:       YES       Change                                                                                                    | Create New Policy Wiz                               | zard                      |                |                       |                                       |
| 1: Options     2: Policy Details     3: Transaction Details     4: Layering     Documents     6: Verify and Submit       Policy / Binder Number:     ABC TEST 2     Multi-State Policy:     NO     Change       Policy Type:     Standard     Change     Multiple Insurers:     YES     Change                                                                                                    | Create New Policy Wizard                            |                           |                |                       |                                       |
| Policy / Binder Number: ABC TEST 2     Multi-State Policy: NO     Change       Policy Type: Standard     Change     Multiple Insurers: YES     Change                                                                                                    | 1: Options 2: Policy Details                        | 3: Transaction Details    | 4: Layering    | Documents 6: Verify a | nd Submit                             |
| Policy Type: Standard Change Multiple Insurers: YES Change                                                                                                    | Policy / Binder Number: /                           | ABC TEST 2                | Mu             | Ilti-State Policy: NO | Change                                |
| Exampt Commercial Durchasory NO                                                                                                    | Policy Type: S                                      | itandard <u>Change</u>    | M              | ultiple Insurers: YES | Change                                |
|                                                                                                    |                                                     |                           | Exempt Comme   | rcial Purchaser: NO   | Change                                |

| Layering Screen                                                 |                                                                                                    |                                                 |                                            |  |  |
|-----------------------------------------------------------------|----------------------------------------------------------------------------------------------------|-------------------------------------------------|--------------------------------------------|--|--|
| BUTCHE INFORMATION FORME                                        | S ACCOUNT REPORTS ANALYTICS                                                                                                    | USERS CONTACTS                                  | HELP SETTINGS LOGOUT                       |  |  |
| You are logged in as PATBRK, on behalf of [8486]                | TEST (TEST), SAN FRANCISCO.                                                                                                    |                                                 | [Change Location]                          |  |  |
|                                                                 |                                                                                                    |                                                 |                                            |  |  |
| Transaction saved successfully for Policy Nur                   | nber ABC-100.                                                                                                    |                                                 | ×                                          |  |  |
| Create New Policy W                                             | izard                                                                                                    |                                                 |                                            |  |  |
| 1: Options 2: Policy Detail                                     | s 3: Transaction Details                                                                                                    | 4: Layering 5: Dicume                           | nts 6: Verify and Submit                   |  |  |
| Policy / Binder Number:                                         | ABC-100                                                                                                    | Multi-State Policy                              | NO Change                                  |  |  |
| Policy Type:                                                    | Standard Change                                                                                                    | Multiple Insurers                               | : YES Change                               |  |  |
| Primary Insured Name:                                           | SURPLUS LINE ASSOCIATION OF CALIFORNIA                                                                                                    | Exempt Commercial Purchaser                     | : NO <u>Change</u>                         |  |  |
| Insured Address:                                                | CA 94111                                                                                                    | SIC Type                                        | : SERVICES                                 |  |  |
| Transaction Type:                                               | New Business                                                                                                    | SIC Code                                        | E [8600] MEMBERSHIP ORGANIZATIONS          |  |  |
| Effective Date:                                                 | 05/20/2016                                                                                                    | Total Premium                                   | : \$5,000.00                               |  |  |
| Expiration Date:                                                | 05/20/2017                                                                                                    | Estimated CA SL State Tax                       | : \$150.00                                 |  |  |
| Invoice Date:                                                   | 05/25/2016                                                                                                    | Estimated Stamping Fee                          | : \$10.00                                  |  |  |
| Coverage Codes:<br>Provide the Syndicate List describing the In | 409 INDIVIDUAL INSUREDS WITH LARGE<br>SCHEDULES WHERE THE TIV(TOTAL INSURED<br>VALUES)ARE IN EXCESS OF 5500 MILLION -<br>FIRE & ALLIED LINES \$5,000.00<br>surer layering for this policy below. |                                                 |                                            |  |  |
| Syndicate List<br>Transactions with multiple Insurers require   | e the submission of a syndicate list. Please uploa                                                                                                    | d the syndicate list with the controls below or | from the Documents Step.                   |  |  |
| File Name Docum                                                 | ent Types                                                                                                    | Upload Date Upload                              | ed By File Size Pages                      |  |  |
| Upload a document Select file                                   | Note: Files must be less t                                                                                                    | han 10MB in size and in one of the following fo | rmats: TIFF, PDF, PNG, PDF/A, or JPG/JPEG. |  |  |
| Optional Feature: If desired, you can provid                    | e the detailed layering information below.                                                                                                    |                                                 |                                            |  |  |
| Insurer Layering (Optional)                                     | - <b>-</b>                                                                                                    |                                                 | +                                          |  |  |
| * Indicates fields that are required for submis                 | sion to the SLA.                                                                                                    |                                                 |                                            |  |  |
| < Back                                                          |                                                                                                    |                                                 | Save for Later Next >                      |  |  |

You can upload the multiple insurer/syndicate list on this page. If you choose, you can enter each insurer and their respective percentage of participation and upload the multiple insurer/syndicate list.

# **Create Renewal Wizard**

| Surplus L | Inter Information Partal                                                                                                    |                                            |          |
|-----------|----------------------------------------------------------------------------------------------------|--------------------------------------------|----------|
| HOME      | POLICIES SUBMISSIONS TAGS ACCOUNT REPORTS ANALYTICS USERS CONTACTS                                                                                                  | HELP SETTINGS L                            | OGOUT    |
| You are   | logged in as PAT1, on behalf of [10002] PM & ASSOCIATES (TEST1234), SAN FRANCISCO.                                                                                  | [Change Lo                                 | cation]  |
| Welc      | ome, Patricia McAuley!                                                                                                    | 🔀 Contact SLA                              |          |
| Policy Ac | tions                                                                                                    | \$ Pay Stamping Fee                        |          |
| +         | <b>Create New Policy</b> ③<br>Create a new policy, upload documents, and complete online forms through the SLIP Create New Policy Wizard.                           | (i) Quick Info                             |          |
| <b>O</b>  | Create Renewal 0                                                                                                    | My Unsubmitted Transactions                | <u>1</u> |
|           | Report a Renewal for an existing policy or create a renewal from scratch through the SLIP Create Renewal Wizard.                                                    | Total Unsubmitted Transactions             | <u>1</u> |
|           | Create Endorsement @                                                                                                    | My Unsubmitted Transactions with Alerts    | <u>1</u> |
|           | Report Endorsements, Cancellations, Audits, and Extensions for existing policies or create Endorsements from<br>scratch through the SLIP Create Endorsement Wizard. | Total Unsubmitted Transactions with Alerts | <u>1</u> |
|           |                                                                                                    | My Open Tags                               | <u>1</u> |
| Bulk Data | Entry                                                                                                    | Total Open Tags                            | <u>1</u> |
|           | BIF or XML Bulk Submission / Import Wizard                                                                                                    | Total Informational Tags                   | <u>0</u> |
| Ŷ,        | Upload policy data in bulk for direct submission to the SLA or for further review in SLIP through the SLIP Bulk                                                     | Transactions Pending Review                | <u>0</u> |
|           | Submission Wizard.                                                                                                    | Returned Transactions                      | <u>0</u> |
|           |                                                                                                    | Invalid Bulk Submissions                   | <u>0</u> |
|           |                                                                                                    |                                            |          |
|           |                                                                                                    |                                            |          |

Home Page

To create a renewal, select the Renewal link on the home page. The link will bring you to a search screen to find the prior initiating transaction.

## **Searching for Prior Policy**

|                                                      | Policy S                  | earch Page     |                 |                   |
|------------------------------------------------------|---------------------------|----------------|-----------------|-------------------|
|                                                      |                           |                |                 | SCATIONOUS T      |
| HOME POLICIES SUBMISSIONS TAGS                       | ACCOUNT REPORTS ANALYTICS | USERS CONTACTS | HELI            | P SETTINGS LOGOUT |
| You are logged in as PATBRK, on behalf of [8486] TES | (TEST), SAN FRANCISCO.    |                |                 | [Change Location] |
| O Create Renewal Wizar                               | ł                         |                |                 |                   |
|                                                      |                           |                |                 |                   |
| Create Renewal Wizard                                |                           |                |                 |                   |
| Policy Search                                        |                           |                |                 |                   |
| Search for the existing policy you wish to ren       | ?w.                       |                |                 |                   |
| Policy Number:                                       | Name of Insured:          |                | Effective Date: |                   |
|                                                      |                           |                | to 🛅            |                   |
|                                                      |                           |                | Cle             | ear Q Search      |
|                                                      |                           |                |                 |                   |

Search for the prior policy by entering information in any or all of the fields by policy number, name of insured, and/or effective date. For individual names, search by last name because the SLA enters last name first name. For businesses with DBAs, search by the dba because the SLA enters the DBA name.

| Search Results Screen                                                   |                                                                 |                                                   |                                            |             |          |                |                   |                    |                      |
|-------------------------------------------------------------------------|-----------------------------------------------------------------|---------------------------------------------------|--------------------------------------------|-------------|----------|----------------|-------------------|--------------------|----------------------|
| Surplus Lines information                                               |                                                                 |                                                   | REPORTS ANALYTICS                          | USERS       | CONTACTS |                |                   | HELP SE            | TTINGS LOCOUT        |
| You are logged in a                                                     | s PATBRK, on behalf of [8486] T                                 | TEST (TEST), SAN FR                               | ANCISCO.                                   |             |          |                |                   |                    | [Change Location]    |
| Creat                                                                   | e Renewal Wiza                                                  | rd                                                |                                            |             |          |                |                   |                    |                      |
| Create Rend<br>Policy Sea<br>Search for the<br>Policy Numbe<br>abc test | ewal Wizard                                                     | enew.                                             | Name of Insured:                           |             |          | Effective Date | to                | E<br>Clear         | II<br>Q. Search      |
| Policy Sea                                                              | arch Results                                                    |                                                   |                                            |             |          |                |                   |                    |                      |
| Polic                                                                   | cy / Binder Number 🔺                                            | Name of Insured                                   |                                            |             |          | Policy Type    | Effective<br>Date | Expiration<br>Date | Transaction<br>Count |
|                                                                         | TEST                                                            | SURPLUS LINE ASS                                  | OCIATION OF CALIFORNIA                     |             |          | s              | 05/23/2016        | 05/23/2017         | 1                    |
| ABC TEST 2 S 1                                                          |                                                                 |                                                   |                                            |             |          |                |                   |                    |                      |
|                                                                         | ► ► 10 ▼ iten                                                   | ns per page                                       |                                            |             |          |                |                   | 1 - 2              | of 2 items           |
| If the original<br>This will creat                                      | policy is not found in the sys<br>te a new policy for the Renev | stem, you can <u>clici</u><br>val under the curre | k here to Create a Renewa<br>ent location. | l from Scro | ntch.    |                |                   | 🎢 Crea             | te Renewal           |

Based on the information entered in the search criteria, the search results display at the bottom. If the prior policy is listed, click on the checkbox next to the policy number to enable the Create Renewal button at the bottom of the screen. *(If the prior policy is not listed you will need to click on the Create a Renewal from Scratch link.)* 

## **Policy Options**

**Options Page** 

| C Super                        | Lines Information Portal                                          |                                                                                |                                                                                 |                                                                   |                                                                 |                                                           |
|--------------------------------|-------------------------------------------------------------------|--------------------------------------------------------------------------------|---------------------------------------------------------------------------------|-------------------------------------------------------------------|-----------------------------------------------------------------|-----------------------------------------------------------|
| HOME                           | POLICIES                                                          | UBMISSIONS TAGS ACCO                                                           | UNT REPORTS ANALYTICS                                                           | USERS CONTACTS                                                    |                                                                 | HELP SETTINGS LOGOUT                                      |
| You are                        | logged in as PATBR                                                | K, on behalf of [8486] TEST (TEST),                                            | SAN FRANCISCO.                                                                  |                                                                   |                                                                 | [Change Location]                                         |
| $\bigoplus_{m=1}^{\mathbb{Z}}$ | Create Re                                                         | enewal Wizard                                                                  |                                                                                 |                                                                   |                                                                 |                                                           |
| Crea                           | ate Renewal \                                                     | Wizard                                                                         |                                                                                 |                                                                   |                                                                 |                                                           |
| 1                              | : Options                                                         | 2: Policy Details                                                              | 3: Transaction Details                                                          | 4: Multi-State                                                    | 5: Documents                                                    | 6: Verify and Submit                                      |
| Enter                          | the policy numbe                                                  | r and indicate special condition                                               | ns.                                                                             |                                                                   |                                                                 |                                                           |
| Begin<br>to thi                | by providing the n<br>s policy, please ind<br>Policy / Binder Nur | new policy number. If that policy<br>dicate them by checking one or r<br>nber: | r number already exists in SLIP, you w<br>nore of the options below. If none of | ill be able to navigate to that<br>the conditions apply, leave or | policy to add new transaction<br>nly "Standard Policy" selected | ons. If any special conditions apply<br>I and click Next. |
| ABC                            | TEST                                                              |                                                                                |                                                                                 |                                                                   |                                                                 |                                                           |
| Optio                          | ons                                                               |                                                                                |                                                                                 |                                                                   |                                                                 |                                                           |
| ۲                              | Standard Po                                                       | licy                                                                           | Master Policy<br>This is a single policy                                        | that provides coverage to eligi                                   | ble employees or members o                                      | n a group basis.                                          |
|                                | Multi-State                                                       | Policy                                                                         |                                                                                 |                                                                   |                                                                 |                                                           |
|                                | This is a single po                                               | licy where the risk is located in                                              | more than one state.                                                            |                                                                   |                                                                 |                                                           |
|                                | This is a single or                                               | urers                                                                          | more than one insurer                                                           |                                                                   |                                                                 |                                                           |
|                                | Exempt Con                                                        | mercial Purchaser / C                                                          | ommercial Insured                                                               |                                                                   |                                                                 |                                                           |
|                                | This policy has an                                                | exempt commercial purchaser                                                    | / commercial insured, which must me                                             | et the qualifications as set for                                  | th by the NRRA.                                                 |                                                           |
|                                | Refer to <u>SLA CA E</u>                                          | Bulletin 1230 for more information                                             | m.                                                                              |                                                                   |                                                                 |                                                           |
|                                |                                                                   |                                                                                |                                                                                 |                                                                   |                                                                 | Next >                                                    |

The Standard Policy button is selected by default for all transactions. If the renewal policy you are creating is a master policy, click on the radio button for master policy. If the renewal is a multi-state policy, multiple insurer policy, and/or the insured qualifies as an exempt commercial purchaser (commercial insured), mark the applicable checkbox. Specific tabs and fields are enabled based on your selection. For example, if you select master policy, the system will display the certificates tab where you can enter the information for certificates to the master policy.

Click on the Next button to move to the Policy Details screen.

## **Option Descriptions**

- A master policy is a single contract issued on a group basis with certificates of insurance issued to the policyholders.
- A multi-state policy covers a risk that resides in more than one state.
- An exempt commercial purchaser/commercial insured (ECP/CI) is an insured that meets three requirements and the policy is exempt from a diligent search. The three requirements are:
  - 1. Employs or retains a qualified risk manager<sup>2</sup>

<sup>&</sup>lt;sup>2</sup> Bulletin 1230 states that under the NRRA a qualified risk manager must meet three requirements: 1) Must be an employee of, or a third party consultant retained by, a commercial policy holder, **and** 2) Provides skilled services in loss prevention, loss reduction, or risk and insurance coverage analysis, and purchase of insurance, **and** 3) A bachelor's degree or higher from an accredited college or university in risk management, business administration, finance, economics, or any other field determined by a state insurance commissioner or other state regulatory official or entity to

- 2. Paid an aggregate nationwide property and casualty premium of at least \$100,000 in the immediately preceding 12 months.
- 3. Meets one of the following:
  - Possesses a net worth in excess of \$20 million
  - Generates annual revenues over \$50 million
  - Employs more than 500 full time employees per individual insured, or is a member of an affiliated group employing more than 1,000 employees in the aggregate
  - Is a non-profit or public entity generating annual budget over \$30 million
  - Is a municipality with a population in excess of 50,000 persons

### Policy Details

The system will carry forward the data from the prior policy, such as primary insured name and zip code. If the information on the renewal has not changed, click on the Next button. Users may also search for a policy and select it, then change the renewal policy number. This will also copy over the select information. This feature is useful when the renewal is related to the new business but has a unique policy number.

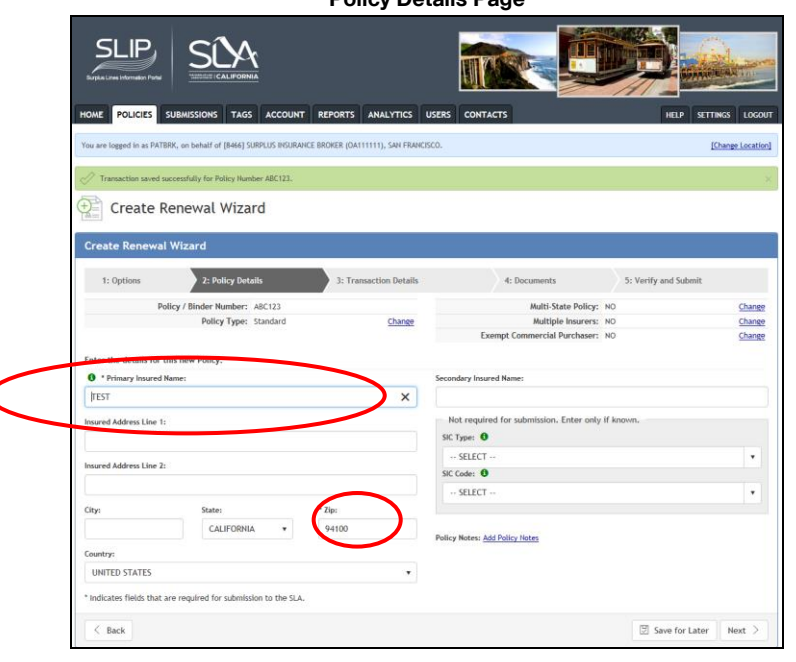

**Policy Details Page** 

demonstrate minimum competence in risk management; **and** three years of experience in risk financing, claims administration, loss prevention, risk and insurance analysis, or purchasing commercial lines of insurance, **or** holds one of the designations below:

CPCU or ARM or CRM or RF or any other designation, certification, or license determined by a state insurance commissioner or other state regulatory official or entity to demonstrate minimum competence in risk management, **or** has seven years of experience in risk financing, claims administration, loss prevention, risk and insurance coverage analysis, or purchasing commercial lines of insurance; and any one of the following designations: CPCU or ARM or CRM or RF or any other designation, certification, or license determined by a state insurance commissioner or other state insurance regulatory official or entity to demonstrate minimum competence in risk management, **or** has at least ten years of experience in risk financing, claims administration, loss prevention, risk and insurance coverage analysis, or purchasing commercial lines of insurance, **or** has a graduate degree from an accredited college or university in risk management, business administration, finance, economics, or any other field determined by a state insurance commissioner or other state regulatory official or entity to demonstrate minimum competence in risk management.

Click on the Next button to go to the Transaction Details screen. *Transaction Details* 

| Transaction Details                                                                                                    | Screen                                                                                    |                                                                |                            |
|----------------------------------------------------------------------------------------------------|-------------------------------------------------------------------------------------------|----------------------------------------------------------------|----------------------------|
| HOME POLICIES SUBMISSIONS TAGS ACCOUNT REPORTS ANALYTICS USERS CO                                                                                                    |                                                                                           |                                                                | LOCOUT                     |
| You are logged in as PATSRK, on behalf of (\$488) TEST (TEST), SAN PRANCISCO.                                                                                                    |                                                                                           | [Change i                                                      | Location]                  |
| Transaction seved successfully for Policy Number 165 165.                                                                                                    |                                                                                           |                                                                | ×                          |
| Create Renewal Wizard                                                                                                    |                                                                                           |                                                                |                            |
| Create Renewal Wizard                                                                                                    |                                                                                           |                                                                |                            |
| () 6 sierts have been identified for this transaction. All sierts must be resolved before submission to the SLA. g                                                                                                    | Click here to review.                                                                     |                                                                |                            |
| 1: Options 2: Policy Details 2: Transaction Details                                                                                                    | 4: Documents                                                                              | S: Verify and Submit                                           |                            |
| Policy / Binder Number: ABC ABC Policy Type: Standard Change                                                                                                    | Multi-State Policy:<br>Multiple Insurers:<br>Exempt Commercial Purchaser:                 | NO 00<br>NO 00                                                 | Change<br>Change<br>Change |
| Provide the transaction type and details.                                                                                                    |                                                                                           |                                                                |                            |
| Please provide the specific details for this transaction below.                                                                                                    |                                                                                           | $\overline{}$                                                  |                            |
|                                                                                                    | Institut Date: Involve Date:                                                              | E Aramium Is                                                   |                            |
| INSURER  Insure (NAIC #) - Statux                                                                                                    |                                                                                           |                                                                |                            |
| Note: Carriers appearing on the drapdown list are only those on the LASU and/or on the NAIC-IID Quartern<br>please ensure you have determined that the carrier has met the California eligibility requirements under l | rly Listing of Allen insurers, if the car<br>I insurance Code Section 1763.1.             | rler does not appear on the drapdown                           | itet,                      |
| * Coverage Code - Description                                                                                                    |                                                                                           | * Premium                                                      |                            |
| 400 SINGLE FAMILY DWELLING DUPLES – FIRE & ALLIED LINES                                                                                                    | •                                                                                         | \$0.00                                                         |                            |
| FEES                                                                                                    | Gross Prev                                                                                | mlum: \$0.00                                                   | _                          |
| Fee Name Incl                                                                                                    | clude in Premium (Subject to Tas) 🧕                                                       | Fee Amount                                                     |                            |
| POLICY FLE                                                                                                    | D                                                                                         | \$0.00                                                         | ×                          |
| REPECTION FEE                                                                                                    | D                                                                                         | \$0.00                                                         | ×                          |
| BROKER FEE                                                                                                    | D                                                                                         | \$0.00                                                         | ×                          |
| OTHER FEES                                                                                                    |                                                                                           | \$0.00                                                         | ×                          |
| * Indicates fields that are regulaed for submission to the SLA.                                                                                                    | Total     Taxable Premium (including     Estimated CA SL State Tax     Estimated Stamping | Fees: \$0.00<br>Fees): \$0.00<br>(3%): \$0.00<br>g Fee: \$0.00 |                            |
| < Back                                                                                                    |                                                                                           | Save for Later Nex                                             | a >                        |

If the initiating policy was **registered**, the insurer and coverage description will be carried forward from the initiating transaction. If the initiating policy was not registered, you will need to enter the insurer and coverage.

Complete the effective and expiration date and invoice date fields. If the policy is open-ended, check the Open-Ended checkbox and the expiration date field is disabled.

Enter the premium amount.

If your transaction contains fees, enter the fee amount. If the fee is taxable, check the box next to the fee amount to include the fee in the stamping fee calculation.

Click on the Next button to continue to the Documents tab.

## Editing Information Carried Over From Initiating Policy

If the information has changed from the registered transaction, there will be an Edit button at the bottom of the screen to enable the fields and allow the user to make the changes.

| Tag Number Tag Type Tag S   No records found. Image: Second Second Secon                                                         | Print Selected Tags Print Selected Tags  Invoice Date: 04/29/2016                    | No items to display           Image: Constraint of the selected to selected to select the select of the select of the sel |
|----------------------------------------------------------------------------------------------------|--------------------------------------------------------------------------------------|----------------------------------------------------------------------------------------------------|
| No records found.   Image: Control Show Open Tags     Image: Control Show Open Tags     Details   Layering   Certificates   Multi-State   SL1   GAP   SL2   Documents   Notes   Transaction Type:   * Effective Date:   Expiration Date:   Ob/23/2016   Ob/23/2016   Ob/23/2016   Ob/23/2017   Open Ended: NO   NAIC Number   TEST INSURER NO 2   COVERAGES   * Coverage Code - Description   400 SINGLE FAMILY DWELLING/DUPLEX - FIRE & ALLIED LINES   EES   Fee Name   POLICY FEE   NO   INSPECTION FEE                                                                                                    | <ul> <li>Print Selected Tags</li> <li>Invoice Date:</li> <li>04/29/2016</li> </ul>   | No items to display                                                                                                    |
| Image: State of the state of the state of the             | <ul> <li>Print Selected Tags</li> <li>Invoice Date:</li> <li>04/29/2016</li> </ul>   | No items to display                                                                                                    |
|                                                                                                    | <ul> <li>Print Selected Tags</li> <li>* Invoice Date:</li> <li>04/29/2016</li> </ul> | ☑ Respond to Selected Tags                                                                                                    |
| Details Layering Certificates Multi-State SL1 GAP SL2 Documents Notes Transaction Type: Renewal  Copyright Control of the second second | * Invoice Date:<br>04/29/2016                                                        |                                                                                                    |
| Transaction Type:   Renewal 06/23/2016   06/23/2016 06/23/2017   Open Ended: NO   NSURER   Insurer Name NAIC Number   TEST INSURER NO 2 NAIC Number   COVERAGES   * Coverage Code - Description   COVERAGES   * Coverage Code - Description   Fee Name   Fee Name   POLICY FEE   Insure Code - Description   * Coverage Code - Description   Fee Name   Include in Precision   POLICY FEE NO INSURCE NO INSURCE NO                                                                                                    | * Invoice Date:<br>04/29/2016                                                        |                                                                                                    |
| Renewal 06/23/2016   D6/23/2017   Open Ended: NO     NSURER     Insurer Name   NAIC Number   TEST INSURER NO 2     COVERAGES     * Coverage Code - Description   400 SINGLE FAMILY DWELLING/DUPLEX - FIRE & ALLIED LINES     Fee Name   POLICY FEE   NO   INSPECTION FEE     NO                                                                                                    | 04/29/2016                                                                           |                                                                                                    |
| Open Ended: NO       Insurer Name     NAIC Number       TEST INSURER NO 2     NAIC Number       COVERAGES     COVERAGES       * Coverage Code - Description     400 SINGLE FAMILY DWELLING/DUPLEX - FIRE & ALLIED LINES       EES     Fee Name     Include in Pret<br>(Subject to Tax<br>POLICY FEE       POLICY FEE     NO       INSPECTION FEE     NO                                                                                                    |                                                                                      | Multiple Insurer: NO                                                                                                    |
| TEST INSURER NO 2                                                                                                    | ·                                                                                    | Status                                                                                                    |
| TEST INSURER NO 2  COVERAGES  * Coverage Code - Description  400 SINGLE FAMILY DWELLING/DUPLEX - FIRE & ALLIED LINES  FEES  Fee Name POLICY FEE NO NO                                                                                                    | r                                                                                    | Status                                                                                                    |
| OVERAGES         * Coverage Code - Description         400 SINGLE FAMILY DWELLING/DUPLEX - FIRE & ALLIED LINES         EES         Fee Name         Include in Prec         SUBJECT To Tai         POLICY FEE         NO         INSPECTION FEE                                                                                                    |                                                                                      |                                                                                                    |
| * Coverage Code - Description<br>400 SINGLE FAMILY DWELLING/DUPLEX - FIRE & ALLIED LINES<br>EES<br>Fee Name Include in Pret<br>(Subject to Tat<br>POLICY FEE NO                                                                                                    |                                                                                      |                                                                                                    |
| 400 SINGLE FAMILY DWELLING/DUPLEX - FIRE & ALLIED LINES  EES  POLICY FEE NO  INSPECTION FEE NO                                                                                                    |                                                                                      | * Premiur                                                                                                    |
| Fee Name     Include in Prec<br>(Subject to Tal<br>NO       POLICY FEE     NO       INSPECTION FEE     NO                                                                                                    |                                                                                      | \$2,600.0                                                                                                    |
| Fee Name     Include in Prei<br>(Subject to Tax       POLICY FEE     NO       INSPECTION FEE     NO                                                                                                    | Gross Pren                                                                           | nium: \$2,600.00                                                                                                    |
| POLICY FEE NO INSPECTION FEE NO                                                                                                    | mium<br>x)                                                                           | Fee Amount                                                                                                    |
| INSPECTION FEE NO                                                                                                    |                                                                                      | \$0.00                                                                                                    |
|                                                                                                    |                                                                                      | \$0.00                                                                                                    |
| BROKER FEE NO                                                                                                    |                                                                                      | \$0.00                                                                                                    |
| OTHER FEES NO                                                                                                    |                                                                                      | \$0.00                                                                                                    |
| Taxa<br>Es                                                                                                    | Total                                                                                | Fees:         \$0.00           'ees):         \$2,600.00           (3%):         \$78.00           Fee:         \$5.20                                                                                                    |

Transaction Details Screen with Edit Button

Save the renewal to your account if you are not ready to submit the transaction to the SLA or you can save the changes and continue with the wizard to the documents page. The Documents tab allows you to upload required documents and complete the online forms.

## Documents Tab

|                                                                                                    |                                                                                            | Document                                                      | ts Screen                                                                                   |                                                     |                                                |
|----------------------------------------------------------------------------------------------------|--------------------------------------------------------------------------------------------|---------------------------------------------------------------|---------------------------------------------------------------------------------------------|-----------------------------------------------------|------------------------------------------------|
|                                                                                                    |                                                                                            |                                                               |                                                                                             |                                                     | CANOLOGIC TT.                                  |
| DME POLICIES SUBMISSIONS T                                                                                                    | AGS ACCOUNT F                                                                              | REPORTS ANALYTICS U                                           | JSERS CONTACTS                                                                              | HE                                                  | LP SETTINGS LOGO                               |
| u are logged in as PATBRK, on behalf of [848                                                                                                    | 6] TEST (TEST), SAN FRAM                                                                   | VCISCO.                                                       |                                                                                             |                                                     | [Change Locatio                                |
| Transaction saved successfully for Policy                                                                                                    | Number ABC ABC.                                                                            |                                                               |                                                                                             |                                                     |                                                |
| Create Renewal Wi                                                                                                    | zard                                                                                       |                                                               |                                                                                             |                                                     |                                                |
| Create Renewal Wizard                                                                                                    |                                                                                            |                                                               |                                                                                             |                                                     |                                                |
| 1: Options 2: Policy                                                                                                    | Details                                                                                    | 3: Transaction Details                                        | 4: Documents                                                                                | 5: Verify and                                       | Submit                                         |
| Policy / Binder Numb                                                                                                    | er: ABC ABC                                                                                |                                                               | Multi-State Policy                                                                          | r: NO                                               | Change                                         |
| Policy Typ                                                                                                    | be: Standard                                                                               | Change                                                        | Multiple Insurers                                                                           | 5: NO                                               | Change                                         |
| Primary Insured Nan                                                                                                    | ne: TEST ENVIRONMEN                                                                        | т                                                             | Exempt Commercial Purchase                                                                  | r: NO                                               | Chang                                          |
| Insured Addre                                                                                                    | ss: CA 94111                                                                               |                                                               | Insurer Name                                                                                | E: TEST INSURER                                     |                                                |
| T                                                                                                    | UNITED STATES                                                                              |                                                               | Total Premium                                                                               | n: \$0.00                                           |                                                |
| I ransaction Typ                                                                                                    | be: Renewal                                                                                |                                                               | Estimated CA SL State Tax                                                                   | c: \$0.00                                           |                                                |
| Effective Da                                                                                                    | te: 05/23/2017                                                                             |                                                               | Estimated Stamping Fee                                                                      | e: \$0.00                                           |                                                |
| Expiration Da                                                                                                    | te: 05/23/2018                                                                             |                                                               |                                                                                             |                                                     |                                                |
| Coverage Cod                                                                                                    | es: 500 GENERAL LIAB<br>\$0.00                                                             | LITY - GENERAL LIABILITY                                      |                                                                                             |                                                     |                                                |
| pload supporting documentation for thi<br>Il submitted Renewals must contain a De<br>AP Form or other associated documents.<br>our computer. Please select from the fol<br>Transaction Documents | s Renewal transaction<br>clarations Page/Binder<br>You may complete and<br>lawing options. | /Cover Note/Certificate as we<br>submit SL1, SL2, and Gap For | tli as a completed SL1 Form. Some New Busin<br>ms online or you can upload any required for | ess Policies may also re<br>ms as well as other sup | equire an SL2 Form or<br>porting documents fro |
| File Name 🔻                                                                                                    | Document Types                                                                             |                                                               | Upload Date Upload                                                                          | led By File Size                                    | Pages                                          |
| H 4 0 F H                                                                                                    |                                                                                            |                                                               |                                                                                             |                                                     | No items to display                            |
| Upload a Document                                                                                                    |                                                                                            |                                                               |                                                                                             |                                                     |                                                |
| Select file<br>Online SL Forms                                                                                                    |                                                                                            | Note: Files must be less th                                   | an 10MB in size and in one of the following fo                                              | ormats: TIFF, PDF, PNG                              | , PDF/A, or JPG/JPEG.                          |
| Complete SL1 Form                                                                                                    | 🖍 Complet                                                                                  | te SL2 Form                                                   | Complete GAP Form                                                                           |                                                     |                                                |
| < Back                                                                                                    |                                                                                            |                                                               |                                                                                             | Save                                                | for Later Next >                               |

## Adding and Uploading Documents

Select the file to be uploaded and the document type checklist will display below the selected file. After checking the associated forms, click the Upload button. You can associate more than one document to a pdf.

| Document Type Checklist |                                      |                                    |                     |  |  |  |
|-------------------------|--------------------------------------|------------------------------------|---------------------|--|--|--|
| Document Type(s):       |                                      |                                    |                     |  |  |  |
| Declara                 | ations Page or Binder or Certificate | Certificate to Master Policy       | Other Document Type |  |  |  |
| Endors                  | ement Document                       | 🗌 Multi-State - Premium by State 🚯 |                     |  |  |  |
| Syndica                 | ate List 🟮                           | SL1 Form                           |                     |  |  |  |
| Covers                  | heet                                 | SL2 Form                           | ·                   |  |  |  |
| Invoice                 | Statement                            | GAP Form                           | Upload 🖉 Cancel     |  |  |  |
| Borden                  | eau 🟮                                | Multiple                           |                     |  |  |  |
|                         |                                      |                                    |                     |  |  |  |
|                         |                                      |                                    |                     |  |  |  |

If you are uploading the SL forms, check the appropriate checkbox(es). **Remember that the upload will only be successful if the documents are less than 10MB in size and in a TIFF, PDF, PNG, PDF/A or JPG/JPEG format**.

The Transaction Documents section provides you with a list of documents uploaded with this transaction. To add document type(s), click on the Edit icon and the document type list will display again for additions/deletions.

If the SL checkboxes are not checked, the Complete SL1 Form, Complete SL2 Form or Complete GAP Form buttons are enabled. You will need to complete the required forms before submission to the SLA. *(Note: original copies of the signed forms must still be maintained by your brokerage per Section 2190.3 of the California Code of Regulations.)* 

| As PATEINS, ON DEMAIL OF [EMES] TEST (TEST), SAM FRANCISCO.                                                                                                    | You are togged in as PATRING, on Denait or Jensey TEST (TEST), SAN FRANCISCO.       Change Loc         Image: Decimate of the structure of the structure of the s                                                                                                    | You are togged in as PATRING, on Dehalt or [seed] TEST (TEST), SAN FRANCISCO.       Change Loc         Image: Delivery Provided in the second of the second of t                                                                  | You are togged in as PATRING, on Dehalt or (parked) TEST (TEST), SAN FRANCISCO.       Change Loc         Image: Decision of the state of the state                                                                  | You are togged in as PATRING, on Dehalt or [seed] TEST (TEST), SAN FRANCISCO.       Change Loc         Image: Delivery File 11152015 18.pdf uploaded.       Image: Delivery File 11152015 18.pdf uploaded.         Image: Delivery File 11152015 18.pdf uploaded.       Image: Delivery File 11152015 18.pdf uploaded.         Image: Delivery File 11152015 18.pdf uploaded.       Image: Delivery File 11152015 18.pdf uploaded.         Image: Delivery File 11152015 18.pdf uploaded.       Image: Delivery File 11152015 18.pdf uploaded.         Image: Delivery File 11152015 18.pdf uploaded.       Image: Delivery File 11152015 18.pdf uploaded.         Policy / Binder Number: ABC ABC       Multi-State Policy: NO         Policy Type: Standard       Change         Primary Insured Name: TEST ENVIRONMENT       Insurer Name: TEST INSURER         Insured Adness: CA 94111       Image: Delivery File 111520ER         Image: Delivery File 2000       Estimated CA SL State Tax: 50.00         Estimated CA SL State Tax: 50.00       Estimated Stamping Fee: 50.00         Upload supporting documentation for this Renewal transaction.       All submitted Renewalts must contain a Declared Cover Note (Certificate as well as a completed SLI Form. Some New Business Policies may also require an SL2 Form or other associated documents. You may complete and submits SL1, SL2, and Gop Forms online or you can upload any required forms as well as other supporting documents for your completer. Reage select from the following aptions.                                                                                                    | You are togged in as PATRING, on Dehalt or [seed] TEST (TEST), SAN FRANCISCO.       Change Loc         Image: Inservent and the second second seco                                                                  | You are togged in as PATRIXE, on Dehalt or [seed] TEST (TEST), SAN FRANCISCO.       Change LOC         Image: Description of the second of the second of the sec                                                                  | You are togged in as PATRING, on Dehalt or [seed] TEST (TEST), SAN FRANCISCO.       Change Loc         Image: Delivery File 11152015 18.pdf uploaded.       Image: Delivery File 11152015 18.pdf uploaded.         Image: Delivery File 11152015 18.pdf uploaded.       Image: Delivery File 11152015 18.pdf uploaded.         Image: Delivery File 11152015 18.pdf uploaded.       Image: Delivery File 11152015 18.pdf uploaded.         Image: Delivery File 11152015 18.pdf uploaded.       Image: Delivery File 11152015 18.pdf uploaded.         Image: Delivery File 11152015 18.pdf uploaded.       Image: Delivery File 11152015 18.pdf uploaded.         Image: Delivery File 11152015 18.pdf uploaded.       Image: Delivery File 11152015 18.pdf uploaded.         Policy / Binder Number: ABC ABC       Multi-State Policy: NO       Change         Primary Insured Name: TEST ENVIRONMENT       Image: Delivery File 11152017 11152 11152017       Image: Delivery File 11152017 11152 11152017         Image: Delivery File 2000       Estimated CA SL State Tax: 50.00       Estimated Stamping Fee: 50.00         Upload supporting documentation for this Renewal transaction.       All submitted Renewalts must contain a Decloration. Dege/Binder/Cover Note/Certificate as well as a completed SLI Form. Some New Business Policies may also require an SL2 Form on one or option advants. Four any complete and submit SLI, SL2, and Gap Forms online or you can upload on y required forms as well as other supporting documents for this Sterements form on one option sociated documents. Folicis may objeter deal submit SLI, SL2, and Gap Forms online or you can                                                                                                    | You are togged in as PATRING, on Dehails of Lesting Loss       Change Loss         Image: Loss of Lings of Lings of L                                                                  | You are togged in as PATRING, on Dehalt or [seed] TEST (TEST), SAN FRANCISCO.       Change Loc         Image: Instruction of the second second sec                                                                  | You are togged in as PATRING, on Dehalt or [seed] TEST (TEST), SAN FRANCISCO.       Change Loc         Image: Instruction of the second second sec                                                                   | You are togged in as PATRING, on Dehalt or [seed] TEST (TEST), SAN FRANCISCO.       Change Loc         Image: Instruction of the second state of the second state of the second stat                                                                 | You are togged in as PATRING, on Denait or (parked) TEST (TEST), SAN FRANCISCO.       Change Loc         Image: Decision of the state of the state |
|----------------------------------------------------------------------------------------------------|----------------------------------------------------------------------------------------------------|----------------------------------------------------------------------------------------------------|----------------------------------------------------------------------------------------------------|----------------------------------------------------------------------------------------------------|----------------------------------------------------------------------------------------------------|----------------------------------------------------------------------------------------------------|----------------------------------------------------------------------------------------------------|----------------------------------------------------------------------------------------------------|----------------------------------------------------------------------------------------------------|----------------------------------------------------------------------------------------------------|----------------------------------------------------------------------------------------------------|----------------------------------------------------------------------------------------------------|
| ate Renewal Wizard         s       2: Policy Details       3: Transaction Details       4: Documents       5: Verify and Submit         s       2: Policy Details       3: Transaction Details       4: Documents       5: Verify and Submit         Policy / Binder Number: ABC ABC       Multi-State Policy: N0       Change         Prinary Insured Name: TEST ENVIRONMENT       Multi-Bitstate Policy: N0       Change         Insured Address:       CA 94111       UNITED STATES       N0       Change         Transaction Type: Renewal       Estimated CA SI. State Tax: S0: 00       Estimated CA SI. State Tax: S0: 00       Estimated CA SI. State Tax: S0: 00         Expiration Date:       05/23/2017       Estimated Stamping Fee: S0: 00       Estimated Stamping Fee: S0: 00         rting documentation for this Renewal transaction.       Renewals must contain a Declorations Page/Binder/Cover Note/Certificate as well as a completed SI. 1 Form. Some New Business Policies may also require an SI2 Form or hor as swell as other supporting documents for.         r. Pices estect from the following options.       SI. 5 Size       Pages         Size Policy Bay       Size Form       05/23/2016       PATBIK       177 K8       X         Size Policy Bay       Size Form       05/23/2016       PATBIK       177 K8       X         Size Policy Bay       Size Porm       05/23/2016                                                                                                    | File 11192015 38.2pdf uplaaded.     Create Renewal Wizard      1: Options     2: Policy Details     3: Transaction Details     4: Documents     5: Verify and Submit      Policy / Binder Number: ABC ABC     Policy / Binder Number: ABC ABC     Policy / Binder Numee: ABC ABC     Policy / Binder Number: ABC ABC     Policy / Binder Number: ABC ABC     Policy / Binder Numee: ABC ABC     Policy / Binder Numee: ABC ABC     Policy / Binder Numee: ABC ABC     Policy / Binder Numee: ABC ABC     Policy / Binder Numee: ABC ABC     Policy / Binder Numee: ABC ABC     Policy / Binder Numee: ABC ABC     Policy / Binder Numee: ABC ABC     Policy / Binder Numee: ABC ABC     Policy /                                                                                                    | Primary Incurred Name       2: Policy Details       3: Transaction Details       4: Documents       5: Verify and Submit         Policy / Binder Number:       ABC ABC       Multi-State Policy:       N0       Change         Policy / Binder Number:       ABC ABC       Multi-State Policy:       N0       Change         Policy / Binder Number:       ABC ABC       Multi-State Policy:       N0       Change         Primary Insured Name:       TEST ENVRONMENT       Insured Address:       CA 94111       Insured Address:       Change         Insured Address:       CA 94111       UNITED STATES       Insurer Name:       TEST INSURER         UNITED STATES       UNITED STATES       Insurer Name:       TEST INSURER         UNITED STATES       Estimated CA SI. State Tax:       S0.00         Explication Date:       05/23/2017       Estimated CA SI. State Tax:       S0.00         Explication Date:       05/23/2018       Estimated CA SI. State Tax:       S0.00         Upload supporting documentation for this Renewal transaction.       Estimated Stamping Fee:       S0.00         Upload supporting documentation on colorations Poge/Binder/Cover Note/Certificate as well as a completed Si.1 Form. Some New Business Policies may also require an Si.2 Form or GAP Form or other associated Bournents. You yo complete and submit Si.1, Si.2, and Gap Forms on you can uplaced any required forms as we                                                                                                    | File 11152015 38.2pdf uplaaded.     Create Renewal Wizard     1: Options     2: Policy Details     2: Policy Details     2: Policy Type: Standard     4: Documents     5: Verify and Submit     4: Documents     7: Policy Type: Standard     4: Documents     7: Policy Type: Standard     4: Documents     7: Policy Type: Standard     4: Documents     7: Policy Type: Standard     4: Documents     7: Policy Type: Standard     7: Policy Type: Standard     7: Policy Type: Policy Ty    | File 11152015 38.2pdf uplaaëde.     Create Renewal Wizard     1: Options     2: Policy Details     2: Policy Details     3: Transaction Details     4: Documents     5: Verify and Submit     4: Documents     5: Verify and Submit     4: Documents     5: Verify and Submit     4: Documents     5: Verify and Submit     4: Documents     5: Verify and Submit     4: Documents     5: Verify and Submit     4: Documents     5: Verify and Submit     4: Documents     5: Verify and Submit     4: Documents     5: Verify and Submit     4: Documents     5: Verify and Submit     5: Verify and Submit     5: Veri                                                                                                    | Yelle 11192015 38.pdf uplaaded.     Create Renewal Wizard      1: Options     2: Policy Details     7: Option     2: Policy Details     7: Option     2: Policy Details     7: Option     7: Policy / Binder Number: ABC ABC     7: Policy / Binder Number: ABC ABC     7: Policy / Dinder Number: ABC ABC     7: Policy / Dinder Number: ABC ABC ABC ABC ABC ABC     7: Policy / Dinder Number: ABC ABC ABC ABC ABC ABC ABC ABC ABC ABC                                                              | File 11152015 38.2pdf uplaaded.     Create Renewal Wizard     1: Options     2: Policy Details     7: Options     2: Policy Details     7: Options     2: Policy Details     7: Options     2: Policy Details     7: Options     2: Policy Details     7: Options     2: Policy Details     7: Options     2: Policy Details     7: Options     2: Policy Details     7: Options     7: Options     7:      | File 11152015 38.2pdf uplaaëde.     Create Renewal Wizard     1: Options     2: Policy Details     2: Policy Details     3: Transaction Details     4: Documents     5: Verify and Submit     4: Documents     5: Verify and Submit     4: Documents     5: Verify and Submit     4: Documents     5: Verify and Submit     4: Documents     5: Verify and Submit     4: Documents     5: Verify and Submit     4: Documents     5: Verify and Submit     4: Documents     5: Verify and Submit     4: Documents     5: Verify and Submit     4: Documents     5: Verify and Submit     4: Documents     5: Verify and Submit     4: Documents     5: Verify and Submit     4: Documents     5: Verify and Submit     5: Verify and Submit           | Yelle 11152015 38.pdf uplaaded.     Create Renewal Wizard      1: Options     2: Policy Details     3: Transaction Details     Policy / Binder Number: ABC ABC     Policy Type: Standard     Policy Type: Standard     Policy Type: Renewal     Insured Name: TEST ElviNRONNENT     Insured Name: TEST INSURER     UNITED STATES     Total Premium: S0.00     Expiration Date: 05/13/2017     Coverage Code: 05/13/2017     Coverage Code: 05/13/2017     Coverage Code: 05/13/2017     Coverage Code: 05/13/2017     Coverage Code: 05/13/2017     Coverage Code: 05/13/2017     Coverage Code: 05/13/2017     Coverage Code: 05/13/2017     Coverage Code: 05/13/2017     Coverage Code: 05/00 EDERAL LIABILITY - GENERAL LIABILITY     S0.00     Upload supporting documentation for this Renewal transaction. All submitted Renevals must contain a Declarations Page/Binder/Cover Note/Certificate as well as a completed SLI Form. Some New Business Policies may also require an SL2 Form or GAP Form or other associated documents for your computer. Please select form the following appring follower mode to prove the following appring followere form the following approximation fore this Renewal transaction.       | Prior       Create Renewal Wizard         Create Renewal Wizard         1: Options       2: Policy Details       3: Transaction Details       4: Documents       5: Verify and Submit         Policy / Binder Number:       ABC ABC       Multi-State Policy:       N0       Change         Primary Insured Name:       EST ENVRONMENT       Multiple Insurer:       N0       Change         Primary Insured Name:       EST ENVRONMENT       Insured Address:       CA 94111       Insurer Name:       TST INSURER         UHTED STATES       Total Premium:       50.00       Estimated CA 5I. State Tax:       50.00         Expiration Date:       05/23/2017       Estimated Stamping Fee:       50.00         Uplaad supporting documentation for this Renewal transaction.       All submitted Renewals must contain a Declarations Page/Binder/Cover Note/Certificate as well as a completed \$L1 Form. Some New Business Policies may also require an 5L2 Form or 5QAP Form or you computer. Please select from the following options.                                                                                                    | Prior       Create Renewal Wizard         Create Renewal Wizard         1: Options       2: Policy Details       3: Transaction Details       4: Documents       5: Verify and Submit         Policy / Binder Number:       ABC ABC       Multi-State Policy:       N0       Change         Primary Insured Name:       EST ENVRONMENT       Multi-State Policy:       N0       Change         Primary Insured Name:       EST ENVRONMENT       Insured Address:       Change       Multi-State Policy:       N0       Change         Primary Insured Name:       EST ENVRONMENT       Insured Address:       Change       Multi-State Policy:       N0       Change         Transaction Type:       Renewal       Exempt Commercial Purchaser:       N0       Change         Total Premium:       50.00       Estimated CA St. State Tax:       50.00       Estimated Stamping Fee:       50.00         Upload supporting documentation for this Renewal transaction.       All submitted Renevals must contain a Declarations Poge/Binder/Cover Note/Certificate as well as a completed \$1:1 Form. Some New Business Policies may also require an \$12 Form or goar on upload any required forms as well as other supporting documents. You may complete and submit \$1:1, \$12, and Gap Forms on ine or you can uplaad any required forms as well as other supporting documents for your computer. Please select from the following options.                                                                                                    | Prior       Create Renewal Wizard         Create Renewal Wizard         1: Options       2: Policy Details       3: Transaction Details       4: Documents       5: Verify and Submit         Policy / Binder Number:       ABC ABC       Multi-State Policy:       N0       Change         Primary Insured Name:       EST ENVIRONMENT       Multiple Insurer:       N0       Change         Primary Insured Name:       EST ENVIRONMENT       Insured Address:       C4 9111       Insured Name:       EST INSURER         UNITED STATES       Total Premium:       50.00       Estimated CA SL State Tax:       50.00         Expiration Date:       05/23/2017       Estimated Stamping Fee:       50.00         Upload supporting documentation for this Renewal transaction.       All submitted Renewals must contain a Declarations Page Binder/Cover Note/Certificate as well as a completed \$L! Form. Some New Business Policies may also require an SL2 Form or gafer form or solution and prepare and supporting documents for your computer. Please select from the following options.                                                                                                    | File 11132015 38.2pdf uplaaëde.     Create Renewal Wizard     1: Options     2: Policy Details     3: Transaction Details     Policy / Binder Number: ABC ABC     Policy / Binder Number: ABC ABC     Policy / Binder Number: TEST EN/IRONWENT     Insure Address: CA 94111     Usure Address: CA 94111     Usure State 50.00     Transaction Type: Renewal     Extinated CAS State Tax     So.00     Estimated Stamping Fee: S0.00     Upload supporting documentation for this Renewal transaction. All submitted Renewals mut contain a Declarations Page/Binder/Cover Note/Certificate as well as a completed \$L1 Form. Some New Business Policies may also require an \$L2 Form on their associated documents, fro your computer. Please select from the following option.                                                                                                    |
| ate Renewal Wizard         s       2: Policy Details       3: Transaction Details       4: Documents       5: Verify and Submit         solicy / Binder Number:       ABC ABC       Multi-State Policy: N0       Change         Policy / Binder Number:       ABC ABC       Multi-State Policy: N0       Change         Primary Insured Name:       TEST EN/IRONNENT       Multi-State Policy: N0       Change         Insured Addres:       CA 94111       Multi-State Policy: N0       Change         Primary Insured Name:       TEST EN/IRONNENT       Insurer Name:       TEST INSURER         Insured Addres:       CA 94111       Unitro 517125       Total Premium: 50.00         Transaction Type:       Renewal       Estimated CA SL State Tax: 50.00       Estimated Stamping Fee: 50.00         Exempt Commentation for this Renewal transaction.       Estimated Stamping Fee: 50.00       State Tax: 50.00         rting documentation for this Renewal transaction.       Renewals must contain a Declarations Page/Binder/Cover Note/Certificate as well as a completed \$LT Form. Same New Business Policies may also require an \$L2 Form or there associated documents. You may complete and submit \$L1, \$L2, and Gap Forms anline or you can upload any required forms as well as other supporting documents fr         *. Please select from the following option:       State Tax: 50, 50       Pate State State State State State State State State State State State State State State State                                                                                                    | Create Renewal Wizard  1: Options 2: Policy Details 3: Transaction Details Policy / Binder Number: ABC ABC Policy / Binder Number: ABC ABC Policy / Binder Number: ABC ABC Policy / Binder Number: ABC ABC Primary Insured Name: TEST EN/IRONNENT Insured Addres: CA 94111 Insured Addres: CA 94111 Insured Name: TEST EN/IRONNENT Insured Addres: CA 94111 Insured Name: TEST EN/IRONNENT Insured Addres: CA 94111 Insured Name: TEST BI/IRONNENT Exempt Commercial Purchaser: NO Cha Primary Insured Addres: CA 94111 Insured Name: TEST BI/IRONNENT Insured Addres: CA 94111 Insured Name: TEST BI/IRONNENT Insured Addres: CA 94111 Insured Name: TEST BI/IRONNENT Exempt Commercial Purchaser: NO Cha Primary Insured Addres: CA 94111 Insured Name: TEST BI/IRONNENT Insured Addres: CA 94113 Insured Addres: CA 94113 Insured Addres: S0 0.0 Extinated CA 95.17607 Insured CA 95.17607 Insured CA 95.17607 Insured CA 95.17607 Insured Addres: S0 0.0 Extinated Stamping Fee: \$0.00 Insured Addres: S0 0 CENERAL LIABILITY - GENERAL LIABILITY Coverage Code: \$50372017 Insure                                                                                                    | Create Renewal Wizard  1: Options 2: Policy Details 3: Transaction Details Policy / Binder Number: ABC ABC Policy / Binder Number: ABC ABC Policy / Binder Number: ABC ABC Policy / Binder Number: ABC ABC Primary Insured Name: TEST EN/IRONNENT Insured Addres: ICA 94111 Insured Addres: ICA 94111 Insured Insured Instituted Instituted I | Create Renewal Wizard  Create Renewal Wizard  Create Renewal Renewal | Create Renewal Wizard  Create Renewal Wizard  1: Options 2: Policy Details 3: Transaction Details Policy / Binder Number: ABC ABC Policy / Binder Number: ABC ABC Policy / Binder Number: ABC ABC Primary Insured Name: TEST EN/IRONNENT Insured Address: CA 94111 Insured Address: CA 94111 Insured Address: CA 94111 Insured Name: TEST EN/IRONNENT Insured Name: TEST EN/IRONNENT Insured Name: TEST EN/IRONNEN                                                                                                    | Create Renewal Wizard  Create Renewal Wizard  1: Options 2: Policy Details 3: Transaction Details Policy / Binder Number: ABC ABC Policy Type: Standard Policy Type: Standard Primary Insured Name: TEST ENRONMENT Insured Address: CA 94111 Unsured Address: CA 94111 Unsured Addres | Create Renewal Wizard  1: Options 2: Policy Details 3: Transaction Details Policy / Binder Number: ABC ABC Policy / Binder Number: ABC ABC Policy / Binder Number: ABC ABC Primary Insured Name: TEST EN/IRONMENT Insured Name: TEST EN/IRONMENT Insured Name: TEST EN/IRONMENT Insured Name: TEST EN/IRONMENT Insured Name: TEST EN/IRONMENT Insured Name: TEST EN/IRONMENT Insured Name: TEST EN/IRONMENT Exempt Commercial Purchaser: NO Chan Primary Insured Name: TEST EN/IRONMENT Insured Name: TEST EN/IRONMENT Exempt Commercial Purchaser: NO Chan Exempt Commercial Purchaser: NO Chan Exempt Commercial St. State Tax 5: Verify and Submit Exempt Commercial Purchaser: NO Chan Exempt Commercial Purchaser: NO Chan Exempt Commercial Purchaser: NO Exempt Commercial Purchaser: NO Exempt Commercial Purchaser Exempt Commercial Purchaser: NO Exempt Comme | Create Renewal Wizard  1: Options 2: Policy Details 3: Transaction Details Policy / Binder Number: ABC ABC Policy / Binder Number: ABC ABC Policy / Binder Number: ABC ABC Policy / Binder Number: ABC ABC Primary Insured Mame: TEST EN/IRONNENT Insured Address: CA 94111 Insured Address: CA 94111 Insured Address: CA 94112 Insured Address: CA 94111 Insured Address: CA 94111 Insured Address: CA 94111 Insured Address: CA 94111 Insured Address: CA 94112 Insured Address: CA 94112 Insured Address: CA 94112 Insured Address: CA 94112 Insured Address: CA 94112 Insured Address: CA 94111 Insured Address: CA 94112 Insured Address: CA 94112 Insured Address: CA 94112 Insured Address: CA 94112 Insured Address: CA 94112 Insured Address: CA 94112 Insured Address: CA 94112 Insured Address: CA 94112 Insured Address: CA 94112 Insured Address: CA 94112 Insured Address: CA 94112 Insured Address: CA 94112 Insured Address: CA 94112 Insured Address: CA 94112 Insured Insured I  | Create Renewal Wizard  Create Renewal Wizard  1: Options 2: Policy Details 3: Transaction Details Policy / Binder Number: ABC ABC Policy / Binder Number: ABC ABC Policy / Binder State Policy: N0 Change Primary Insured Name: TEST BINRONMENT Insured Address: CA 94111 Unsured Address: CA 94111 Unsured Address: CA | Create Renewal Wizard  Create Renewal Wizard  1: Options 2: Policy Details 3: Transaction Details Policy / Binder Number: ABC ABC Policy Type: Standard Policy / Binder Number: ABC ABC Policy Type: Standard Policy / Binder Number: ABC ABC Policy Type: Standard Policy / Binder Number: ABC ABC Policy Type: Standard Policy / Binder Number: ABC ABC Policy Type: Standard Policy / Binder Number: ABC ABC Policy / Binder Number: ABC ABC Policy / Bind | Create Renewal Wizard  1: Options 2: Policy Details 3: Transaction Details Policy / Binder Number: ABC ABC Policy / Binder Number: ABC ABC Policy / Binder Number: ABC ABC Policy / Binder Number: ABC ABC Primary Insured Name: TEST EN/IRONMENT EST EN/IRONMENT Insured Address: CA 94111 Insurer Name: TEST EN/IRONMENT Insured Address: CA 94111 Insurer Name: TEST EN/IRONMENT Insured Address: CA 94111 Insurer Name: TEST EN/IRONMENT Estimated CA 5. State Tax EST INSURR UNITED STATES Estimated CA 5. State Tax 5: Verify and Submit EST INSURR UNITED STATES Estimated CA 5. State Tax 5: 0:00 Estimated CA 5. State Tax 5: 0:00 Upload supporting documentation for this Renewal transaction. All submitted Renewals must contain a Declarations Page Finder / Cover Note / Certificate as well as a completed \$1.1 Form. Some New Business Policies may also require an \$1.2 Form or govern upland any required forms as well as other supporting documents for your computer. Please select from the following options.                                                                                                    | Create Renewal Wizard  Create Renewal Wizard  1: Options 2: Policy Details 3: Transaction Details Policy / Binder Number: ABC ABC Policy Type: Standard Policy / Binder Number: ABC ABC Policy Type: Standard Policy / Binder Number: ABC ABC Policy Type: Standard Policy / Binder Number: ABC ABC Policy Type: Standard Policy / Binder Number: ABC ABC Policy Type: Standard Policy / Binder Number: ABC ABC Policy / Binder Number: ABC ABC Policy Policy / Binder Number: ABC ABC Policy Policy Policy Policy Policy Policy Policy Policy Policy Policy | Create Renewal Wizard  Create Renewal Wizard  1: Options 2: Policy Details 3: Transaction Details Policy / Binder Number: ABC ABC Policy / Binder Number: ABC ABC Policy / Binder Number: ABC ABC Policy / Binder Number: ABC ABC Primary Insured Name: TEST EN/RENMENT Insured Addres: CA 94111 Insured Addres: CA 94111 Insured Name: TEST EN/RENMENT Exempt Commercial Purchaser: N0 Chan Primary Insured Name: TEST EN/RENMENT Insured Name: TEST EN/RENMENT Insured Name: TEST EN/RENMENT Insured Name: TEST EN/RENMENT Insured Name: TEST EN/RENMENT Insured Name: TEST EN/RENMENT Insured Name: TEST EN/RENMENT Insured Name: TEST EN/RENMENT Insured Name: TEST EN/RENMENT Insured Name: TEST EN/RENMENT Insured Name: TEST EN/RENMENT Insured Name: TEST INSURER Utility State Policy: N0 Chan Primary Insured Name: TEST EN/RENMENT Insured Addres: CA 94111 Utility State Policy: N0 Chan Exempt Commercial Purchaser: N0 Chan Exempt Commercial Purchaser: N0 Chan Exempt Commercial Purchaser: N0 Chan Exempt Commercial Purchaser: N0 Chan Exempt Commercial Purchaser: N0 Chan Exempt Commercial Purchaser: S0.00 Exploration Date: 05/23/2017 Exploration Date: 05/23/2017 Coverage Code: 500 GENERAL LLABILITY S0.00 Upload supporting documentation of this Renewal transaction. All submitted Renewals must contain a Declarations Page/Binder/Cover Note/Certificate as well as a completed \$1.1 Form. Some New Susiness Policies may also require an \$1.2 Form or GAP Form or other associated documents. You may complete and submit \$1.1, \$1.2, and Gap Forms online or you can upload any required forms as well as other supporting documents for your computer. Please setel (The on the following pations.                                                                                                    |
| Account State       S: Verify and Submit         s       2: Policy Details       3: Transaction Details       4: Documents       5: Verify and Submit         Policy / Binder Number:       ABC ABC       Multi-State Policy:       N0       Change         Primary Insured Name:       TEST ENVRONMENT       Multi-State Policy:       N0       Change         Primary Insured Name:       TEST ENVRONMENT       Insurer Name:       TEST ENVRONMENT       Change         Insured Address:       CA 94111       Insurer Name:       TEST INSURER       Change         UNITED STATES       Total Premium:       50.00       Estimated CA SL State Tax:       50.00         Expiration Date:       05/23/2017       Estimated Stamping Fee:       50.00       Estimated Stamping Fee:       50.00         Invoice Date:       05/23/2018       Estimated Stamping Fee:       50.00       Estimated Stamping Fee:       50.00         rther associated documents:       You yoonpicte and abmit St.1, St.2, and Gap Forms online or you can upload any required forms as well as other supporting documents fr       Press estect from the following options.         ther associated documents:       St.1 Form, St.2 Form       05/23/2016       PATBIC       177 KB       X         St.1 St.2 Form       05/23/2016       PATBIC       177 KB       X       <                                                                                                    | Create Renewal Wizard         1: Options       2: Policy Details       3: Transaction Details       4: Documents       5: Verify and Submit         Policy / Binder Number: ABC ABC       Change       Multi-State Policy: NO       Change         Primary Insured Name: TEST EMNRONMENT       Multiple Insurers: NO       Change         Insured Address: CA 94111       UNITED STATES       Multiple Insurers: NO       Change         Transaction Type: Renewal       Estimated CA St. State Tax: S0.00       Estimated CA St. State Tax: S0.00       Estimated Stamping Fee: S0.00         Expiration Date: 05/23/2017       Estimated Stamping Fee: S0.00       Estimated Stamping Fee: S0.00         Uplead supporting documentation for this Renewal transaction.       All submitted Renewals must contain a Declarations Page Binder/Cover Note/Certificate as well as a completed St.1 Form. Some New Business Policies may also require an St.2 Form or Syour computer. Please select from the following options.         Transaction Documents       St.1, St.2, and Gap Forms online or you can upload any required forms as well as other supporting documents for your computer. Please select from the following options.         Transaction Documents       Etimate Documents       St.1, St.2, and Gap Forms on you can upload any required forms as well as other supporting documents for your computer. Please select from the following options.                                                                                                    | Create Renewal Wizard         1: Options       2: Policy Details       3: Transaction Details       4: Documents       5: Verify and Submit         Policy / Binder Number:       ABC ABC       Multi-State Policy:       N0       Change         Primary Insured Name:       TST ENVIRONMENT       Multiple Insurers:       N0       Change         Primary Insured Name:       TST ENVIRONMENT       Insured Address:       CA 94111       Insurer Name:       TST INSURER         UNITED STATES       Total Premium:       50.00       Estimated CA 51. State Tax:       50.00         Expiration Date:       05/23/2017       Estimated Stamping Fee:       50.00         United State:       50.01/2017       Estimated Stamping Fee:       50.00         Uplead supporting documentation for this Renewal transaction.       All submitted Renewals must contain a Declarations Page Binder/Cover Note/Certificate as well as a completed \$1.1 Form. Some New Business Policies may also require an \$1.2 Form or gal/Porm or shore sare sacciated and submit \$1.1, \$1.2, and Gap Forms online or you can upland any required forms as well as other supporting documents. You may complete and submit \$1.1, \$1.2, and Gap Forms on you can upland any required forms as well as ther supporting documents for your computer. Please select from the following options.         Transaction Documents       State may complete and submit \$1.1, \$1.2, and Gap Forms on you can upland any required forms as well as other suporting documents for your computer. Please sel                                                                                                    | Create Renewal Wizard         1: Options       2: Policy Details       3: Transaction Details       4: Documents       5: Verify and Submit         Policy / Binder Number:       ABC ABC       Multi-State Policy: NO       Change         Primary Insured Name:       TEST ENVRONMENT       Multi-State Policy: NO       Change         Primary Insured Name:       TEST ENVRONMENT       Insurer Name:       TEST INSURER         UNITED STATES       Total Premium:       50.00       Change         Exempt Commercial Purchaser:       NO       Change         Insurer Name:       TEST INSURER       Insurer Name:       TEST INSURER         UNITED STATES       Total Premium:       50.00       Estimated CA SL State Tax:       50.00         Expiration Date:       05/23/2017       Estimated CA SL State Tax:       50.00       Estimated Stamping Fee:       50.00         Upload supporting documentation for this Renewal transaction.       All submitted Renewals must contain a Declarations Page/Binder/Cover Note/Certificate as well as a completed SLI Form. Some New Business Policies may also require on SL2 Form or SUP rans on the policy string documents for your computer, Pieses select from the following options.                                                                                                    | Create Renewal Wizard         1: Options       2: Policy Details       3: Transaction Details       4: Documents       5: Verify and Submit         Policy / Binder Number:       ABC ABC       Multi-State Policy:       N0       Change         Primary Insured Name:       TEST ENVRONMENT       Multi-State Policy:       N0       Change         Primary Insured Name:       TEST ENVRONMENT       Insurer Name:       TEST INSURER       Change         UNITED STATES       Multi-State Policy:       N0       Change       Change         Primary Insured Name:       TEST ENVRONMENT       Insurer Name:       TEST INSURER       Change         UNITED STATES       Transaction Type:       Renewal       Exempt Commercial Purchaser:       N0       Change         Expiration Date:       05/23/2017       Estimated CA SL State Tax:       S0.00       Estimated Stamping Fee:       S0.00         Upload supporting documentation for this Renewal transaction.       All submitted Renewals must contain a Declarations Page/Binder/Cover Note/Certificate as well as a completed SLI Form. Some New Business Policies may also require an SL2 Form or solar associated documents. You may complete and submit SL1, SL2, and Gap Forms online or you can uplaced any required forms as well as other supporting documents for your computer. Pieses exiect from the following options.                                                                                                    | Create Renewal Wizard         1: Options       2: Policy Details       3: Transaction Details       4: Documents       5: Verify and Submit         Policy / Binder Number:       ABC ABC       Multi-State Policy:       N0       Change         Primary Insured Name:       TEST ENVIRONMENT       Multi-State Policy:       N0       Change         Primary Insured Name:       TEST ENVIRONMENT       Multi-State Policy:       N0       Change         Insured Address:       C.4 94111       Multi-State Policy:       N0       Change         Insured Address:       C.4 94111       Multi-State Policy:       N0       Change         Exempt Commercial Purchaser:       N0       Change       Exempt Commercial Purchaser:       N0       Change         Exempt Commercial Purchaser:       N0       Change       Exempt Commercial Purchaser:       N0       Change         Exempt Commercial Purchaser:       N0       Change       Exempt Commercial Purchaser:       N0       Change         Exempt Commercial Purchaser:       N0       Change       Exempt Commercial Purchaser:       N0       Change         Exempt Commercial Purchaser:       N0       Change       Exempt Commercial Purchaser:       N0       Change         Exempt Commercial Purchaser:       S0.00                                                                                                    | Create Renewal Wizard         1: Options       2: Policy Details       3: Transaction Details       4: Documents       5: Verify and Submit         Policy / Binder Number:       ABC ABC       Multi-State Policy:       N0       Change         Primary Insured Name:       TEST ENVRONMENT       Multi-State Policy:       N0       Change         Primary Insured Name:       TEST ENVRONMENT       Insured Address:       CA 94111       Insurer Name:       TEST INSURER         UNITED STATES       Total Premium:       50.00       Estimated CA SL State Tax:       50.00         Expiration Date:       05/23/2017       Estimated CA SL State Tax:       50.00         Expiration Date:       50.00       Estimated Stamping Fee:       50.00         Upload supporting documentation for this Renewal transaction.       All submitted Renewals must contain a Declarations Page/Binder/Cover Note/Certificate as well as a completed SLI Form. Some New Business Policies may also require an SL2 Form on SU2 Form on you can upload any required forms as well as other supporting documents. You may complete and submit SL1, SL2, and Cap Forms online or you can upload any required forms as well as other supporting documents. You may complete and submit SL1, SL2, and Cap Forms online or you can upload any required forms as well as other supporting documents. You may complete and submit SL1, SL2, and Cap Forms online or you can upload any required forms as well as other supporting documents. You may complete and submit SL1, SL2, and Cap Form sonline or you can upload any r                                                                                                    | Create Renewal Wizard         1: Options       2: Policy Details       3: Transaction Details       4: Documents       5: Verify and Submit         Policy / Binder Number:       ABC ABC       Multi-State Policy:       N0       Change         Primary Insured Name:       TEST ENVRONMENT       Multi-State Policy:       N0       Change         Primary Insured Name:       TEST ENVRONMENT       Insurer Name:       TEST INSURER       Change         UNITED STATES       Multi-State Policy:       N0       Change       Change         Primary Insured Name:       TEST ENVRONMENT       Insurer Name:       TEST INSURER       Change         UNITED STATES       Transaction Type:       Renewal       Exempt Commercial Purchaser:       N0       Change         Expiration Date:       05/23/2017       Estimated CA SL State Tax:       S0.00       Estimated Stamping Fee:       S0.00         Upload supporting documentation for this Renewal transaction.       All submitted Renewals must contain a Declarations Page/Binder/Cover Note/Certificate as well as a completed SLI Form. Some New Business Policies may also require an SL2 Form or other associated accuments, for amy complete and submit SLI, SL2, and Gap Forms online or you can uplaced any required forms as well as other supporting documents.                                                                                                    | Create Renewal Wizard         1: Options       2: Policy Details       3: Transaction Details       5: Verify and Submit         Policy / Binder Number:       ABC ABC       Multi-State Policy:       N0       Change         Primary Insured Name:       TEST ENVIRONMENT       Multi-State Policy:       N0       Change         Primary Insured Address:       CA 94111       Multi-State Policy:       N0       Change         Insured Address:       CA 94111       Multi-State Policy:       N0       Change         Insured Address:       CA 94111       Multi-State Policy:       N0       Change         Exempt Commercial Purchaser:       N0       Change       Exempt Commercial Purchaser:       N0       Change         Insured Address:       CO-272/2017       Estimated CA 5t, State Tax:       50.00       Estimated Stamping Fee:       50.00         Upload supporting documentation for this Renewal transaction.       All submitted Renewals must contain a Declarations Page/Binder/Cover Note/Certificate as well as a completed St.1 Form. Some New Business Policies may also require an Si.2 Form or GAP Form or other associated documents. Tou may complete and submit St.1, St.2, and Gap Forms online or you can upload any required forms as well as other supporting documents for your computer. Plese select from the following application.                                                                                                    | Create Renewal Wizard         1: Options       2: Policy Details       3: Transaction Details       4: Documents       5: Verify and Submit         Policy / Binder Number:       ABC ABC       Multi-State Policy:       N0       Change         Primary Insured Name:       TEST ENVIRONMENT       Multiple Insurers:       N0       Change         Primary Insured Name:       TEST ENVIRONMENT       Multiple Insurers:       N0       Change         Insured Address:       CA 94111       UNITED STATES       Multiple Insurers:       N0       Change         Transaction Type:       Renewal       Estimated CA SL State Tax:       S0.00       Estimated CA SL State Tax:       S0.00         Expiration Date:       05/23/2017       Estimated Stamping Fee:       S0.00       Estimated Stamping Fee:       S0.00         Upload supporting documentation for this Renewal transaction.       All submitted Renewals must contain a Declarations Page Elinder/Cover Note/Certificate as well as a completed \$L1 Form. Some New Business Policies may also require an \$L2 Form or GAP Form or other associated documents. You may complete and submit \$L1, \$L2, and Gap Forms on ine or you can upload any required forms as well as other supporting documents for your computer. Pieses select from the following options.                                                                                                    | Create Renewal Wizard         1: Options       2: Policy Details       3: Transaction Details       4: Documents       5: Verify and Submit         Policy / Binder Number:       ABC ABC       Multi-State Policy:       N0       Change         Primary Insured Name:       TEST ENVIRONMENT       Multiple Insurers:       N0       Change         Primary Insured Name:       TEST ENVIRONMENT       Multiple Insurers:       N0       Change         Insured Address:       CA 4111       UNITED STATES       Multiple Insurers:       N0       Change         Transaction Type:       Renewal       Estimated CA SL State Tax:       S0.00       Estimated CA SL State Tax:       S0.00         Expiration Date:       05/23/2017       Estimated Stamping Fee:       S0.00       Estimated Stamping Fee:       S0.00         Uplead supporting documentation for this Renewal transaction.       All submitted Renewals must contain a Declarations Page Filinder/Couer Note/Certificate as well as a completed \$L1 Form. Some New Business Policies may also require an \$L2 Form or GAP Form or other associated documents. You may complete and submit \$L1, \$L2, and Gap Forms on illine or you can uplaad any required forms as well as other supporting documents for your computer. Pieses select from the following options.                                                                                                    | Create Renewal Wizard         1: Options       2: Policy Details       3: Transaction Details       4: Documents       5: Verify and Submit         Policy / Binder Number:       ABC ABC       Multi-State Policy:       N0       Change         Primary Insured Name:       TEST ENVIRONMENT       Multiple Insurers:       N0       Change         Primary Insured Name:       TEST ENVIRONMENT       Multiple Insurers:       N0       Change         Insured Address:       CA 94111       UNITED STATES       Multiple Insurer Name:       TST INSURER         Insurer Address:       CA 94111       UNITED STATES       Total Premium:       S0.00         Exempt Commercial Processor       S0/21/2/017       Estimated CA SL State Tax:       S0.00         Expiration Date:       05/21/2/018       Estimated Stamping Fee:       S0.00         Upload supporting documentation for this Renewal transaction.       All submitted Renewals must contain a Declarations Page/Binder/Cover Note/Certificate as well as a completed SLI Form. Some New Business Policies may also require an SL2 Form or GAPF Form or sonter associated documents. You may complete and submit SL1, SL2, and Gap Forms antine or you can upload any required forms as well as other supporting documents for your computer. Please select from the following options.                                                                                                    | Create Renewal Wizard         1: Options       2: Policy Details       3: Transaction Details       5: Verify and Submit         Policy / Binder Number:       ABC ABC       Multi-State Policy: N0       Change         Primary Insured Name:       TEST ENMONMENT       Multiple Insurers:       N0       Change         Primary Insured Name:       TEST ENMONMENT       Multiple Insurers:       N0       Change         Insured Address:       CA 44111       Multiple Insurers:       N0       Change         Insured Address:       CA 44111       Multiple Insurers:       N0       Change         Insurer Name:       Total Premium:       50.00       Estimated CA 5I. State Tax:       50.00         Expiration Date:       05/23/2017       Estimated Stamping Fee:       50.00         Upload supporting documentation for this Renewal transaction.       All submitted Renewals must contain a Declarations Page/Binder/Cover Note/Certificate as well as a completed 51.1 Form. Some New Business Policies may also require an 51.2 Form or GAP Form or other associated documents. You may compute and submit 51.1, 52.2, and Gap Forms online or you can upload any required forms as well as other supporting documents for your can upload for the biologing appring.                                                                                                    |
| Is     2: Policy Details     3: Transaction Details     4: Documents     5: Verify and Submit       Policy / Binder Number:     ABC ABC     Multi-State Policy:     N0     Change       Primary Insured Name:     TEST EN/RONMENT     Multiple Insurers:     N0     Change       Primary Insured Name:     TEST EN/RONMENT     Exempt Commercial Purchase:     N0     Change       Insured Addres:     CA 94111     Insurer Name:     TEST IN/RONMENT     Change       Insured Addres:     CA 94111     Insurer Name:     TEST IN/RONMENT     Change       Exempt Commercial Purchase:     N0     Change     Change       Transaction Type:     Renewal     Estimated CA SL State Tax:     S0.00       Expiration Date:     05/23/2017     Estimated Stamping Fee:     S0.00       Expiration Date:     05/23/2018     Estimated Stamping Fee:     S0.00       Invoice Date:     05/31/2017     Coverage Code::     S00 CENERAL LIABILITY - GENERAL LIABILITY       So.00     Estimated Stamping Fee:     S0.00     Estimated Stamping Fee:     S0.00       rting documentation for this Renewal transaction.     Renewal:     Ac ac completed SL1 Form. Some New Budness Policies may also require on SL2 Form or ther associated documents. You may complete and submit SL1, SL2, and Gap Forms online or you can upload any required forms as well as other supporting documents fr       <                                                                                                    | 1: Options       2: Policy Details       3: Transaction Details       4: Documents       5: Verify and Submit         Policy / Binder Number:       ABC ABC       Multi-State Policy:       N0       Change         Primary Insured Advess:       CA 94111       Multi-State Policy:       N0       Change         Primary Insured Advess:       CA 94111       Insurer Advess:       N0       Change         Insured Advess:       CA 94111       Insurer Name:       TEST ENRONMENT       Insurer Name:       N0       Change         Insured Advess:       CA 94111       Insurer Name:       TEST ENRONMENT       Insurer Name:       N0       Change         Insured Advess:       CA 94111       Insurer Name:       TEST ENRORM       Change       Extempt Commercial Purchaser:       N0       Change         Insured Advess:       CA 94111       Insurer Name:       TEST ENRORM       Extempt Commercial Purchaser:       N0       Change         Insure Name:       Estimated CA SL State Tax:       S0.00       Estimated CA SL State Tax:       S0.00       Estimated Stamping Fee:       S0.00       Estimated Stamping Fee:       S0.00       S0.00         Upload supporting documentation for this Renewal transaction.       All submitted Renewals must contain a Declarations Page/ Binder / Cover Note / Certificate as well as a completed SL 1 For                                                                                                    | 1: Options       2: Policy Details       3: Transaction Details       4: Documents       5: Verify and Submit         Policy / Binder Number:       ABC ABC       Pulleti-State Policy:       No       Change         Primary Insured Ame:       TEST ENRRONMENT       Multi-State Policy:       No       Change         Primary Insured Ame:       TEST ENRRONMENT       Insurer Name:       NO       Change         UNTED STATES       UNTED STATES       Total Premium:       S0.00       Cestimated State S0.00         Exempt Commercial Purchase:       50.00       Estimated Sta State Tax:       S0.00       Estimated State S0.00         Uplead supporting documentation for this Renewal transaction.       All submitted Renewals and submit S1, S12, and Gap Forms online or you can upload any required forms as well as other supporting documents. You may complete and submit S1, S12, and Gap Forms online or you can upload any required forms as well as other supporting documents for your computer. Please select from the following options.         Transaction Documents       State Tax:       State Tax:       State Tax:         Multiple Insurer       State Tax:       State Tax:       State Tax:       State Tax:         Uplead supporting documentation for this Renewal transaction.       All submitted Renewals must contain a Declarations Page/Binder/Cover Note/Certificate as well as a completed St.1 Form. Some New Business Policies may also require an St.2 Form or four your computer. Pleas                                                                                                    | 1: Options       2: Policy Details       3: Transaction Details       4: Documents       5: Verify and Submit         Policy / Binder Number:       ABC ABC       Multi-State Policy:       N0       Change         Primary Insured Name:       TEST EN/RONMENT       Multi-State Policy:       N0       Change         Primary Insured Address:       CA 94111       Insured Address:       N0       Change         Insured Address:       CA 94111       Insurer Name:       TST EN/RONMENT       Total Premium:       50.00         Expiration Date:       05/21/2017       Estimated CA SL State Tax:       50.00       Estimated CA SL State Tax:       50.00         Expiration Date:       05/21/2018       Estimated CA SL State Tax:       50.00       Estimated CA SL State Tax:       50.00         Upload supporting documentation for this Renewal transaction.       All submitted Renewals must conclaration Page/Binder/Cover Note/Certificate as well as a completed SL Form. Some New Business Policies may also require an SL2 Form or GAP Forms online or you can upload any required forms as well as other supporting documents. For must complete documents. To may complete and submit SL1, SL2, and Gap Forms online or you can upland any required forms as well as other supporting documents for your computer. Pieses select from the following options.                                                                                                    | 1: Options       2: Policy Details       3: Transaction Details       4: Documents       5: Verify and Submit         Policy / Binder Number:       ABC ABC       Multi-State Policy:       N0       Change         Primary Insured Name:       TEST EH/IRONMENT       Multi-State Policy:       N0       Change         Primary Insured Address:       CA 94111       Insured Address:       N0       Change         Insured Address:       CA 94111       Insurer Name:       TST EN/IRONMENT       Total Premium:       50.00         Externated CA State Tax:       50.721/2017       Estimated CA State Tax:       50.00       Estimated CA State Tax:       50.00         Expiration Date:       05/321/2017       Estimated CA State Tax:       50.00       Estimated CA State Tax:       50.00         Upload supporting documentation for this Renewal transaction.       All submitted Renevals must contain a Declaration Page/Binder/Cover Note/Certificate as well as a completed SLI Form. Some New Business Policies: may also require on SL2 Form or other associated documents. You may complete and submit SL1, SL2, and Gap Forms online or you can upload any required forms as well as other supporting documents for your completer. Prese select from the following options.                                                                                                    | 1: Options       2: Policy Details       3: Transaction Details       4: Documents       5: Verify and Submit         Policy / Binder Number:       ABC ABC       Multi-State Policy:       N0       Change         Policy / Binder Number:       ABC ABC       Multi-State Policy:       N0       Change         Primary Insured Name:       TEST ENVIRONMENT       Multiple Insurers:       N0       Change         Insured Address:       CA 94111       UNITED STATES       Multiple Insurers:       N0       Change         Transaction Type:       Renewal       Estimated CA SL State Tax:       S0.00       Estimated CA SL State Tax:       S0.00         Expiration Date:       05/23/2017       Estimated Stamping Fee:       S0.00       Estimated Stamping Fee:       S0.00         Upload supporting documentation for this Renewal transaction.       All submitted Renewals must contain a Declarations Page/Binder /Cover Note/Certificate as well as a completed SL1 Form. Some New Business Policies may also require an SL2 Form or GAP Form or other mascideed documents. Tou may complete and submit SL1, SL2, and Gap Forms online or you can upload any required forms as well as other supporting documents for your can uplot on the following options.                                                                                                    | 1: Options       2: Policy Details       3: Transaction Details       4: Documents       5: Verify and Submit         Policy / Binder Number:       ABC ABC       Multi-State Policy:       N0       Change         Primary Insured Advess:       CA 94111       Multi-State Policy:       N0       Change         Primary Insured Advess:       CA 94111       Insurer Name:       N0       Change         UNITED STATES       Insurer Name:       Total Premium:       50.00       Change         Extempt Commercial Purchaser:       N0       Change       Change         Insured Advess:       CA 94111       Insurer Name:       Total Premium:       50.00         Experiation Date:       05/23/2018       Estimated ASI. State Tax:       50.00         Invoice Date:       05/31/2017       Estimated Stamping Fee:       50.00         Upload supporting documentation for this Renewal transaction.       All submitted Renewals must conclarations Age/ Binder /Cover Note /Certificate as well as a completed SLI Form. Some New Business Policies may also require an SL2 Form or Super sascellar documents: SL1, SL2, and Cap Form sonline or you can upload any required forms as well as other supporting as well as other supporting as well as other supporting former tax well as other supporting forms and well as other supporting former tax well as other supporting former tax well as other supporting former tax well as other supporting formere tax well as other supporting fore tax supporting fore                                                                                                    | 1: Options       2: Policy Details       3: Transaction Details       4: Documents       5: Verify and Submit         Policy / Binder Number:       ABC ABC       Multi-State Policy:       N0       Change         Primary Insured Address:       CA 94111       Multi-State Policy:       N0       Change         Primary Insured Address:       CA 94111       Insured Address:       N0       Change         Insured Address:       CA 94111       Insurer Name:       TST INVERR       Change         Insured Address:       CA 94111       Insurer Name:       TST INVERR       Change         Extempt Commercial Purchaser:       N0       Change       Change       Estimated CA SL State Tax:       S0.00       Estimated CA SL State Tax:       S0.00       Estimated CA SL State Tax:       S0.00       Estimated CA SL State Tax:       S0.00       Estimated CA SL State Tax:       S0.00       Estimated CA SL State Tax:       S0.00       Estimated Stamping Fee:       S0.00       Estimated Stamping Fee:       S0.00       Estimated Ca submit State Policies:       S0.00       Estimated Ca submit State Policies:       State Tax:       State Tax:       State Tax:       State Tax:       State Tax:       State Tax:       State Tax:       State Tax:       State Tax:       State Tax:       State Tax:       State Tax:       State Tax:                                                                                                    | 1: Options       2: Policy Details       3: Transaction Details       4: Documents       5: Verify and Submit         Policy / Binder Number:       ABC ABC       Multi-State Policy:       N0       Change         Policy / Dirity Type:       Standard       Change       Multi-State Policy:       N0       Change         Primary Insured Name:       TEST EN/IRONMENT       Exempt Commercial Purchaser:       N0       Change         Insured Address:       CA 94111       Insurer Name:       TEST IN/IRONMENT       Change         Insured Address:       CA 94111       Insurer Name:       TEST IN/IRONMENT       Change         Insured Address:       CA 94111       Insurer Name:       TEST IN/IRON       Change         Transaction Type:       Renewal       Estimated CA SL State Tax:       S0.00       Estimated Stamping Fee:       S0.00         Upland supporting documentation for this Renewal transaction.       All submitted Renewals must contain a Declarations Page/Binder/Cover Note/Certificate as well as a completed SL1 Form. Some New Business Policies may also require an SL2 Form or GAP Form or other associated documents. Tou may complete and submit SL1, SL2, and Gap Forms online or you can uplaced any required forms as well as other supporting documents for your can uplace form the following appring.                                                                                                    | 1: Options       2: Policy Details       3: Transaction Details       4: Documents       5: Verify and Submit         Policy / Binder Number:       ABC ABC       Multi-State Policy:       N0       Change         Primary Insured Name:       TEST ENVIRONMENT       Multi-State Policy:       N0       Change         Primary Insured Name:       TEST ENVIRONMENT       Insurer Name:       N0       Change         Insured Address:       CA 94111       UNITED STATES       Insurer Name:       TO Class         Transaction Type:       Renewal       Estimated CA SL State Tax:       S0.00         Expiration Date:       05/23/2017       Estimated Stamping Fee:       S0.00         Upload supporting documentation for this Renewal transaction.       All submitted Renewals must contain a Declarations Poge/Binder/Cover Note/Certificate as well as a completed SL1 Form. Some New Business Policies may also require an SL2 Form or sparse online or you can uplaad any required forms as well as other supporting documents. For upporting documents, for your computer. Please select from the following options.                                                                                                    | 1: Options       2: Policy Details       3: Transaction Details       4: Documents       5: Verify and Submit         Policy / Binder Number:       ABC ABC       Multi-State Policy:       N0       Change         Policy / Binder Number:       Stata Address:       Change       Multi-State Policy:       N0       Change         Primary Insured Name:       TEST ENVRONMENT       UNITED STATES       Multi-State Policy:       N0       Change         Insurer Name:       Transaction Type:       Renewal       Exempt Commercial Purchaser:       N0       Change         Expiration Date:       0/12/2017       Estimated ASI. State Tax:       0.0       Estimated SI. SI. State Tax:       0.0         Expiration Date:       0/12/2018       Estimated SI. SI. State Tax:       0.0       Estimated Stamping Fee:       50.00         Uplad supporting documentation for this Renewal transaction.       All submitted Renewals must contain a Declarations: Page/Binder/Cover Note/Certificate as well as a completed SI.1 Form. Some New Business Policies may also require an SI.2 Form or source propure. Please select from the following options.                                                                                                    | 1: Options       2: Policy Details       3: Transaction Details       4: Documents       5: Verify and Submit         Policy / Binder Number:       ABC ABC       Multi-State Policy:       N0       Change         Policy / Binder Number:       EST ENVIRONMENT       Multi-State Policy:       N0       Change         Primary Insured Anddress:       CA 9411       UNITED STATES       Multi-State Policy:       N0       Change         Insured Address:       CA 9411       UNITED STATES       Insurer Name:       TEST INSURER       Change         Insured Name:       Transaction Type:       Renewal       Estimated CA SL State Tax:       N0       Change         Expiration Date:       05/23/2017       Estimated CA SL State Tax:       S0.00       Estimated Stamping Fee:       S0.00         Upload supporting documentation for this Renewal transaction.       All submitted Renewals must contain a Declarations Poge/Binder/Cover Note/Certificate as well as a completed SL1 Form. Some New Business Policies may also require an SL2 Form or GAP Forms on them associated and submit SL1, SL2, and Gap Forms on ine or you can upload any required forms as well as other supporting documents, for your computer. Pieses select from the following options.                                                                                                    | 1: Options       2: Policy Details       3: Transaction Details       4: Documents       5: Verify and Submit         Policy / Binder Number:       ABC ABC       Multi-State Policy:       N0       Change         Policy / Binder Number:       ABC ABC       Change       Multi-State Policy:       N0       Change         Primary Insured Name:       TEST EN/IRONMENT       Change       Multi-State Policy:       N0       Change         Insured Address:       CA 94111       Insurer Name:       TEST INSURER       Change       Multi-State Policy:       N0       Change         Transaction Type:       Renewal       Estimated CA SL State Tax:       S0.00       Estimated Stamping Fee:       S0.00         Uplead supporting documentation for this Renewal transaction.       S0.00       Estimated SL Form. Some New Business Policies may also require an SL2 Form or GAP Form or other associated documents. You may complete and submit SL1, SL2, and Gap Forms online or you can uplaced any required forms as well as other supporting documents for your can uplace form the following options.                                                                                                    |
| Policy / Binder Number:       ABC ABC       Multi-State Policy:       N0       Change         Primary Insured Name:       TEST ENVRRONMENT       N0       Change       Multiple Insurers:       N0       Change         Primary Insured Name:       TEST ENVRRONMENT       Exempt Commercial Purchaser:       N0       Change         Insured Address:       CA 94111       Insurer Name:       TEST INSURER       Change         UNITED STATES       Total Premium:       50.00       Estimated CA SL State Tax:       50.00         Expiration Date:       05/23/2017       Estimated State Policy:       0.00       Estimated State Policy:       0.00         Immose Date:       05/23/2018       Estimated State Tax:       50.00       Estimated State Policy:       0.00         It is accompleted document.       Solo GENERAL LIABILITY - GENERAL LIABILITY:       Solo GENERAL LIABILITY:       Solo GENERAL LIABILITY:       Solo GENERAL Commercial Barrow on Solo Commercial Promotions Poger Binder / Cover Note / Certificate as well as a completed SLI Form. Some New Business Policies may also require an SL2 Form on their associated documents: You may complete and submit SL1, SL2, and Gap Forms online or you can upload any required forms as well as other supporting documents fr.         there associated documents: Types       Upload Bate       Uploaded By       File Size       Pages         SL1 Form. SL2 Form       SL1 Form.                                                                                                    | Policy / Binder Number: ABC ABC       Multis-State Policy: NO       Change         Policy / Binder Number: ABC ABC       Multis-State Policy: NO       Change         Primary Insured Name: TEST EMNRONMENT       Multiple Insurers: NO       Change         Primary Insured Name: TEST EMNRONMENT       Exempt Commercial Purchaser: NO       Change         Insured Address: CA 94111       UNITED STATES       Insurer Name: TEST INSURER         Transaction Type: Renewal       Estimated CA SL State Tax: S0.00       Estimated CA SL State Tax: S0.00         Expiration Date: 05/23/2017       Estimated Stamping Fee: S0.00       Estimated Stamping Fee: S0.00         Uplead supporting documentation for this Renewal transaction.       All submitted Renewals documents. You may complete and submit SL1, SL2, and Gap Forms online or you can uplead any required forms as well as their supporting documents for your computer. Please select from the following options.         Transaction Documents       Document Tupes       Uplead Bate       Uplead Bate       Uplead Bate       Tele State       Tele State         If is Name *       Document Tupes       Document Tupes       Document Tupes       Pages       Pages                                                                                                    | Policy / Binder Number:       ABC ABC         Policy / Binder Number:       ABC ABC         Policy / Diversion       Change         Primary Insured Name:       TEST ENVIRONMENT         Insured Address:       CA 94111         UNITED STATES       Insurer Name:         Transaction Type:       Renewal         Expiration Date:       05/23/2017         Expiration Date:       05/23/2018         Invice Date:       05/23/2018         Estimated CA SL State Tax:       50.00         Uplead supporting documentation for this Renewal transaction.       Estimated Stamping Fee:       50.00         Uplead supporting documentation for this Renewal transaction.       All submitted Renewals documents. You may complete and submit SL1, SL2, and Gap Forms online or you can uplead any required forms as well as other supporting documents for your any complete.         Transaction Documents.       Not State State Tax:       Supporting documents for may complete and submit SL1, SL2, and Gap Forms on you can upland any required forms as well as ther supporting documents for your computer. Please select from the following options.                                                                                                    | Policy / Binder Number:       ABC ABC       Multi-State Policy:       N0       Change         Primary Insured Name:       TST ENVRONMENT       Multiple Insurers:       N0       Change         Primary Insured Name:       TST ENVRONMENT       Exempt Commercial Purchaser:       N0       Change         UNITED STATES       UNITED STATES       Total Premium:       S0.00       Change         Expiration Date:       05/23/2017       Estimated CA SL State Tax:       S0.00       Estimated CA SL State Tax:       S0.00         Invoice Date:       05/23/2017       Estimated Stamping Fee:       S0.00       Estimated Stamping Fee:       S0.00         Upload supporting documentation for this Renewal transaction.       All submitted Renewals must conclarations Page/Binder/Cover Note/Certificate as well as a completed SLI Form. Some New Business Policies may also require on SL2 Form or sourcomputer. Pieses select from the following options.                                                                                                    | Policy / Binder Number:       ABC ABC       Multi-State Policy:       N0       Change         Primary Insured Name:       TST ENVRONMENT       Multiple Insurers:       N0       Change         Primary Insured Name:       TST ENVRONMENT       Exempt Commercial Purchaser:       N0       Change         UNITED STATES       UNITED STATES       Change       Multiple Insurers:       N0       Change         UNITED STATES       UNITED STATES       Total Premium:       S0.00       Change       Change         Expiration Date:       05/23/2017       Estimated CA SL State Tax:       S0.00       Change       Change<                                                                                                    | Policy / Binder Number: ABC ABC       Multi-State Policy: N0       Change         Primary Insured Name: TEST ENVIRONMENT       Multiple Insurers: N0       Change         Primary Insured Address: CA 94111       UNITED STATES       Busurer Name: TEST INSURER         UNITED STATES       Total Premium: S0.00       Change         Effective Date: 05/23/2017       Estimated CA SL State Tax: S0.00       S0.00         Expiration Date: 05/23/2017       Estimated Stamping Fee: S0.00       S0.00         Upload supporting documentation for this Renewal transaction.       All submitted Renewals must contain a Declarations Page/Binder / Cover Note / Certificate as well as a completed SL1 Form. Some New Business Policies may also require an SL2 Form or GAP Form or other associated documents. You may compilete and submit SL1, SL2, and Gap Forms online or you can upload any required forms as well as other supporting documents fry our computer. Please select from the following options.                                                                                                    | Policy / Binder Number:       ABC ABC       Multi-State Policy:       N0       Change         Primary Insured Name:       TEST ENVIRONMENT       Multiple Insurer:       N0       Change         Primary Insured Address:       CA 94111       Insurer Atame:       TO       Change         UNITED STATES       N0       Change       Change       Multiple Insurer:       N0       Change         UNITED STATES       UNITED STATES       Total Premium:       50.00       Change       Change         Expiration Date:       05/23/2017       Estimated CA SL State Tax:       50.00       Change       Change         Immose Date:       05/23/2017       Estimated Stamping Fee:       50.00       Change       Change                                                                                                    | Policy / Binder Number:       ABC ABC       Multi-State Policy:       N0       Change         Primary Insured Name:       TST ENVRONMENT       Multiple Insurers:       N0       Change         Primary Insured Name:       TST ENVRONMENT       Exempt Commercial Purchaser:       N0       Change         UNITED STATES       UNITED STATES       Insurer Name:       TEST INSURER       Change         UNITED STATES       Total Premium:       50.00       Estimated CA SL State Tax:       50.00         Expiration Date:       05/23/2017       Estimated CA SL State Tax:       50.00       Estimated Stamping Fee:       50.00         Upload supporting documentation for this Renewal transaction.       Sono       Sono       State Tax:       Sono         Upload supporting documentation or other associated documents. You may complete and submit 5L1, 5L2, and Cap Forms online or you can upload any required forms as well as other supporting documents for sone well as other supporting documents for this Renewal transaction.                                                                                                    | Policy / Binder Number: ABC ABC       Multi-State Policy: N0       Change         Primary Insured Name: TEST ENVIRONMENT       Multiple Insurers: N0       Change         Primary Insured Name: TEST ENVIRONMENT       Exempt Commercial Purchaser: N0       Change         Insured Address: CA 94111<br>UNITED STATES       Busurer Name: TEST INSURE R       Change         Transaction Type: Renewal       Extimated CA St. State Tax: 50.00       Change         Expiration Date: 05/23/2017       Estimated CA St. State Tax: 50.00       S0.00         Expiration Date: 05/31/2017       Estimated Stamping Fee: 50.00       S0.00         Upload supporting documentation for this Renewal transaction.       All submitted Renewals must contain a Declarations Page/Binder/Cover Note/Certificate as well as a completed SL1 Form. Some New Business Policies may also require an SL2 Form or GAP Form or other associated documents. Tou may complete and submit SL1, SL2, and Gap Forms online or you can upload any required forms as well as other supporting documents fr                                                                                                    | Policy / Binder Number:       ABC ABC         Policy / Binder Number:       ABC ABC         Policy Type:       Standard         Change       Multi-State Policy:       N0         Primary Insured Name:       TEST ENVIRONMENT         Insured Address:       CA 94111       Insured Name:       TST INSURER         UNITED STATES       Total Premium:       50.00         Expiration Date:       05/23/2017       Estimated CA SL State Tax:       50.00         Expiration Date:       05/23/2018       Estimated Stamping Fee:       50.00         Uplead supporting documentation for this Renewal transaction.       All submitted Renewals must contain a Declarations Page Elinder/Cover Note/Certificate as well as a completed \$L1 Form. Some New Business Policies may also require an \$L2 Form or source or you can upload any required forms as well as other supporting documents. For unay complete and submit \$L1, \$L2, and Gap Forms on inter or you can upload any required forms as well as other supporting documents. For unay complete and submit \$L1, \$L2, and Gap Forms on inter or you can upload any required forms as well as other supporting documents. For unay complete and submit \$L1, \$L2, and Gap Forms on inter or you can upload any required forms as well as other supporting documents. For unay complete and submit \$L1, \$L2, and Gap Forms on inter or you can upload any required forms as well as other supporting documents. For unay complete and submit \$L1, \$L2, and Gap Forms on inter or you can upload any required forms as well as other supporting documents. For an another supporting documents. For an another supporting d                                                                                                    | Policy / Binder Number:       ABC ABC       Multi-State Policy:       N0       Change         Primary Insured Name:       TEST ENVIRONMENT       Multiple Insurer:       N0       Change         Primary Insured Address:       CA 94111       Insurer Name:       TEST ENVIRONMENT       Exempt Commercial Purchase:       N0       Change         Insured Address:       CA 94111       UNITED STATES       Dott       Change       Multiple Insurer Name:       TEST INSURER         UNITED STATES       Total Premium:       50.00       Estimated CA SL State Tax:       50.00         Expiration Date:       05/23/2017       Estimated Stamping Fee:       50.00         Uplead supporting documentation for this Renewal transaction.       Estimated Stamping Fee:       50.00         Uplead supporting document.tion row group Coller Ral LLABILITY - SONO Coller Ral LLABILITY - SONO Coller Ral LLABILITY - SONO Coller Rad LLABILITY - SONO Coller Rad LLABILITY - SONO       State Tax:       50.00         Uplead supporting documentation for this Renewal transaction.       All submitted Renewals must contain a Declarations Page Elinder/Couer Note/Certificate as well as a completed \$L1 Form. Some New Business Policies may also require an \$L2 Form or GAP Form or other associated documents. You may complete and submit \$L1, \$L2, and Gap Forms online or you can uplaad any required forms as well as other supporting documents for your computer. Pieses select from the following options.                                                                                                    | Policy / Binder Number:       ABC ABC         Policy / Binder Number:       ABC ABC         Policy Type:       Standard         Change       Multi-State Policy:       N0         Primary Insured Name:       TEST ENVIRONMENT         Insured Address:       CA 94111       Insurer Name:       TST INSURER         UNITED STATES       Total Premium:       50.00         Expiration Date:       05/23/2017       Estimated CS State Tax:       50.00         Expiration Date:       05/23/2018       Estimated Stamping Fee:       50.00         Upload supporting documentation for this Renewal transaction.       All submitted Renewals must contain a Declarations Page Elinder/Cover Note/Certificate as well as a completed \$L1 Form. Some New Business Policies may also require an \$L2 Form or sparse antine or you can upload any required forms as well as other supporting documents. For your computer. Please select from the following options.                                                                                                    | Policy / Binder Number: ABC ABC       Multi-State Policy: N0       Change         Primary Insured Name: TEST ENVIRONMENT       Multiple Insurers: N0       Change         Primary Insured Name: TEST ENVIRONMENT       Exempt Commercial Purchaser: N0       Change         Insured Address: CA 494111       UNITED STATES       Exempt Commercial Purchaser: TEST INSURER         UNITED STATES       Total Premium: \$0.00       Change         Expiration Date: 05/23/2017       Estimated CA SL State Tax: \$0.00       Estimated Stamping Fee: \$0.00         Expiration Date: 05/23/2017       Estimated Stamping Fee: \$0.00       Estimated Stamping Fee: \$0.00         Upload supporting documentation for this Renewal transaction.       Multiple Insure Name: Page / Binder / Cover Note / Certificate as well as a completed \$1.1 Form. Some New Business Policies may also require an \$1.2 Form or other associated documents. You may compute and submit \$1.1, \$1.2, and Gap Forms online or you can upload any required forms as well as other supporting documents for your can uplear form the following apring.                                                                                                    |
| Policy Type:     Standard     Change       Primary Insured Name:     TEST EM/IRONNENT     Exempt Commercial Purchase:     No     Change       Insured Address:     CA 94111     Insured Address:     CA 94111     Insured Address:     CA 94111       UNITED STATES     Total Premium:     50.00     Estimated CA 51. State Tax:     50.00       Expiration Date:     05/23/2017     Estimated CA 51. State Tax:     50.00       Expiration Date:     05/23/2018     Estimated Stamping Fee:     50.00       Invoice Date:     05/23/2018     Estimated Stamping Fee:     50.00                                                                                                    | Policy Type:     Standard     Change     Multiple Insurers:     NO     Change       Primary Insured Name:     TEST EM/RIGNMENT     Exempt Commercial Purchaser:     NO     Change       Insured Address:     CA 94111     UNITED STATES     Exempt Commercial Purchaser:     NO     Change       Transaction Type:     Renewal     Estimated CA SL State Tax:     SO.00     Estimated CA SL State Tax:     SO.00       Expiration Date:     05/22/2017     Estimated Stamping Fee:     SO.00       Imvice Date:     05/22/2018     Estimated Stamping Fee:     SO.00       Upload supporting documentation for this Renewal transaction.     SO.00     Estimated Stamping Fee:     SO.00       Upload supporting documentation for this Renewal transaction.     All submitted Renewals output on some completer of SL1 Form. Some New Business Policies may also require an SL2 Form or GAP Form or short social add comments. You may complete and submit SL1, SL2, and Gap Forms online or you can upload any required forms as well as their supporting documents for your computer. Please select from the following options.     Transaction Documents       Transaction Documents     Document Tupes     Upload Date     Upload State     File State     Pages                                                                                                    | Primary Insured Name:     TEST EMMRONNENT     Change     Multiple Insurers:     NO     Change       Primary Insured Name:     TEST EMMRONNENT     Exempt Commercial Purchase:     NO     Change       Insured Address:     CA 94111     UNITED STATES     Exempt Commercial Purchase:     NO     Change       Transaction Type:     Renewal     State Tax:     State Tax:                                                                                                    | Primary Insured Name:     TEST ENVIRONMENT     Change     Multiple Insurers:     NO     Change       Primary Insured Name:     TEST ENVIRONMENT     Exempt Commercial Purchaser:     NO     Change       Insured Address:     C.44111     UNITED STATES     Exempt Commercial Purchaser:     NO     Change       Transaction Type:     Renewal     Estimated CA St. State Tax:     SO.00     Estimated CA St. State Tax:     SO.00       Expiration Date:     05/23/2017     Estimated Stamping Fee:     SO.00       Coverage Codes:     500 GENERAL LLABULTY - GENERAL LLABULTY     Estimated Stamping Fee:     SO.00       Upload supporting documentation for this Renewal transaction.     All subnitted Renewals must contain a Declarations. Page/Binder/Cover Note/Certificate as well as a completed SLI Form. Some New Business Policies may also require an SL2 Form or GAP Form or other associated documents. You may complete and submit SL1, SL2, and Gap Forms online or you can upload any required forms as well as other supporting documents for your can upload any required forms as well as other supporting documents for your completer. Please select from the following options.                                                                                                    | Primary Insured Name:     TEST ENVIRONMENT     Change     Multiple Insurers:     NO     Change       Primary Insured Name:     TEST ENVIRONMENT     Exempt Commercial Purchaser:     NO     Change       Insured Address:     C.44111     UNITED STATES     Insurer Name:     TEST INSURER       UNITED STATES     Total Premium:     50.00     Estimated CA St. State Tax:     50.00       Expiration Date:     05/23/2017     Estimated Stamping Fee:     50.00       Coverage Codes:     500 GENERAL LIABILITY - GENERAL LIABILITY - SONO     Estimated Stamping Fee:     50.00       Upload supporting documentation for this Renewal transaction.     All submitted Renewals must contain a Declarations Page/Binder/Cover Note/Certificate as well as a completed \$L1 Form. Some New Business Policies may also require an \$L2 Form or GAP Form or other associated documents. You may complete and submit \$L1, \$L2, and Gap Forms online or you can upload any required forms as well as other supporting documents for your can upload any required forms as well as other supporting documents for your can upload any required forms as well as other supporting documents for your can upload any required forms as well as other supporting documents for your can upload any required forms as well as other supporting documents for your can upload any required forms as well as other supporting documents for your can upload any required forms as well as other supporting documents for your can upload any required forms as well as other supporting documents for your can upload any required forms as well as other supporting documents for your can upload any required forms as well as other supporting documents f                                                                                                    | Image: Primary Insured Name:     TEST ENVIRONMENT     Change     Multiple Insurers:     NO     Change       Primary Insured Name:     TEST ENVIRONMENT     Exempt Commercial Purchaser:     NO     Change       Insured Address:     CA 94111     UNITED STATES     Exempt Commercial Purchaser:     Total Premium:     S0.00       Transaction Type:     Renewal     Estimated CA SL State Tax:     S0.00       Expiration Date:     05/32/2017     Estimated Stamping Fee:     S0.00       Expiration Date:     05/31/2017     Estimated Stamping Fee:     S0.00       Upload supporting documentation for this Renewal transaction.     All submitted Renewals must contain a Declarations Page/Binder/Cover Note/Certificate as well as a completed SL1 Form. Some New Business Policies may also require an SL2 Form or GAP Form or other associated documents. You may compilete and submit SL1, SL2, and Gap Forms online or you can upload any required forms as well as other supporting documents fr                                                                                                    | Image: Primary Insured Name:     TEST ENVIRONMENT       Primary Insured Name:     TEST ENVIRONMENT       Insured Address:     CA 94111       UNITED STATES     Exempt Commercial Purchase:       Primary Insured Name:     0 Cha       Insured Address:     CA 94111       UNITED STATES     Total Premium:       Extinated CA 5L State Tax:     50.00       Expiration Date:     05/23/2017       Estimated Stamping Fee:     50.00       Unitoble State:     05/23/2018       Invoice Date:     05/23/2018       Unitoble State:     05/23/2018       Unitoble State:     05.00       Upload supporting documentation for this Renewal transaction.     Sono State Tax:       All submitted Renewals must contain a Declarations Page/Binder/Cover Note/Certificate as well as a completed SLI Form. Some New Business Policies may also require an SL2 Form on or other associated documents: Yun y complete and submit SL1, SL2, and Cap Forms online or you can upload any required forms as well as other supporting documents for the supporting documents for more start associated documents. You may complete and submit SL1, SL2, and Cap Forms online or you can upload any required forms as well as other supporting documents for the supporting documents for the supporting documents for the supporting documents for the supporting documents for the supporting documents for the supporting documents for the supporting documents for the supporting documents for the supporting documents for the supporting documents for the supporting documents for the supporting documents for the supporting                                                                                                    | Image: Primary Insured Name:     TEST ENVIRONMENT     Change     Multiple Insurers:     NO     Change       Primary Insured Name:     TEST ENVIRONMENT     Exempt Commercial Purchaser:     NO     Change       Insured Address:     C.44111     UNITED STATES     Insurer Name:     TEST INSURER       UNITED STATES     Total Premium:     50.00       Expiration Date:     05/31/2017     Estimated CAS St. State Tax:     50.00       Expiration Date:     05/31/2017     Estimated Stamping Fee:     50.00       Upload supporting documentation for this Renewal transaction.     All submitted Renewals must contain a Declarations Page/Binder/Cover Note/Certificate as well as a completed SLI Form. Some New Business Policies may also require an SL2 Form or GAP Form or other associated documents. You may complete and submit SL1, SL2, and Gap Forms online or you can upload any required forms as well as other supporting documents for                                                                                                    | Image: Primary Insured Name:     TEST ENVIRONMENT     Change     Multiple Insurers:     NO     Change       Primary Insured Name:     TEST ENVIRONMENT     Exempt Commercial Purchaser:     NO     Change       Insured Address:     CA 94111     UNITED STATES     Exempt Commercial Purchaser:     NO     Change       Transaction Type:     Renewal     Extimated CA SL State Tax:     SO.00     Extimated CA SL State Tax:     SO.00       Expiration Date:     05/32/2017     Estimated Stamping Fee:     SO.00       Coverage Codes:     SO.00     Estimated Stamping Fee:     SO.00       Upload supporting documentation for this Renewal transaction.     All submitted Renewals must contain a Declarations Page/Binder/Cover Note/Certificate as well as a completed SL1 Form. Some New Business Policies may also require an SL2 Form or GAP Form or other associated documents. Tou may complete and submit SL1, SL2, and Gap Forms online or you can upload any required forms as well as other supporting documents fr                                                                                                    | Primary Insured Name:     TEST ENVIRONMENT     Change     Multiple Insurers:     NO     Change       Primary Insured Name:     TEST ENVIRONMENT     Exempt Commercial Purchaser:     NO     Change       Insured Address:     CA 94111     Insurer Name:     TEST INSURER     Change       UNITED STATES     Insurer Name:     Total Premium:     S0.00       Effective Date:     05/23/2017     Estimated CA SL State Tax:     S0.00       Expiration Date:     05/23/2018     Estimated Stamping Fee:     S0.00                                                                                                    | Primary Insured Name:     TEST ENVIRONMENT     Change     Multiple Insurers:     NO     Change       Primary Insured Name:     TEST ENVIRONMENT     Exempt Commercial Purchase:     NO     Change       Insured Address:     CA 94111     UNITED STATES     Exempt Commercial Purchase:     NO     Change       Transaction Type:     Renewal     State Tax:     State Tax:                                                                                                    | Primary Insured Name:     TEST ENVIRONMENT     Change     Multiple Insurers:     NO     Change       Primary Insured Name:     TEST ENVIRONMENT     Exempt Commercial Purchaser:     NO     Change       Insured Address:     CA 94111     UNITED STATES     Exempt Commercial Purchaser:     NO     Change       Transaction Type:     Renewal     Estimated CA SL State Tax:     S0.00     Estimated Stamping Fee:     S0.00       Expiration Date:     05/21/2018     Estimated Stamping Fee:     S0.00       Upload supporting documentation for this Renewal transaction.     Estimated Stamping Fee:     S0.00                                                                                                    | Image: Primary Insured Name:     TEST ENVIRONMENT     Change     Multiple Insurers:     NO     Change       Primary Insured Name:     TEST ENVIRONMENT     Exempt Commercial Purchaser:     NO     Change       Insured Address:     C494111     UNITED STATES     Exempt Commercial Purchaser:     NO     Change       Transaction Type:     Renewal     Estimated CAS State Tax:     SO.00     Estimated CAS State Tax:     SO.00       Expiration Date:     05/23/2017     Estimated Stamping Fee:     SO.00       Coverage Code:     SO GE/ERAL LUABILITY - GENERAL LUABILITY - SO:00     Estimated Stamping Fee:     SO.00       Upload supporting documentation for this Renewal transaction.     All submitted Renewals must contain a Declarations Page/Binder/Cover Note/Certificate as well as a completed St.1 Form. Some New Business Policies may also require an St.2 Form or GAP Form or other associated documents. You may complete and submit St.1, St.2, and Gap Forms online or you can uplaced any required forms as well as other supporting documents for your can uplace forms the following approximation.                                                                                                    |
| Primary Insured Name: TEST ENR/NOMENT       Exempt Commercial Precision: 10       Chail         Insured Address: C.4.94111       UNITED STATES       Total Premium: 50.00         Transaction Type: Renewal       Estimated CA SL State Tax: 50.00       S0.00         Effective Date: 05/73/2017       S0.00       Estimated Stamping Fee: 50.00         Invoice Date: 05/73/2017       S0.00       Estimated Stamping Fee: 50.00         Coverage Code: 500 GENERAL LIABILITY - GENERAL LIABILITY       S0.00       Estimated Stamping Fee: 50.00         ring documentation for this Renewal transaction.       S0.00       Estimated Stamping Fee: 50.00         Renewals must contain a Declarations Page/Binder/Cover Note/Certificate as well as a completed SLI Form. Some New Business Policies may also require an SL2 Form on there associated documents. You may complete and submit SL1, SL2, and Gap Forms online or you can upload any required forms as well as other supporting documents fr.         ense exelect from the following options.       SL1 Form. SL2 Form       SL3/2016       PATBRK       17 K8       ¥         SL3 Estimated SL2 PEF       Declarations Page or Binder or Cartificate       Sr(23/2016)       PATBRK       17 K8       ¥                                                                                                    | Primary insured Name: TEST ENRONMENT       Exempt Commercial Purchaser: N0       Cha         Insured Address: C49111       UNITED STATES       Insurer Name: TEST INSURER         UNITED STATES       Total Premiur: S0.00         Effective Date: 05/23/2018       Estimated CA SL State Tax: S0.00         Invoice Date: 05/31/2017       Estimated Stamping Fee: S0.00         Coverage Codes: 500 GENERAL LIABILITY - GENERAL LIABILITY S0.00       Estimated Stamping Fee: S0.00         Upload supporting documentation for this Renewal transaction.       All submitted Renevals must contain a Declarations Page/Binder/Cover Note/Certificate as well as a completed SLI Form. Some New Business Policies may also require an SL2 Form or GAP Form or other associated documents. You may complete and submit SL1, SL2, and Gap Forms online or you can upload any required forms as well as other supporting documents fr your computer. Please select from the following options.         Transaction Documents       File Name *       Document Tupes                                                                                                    | Primary insured Name:     TEST ENRONMENT       Insured Address:     CAM       Insured Address:     CAM       Insured Address:     CAM       Insured Address:     CAM       Insured Address:     CAM       Insured Address:     CAM       Insured Address:     CAM       Insured Address:     CAM       Insured Address:     CAM       Insured Address:     CAM       Insured Address:     CAM       Insured Address:     CAM       Insured Address:     CAM       Insured Address:     CAM       Insure Name:     Test INSURE       Insure Name:     Test INSURE       Insure Name:     Com       Insure Name:     Com       Insure Name:     <                                                                                                    | Primary Insured Name: TEST ENROWMENT     Exempt Commercial Purchaser: NO     Chail       Insured Address: C49H11     Insurer Name: TEST INSURER     Insurer Name: TEST INSURER       UNITED STATES     Insurer Name: TEST INSURER     Insurer Name: TEST INSURER       OTransaction Type: Renewal     Estimated CA SL State Tax: S0.00       Expiration Date: 05/31/2017     Estimated Stamping Fee: S0.00       Invoice Date: 05/31/2017     Estimated Stamping Fee: S0.00       Upload supporting documentation for this Renewal transaction.     All submitted Renewals must contain a Declarations Page/Binder/Cover Note/Certificate as well as a completed SLI Form. Some New Business Policies may also require an SL2 Form or GAP Form or other associated documents. You may complete and submit SL1, SL2, and Gap Forms online or you can upload any required forms as well as other supporting documents for your computer. Pieces elect from the following aptions.                                                                                                    | Primary Insured Name: TEST ENROWMENT     Exempt Commercial Purchaser: NO     Chai       Insured Address: C49111     Insurer Name: TEST INSURER     Insurer Name: TEST INSURER       UNITED STATES     Insurer Name: TEST INSURER     Insurer Name: TEST INSURER       Effective Date: 05/23/2017     Estimated CA SL State Tax:     50.00       Excerpt Commercial Purchaser: NO     Chai     Estimated CA SL State Tax:     50.00       Invoice Date: 05/23/2017     Estimated Stamping Fee:     50.00       Upload supporting documentation for this Renewal transaction.     All submitted Renewals mut contain a Declarations Page/Binder/Cover Note/Certificate as well as a completed SLI Form. Same New Business Policies may also require an SL2 Form or GAP Form on other associated documents. You may complete and submit SL1, SL2, and Gap Forms online or you can upload any required forms as well as other supporting documents for your computer. Please select from the following options.                                                                                                    | Primary Insured Name: TEST ENROWENT     Exempt Commercial Purchaser: N0     Chain       Insured Address: C. 494111     UNITED STATES     Total Premium: 50:00       Transaction Type: Renewal     Estimated CA SL State Tax: 50:00       Expiration Date: 05/23/2017     Estimated Stamping Fee: 50:00       Expiration Date: 05/23/2017     Estimated Stamping Fee: 50:00       Coverage Code: 500 GENERAL LIABILITY - GENERAL LIABILITY - SONO     Estimated Stamping Fee: 50:00       Upload supporting documentation for this Renewal transaction.     All submitted Renewals must contain a Declarations Page/Binder/Cover Note/Certificate as well as a completed SL1 Form. Some New Business Policies may also require an SL2 Form or GAP Form or other associated documents. You may complete and submit SL1, SL2, and Gap Forms online or you can upload any required forms as well as other supporting documents from the following options.                                                                                                    | Primary Insured Name: TEST ENROWMENT         Exempt Commercial Purchaser: NO         Chai           Insured Address: CA 94111         Insurer Name: TEST INSURER         Insurer Name: TEST INSURER           UNITED STATES         Insurer Name: TEST INSURER         Insurer Name: TEST INSURER           Extempt Commercial Purchaser: NO         Chai         Chai           Transaction Type: Renewal         Total Premium: 50.00         Estimated CA SL State Tax: 50.00           Exterpiration Date: 05/31/2017         Estimated Stamping Fee: 50.00         So.00           Invoice Date: 05/31/2017         Estimated Stamping Fee: 50.00         So.00           Upload supporting documentation for this Renewal transaction.         All submitted Renewals must contain a Declarations Page/Binder/Cover Note/Certificate as well as a completed SLI Form. Some New Business Policies may also require an SL2 Form or or or or other associated documents: Yu umay complete and submit SLI, SL2, and Gap Forms online or you can upload any required forms as well as other supporting documents for this Renewals submits SLI, SL2, and Gap Forms online or you can upload any required forms as well as other supporting documents for this Renewals submits SLI SUBMERT                                                                                                    | Primary insured Name: TEST EV/RONMENT     Exempt Commercial Purchaser: NO     Chai       Insured Address: C4 94111     Insurer Name: TEST INSURER     Insurer Name: TEST INSURER       UNITED STATES     Insurer Name: TEST INSURER     Insurer Name: TEST INSURER       Effective Date: 05/23/2018     Estimated CA SL State Tax: 50.00       Invoice Date: 05/31/2017     Estimated Stamping Fee: 50.00       Coverage Codes: 500 GENERAL LIABILITY - GENERAL LIABILITY - SOLO - SOLO     Estimated Stamping Fee: 50.00       Upload supporting documentation for this Renewal transaction.     All submitted Renevals mut contain a Declarations Page/Binder/Cover Note/Certificate as well as a completed SLI Form. Some New Business Policies may also require an SL2 Form or GAP Form or other associated documents. You may complete and submit SL1, SL2, and Gap Forms online or you can upload any required forms as well as other supporting documents for SLI Form. Some New Business Policies may also require an SL2 Form or GAP Form or other associated documents. You may complete and submit SL1, SL2, and Gap Forms online or you can upload any required forms as well as other supporting documents for this Renewals                                                                                                    | Primary Insured Name: TEST ENROWENT     Exempt Commercial Purchaser: N0     Chain       Insured Address: C4 94111     UNITED STATES     Insurer Name: TEST INSURER       UNITED STATES     Insurer Name: TEST INSURER       OE     Externation Type: Renewal     Estimated CA SL State Tax: 50.00       Expiration Date: 05/23/2017     Estimated Stamping Fee: 50.00       Expiration Date: 05/23/2017     Estimated Stamping Fee: 50.00       Coverage Code: 500 GENERAL LIABILITY - GENERAL LIABILITY<br>S0:00     Source State Stamping Fee: 50.00                                                                                                    | Primary Insured Name:         TEST ENRONMENT         Exempt Commercial Purchaser:         NO         Chan           Insured Address:         C.4.94111         UNITED STATES         Total Premium:         50.00           Transaction Type:         Renewal         Estimated CA St. State Tax:         50.00           Expiration Date:         05/23/2017         Estimated Stamping Fee:         50.00           Expiration Date:         05/31/2017         Estimated Stamping Fee:         50.00           Upload supporting documentation for this Renewal transaction.         All submitted Renewals must contain a Declarations Page Binder/Cover Note/Certificate as well as a completed \$L1 Form. Same New Business Policies may also require an \$L2 Form or gather sampled coursents. You any complete and submit \$L1, \$L2, and Gap Forms anline or you can upload any required forms as well as their supporting documents for your computer. Please select from the following options.                                                                                                    | Primary Insured Name:     TEST ENROWENT     Exempt Commercial Purchaser:     NO     Chail       Insured Address:     CA 94111     Insurer Name:     TEST INSURER       UNITED STATES     Insurer Name:     TEST INSURER       Expiration Date:     05/23/2017     Estimated CA 5L State Tax:     50.00       Expiration Date:     05/23/2018     Estimated Stamping Fee:     50.00       Invoice Date:     05/31/2017     Estimated Stamping Fee:     50.00                                                                                                    | Primary Insured Name:         TEST ENRONMENT         Exempt Commercial Purchaser:         NO         Chan           Insured Address:         C.4.94111         UNITED STATES         Total Premium:         50.00           Transaction Type:         Renewal         Estimated CA St. State Tax:         50.00           Expiration Date:         05/73/2017         Estimated Stamping Fee:         50.00           Expiration Date:         05/73/2017         Estimated Stamping Fee:         50.00           Upload supporting documentation for this Renewal transaction.         All submitted Renewals must contain a Declarations Page Binder/Cover Note/Certificate as well as a completed \$L! Form. Same New Business Policies may also require an \$L2 Form or goar computer. Pieses select from the following options.                                                                                                    | Primary Insured Name: TEST ENROWENT     Exempt Commercial Purchaser: N0     Chain       Insured Address: C. 649111     UNITED STATES     Insurer Name: TEST INSURER       UNITED STATES     Total Premium: 50.00       Extinated CA SL State Tax:     50.00       Expiration Date:     05/32/2018       Invoice Date:     05/31/2017       Coverage Code:     500 GENERAL LLABILITY - GENERAL LLABILITY       S0.00     Estimated Stamping Fee:       Upload supporting documentation for this Renewal transaction.     a completed SL1 Form. Some New Susiness Policies may also require an SL2 Form or GAP Form or other associated documents, You may complete and submit SL1, SL2, and Gap Forms online or you can upload any required forms as well as other supporting documents for your computer. Please select from the following options.                                                                                                    |
| Insured Adness: CA 94111<br>UITED STATES<br>Transaction Type: Renewal<br>Effective Date: 05/23/2017<br>Expiration Date: 05/23/2018<br>Invoice Date: 05/31/2017<br>Coverage Codes: 500 GENERAL LIABILITY - GENERAL LIABILITY<br>So.00<br>Estimated Stamping Fee: 50.00<br>Estimated Stamping Fee: 50.00<br>Find documentation for this Renewal transaction.<br>Renewals must contain a Declarations Page/Binder/Cover Note/Certificate as well as a completed \$1.1 Form. Same New Business Policies may also require an \$1.2 Form or<br>there associated documents. You may complete and submit \$1.1, \$1.2, and Gap Forms anline or you can upload any required forms as well as other supporting documents fr<br>. Please select from the following options.<br>Ston Documents<br>Stin Documents<br>Sti Form. \$1.2 Form<br>Sti Form. \$1.2 Form<br>Sti Form. \$1.2 Form<br>Sti Form. \$1.2 Form<br>Sti Form. \$1.2 Form<br>Sti Porm. \$1.2 Form<br>Sti Porm. \$1.2 Form<br>Sti |                                                                                                    | Insure Adness: CA 94111     Insure Rame: IEST INSURE     Insure Rame: IEST INSURE     Insure Rame: IEST INSURE     Insure Rame: IEST INSURE     Transaction Type: Renewal     Estimated CA SL State Tax: 50.00     Estimated CA SL State Tax: 50.00     Estimated Stamping Fee: 50.00     Estimated Stamping Fee: 50.00     Upload supporting documentation for this Renewal transaction. All submitted Renewals must contain a Declarations Page/Binder/Cover Note/Certificate as well as a completed SLI Form. Some New Business Policies may also require an SL2 Form or     Suporting documentation for this Renewal transaction. All submitted Renewals must contain a Declarations Page/Binder/Cover Note/Certificate as well as a completed SLI Form. Some New Business Policies may also require an SL2 Form or     suporting documents. You may complete and submit SL1, SL2, and Gap Forms online or you can upload any required forms as well as other supporting documents fr     your computer. Please select from the following options. Transaction Documents                                                                                                    | Insure Address: CA 94111     Insurer Name: EST INSURX     Insurer Name: EST INSURX     Insurer Name: EST INSURX     Insurer Name: EST INSURX     Transaction Type: Renewal     Estimated CA SL State Tax: 50.00     Estimated CA SL State Tax: 50.00     Estimated CA SL State Tax: 50.00     Estimated Stamping Fee: 50.00     Upload supporting documentation for this Renewal transaction.     All submitted Renewals must contain a Declarations Page/Binder/Cover Note/Certificate as well as a completed SLI Form. Some New Business Policies may also require an SL2 Form or GAP Form or other associated documents. You may complete and submit SL1, SL2, and Gap Forms online or you can upload any required forms as well as other supporting documents for your computer. Please select from the following options.                                                                                                    | Insure Address: CA 94111     Insurer Name: EST INSURX     Insurer Name: EST INSURX     Insurer Name: EST INSURX     Insurer Name: EST INSURX     Transaction Type: Renewal     Estimated CA SL State Tax: 50.00     Estimated CA SL State Tax: 50.00     Estimated CA SL State Tax: 50.00     Estimated CA SL State Tax: 50.00     Estimated Stamping Fee: 50.00     Upload supporting documentation for this Renewal transaction.     All submitted Renewals must contain a Declarations Page/Binder/Cover Note/Certificate as well as a completed SLI Form. Some New Business Policies may also require an SL2 Form or GAP Form or other associated documents. You may complete and submit SL1, SL2, and Gap Forms online or you can upload any required forms as well as other supporting documents for your complete. Flexes select from the following aptions.                                                                                                    | Insured Address: CA 94111       Insurer Name: ES1 INORER         UINTED STATES       Total Premiur: S0.00         Transaction Type: Renewal       Estimated CA 5L State Tax: S0.00         Effective Date: 05/23/2017       Estimated Stamping Fee: S0.00         Expiration Date: 05/23/2018       Estimated Stamping Fee: S0.00         Invoice Date: 05/23/2017       Estimated Stamping Fee: S0.00         Coverage Code: 500 GENERAL LIABILITY - GENERAL LIABILITY<br>S0.00       Estimated Stamping Fee: S0.00         Upload supporting documentation for this Renewal transaction.       All submitted Renewals must contain a Declarations Page/Binder/Cover Note/Certificate as well as a completed SL1 Form. Some New Business Folicies may also require an SL2 Form or GAP Form or other desolities of this Renewal study of computer forms on upload any required forms as well as other supporting documents for your computer. Please select from the following options.                                                                                                    | Insurer Admess: CA 94111     Insurer Name: IESI INSURX     Insurer Name: IESI INSURX     Insurer Name: IESI INSURX     Insurer Name: IESI INSURX     Tranaction Type: Renewal     Estimated CA SL State Tax: 50.00     Expiration Date: 05/31/2017     Invoice Date: 05/31/2017     Coverage Codes: 500 GENERAL LIABILITY - GENERAL LIABILITY     S0.00  Upload supporting documentation for this Renewal transaction. All submitted Renewals must contain a Declarations Page/Binder/Cover Note/Certificate as well as a completed SLI Form. Some New Business Policies may also require an SL2 Form or SL2 Form or other associated documents: You may complete and submit SL1, SL2, and Gap Forms online or you can upload any required forms as well as other supporting documents for                                                                                                    | Insure Address:         CA 94111         Insurer Name:         Its/ Insurer Name:         Its/ Insurer Name:                                                                                                    | Insured Address: CA 94111       Insurer Name: EST INSURE         UITED STATES       Total Premiur: S0.00         Transaction Type: Renewal       Estimated CA 5L State Tax: S0.00         Effective Date: 05/31/2017       Estimated Stamping Fee: S0.00         Expiration Date: 05/31/2017       Estimated Stamping Fee: S0.00         Coverage Code: 500 GENERAL LIABILITY - GENERAL LIABILITY<br>S0.00       Estimated Stamping Fee: S0.00         Upload supporting documentation for this Renewal transaction.       All submitted Renewals must contain a Declarations Page/Binder/Cover Note/Certificate as well as a completed SL1 Form. Some New Business Policies may also require an SL2 Form or GAP Form or other associated documents. You may complete and submit SL1, SL2, and Gap Forms online or you can upload any required forms as well as other supporting documents fr                                                                                                    | Insure Adness: CA 94111     Insurer Name: EST INSURX       UPUTED STATES     Total Premium: 50.00       Transaction Type: Renewal     S0.00       Expiration Date: 05/23/2017     Estimated CA SL State Tax: 50.00       Expiration Date: 05/23/2017     Estimated Stamping Fee: 50.00       Coverage Codes: 500 GENERAL LIABILITY - GENERAL LIABILITY     S0.00       Upload supporting documentation for this Renewal transaction.     S0.00       All submitted Renewals must contain a Declarations Page Binder / Cover Note / Certificate as well as a completed SL1 Form. Some New Business Policies may also require an SL2 Form or SAP Form or them saccided beforwards under state and submit SL1, SL2, and Gap Forms online or you can upload any required forms as well as other supporting documents. For your computer. Please select from the following options.                                                                                                    | Insurer Admess: CA 94111     Insurer Name: ESI INSURA     Insurer Name: ESI INSURA     Insurer Name: ESI INSURA     Transaction Type: Renewal     Transaction Type: Renewal     Estimated CA SL State Tax: 50.00     Estimated State of 5/372017     Estimated Stamping Fee: 50.00     Upload supporting documentation for this Renewal transaction.  All submitted Renewals must contain a Declarations Page/Binder/Cover Note/Certificate as well as a completed SL1 Form. Some New Business Policies may also require an SL2 Form or SAP Form or you complete and submit SL1, SL2, and Gap Forms online or you can upload any required forms as well as other supporting documents for your computer. Please select from the following options.                                                                                                    | Insure Adness: CA 94111     Insurer Name: EST INSURX       UPLOSE     Insurer Name: EST INSURX       Transaction Type:     Renewal       Expiration Date:     05/23/2017       Expiration Date:     05/23/2017       Expiration Date:     05/23/2017       Expiration Date:     05/31/2017       Coverage Codes:     500 GENERAL LLABILITY - GENERAL LLABILITY - GENERAL LLABILITY - Some New Susiness Policies may also require an 512 Form or GAP Form or them sanctide document. You may complete and submit SL1, SL2, and Gap Forms online or you can upload any required forms as well as other supporting documents for your computer. Please select from the following options.                                                                                                    | Insured Address: CA 94111         Insurer Name: EST INSURA           UITED STATES         Total Premiur: S0.00           Transaction Type: Renewal         Estimated CA 5L State Tax: S0.00           Expiration Date: 05/21/2017         Estimated Stamping Fee: S0.00           Expiration Date: 05/21/2017         Estimated Stamping Fee: S0.00           Coverage Code: 500 GENERAL LIABILITY - GENERAL LIABILITY         Estimated Stamping Fee: S0.00           Upload supporting documentation for this Renewal transaction.         S0.00           Upload supporting documentation a Declarations Page/Binder/Cover Note/Certificate as well as a completed \$L1 Form. Some New Susiness Policies may also require an \$L2 Form or other associated documents. You may complete and submit \$L1, \$L2, and Gap Forms online or you can upload any required forms as well as other supporting documents for your computer. Please select from the following options.                                                                                                    |
| Transaction Type:     Renewal       Effective Date:     05/23/2017       Expiration Date:     05/23/2017       Expiration Date:     05/23/2017       Expiration Date:     05/23/2017       Invoice Date:     05/23/2017       Coverage Codes:     500 CENERAL LIABILITY - GENERAL LIABILITY       Solo Coverage Codes:     500 CENERAL LIABILITY - GENERAL LIABILITY       Solo Coverage Codes:     500 CENERAL LIABILITY - GENERAL LIABILITY       Solo Coverage Codes:     500 CENERAL LIABILITY - GENERAL LIABILITY       Solo Coverage Codes:     500 CENERAL LIABILITY - GENERAL LIABILITY       Solo Coverage Codes:     500 CENERAL LIABILITY - GENERAL LIABILITY       Solo Coverage Codes:     500 CENERAL LIABILITY - GENERAL LIABILITY       Solo Coverage Codes:     500 CENERAL LIABILITY - GENERAL LIABILITY       Solo Coverage Codes:     500 CENERAL LIABILITY - GENERAL LIABILITY       Solo Coverage Codes:     500 CENERAL LIABILITY - GENERAL LIABILITY       Solo Coverage Codes:     Solo Coverage Codes:       Solo Coverage Codes:     Solo Coverage Codes:       Solo Coverage Codes:     Solo Coverage Coverage Cov                                                                                                    | Transaction Type:       Renewal         Estimated CASI State Tax:       50:00         Effective Date:       05/23/2017         Expiration Date:       05/23/2018         Invoice Date:       05/33/2017         Estimated Stamping Fee:       50:00         Upload supporting documentation for this Renewal transaction.         All submitted Renewals must contain a Declarations Page/Binder/Cover Note/Certificate as well as a completed SLI Form. Some New Business Policies may also require an SL2 Form or Super associated documents. You may complete and submit SL1, SL2, and Gap Forms online or you can upload any required forms as well as other supporting documents for your computer. Please select from the following options.         Transaction Documents         File Name *       Document Tupes                                                                                                    | Transaction Type:       Renewal         Estimated CAS Usate Tax:       50.00         Expiration Date:       05/23/2018         Invoice Date:       05/31/2017         Estimated CAS Usate Tax:       50.00         Estimated CAS Usate Tax:       50.00         Upload supporting documentation for this Renewal transaction.       Estimated Starping Fee:       50.00         Upload supporting documentation a Declarations Page/Binder/Cover Note/Certificate as well as a completed SLI Form. Some New Business Policies may also require an SL2 Form or GAP Form or other associated documents. You may complete and submit SLI, SL2, and Gap Forms online or you can upload any required forms as well as other supporting documents for your computer. Please select from the following options.         Transaction Documents                                                                                                    | Transaction Type:       Renewal         Estimated CASI State Tax:       50.00         Expiration Date:       05/23/2017         Expiration Date:       05/23/2018         Invoice Date:       05/31/2017         Estimated CASI State Tax:       50.00         Upload supporting documentation for this Renewal transaction.       Estimated Starping Fee:       50.00         Upload supporting documentation for this Renewal transaction.       All submitted Renewals must contain a Declorations Page/Binder/Cover Note/Certificate as well as a completed SLI Form. Some New Business Policies may also require an SL2 Form or other associated documents. You may complete and submit SL1, SL2, and Gap Forms online or you can upload any required forms as well as other supporting documents for your computer. Piesse select from the following options.                                                                                                    | Transaction Type: Renewal         Estimated CAS Usate Tax:       50.00         Effective Date:       05/12/2017         Expiration Date:       05/12/2018         Invoice Date:       05/12/2018         Sold Supporting documentation for this Renewal transaction.       Estimated SLI Form. Some New Business Policies may also require an SL2 Form or GAP Form or other associated documents. You may complete and submit SL1, SL2, and Gap Forms online or you can upload any required forms as well as other supporting documents for your computer. Please select from the following aptions.                                                                                                    | Transaction Type:         Renewal           Image: Constraint of the constraint of the constraint of theconstraint of theconstraint of the constraint of theconstraint of                                                           | Transaction Type:         Renewal           Transaction Type:         Renewal           Estimated CAS Usate 105:21/2017         Estimated CAS Usate 105:21/2017           Expiration Date:         05/21/2018           Invoice Date:         05/21/2018           Coverage Codes:         500 GENERAL LIABILITY - GENERAL LIABILITY           Vpload supporting documentation for this Renewal transaction.           All submitted Renevals must conclarations Page/Binder/Cover Note/Certificate as well as a completed \$1.1 Form. Some New Business Policies may also require on \$1.2 Form on or uter associated documents. You may complete and submit \$1.1, \$1.2, and Gap Forms online or you can upload any required forms as well as other supporting documents for                                                                                                    | Transaction Type:         Renewal           Estimated CA SL State Tax:         50.00           Effective Date:         05/23/2017           Expiration Date:         05/23/2017           Invoice Date:         05/32/2018           Invoice Date:         05/32/2017           Estimated CA SL State Tax:         50.00           Expiration Date:         05/23/2017           Estimated Stamping Fee:         50.00           Upload supporting documentation for this Renewal transaction.         All submitted Renewals must contain a Declorations Page/Binder/Cover Note/Certificate as well as a completed SLI Form. Some New Business Policies may also require an SL2 Form or other associated documents. You may complete and submit SL1, SL2, and Gap Forms online or you can upload any required forms as well as other supporting documents for                                                                                                    | Transaction Type:         Renewal           Image: Constraint of the second second s                                                          | Transaction Type:       Renewal         Transaction Type:       Renewal         Estimated CAS:       State Tax:         State Tax:       State Tax:         Expiration Date:       05/23/2017         Expiration Date:       05/23/2018         Invoice Date:       05/33/2017         Coverage Codes:       50.00 GENERAL LIABILITY - GENERAL LIABILITY         Coverage Codes:       50.00 GENERAL LIABILITY - GENERAL LIABILITY         Upload supporting documentation for this Renewal transaction.       All submitted Renewals must contain a Declarations: Page/Binder/Cover Note/Certificate as well as a completed \$1.1 Form. Some New Business Policies may also require an \$1.2 Form or GAP Form or them associated documents. You may complete and submit \$1.1, \$1.2, and Gap Forms online or you can upload any required forms as well as other supporting documents for your computer. Pieses select from the following options.                                                                                                    | Transaction Type:       Renewal         Transaction Type:       Renewal         Estimated CA: Unitarian Date:       05/23/2017         Expiration Date:       05/23/2018         Invoice Date:       05/33/2017         Estimated Stamping Fee:       \$0.00         Upload supporting documentation for this Renewal transaction.       Estimated Stamping Fee:       \$0.00         Upload supporting documentation for this Renewal transaction.       All submitted Renewals must contain a Declarations Page /Binder/Cover Note/Certificate as well as a completed \$1.1 Form. Some New Business Policies may also require an \$1.2 Form or 6AP Form or other associated documents. You may complete and submit \$1.1, \$1.2, and Gap Forms online or you can upload any required forms as well as other supporting documents for your computer. Please select from the following options.                                                                                                    | Transaction Type:       Renewal         Transaction Type:       Renewal         Effective Date:       05/23/2017         Expiration Date:       05/23/2018         Invoice Date:       05/33/2017         Estimated CAS:       State Tax:         Strong Date:       05/23/2018         Invoice Date:       05/33/2017         Coverage Codes:       50:00 GENERAL LIABILITY - GENERAL LIABILITY         Strong Date:       05/23/2018         Upload supporting documentation for this Renewal transaction.         All submitted Renewals must contain a Declarations: Page/Binder/Cover Note/Certificate as well as a completed \$11 Form. Some New Business Policies may also require an \$12 Form or GAP Form or other associated documents. You may complete and submit \$11, \$12, and Gap Forms online or you can upload any required forms as well as other supporting documents. for your computer. Please select from the following options.                                                                                                    | Transaction Type:       Renewal         Estimated CA SL State Tax:       50.00         Expiration Date:       05/31/2017         Invoice Date:       05/31/2017         Coverage Codes:       50.00         Upload supporting documentation for this Renewal transaction.       All submitted Renewals must contain a Declarations Page/Binder/Cover Note/Certificate as well as a completed \$L1 Form. Some New Business Policies may also require an \$L2 Form or other associated documents. You may complete and submit \$L1, \$L2, and Gap Forms online or you can upload any required forms as well as other supporting documents for your computer. Piese select from the following options.                                                                                                    |
| Effective Date:       05/23/2017         Expiration Date:       05/23/2018         Invice Date:       05/23/2018         Strong Date:       05/23/2017         Coverage Codes:       500 GENERAL LIABILITY - GENERAL LIABILITY<br>50:00         rting documentation for this Renewal transaction.         Renewals must contain a Declarations Page/Binder/Cover Note/Certificate as well as a completed SLI Form. Some New Business Policies may also require an SL2 Form or<br>ther associated documents. You may complete and aubmit SL1, SL2, and Gap Forms online or you can upload any required forms as well as other supporting documents for<br>. Please select from the following options.         stion Documents       Upload Date       Uploaded By       File Size       Pages         units *       Document Types       Upload Date       Uploaded By       File Size       Pages         USIS L8 adf       SL1 Form. SL2 Form       05/23/2016       PATBRK       177 KB       X         USIS 22.00E       Declarations Page or Binder or Certificate       05/23/2016       PATBRK       4572 KB                                                                                                    | Effective Date:       05/23/2017         Expiration Date:       05/23/2018         Invoice Date:       05/23/2018         Strong Date:       05/23/2018         Invoice Date:       05/23/2018         Upload supporting documentation for this Renewal transaction.       Strong Date:         All submitted Renewals must contain a Declarations Page Binder/Cover Note/Certificate as well as a completed \$1.1 Form. Some New Business Policies may also require an \$1.2 Form or \$2.7 orn or \$2.7 orn or \$2.7                                                                                                    | Effective Date: 05/23/2017<br>Expiration Date: 05/23/2018<br>Invice Date: 05/23/2018<br>Coverage Codes: 500 GENERAL LIABILITY - GENERAL LIABILITY<br>50.00<br>Upload supporting documentation for this Renewal transaction.<br>All submitted Renewals must contain a Declarations Page Binder/Cover Note/Certificate as well as a completed SL1 Form. Some New Business Policies may also require an SL2 Form or<br>GAP Form or short sasciated documents. You may complete and submit SL1, SL2, and Gap Forms online or you can upload any required forms as well as other supporting documents for<br>your computer. Please select from the following options.<br>Transaction Documents                                                                                                    | Effective Date: 05/23/2017 Expiration Date: 05/23/2017 Expiration Date: 05/23/2018 Invoice Date: 05/31/2017 Coverage Codes: 500 GENERAL LIABILITY S0:00 Upload supporting documentation for this Renewal transaction. All submitted Renevals must contain a Declarations Pager Binder / Cover Note / Certificate as well as a completed SL1 Form. Some New Business Policies may also require an SL2 Form or Call Form or other associated documents. You may complete and submit SL1, SL2, and Gap Forms online or you can upload any required forms as vetil as other supporting documents for your computer. Please select from the following options.                                                                                                    | Effective Date: 05/23/2017 Expiration Date: 05/23/2017 Expiration Date: 05/23/2018 Invoice Date: 05/31/2017 Coverage Codes: 50 GENERAL LIABILITY S0:00 Upload supporting documentation for this Renewal transaction. All submitted Renewals must contain a Declarations Page/Binder/Cover Note/Certificate as well as a completed SL1 Form. Some New Business Policies may also require an SL2 Form or SLAF Form or other associated documents. You may complete an aubmit SL1, SL2, and Gap Forms online or you can upload any required forms as well as other supporting documents for your computer. Please select from the following options.                                                                                                    | Effective Date: 05/23/2017 Expiration Date: 05/23/2017 Invoice Date: 05/23/2017 Coverage Codes: 000 GENERAL LIABILITY S0.00 Upload supporting documentation for this Renewal transaction. All submitted Renewals must contain a Declarations Page/Binder/Cover Note/Certificate as well as a completed SL1 Form. Some New Business Policies may also require an SL2 Form or GAP Form or other associated documents. Tou may complete and submit SL1, SL2, and Gap Forms online or you can upload any required forms as well as other supporting documents fr your computer. Please select from the following options.                                                                                                    | Effective Date: 05/23/2017 Expiration Date: 05/23/2017 Estimated Stamping Fee: 50.00 Expiration Date: 05/31/2017 Coverage Codes: 500 GENERAL LIABILITY S0.00 Upload supporting documentation for this Renewal transaction. All submitted Renewals must contain a Declarations Page/Binder/Cover Note/Certificate as well as a completed SLI Form. Some New Business Policies may also require an SL2 Form on CAP Form or other associated documents. You may complete and submit SL1, SL2, and Cap Forms online or you can upload any required forms as well as other supporting documents fr                                                                                                    | Effective Date: 05/23/2017 Expiration Date: 05/23/2017 Expiration Date: 05/23/2018 Invoice Date: 05/31/2017 Coverage Codes: 50 GENERAL LIABILITY Coverage Codes: 50 GENERAL LIABILITY S0.00 Upload supporting documentation for this Renewal transaction. All submitted Renewals must contain a Declarations Page/Binder/Cover Note/Certificate as well as a completed SL1 Form. Some New Business Policies may also require an SL2 Form or SLP Form or other associated documents. You may complete and submit SL1, SL2, and Gap Forms online or you can upload any required forms as well as other supporting documents for                                                                                                    | Effective Date: 05/23/2017 Expiration Date: 05/23/2017 Coverage Codes: 05/23/2018 Invoice Date: 05/23/2017 Coverage Codes: 05/00 CHERAL LIABILITY 50.00 Upload supporting documentation for this Renewal transaction. All submitted Renewals must contain a Declarations Page/Binder/Cover Note/Certificate as well as a completed SL1 Form. Some New Business Policies may also require an SL2 Form or GAP Form or other associated documents. You may complete and submit SL1, SL2, and Gap Forms online or you can upload any required forms as well as other supporting documents fr your computer. Pieses select from the following options.                                                                                                    | Effective Date: 05/23/2017 Expiration Date: 05/23/2017 Expiration Date: 05/23/2018 Invoice Date: 05/23/2018 Coverage Codes: 05/32/2017 Coverage Codes: 050 GENERAL LIABILITY - GENERAL LIABILITY 50:00 Upload supporting documentation for this Renewal transaction. All submitted Renewals must contain a Declarations Page Binder/Cover Note/Certificate as well as a completed \$1.1 Form. Some New Business Policies may also require an \$1.2 Form or GAP Form or them saccided documents. You any complete and submit \$1.1, \$1.2, and Gap Forms online or you can upload any required forms as well as other supporting documents for your computer. Pieses select from the following options.                                                                                                    | Effective Date: 05/23/2017 Expiration Date: 05/23/2017 Expiration Date: 05/23/2018 Invoice Date: 05/31/2017 Coverage Codes: 050 GENERAL LIABILITY S0 00 Upload supporting documentation for this Renewal transaction. All submitted Renewals must contain a Declarations Page/Binder/Cover Note/Certificate as well as a completed \$1.1 Form. Some New Business Policies may also require an \$1.2 Form or GAP Form or them associated coursents. You any complete and submit \$1.1, \$1.2, and Gap Forms on line or you can upload any required forms as well as their supporting documents for your computer. Pieses select from the following options.                                                                                                    | Effective Date: 05/23/2017 Expiration Date: 05/23/2017 Expiration Date: 05/23/2018 Invoice Date: 05/23/2018 Coverage Codes: 05/32/2017 Coverage Codes: 05/32/2017 Coverage Codes: 05/32/2017 Upload supporting documentation for this Renewal transaction. All submitted Renewals must contain a Declarations Page Elinder/Cover Note/Certificate as well as a completed \$L1 Form. Some New Business Policies may also require an \$L2 Form or GAP Form or them saccided documents. You any complete and submit \$L1, \$L2, and Gap Forms online or you can upload any required forms as well as other supporting documents for your computer. Please select from the following aptions.                                                                                                    | Effective Date:       05/23/2017         Expiration Date:       05/23/2018         Invoice Date:       05/23/2017         Coverage Codes:       050 OENERAL LIABILITY - GENERAL LIABILITY         50.00       S0.00                                                                                                    |
| Expiration Date:       09/23/2018         Invoice Date:       09/23/2018         Coverage Code::       50.00         rting documentation for this Renewal transaction.         Renewals must contain a Declarations Page/Binder/Cover Note/Certificate as well as a completed SL1 Form. Some New Business Policies may also require an SL2 Form or ther associated documents. You may complete and submit SL1, SL2, and Gap Forms online or you can uplaad any required forms as well as other supporting documents fr.         Please select from the following options.       Stil Form. Support       Pages         None       Upload Date       Uploaded By       File Size       Pages         OS1322016       SL1 Form. SL2 Form       OS/23/2016       PATBRK       177 K8       X                                                                                                    | Expiration Date: 05/23/2018 Invoice Date: 05/23/2018 Invoice Date: 05/31/2017 Coverage Code: 500 GENERAL LIABILITY - GENERAL LIABILITY Coverage Code: 500 GENERAL LIABILITY - GENERAL LIABILITY Upload supporting documentation for this Renewal transaction. All submitted Renewals must contain a Declarations Poge/Binder/Cover Note/Certificate as well as a completed SL1 Form. Some New Business Policies may also require an SL2 Form or GAP Form or other associated documents. You may complete and submit SL1, SL2, and Gap Forms online or you can upload any required forms as well as other supporting documents fry your computer. Please select from the following options. Transaction Documents File Name  Document Tupes Upload Date Upload Date Uploaded By File Size Pages                                                                                                    | Expiration Date: 05/23/2018<br>Invoice Date: 05/23/2018<br>Coverage Code: 500 GENERAL LIABILITY - GENERAL LIABILITY<br>Sound<br>Upload supporting documentation for this Renewal transaction.<br>All submitted Renevals must contain a Declarations Page/Binder/Cover Note/Certificate as well as a completed SL1 Form. Some New Business Policies may also require an SL2 Form or<br>GAP Form or other associated documents. You may complete and submit SL1, SL2, and Gap Forms online or you can upload any required forms as well as other supporting documents fr<br>your computer. Please select from the following aptions.<br>Transaction Documents                                                                                                    | Expiration Date: 05/23/2018<br>Invoice Date: 05/31/2017<br>Coverage Codes: 500 GENERAL LIABILITY - GENERAL LIABILITY<br>Solo<br>Upload supporting documentation for this Renewal transaction.<br>All submitted Renevals must contain a Declarations Page/Binder/Cover Note/Certificate as well as a completed SLI Form. Some New Business Policies may also require an SL2 Form or<br>GAP Form or other associated documents. You may complete and submit SL1, SL2, and Gap Forms online or you can upload any required forms as well as other supporting documents fr<br>your computer. Please select from the following options.                                                                                                    | Expiration Date: 05/23/2018<br>Invoice Date: 05/31/2017<br>Coverage Codes: 50 GENERAL LIABILITY - GENERAL LIABILITY<br>Coverage Codes: 50 GENERAL LIABILITY - GENERAL LIABILITY<br>Upload supporting documentation for this Renewal transaction.<br>All submitted Renewals must contain a Declarations Poge/Binder/Cover Note/Certificate as well as a completed \$L1 Form. Some New Business Policies may also require an \$L2 Form or<br>GAP Form or other associated documents. You may complete and submit \$L1, \$L2, and Gap Forms anline or you can upload any required forms as well as other supporting documents fr<br>your computer. Please select from the following options.                                                                                                    | Expiration Date:         05/23/2018           Invoice Date:         05/31/2017           Coverage Codes:         50:00           Upload supporting documentation for this Renewal transaction.         All submitted Renevals must contain a Declarations Page/Binder/Cover Note/Certificate as well as a completed SL1 Form. Some New Business Policies may also require an SL2 Form or GAP Form or other associated documents. You may complete and submit SL1, SL2, and Gap Forms online or you can upload any required forms as well as other supporting documents for your computer. Please select from the following options.                                                                                                    | Expiration Date: 05/23/2018<br>Invoice Date: 05/31/2017<br>Coverage Codes: 500 GENERAL LIABILITY - GENERAL LIABILITY<br>50.00<br>Upload supporting documentation for this Renewal transaction.<br>All submitted Renevals must contain a Declarations Page/Binder/Cover Note/Certificate as well as a completed SL1 Form. Some New Business Policies may also require an SL2 Form or<br>GAP Form or other associated documents. You may complete and submit SL1, SL2, and Gap Forms online or you can upload any required forms as well as other supporting documents for                                                                                                    | Expiration Date: 05/23/2018<br>Invoice Date: 05/31/2017<br>Coverage Codes: 500 GENERAL LIABILITY - GENERAL LIABILITY<br>50.0<br>Upload supporting documentation for this Renewal transaction.<br>All submitted Renewals must contain a Declarations Page/Binder/Cover Note/Certificate as well as a completed SL1 Form. Some New Business Policies may also require an SL2 Form or<br>GAP Form or other associated documents. You may complete and submit SL1, SL2, and Gap Forms online or you can upload any required forms as well as other supporting documents fr                                                                                                    | Expiration Date:         05/23/2018           Invoice Date:         05/31/2017           Coverage Code::         05/00 CBHERAL LIABILITY - GENERAL LIABILITY           S0.00         S0.00                                                                                                    | Expiration Date:         05/21/2018           Invoice Date:         05/21/2017           Coverage Codes:         50:00   Upload supporting documentation for this Renewal transaction.  All submitted Renewals must contain a Declarations: Page Binder/Cover Note/Certificate as well as a completed \$1.1 Form. Some New Business Policies may also require an \$1.2 Form or GAP Form or other associated documents. You any complete and submit \$1.1, \$1.2, and Gap Forms anline or you can upload any required forms as well as other supporting documents for your computer. Please select from the following options.                                                                                                    | Expiration Date:         05/21/2018           Invoice Date:         05/21/2017           Coverage Codes:         050 GHERAL LIABILITY - GENERAL LIABILITY           Source Date:         05/31/2017           Upload supporting documentation for this Renewal transaction.         100 GHERAL LIABILITY - GENERAL LIABILITY           All submitted Renevals must contain a Declarations Page Binder/Cover Note/Certificate as well as a completed \$L1 Form. Some New Business Policies may also require an \$L2 Form or GAP Form or other associated documents. You may complete and submit \$L1, \$L2, and Gap Forms online or you can upload any required forms as well as other supporting documents for your computer. Please select from the following options.                                                                                                    | Expiration Date:         05/21/2018           Invoice Date:         05/21/2017           Coverage Codes:         50:00           Upload supporting documentation for this Renewal transaction.         141 submitted Renevals: must contain a Declarations: Page Binder/Cover Note/Certificate as well as a completed \$1.1 Form. Some New Business Policies may also require an \$1.2 Form or GAP Form or other associated documents. You may complete and submit \$1.1, \$1.2, and Gap Forms anline or you can upload any required forms as well as other supporting documents. For your computer. Please select from the following aptions.                                                                                                    | Expiration Date:         05/23/2018           Invoice Date:         05/31/2017           Coverage Codes:         05/31/2017           So.00         So.00   Upload supporting documentation for this Renewal transaction.<br>All submitted Renewals must contain a Declarations Page/Binder/Cover Note/Certificate as well as a completed SL1 Form. Some New Business Policies may also require an SL2 Form or GAP Form or other associated documents. You may complete and submit SL1, SL2, and Gap Forms online or you can upload any required forms as well as other supporting documents for your computer. Please select from the following options.                                                                                                    |
| Invoice Date:       05/31/2017         Coverage Code:       500 GBI/ERAL LIABILITY - GENERAL LIABILITY         is good       is good         rting documentation for this Renewal transaction.         Renewals must contain a Declarations Page/Binder/Cover Note/Certificate as well as a completed \$L1 Form. Some New Business Policies may also require an \$L2 Form or ther associated documents. You may complete and submit \$L1, \$L2, and Gap Forms online or you can upload any required forms as well as other supporting documents for , Please select from the following options.         tion Documents       Sti Form. Sti Form         ame *       Document Types       Upload Date       Uploaded By       File Size       Pages         Sti Form. SL2 Form       Sti Form. SL2 Form       05/23/2016       PATBRK       177 KB       X         Sti 6222DE       Declarations Page or Binder or Cartificate       05/23/2016       PATBRK       4.572 KB       X                                                                                                    | Invoice Date: 05/31/2017 Coverage Codes: 500 GENERAL LIABILITY - GENERAL LIABILITY 50.00 Upload supporting documentation for this Renewal transaction. All submitted Renewals must contain a Declarations Pagel Binder/Cover Note/Certificate as well as a completed SL1 Form. Some New Business Policies may also require an SL2 Form or GAP Form or other associated documents. You may complete and submit SL1, SL2, and Gap Forms online or you can upload any required forms as well as other supporting documents fry your computer. Please select from the following options. Transaction Documents File Name  Document Tupes Upload Date Uploaded By File Size Pages                                                                                                    | Invoice Date: 05/31/2017<br>Coverage Codes: 500 GENERAL LIABILITY - GENERAL LIABILITY<br>50.00<br>Upload supporting documentation for this Renewal transaction.<br>All submitted Renevals must contain a Declarations Page/Binder/Cover Note/Certificate as well as a completed \$L1 Form. Some New Business Policies may also require an \$L2 Form or<br>GAP Form or other associated documents. You may complete and submit \$L1, \$L2, and Gap Forms online or you can upload any required forms as well as other supporting documents fre<br>your computer. Please select from the following options.<br>Transaction Documents                                                                                                    | Invoice Date: 05/31/2017<br>Coverage Codes: 500 GENERAL LIABILITY - GENERAL LIABILITY<br>50:00<br>Upload supporting documentation for this Renewal transaction.<br>All submitted Renevals must contain a Declarations Page/Binder/Cover Note/Certificate as well as a completed SL1 Form. Some New Business Policies may also require an SL2 Form or<br>GAP Form or other associated documents. You may complete and submit SL1, SL2, and Gap Forms online or you can upload any required forms as well as other supporting documents for<br>your computer. Please select from the following options.                                                                                                    | Invoice Date: 05/31/2017<br>Coverage Codes: 500 GENERAL LIABILITY - GENERAL LIABILITY<br>50:00<br>Upload supporting documentation for this Renewal transaction.<br>All submitted Renevals must contain a Declarations Page/Binder/Cover Note/Certificate as well as a completed SLI Form. Some New Business Policies may also require an SL2 Form or<br>GAP Form or other associated documents. You may complete and submit SL1, SL2, and Gap Forms online or you can upload any required forms as well as other supporting documents for<br>your computer. Please select from the following options.                                                                                                    | Invoice Date: 05/31/2017<br>Coverage Code: 500 GENERAL LIABILITY - GENERAL LIABILITY<br>50:00<br>Upload supporting documentation for this Renewal transaction.<br>All submitted Renewals must contain a Declarations Page/Binder/Cover Note/Certificate as well as a completed SL1 Form. Some New Business Policies may also require an SL2 Form or<br>GAP Form or other associated documents. You may complete and submit SL1, SL2, and Gap Forms online or you can upload any required forms as well as other supporting documents fr<br>your computer. Please select from the following options.                                                                                                    | Invoice Date: 05/31/2017 Coverage Code: 500 GENERAL LIABILITY - GENERAL LIABILITY Veload supporting documentation for this Renewal transaction. All submitted Renewals must contain a Declarations Poge/Binder/Cover Note/Certificate as well as a completed SL1 Form. Some New Business Policies may also require an SL2 Form or GAP Form or other associated documents. You may complete and submit SL1, SL2, and Gap Forms online or you can upload any required forms as well as other supporting documents for                                                                                                    | Invoice Date: 05/31/2017 Coverage Codes: 500 GENERAL LIABILITY - GENERAL LIABILITY S0.00 Upload supporting documentation for this Renewal transaction. All submitted Renewals must contain a Declarations Page/Binder/Cover Note/Certificate as well as a completed SLI Form. Some New Business Policies may also require an SL2 Form or GAP Form or other associated documents. You may complete and submit SL1, SL2, and Gap Forms online or you can upload any required forms as well as other supporting documents for                                                                                                    | Invoice Date: 05/31/2017<br>Coverage Code: 500 GEVERAL LIABILITY - GENERAL LIABILITY<br>50:00<br>Upload supporting documentation for this Renewal transaction.<br>All submitted Renewals must contain a Declarations Page/Binder/Cover Note/Certificate as well as a completed SL1 Form. Some New Business Policies may also require an SL2 Form or<br>GAP Form or other associated documents. You may complete and submit SL1, SL2, and Gap Forms online or you can upload any required forms as well as other supporting documents for<br>your computer. Please select from the following aptions.                                                                                                    | Invoice Date: 05/31/2017 Coverage Code: 500 GENERAL LIABILITY - GENERAL LIABILITY Solo GENERAL LIABILITY Upload supporting documentation for this Renewal transaction. All submitted Renevals must contain a Declarations Page/Binder/Cover Note/Certificate as well as a completed SL1 Form. Some New Business Policies may also require an SL2 Form or GAP Form or their associated documents. You may complete and submit SL1, SL2, and Gap Forms online or you can upload any required forms as well as other supporting documents for your computer. Please select from the following options.                                                                                                    | Invoice Date: 05/31/2017<br>Coverage Code: 500 GENERAL LIABILITY - GENERAL LIABILITY<br>S0.00<br>Upload supporting documentation for this Renewal transaction.<br>All submitted Renewals must contain a Declarations Page/Binder/Cover Note/Certificate as well as a completed SL1 Form. Some New Business Policies may also require an SL2 Form or<br>GAP Form or other associated documents. You may complete and submit SL1, SL2, and Gap Forms online or you can upload any required forms as well as other supporting documents for<br>your computer. Please select from the following options.                                                                                                    | Invoice Date: 05/31/2017 Coverage Code: 500 GENERAL LIABILITY - GENERAL LIABILITY Solo GENERAL LIABILITY Solo GENERAL LIABILITY Solo Generation of this Renewal transaction. All submitted Renewals must contain a Declarations Page/Binder/Cover Note/Certificate as well as a completed SL1 Form. Some New Business Policies may also require an SL2 Form or GAP Form or then associated documents. You may complete and submit SL1, SL2, and Gap Forms online or you can upload any required forms as well as other supporting documents for your computer. Please select from the following options.                                                                                                    | Invoice Date: 05/31/2017<br>Coverage Codes: 500 GEVERAL LIABILITY - GENERAL LIABILITY<br>50.00<br>Upload supporting documentation for this Renewal transaction.<br>All submitted Renewals must contain a Declarations Page/Binder/Cover Note/Certificate as well as a completed SL1 Form. Some New Business Policies may also require an SL2 Form or<br>GAP Form or other associated documents. You may complete and submit SL1, SL2, and Gap Forms online or you can upload any required forms as well as other supporting documents for<br>your computer. Please select from the following options.                                                                                                    |
| Coverage Code::       50.0 GENERAL LIABILITY - GENERAL LIABILITY<br>50.0         strain       Strain         rting documentation for this Renewal transaction.         Renewals mut contain a Declarations Page/Binder/Cover Note/Certificate as well as a completed \$LT Form. Some New Business Policies may also require an \$LZ Form or<br>ther associated documents. You may complete and submit \$L1, \$L2, and Gap Forms online or you can upload any required forms as well as other supporting documents for<br>. Please select from the following options.         tion       Documents         same *       Document Types         Upload Date       Uploaded By         SLI Form. SL2 Form       05/23/2016         PATBRK       177 KB         SLI Form. SL2 Form       05/23/2016         Declarations Page or Binder or Certificate       05/23/2016                                                                                                    | Coverage Codes: 500 GENERAL LIABILITY - GENERAL LIABILITY<br>50.00<br>Upload supporting documentation for this Renewal transaction.<br>All submitted Renevals must contain a Decienations Pagel Binder/Cover Nate/Certificate as well as a completed 5L1 Form. Some New Business Policies may also require an 5L2 Form or<br>GAP Form or other associated documents. You may complete and submit 5L1, 5L2, and Gap Forms online or you can upload any required forms as well as other supporting documents fr<br>your computer. Rease select from the following aptions.<br>Transaction Documents<br>File Name  Document Tupes Upload Date Uploaded By File Size Pages                                                                                                    | Coverage Codes: 500 GENERAL LIABILITY - GENERAL LIABILITY<br>50.00<br>Upload supporting documentation for this Renewal transaction.<br>All submitted Renevals must contain a Declarations Page/Binder/Cover Note/Certificate as well as a completed SLI Form. Some New Business Policies may also require an SL2 Form or<br>GAP Form or other associated documents. You may complete and submit SL1, SL2, and Gap Forms online or you can upload any required forms as well as other supporting documents for<br>your computer. Please select from the following options.<br>Transaction Documents                                                                                                    | Coverage Codes: 500 GENERAL LIABILITY - GENERAL LIABILITY<br>50.00<br>Upload supporting documentation for this Renewal transaction.<br>All submitted Renevals must contain a Declarations Page/Binder/Cover Note/Certificate as well as a completed SLI Form. Some New Business Policies may also require an SL2 Form or<br>GAP Form or other associated documents. You may complete and submit SL1, SL2, and Gap Forms online or you can upload any required forms as well as other supporting documents for<br>your computer. Please select from the following aptions.                                                                                                    | Coverage Codes: 500 GENERAL LIABILITY - GENERAL LIABILITY<br>50.00<br>Upload supporting documentation for this Renewal transaction.<br>All submitted Renevals must contain a Declarations Page/Binder/Cover Note/Certificate as well as a completed SLI Form. Some New Business Policies may also require an SL2 Form or<br>GAP Form or other associated documents. You may complete and submit SL1, SL2, and Gap Forms online or you can upload any required forms as well as other supporting documents for<br>your computer. Please select from the following aptions.                                                                                                    | Coverage Codes: 500 GENERAL LIABILITY - GENERAL LIABILITY<br>50.00<br>Upload supporting documentation for this Renewal transaction.<br>All submitted Renevals must contain a Declarations Page/Binder/Cover Note/Certificate as well as a completed SL1 Form. Some New Business Policies may also require an SL2 Form or<br>GAP Form or other associated documents. You may complete and submit SL1, SL2, and Gap Forms online or you can upload any required forms as well as other supporting documents fri<br>your computer. Please select from the following options.                                                                                                    | Coverage Codes: 500 GENERAL LIABILITY - GENERAL LIABILITY<br>50.00<br>Upload supporting documentation for this Renewal transaction.<br>All submitted Renevals must contain a Declarations Page/Binder/Cover Note/Certificate as well as a completed SL1 Form. Some New Business Policies may also require an SL2 Form or<br>GAP Form or other associated documents. You may complete and submit SL1, SL2, and Gap Forms anline or you can upload any required forms as well as other supporting documents for                                                                                                    | Coverage Codes: 500 GENERAL LIABILITY - GENERAL LIABILITY<br>50.00<br>Upload supporting documentation for this Renewal transaction.<br>All submitted Renevals must contain a Declarations Pagel Binder/Cover Note/Certificate as well as a completed SLI Form. Some New Business Policies may also require an SL2 Form or<br>GAP Form or other associated documents. You may complete and submit SL1, SL2, and Gap Forms online or you can upload any required forms as well as other supporting documents for                                                                                                    | Coverage Codes: 500 GENERAL LIABILITY - GENERAL LIABILITY<br>50.00<br>Upload supporting documentation for this Renewal transaction.<br>All submitted Renevals must contain a Declarations Page Binder/Cover Note/Certificate as well as a completed SL1 Form. Same New Business Policies may also require an SL2 Form or<br>GAP Form or other associated documents. You may complete and submit SL1, SL2, and Gap Forms online or you can upload any required forms as well as other supporting documents fri<br>your computer. Please select from the following options.                                                                                                    | Coverage Codes: 500 GENERAL LIABILITY - GENERAL LIABILITY<br>50.00<br>Upload supporting documentation for this Renewal transaction.<br>All submitted Renewals must contain a Declarations Page/Binder/Cover Note/Certificate as well as a completed SL1 Form. Some New Business Policies may also require an SL2 Form or<br>GAP Form or other associated documents. You may complete and submit SL1, SL2, and Gap Forms online or you can upload any required forms as well as other supporting documents for<br>your computer. Please select from the following options.                                                                                                    | Coverage Codes: 500 GENERAL LIABILITY - GENERAL LIABILITY<br>50.00<br>Upload supporting documentation for this Renewal transaction.<br>All submitted Renewals must contain a Declarations Page/Binder/Cover Note/Certificate as well as a completed SL1 Form. Some New Business Policies may also require an SL2 Form or<br>GAP Form or other associated documents. You may complete and submit SL1, SL2, and Gap Forms online or you can upload any required forms as well as other supporting documents for<br>your computer. Please select from the following options.                                                                                                    | Coverage Codes: 500 GENERAL LIABILITY - GENERAL LIABILITY<br>50.00<br>Upload supporting documentation for this Renewal transaction.<br>All submitted Renewals must contain a Declarations Page/Binder/Cover Note/Certificate as well as a completed SL1 Form. Some New Business Policies may also require an SL2 Form or<br>GAP Form or other associated accuments. You may complete and submit SL1, SL2, and Gap Forms online or you can upload any required forms as well as other supporting documents for<br>your computer. Please select from the following options.                                                                                                    | Coverage Codes: 500 GENERAL LIABILITY - GENERAL LIABILITY<br>50.00<br>Upload supporting documentation for this Renewal transaction.<br>All submitted Renevals must contain a Declarations Page/Binder/Cover Note/Certificate as well as a completed 5L1 Form. Some New Business Policies may also require an 5L2 Form or<br>GAP Form or other associated documents. You may complete and submit 5L1, 5L2, and Gap Forms online or you can upload any required forms as well as ther supporting documents for<br>your computer. Pieses select from the following options.                                                                                                    |
| tring documentation for this Renewal transaction.<br>Renewals must contain a Declarations Page / Binder / Cover Note / Certificate as well as a completed \$L1 Form. Some New Business Policies may also require an \$L2 Form or<br>ther associated documents. You may complete and submit \$L1, \$L2, and Gap Forms anline or you can upload any required forms as well as other supporting documents for<br>. Please select from the following options.<br>tion Documents<br>ame ▼ Document Types Upload Date Uploaded By File Size Pages<br>Dis 18.pdf SL1 Form. SL2 Form 05/23/2016 PATBRK 177 K8 ★<br>1016 22.2015 Declarations Page or Binder or Certificate 05/23/2016 PATBRK 4.572 K8                                                                                                    | Upload supporting documentation for this Renewal transaction.  All submitted Renewals must contain a Declarations Page/Binder/Cover Note/Certificate as well as a completed SL1 Form. Some New Business Policies may also require an SL2 Form or GAP Form or other associated documents. You may complete and submit SL1, SL2, and Gap Forms online or you can upload any required forms as well as other supporting documents for your computer. Please select from the following aptions.  Transaction Documents  File Name  Document Tupes Upload Date Uploaded By File Size Pages                                                                                                    | Upload supporting documentation for this Renewal transaction.<br>All submitted Renewals must contain a Declarations Page/Binder/Cover Note/Certificate as well as a completed SLI Form. Some New Business Policies may also require an SL2 Form or<br>GAP Form or other associated documents. You may complete and submit SL1, SL2, and Gap Forms online or you can upload any required forms as well as other supporting documents fr<br>your computer. Please select from the following options.<br>Transaction Documents                                                                                                    | Upload supporting documentation for this Renewal transaction.<br>All submitted Renewals must contain a Declarations Poge/Binder/Cover Note/Certificate as well as a completed SL1 Form. Some New Business Policies may also require an SL2 Form or<br>GAP Form or other associated documents. You may complete and submit SL1, SL2, and Gap Forms online or you can upload any required forms as well as other supporting documents fro<br>your computer. Please select from the following options.                                                                                                    | Upload supporting documentation for this Renewal transaction.<br>All submitted Renewals must contain a Declarations Poge/Binder/Cover Note/Certificate as well as a completed SL1 Form. Some New Business Policies may also require an SL2 Form or<br>GAP Form or other associated documents. You may complete and submit SL1, SL2, and Gap Forms online or you can upload any required forms as well as other supporting documents for<br>your computer. Please select from the following options.                                                                                                    | Upload supporting documentation for this Renewal transaction.<br>All submitted Renewols must contain a Declarations Page/Binder/Cover Note/Certificate as well as a completed SL1 Form. Some New Business Policies may also require an SL2 Form or<br>GAP Form or other associated documents. You may complete and submit SL1, SL2, and Gap Forms online or you can upload any required forms as well as other supporting documents fru<br>your computer. Please select from the following aptions.                                                                                                    | Upload supporting documentation for this Renewal transaction.<br>All submitted Renevals must contain a Declarations Page/Binder/Cover Note/Certificate as well as a completed 5L1 Form. Some New Business Policies may also require an SL2 Form or<br>GAP Form or other associated documents. You may complete and submit SL1, SL2, and Gap Forms online or you can upload any required forms as well as other supporting documents fr                                                                                                    | Upload supporting documentation for this Renewal transaction.<br>All submitted Renewals must contain a Declarations Poge/Binder/Cover Note/Certificate as well as a completed SL1 Form. Some New Business Policies may also require an SL2 Form or<br>GAP Form or other associated documents. You may complete and submit SL1, SL2, and Gap Forms online or you can upload any required forms as well as other supporting documents fr                                                                                                    | Upload supporting documentation for this Renewal transaction.<br>All submitted Renewals must contain a Declarations Poge/Binder/Cover Note/Certificate as well as a completed SL1 Form. Some New Business Policies may also require an SL2 Form or<br>GAP Form or other associated documents. You may complete and submit SL1, SL2, and Gap Forms online or you can upload any required forms as well as other supporting documents fru<br>your computer. Please select from the following options.                                                                                                    | Upload supporting documentation for this Renewal transaction.<br>All submitted Renevals must contain a Declarations Page/Binder/Cover Note/Certificate as well as a completed SL1 Form. Some New Business Policies may also require an SL2 Form or<br>GAP Form or other associated documents. You may complete and submit SL1, SL2, and Gap Forms online or you can upload any required forms as well as other supporting documents for<br>your computer. Please select from the following options.                                                                                                    | Upload supporting documentation for this Renewal transaction.<br>All submitted Renevals must contain a Declarations Page/Binder/Cover Note/Certificate as well as a completed 5L1 Form. Some New Business Policies may also require an SL2 Form or<br>GAP Form or other associated documents. You may complete and submit SL1, SL2, and Gap Forms online or you can upload any required forms as well as other supporting documents for<br>your computer. Please select from the following options.                                                                                                    | Upload supporting documentation for this Renewal transaction.<br>All submitted Renevols must contain a Declarations Page/Binder/Cover Note/Certificate as well as a completed SL1 Form. Some New Business Policies may also require an SL2 Form or<br>GAP Form or other associated documents. You may complete and submit SL1, SL2, and Gap Forms online or you can upload any required forms as well as other supporting documents for<br>your computer. Please select from the following options.                                                                                                    | Upload supporting documentation for this Renewal transaction.<br>All submitted Renewals must contain a Declarations Page/Binder/Cover Note/Certificate as well as a completed SL1 Form. Some New Business Policies may also require an SL2 Form or<br>GAP Form or other associated documents. You may complete and submit SL1, SL2, and Gap Forms online or you can upload any required forms as well as other supporting documents for<br>your computer. Please select from the following aptions.                                                                                                    |
| Tarting occumentation for this Kentewal transaction. Renevals must contain 0 Declarations Page Binder/Cover Note/Certificate as well as a completed SLI Form. Some New Business Policies may also require an SL2 Form or ther associated documents. You may complete and submit SL1, SL2, and Gap Forms online or you can upload any required forms as well as other supporting documents for . Prese select from the following aptions. tion Documents Upload Date Uploaded By File Size Pages D15 18 adf SL1 Form. SL2 Form Declarations Page or Binder or Certificate                                                                                                    | Upload supporting documentation for this Kentewal transaction.  All submitted Reenvols must contain a Declorations Page/Binder/Cover Note/Certificate as well as a completed SL1 Form. Some New Business Policies may also require an SL2 Form or SAP Form or other associated documents. You may complete and submit SL1, SL2, and Gap Forms online or you can upload any required forms as well as other supporting documents for your computer. Please select from the following aptions.  Transaction Documents  File Name  Document Tupes Upload Date Uploaded By File Size Pages                                                                                                    | Upload supporting documentation for this Kenewal transaction.<br>All submitted Reevals must contain a Declorations Page/Binder/Cover Note/Certificate as well as a completed \$1.1 Form. Some New Business Policies may also require an \$1.2 Form or<br>GAP Form or other associated documents. You may complete and submit \$1.1, \$1.2, and Gap Forms online or you can upload any required forms as well as other supporting documents for<br>your computer. Please select from the following options.<br>Transaction Documents                                                                                                    | Upload supporting documentation for this Netwew transaction.<br>All submitted Renewals must contain a Declarations Roge/Binder/Cover Note/Certificate as well as a completed SLI Form. Some New Business Policies may also require an SL2 Form or<br>GAP Form or other associated documents. You may complete and submit SL1, SL2, and Gap Forms online or you can upload any required forms as well as other supporting documents fro<br>your computer. Please select from the following aptions:                                                                                                    | Upload supporting documentation for this Network transaction.<br>All submitted Renvels mut contain a Declarations Rege/Bioder/Cover Note/Certificate as well as a completed 5L1 Form. Some New Business Policies may also require an SL2 Form or<br>GAP Form or other associated documents. You may complete and submit SL1, SL2, and Gap Forms online or you can upload any required forms as well as other supporting documents fro<br>your computer. Please select from the following aptions.                                                                                                    | Upload supporting documentation for this Nenewal transaction.<br>All submitted Renewals must contain a Declarations Page/Binder/Cover Note/Certificate as well as a completed SL1 Form. Some New Business Policies may also require an SL2 Form or<br>GAP Form or other associated documents. You may complete and submit SL1, SL2, and Gap Forms online or you can upload any required forms as well as other supporting documents fru<br>your computer. Please select from the following aptions.                                                                                                    | Upload supporting documentation for this Netewai transaction.<br>All submitted Renevals must contain a Declarations Roge/Binder/Cover Note/Certificate as well as a completed 5L1 Form. Some New Business Policies may also require an SL2 Form or<br>GAP Form or other associated documents. You may complete and submit SL1, SL2, and Gap Forms and ine or you can upload any required forms as well as other supporting documents fr                                                                                                    | Upload supporting documentation for this Netwark transaction.<br>All submitted Renevals must contain a Declarations Roge/Binder/Cover Note/Certificate as well as a completed SLI Form. Some New Business Policies may also require an SL2 Form or<br>GAP Form or other associated documents. You may complete and submit SL1, SL2, and Gap Forms online or you can upload any required forms as well as other supporting documents fro                                                                                                    | upioaa supporting aocumentation for this Kenewai transaction.<br>All submitted Renewals must contain a Declarations Page/Binder/Cover Note/Certificate as well as a completed SL1 Form. Some New Business Policies may also require on SL2 Form or<br>GAP Form or other associated documents. You may complete and submit SL1, SL2, and Gap Forms online or you can upload any required forms as well as other supporting documents fri<br>your computer. Please select from the following options.                                                                                                    | Upload supporting documentation for this Netewal transaction.<br>All submitted Renewals must contain a Declarations Rege/Binder/Cover Note/Certificate as well as a completed SL1 Form. Some New Business Policies may also require an SL2 Form or<br>GAP Form or before associated documents: You may complete and submit SL1, SL2, and Gap Forms online or you can upload any required forms as well as other supporting documents for<br>your computer. Please select from the following aptions.                                                                                                    | Upload supporting documentation for this Netewal transaction.<br>All submitted Renevals must contain a Declarations Page/Binder/Cover Note/Certificate as well as a completed SL1 Form. Some New Business Policies may also require an SL2 Form or<br>GAP Form or before associated documents: You may complete and submit SL1, SL2, and Gap Forms online or you can upload any required forms as well as other supporting documents for<br>your computer. Please select from the following options.                                                                                                    | Upload supporting documentation for this Netewal transaction.<br>All submitted Renewals must contain a Declarations Page/Binder/Cover Note/Certificate as well as a completed SL1 Form. Some New Business Policies may also require an SL2 Form or<br>GAP Form or before associated documents: You may complete and submit SL1, SL2, and Gap Forms online or you can upload any required forms as well as other supporting documents for<br>your computer. Please select from the following options.                                                                                                    | Upload supporting documentation for this venewal transaction.<br>All submitted Renewals must contain a Declarations Page Ibinder/Cover Note/Certificate as well as a completed SL1 Form. Some New Business Policies may also require an SL2 Form or<br>GAP Form or other associated documents. You may complete and submit SL1, SL2, and Gap Forms online or you can upload any required forms as well as other supporting documents fri<br>your computer. Please select from the following options.                                                                                                    |
| Remewals must contain a Declarations Page Binder (Cover Note / Certificate as well as a completed \$1.1 Form. Some New Susiness Policies may also require an \$1.2 Form or there associated bounnents. You can upload any required forms as well as other supporting documents from the following options.           tion Documents         Upload Case         Uploaded By         File Size         Pages           ame *         Document Types         Upload Date         Uploaded By         File Size         Pages           2015 18 pdf         S11 Form. S12 Form         05/23/2016         PATBRK         177 KB         X           2016 23 200E         Declarations Page or Binder or Certificate         05/23/2016         PATBRK         4,572 KB         X                                                                                                    | All submitted Renevols must contain a Declarations Page Binder/Cover Note/Certificate as well as a completed SJ. Form. Some New Business Policies may also require and SJ2 Form or<br>GAP Form or other associated accuments. You may complete and submit SL1, SL2, and Gap Forms online or you can upload any required forms as well as other supporting documents for<br>your computer. Please select from the following options.           Transaction Documents         Transaction Documents         East of the state of the state of                                                                                                    | All submitted Renevals must contain a Declarations Page Binder/Cover Note/Certificate as well as a completed SLT Form. Same New Business Policies may also require an SL2 Form or<br>GAP Form or other associated accuments. You may complete and submit SL1, SL2, and Gap Forms online or you can upload any required forms as well as other supporting documents for<br>your computer. Please select from the following options.<br>Transaction Documents                                                                                                    | All submitted Renewals must contain a Declarations Pagel Binder/Cover Note/Certificate as well as a completed SLI Form. Some New Business Policies may also require an SL2 Form or<br>GAP Form or other associated documents. You may complete and submit SL1, SL2, and Gap Forms online or you can upload any required forms as well as other supporting documents fro<br>your computer. Please select from the following options.                                                                                                    | All submitted Renewals must contain a Declarations Page Binder/Cover Note/Certificate as well as a completed SLI Form. Some New Business Policies may also require an SL2 Form or<br>GAP Form or other associated documents. You may complete and submit SL1, SL2, and Gap Forms online or you can upload any required forms as well as other supporting documents fro<br>your computer. Please select from the following aptions.                                                                                                    | All submitted Renewals must contain a Declarations Pagel Binder/Cover Note/Certificate as well as a completed SLI Form. Some New Business Policies may also require an SL2 Form or<br>GAP Form or other associated documents. You may complete and submit SL1, SL2, and Gap Forms online or you can upload any required forms as well as other supporting documents fru<br>your computer. Please select from the following aptions.                                                                                                    | All submitted Renevals must contain a Declarations Page/Binder/Cover Note/Certificate as well as a completed SL1 Form. Some New Business Policies may also require an SL2 Form or<br>GAP Form or other associated documents. You may complete and submit SL1, SL2, and Gap Forms online or you can upload any required forms as well as other supporting documents for                                                                                                    | All submitted Renewals must contain a Declarations Page/Binder/Cover Note/Certificate as well as a completed SL1 Form. Some New Business Policies may also require an SL2 Form or GAP Form or other associated documents. You may complete and submit SL1, SL2, and Gap Forms online or you can upload any required forms as well as other supporting documents from the function of the support of the support of the supp | All submitted Renevals must contain a Declarations Page Binder/Cover Note/Certificate as well as a completed SL1 Form. Some New Business Policies may also require on SL2 Form or<br>GAP Form or other associated documents. You may complete and submit SL1, SL2, and Gap Forms online or you can upload any required forms as well as other supporting documents fre<br>your computer. Please select from the following options.                                                                                                    | All submitted Renewols must contain a Declarations Pagel Binder/Cover Note/Certificate as well as a completed SLI Form. Some New Business Policies may also require an SL2 Form or<br>GAP Form or other associated documents, You may complete and submit SL1, SL2, and Gap Forms online or you can upload any required forms as well as other supporting documents for<br>your computer. Please select from the following aptions.                                                                                                    | All submitted Renewols must contain a Declarations Pagel Binder/Cover Note/Certificate as well as a completed SLI Form. Some New Business Policies may also require an SL2 Form or<br>GAP Form or other associated documents, You may complete and submit SL1, SL2, and Gap Forms online or you can upload any required forms as well as other supporting documents for<br>your computer. Please select from the following aptions.                                                                                                    | All submitted Renewols must contain a Declarations Pagel Binder/Cover Note/Certificate as well as a completed SLI Form. Some New Business Policies may also require an SL2 Form or<br>GAP Form or other associated documents, You may complete and submit SL1, SL2, and Gap Forms online or you can upload any required forms as well as other supporting documents for<br>your computer. Please select from the following options.                                                                                                    | All submitted Renewals must contain a Declarations Pagel Binder/Cover Note/Certificate as well as a completed SLI Form. Some New Business Policies may also require an SL2 Form or<br>GAP Form or other associated documents. You may complete and submit SL1, SL2, and Gap Forms online or you can upload any required forms as well as other supporting documents fru<br>your computer. Please select from the following aptions.                                                                                                    |
| r. Please select from the following options.<br>tion Documents<br>ame ▼ Document Types Upload Date Uploaded By File Size Pages<br>2015 18.odf SLI Form, SL2 Form 05/23/2016 PATBRK 177 KB                                                                                                    | your computer. Please select from the following options. Transaction Documents File Name  Document Tupes Upload Date Uploaded By File Size Pages                                                                                                    | your computer. Please select from the following options. Transaction Documents                                                                                                    | your computer. Please select from the following aptions.                                                                                                    | your computer. Please select from the following aptions.                                                                                                    | your computer. Please select from the following aptions.                                                                                                    |                                                                                                    |                                                                                                    | your computer. Please select from the following options.                                                                                                    | your computer. Please select from the following options.                                                                                                    | your computer. Please select from the following options.                                                                                                    | your computer. Please select from the following options.                                                                                                    | your computer. Please select from the following options.                                                                                                    |
| tion Documents           ame *         Document Types         Upload Date         Uploaded By         File Size         Pages           2015 18 odf         SL1 Form, SL2 Form         05/23/2016         PATBRK         177 K8         X           2016 23 PDE         Declarations Page or Binder or Certificate         05/23/2016         PATBRK         4.572 K8         X                                                                                                    | Transaction Documents File Name  Document Tupes Upload Date Uploaded By File Size Pages                                                                                                    | Transaction Documents                                                                                                    |                                                                                                    |                                                                                                    |                                                                                                    | your computer. Please select from the following options.                                                                                                    | your computer. riease select from the following options.                                                                                                    |                                                                                                    |                                                                                                    |                                                                                                    |                                                                                                    |                                                                                                    |
| Upload Date         Upload Date         Uploaded By         File Size         Pages           2015 18.pdf         SL1 Form. SL2 Form         05/23/2016         PATBRK         177 KB         X           2016 23.202F         Declarations Page or Binder or Certificate         05/23/2016         PATBRK         4.572 KB         X                                                                                                    | File Name   Document Tupes Upload Date Uploaded By File Size Pages                                                                                                    | Transaction Documents                                                                                                    | Transaction Decomposite                                                                                                    | T                                                                                                    | Transition Documents                                                                                                    | Transition Documents                                                                                                    |                                                                                                    | Transition Documents                                                                                                    | Transition Descented                                                                                                    | Transative Deservation                                                                                                    | Transaction Deservate                                                                                                    | Transition Documents                                                                                                    |
| iame *         Document Types         Upload Date         Uploaded By         File Size         Pages           2015 18.pdf         SL1 Form. SL2 Form         05/23/2016         PATBRK         177 KB         X           2016 22.202F         Dedarations Page or Binder or Certificate         05/23/2016         PATBRK         4.572 KB         X                                                                                                    | File Name   Document Types Upload Date Uploaded By File Size Pages                                                                                                    |                                                                                                    | I ransaction Documents                                                                                                    | I ransaction Documents                                                                                                    |                                                                                                    | Liransaction Locuments                                                                                                    |                                                                                                    | L ransaction Liocuments                                                                                                    | Transaction Documents                                                                                                    | I ransaction Documents                                                                                                    | I ransaction Documents                                                                                                    |                                                                                                    |
| 2015 18 pdf         SL1 Form, SL2 Form         05/23/2016         PATBRK         177 KB         X           2016 23 EDE         Declarations Page or Binder or Certificate         05/23/2016         PATBRK         4.572 KB         X                                                                                                    |                                                                                                    | File Name  V Document Types Upload Date Uploaded By File Size Pages                                                                                                    |                                                                                                    |                                                                                                    |                                                                                                    |                                                                                                    | Transaction Documents                                                                                                    |                                                                                                    |                                                                                                    |                                                                                                    |                                                                                                    |                                                                                                    |
| CXX22_L628201     DsL2 rorm, suc rorm     US/25/2010     PATERX     1// KB     X       CXX25_L628201     Declarations Page or Binder or Certificate     05/23/2016     PATERX     4.572 KB     X                                                                                                    |                                                                                                    |                                                                                                    | File Name ▼ Document Types Upload Date Uploaded By File Size Pages                                                                                                    | File Name   Document Types  Upload Date  Uploaded By  File Size  Pages                                                                                                    | File Name   Document Types Upload Date Uploaded By File Size Pages                                                                                                    | File Name                                                                                                    | Transaction Documents           File Name *         Document Types         Upload Date         Uploaded By         File Size         Pages                                                                                                    | File Name   Document Types Upload Date Uploaded By File Size Pages                                                                                                    | File Name * Document Types Upload Date Uploaded By File Size Pages                                                                                                    | File Name                                                                                                    | File Name * Document Types Upload Date Uploaded By File Size Pages                                                                                                    | File Name   Document Types Upload Date Uploaded By File Size Pages                                                                                                    |
| 2016 23.20E Declarations Page or Binder or Certificate 05/23/2016 PATBRK 4.572 K8 🗶                                                                                                    |                                                                                                    |                                                                                                    | File Name *         Document Types         Upload Date         Uploaded By         File Size         Pages                                                                                                    | File Name *         Document Types         Upload Date         Uploaded By         File Size         Pages                                                                                                    | File Name ▼         Document Types         Upload Date         Uploaded By         File Size         Pages                                                                                                    | File Name *         Document Types         Upload Date         Uploaded By         File Size         Pages                                                                                                    | Transaction Documents           File Name ▼         Document Types         Upload Date         Uploaded By         File Size         Pages                                                                                                    | File Name *         Document Types         Upload Date         Uploaded By         File Size         Pages                                                                                                    | File Name ▼         Document Types         Upload Date         Uploaded By         File Size         Pages                                                                                                    | File Name ▼         Document Types         Upload Date         Uploaded By         File Size         Pages                                                                                                    | File Name *         Document Types         Upload Date         Upload Bate         Pages                                                                                                    | File Name *         Document Types         Upload Date         Uploaded By         File Size         Pages                                                                                                    |
|                                                                                                    |                                                                                                    | ▶         11192015 18 pdf         SL1 Form, SL2 Form         05/23/2016         PATBRK         177 KB         ★                                                                                                    | File Name *         Document Types         Upload Date         Uploaded By         File Size         Pages           *         11192015 18.pdf         SL1 Form, SL2 Form         05/23/2016         PATBRK         177 KB         X                                                                                                    | File Name *         Document Types         Upload Date         Uploaded By         File Size         Pages           *         11192015 18.pdf         SLI Form, SL2 Form         05/23/2016         PATBRK         177 KB         X                                                                                                    | File Name ▼         Document Types         Upload Date         Uploaded By         File Size         Pages           ✓         1115201518.pdf         SL1 Form, SL2 Form         05/23/2016         PATBRK         177 KB         X                                                                                                    | File Name *         Document Types         Upload Date         Uploaded By         File Size         Pages           *         11192015 18.pdf         SL1 Form, SL2 Form         05/23/2016         PATBRK         177 KB         X                                                                                                    | Transaction Documents           File Name *         Document Types         Upload Date         Upload date         Pages           11152015 18.odf         SL1 Form, SL2 Form         05/23/2016         PATBRK         177 K8         X                                                                                                    | File Name *         Occument Types         Upload Date         Uploaded By         File Size         Pages           *         11192015 18.pdf         SLL Form. SL2 Form         05/23/2016         PATBRK         177 KB         X                                                                                                    | File Name ▼         Document Types         Upload Date         Uploaded By         File Size         Pages           ✓         11192015 18.odf         SL1 Form, SL2 Form         05/23/2016         PATBRK         177 K8         X                                                                                                    | File Name ▼         Document Types         Upload Date         Uploaded By         File Size         Pages           ✓         11192015 18.pdf         SL1 Form, SL2 Form         05/23/2016         PATBRK         177 K8         X                                                                                                    | File Name *         Document Types         Upload Date         Uploaded By         File Size         Pages           *         11192015 18 odf         SL1 Form, SL2 Form         05/23/2016         PATBRK         177 K8         X                                                                                                    | File Name ▼         Document Types         Upload Date         Uploaded By         File Size         Pages           ✓         1115201518.pdf         SL1 Form, SL2 Form         05/23/2016         PATBRK         177 KB         X                                                                                                    |
| 1 - 2 of 2 items                                                                                                    | Image: Contract of the second second secon                                                                                                    | Image: 11192015 18.pdf         SL1 Form, SL2 Form         05/23/2016         PATBRK         177 KB         X           Image: 11192016 23.PDF         Declarations Page or Binder or Certificate         05/23/2016         PATBRK         4.572 KB         X                                                                                                    | File Name *         Document Types         Upload Date         Uploaded By         File Size         Pages           *         11192015 18.pdf         SLI Form. SL2 Form         05/23/2016         PATBRK         177 KB         X           *         01192015 23.PDF         Declarations Page or Binder or Certificate         05/23/2016         PATBRK         4,572 KB         X                                                                                                    | File Name ▼         Document Types         Upload Date         Uploaded By         File Size         Pages           11192015 18.pdf         SL1 Form, SL2 Form         05/23/2016         PATBRK         177 KB         X           01192016 23 EDE         Declarations Page or Binder or Certificate         05/23/2016         PATBRK         4,572 KB         X                                                                                                    | File Name *         Document Types         Upload Date         Uploaded By         File Size         Pages           11132015 18.odf         SL1 Form, SL2 Form         05/23/2016         PATBRK         177 K8         X           01132016 23.8DE         Declarations Page or Binder or Certificate         05/23/2016         PATBRK         4,572 K8         X                                                                                                    | File Name ×         Document Types         Upload Date         Uploaded By         File Size         Pages           11192015 18.odf         SL1 Form, SL2 Form         05/23/2016         PATBRK         177 KB         X           01192016 23 EDE         Declarations Page or Binder or Certificate         05/23/2016         PATBRK         4,572 KB         X                                                                                                    | Transaction Documents           File Name ▼         Document Types         Upload Date         Uploaded By         File Size         Pages           ✓         11192015 18.odf         SL1 Form.         05/23/2016         PATBRK         177 KB         X           ✓         01192016 23.80E         Declarations Page or Binder or Certificate         05/23/2016         PATBRK         4,572 KB         X                                                                                                    | File Name *         Document Types         Upload Date         Uploaded By         File Size         Pages           *         11192015 18 pdf         SL1 Form, SL2 Form         05/23/2016         PATBRK         177 KB         X           *         01192016 23 PDF         Declarations Page or Binder or Certificate         05/23/2016         PATBRK         4.572 KB         X                                                                                                    | File Name *         Document Types         Upload Date         Uploaded By         File Size         Pages           *         11132015 18.odf         SLI Form, SL2 Form         05/23/2016         PATBRK         177 K8         X           *         01132016 23.80E         Declarations Page or Binder or Certificate         05/23/2016         PATBRK         4,572 K8         X                                                                                                    | File Name *         Document Types         Upload Date         Uploaded By         File Size         Pages           *         11132015 18.odf         SL1 Form. SL2 Form         05/23/2016         PATBRK         177 K8         X           *         01132016 23.8DE         Declarations Page or Binder or Certificate         05/23/2016         PATBRK         4,572 K8         X                                                                                                    | File Name *         Document Types         Upload Date         Uploaded By         File Size         Pages           *         11132015 18.odf         SL1 Form.         05/23/2016         PATBRK         177 K8         X           *         01132016 23.80E         Declarations Page or Binder or Certificate         05/23/2016         PATBRK         4,572 K8         X                                                                                                    | File Name *         Document Types         Upload Date         Uploaded By         File Size         Pages           11132015 18.odf         SL1 Form, SL2 Form         05/23/2016         PATBRK         177 K8         X           01132016 23.8DE         Declarations Page or Binder or Certificate         05/23/2016         PATBRK         4,572 K8         X                                                                                                    |
|                                                                                                    | Image: Control Control Contro Control Contron Control Control Control Control Control Control C                                                                                                    | Ills2015 18.odf         SL1 Form, SL2 Form         05/23/2016         PATBRK         177 KB         X           Ills2015 23.PDF         Dedarations Page or Binder or Certificate         05/23/2016         PATBRK         4.572 KB         X           Intervention         1         Intervention         1.2 of 2 items         1.2 of 2 items         1.2 of 2 items                                                                                                    | File Name *         Document Types         Upload Date         Uploaded By         File Size         Pages           *         11192015 18.odf         SLI Form, SL2 Form         05/23/2016         PATBRK         177 K8         X           *         01192016 23.20DF         Declarations Page or Binder or Certificate         05/23/2016         PATBRK         4.572 K8         X                                                                                                    | File Name *         Document Types         Upload Date         Uploaded By         File Size         Pages           *         11192015 18.pdf         SLI Form, SL2 Form         05/23/2016         PATBRK         177 K8         X           *         01192016 23.PDF         Declarations Page or Binder or Certificate         05/23/2016         PATBRK         4572 K8         X           M         1         H         1         H         1         2 of 2 items                                                                                                    | File Name *         Document Types         Upload Date         Uploaded By         File Size         Pages           *         1119201518.pdf         SLL Form, SL2 Form         05/23/2016         PATBRK         177 KB         X           *         01192016.23.PDF         Declarations Page or Binder or Certificate         05/23/2016         PATBRK         4.572 KB         X           M         1         H         *         *         *         *         *                                                                                                    | File Name *         Document Types         Upload Date         Uploaded By         File Size         Pages           *         11152015 18.edf         SLI Form, SL2 Form         05/23/2016         PATBRK         177 K8         X           *         0122016 23.800F         Declarations Page or Binder or Certificate         05/23/2016         PATBRK         4.572 K8         X                                                                                                    | Transaction Documents           File Name ▼         Document Types         Upload Date         Upload Bate         Uploaded By         File Size         Pages           ✓         11152015 18 odf         SL1 Form, SL2 Form         05/23/2016         PATBRK         177 KB         X           ✓         01152016 23 EDE         Declarations Page or Binder or Certificate         05/23/2016         PATBRK         4.572 KB         X           M         1         H         H         1.2 of 2 items         1.2 of 2 items         1.2 of 2 items                                                                                                    | File Name ▼         Document Types         Upload Date         Uploaded By         File Size         Pages           *         11152015 18.odf         SLI Form, SL2 Form         05/23/2016         PATBRK         177 KB         X           *         01132016 23.BDF         Declarations Page or Binder or Certificate         05/23/2016         PATBRK         4.572 KB         X                                                                                                    | File Name ▼         Document Types         Upload Date         Upload Date         Uploaded By         File Size         Pages           11152015 18.0df         SL1 Form, SL2 Form         05/23/2016         PATBRK         177 KB         X           01152016 23.PDF         Declarations Page or Binder or Certificate         05/23/2016         PATBRK         4572 KB         X           M         1         H         T         T         T         T         T         T         T         T         T         T         T         T         X         X                                                                                                    | File Name ▼         Document Types         Upload Date         Uploaded By         File Size         Pages           ▲         11192015 18 odf         SL1 Form, SL2 Form         05/23/2016         PATBRK         177 K8         X           ▲         01192016 23.8DE         Declarations Page or Binder or Certificate         05/23/2016         PATBRK         4572 K8         X           M         1         H           1.2 of 2 items         1.2 of 2 items                                                                                                    | File Name *         Document Types         Upload Date         Upload Date         Uploaded By         File Size         Pages           *         11152015 18.pdf         SL1 Form, SL2 Form         05/23/2016         PATBRK         177 K8         X           *         01152016 23.PDF         Declarations Page or Binder or Certificate         05/23/2016         PATBRK         4.572 K8         X           M         1         H         ************************************                                                                                                    | File Name *         Document Types         Upload Date         Uploaded By         File Size         Pages           *         11192015 18.pdf         SLI Form, SL2 Form         05/23/2016         PATBRK         177 KB         X           *         01192016 23.PDF         Declarations Page or Binder or Certificate         05/23/2016         PATBRK         4.572 KB         X           M         1         H         *         *         *         *         *                                                                                                    |
|                                                                                                    | Image: Constraint         Constraint         Constraint <thc< td=""><td>Ills2015 18.edf         SL1 Form, SL2 Form         Op/23/2016         PATBRK         177 K8         X           Ills2016 23.EDF         Dedarations Page or Binder or Certificate         05/23/2016         PATBRK         4.572 K8         X           Immediate         Immediate         1 - 2 of 2 terms         1 - 2 of 2 terms</td><td>File Name •         Document Types         Upload Date         Uploade By         File Size         Pages                11192015 18.pdf          SLI Form, SL2 Form          05/23/2016         PATBRK         177 K8         X                01192015 23.50E          Declarations Page or Binder or Certificate         05/23/2016         PATBRK         4,572 K8         X                N              1              N              1 - 2 of 2 items</td><td>File Name •         Document Types         Upload Date         Uploaded By         File Size         Pages           •         11122015 18.edf         SLI Form, SL2 Form         05/23/2016         PATBRK         177 K.B         X           •         01122016 23.EDE         Declarations Page or Binder or Certificate         05/23/2016         PATBRK         4,572 K.B         X           •         1         •         •         •         •         •         •</td><td>File Name ▼         Document Types         Upload Date         Uploaded By         File Size         Pages           11152015 18 ddf         SLI Form, SL2 Form         05/23/2016         PATBRK         177 KB         ¥           01152016 23 2DE         Declarations Page or Binder or Certificate         05/23/2016         PATBRK         4,572 KB         ¥           H         1         H         H         1 - 2 of 2 items         1 - 2 of 2 items</td><td>File Name •         Document Types         Upload Date         Uploade By         File Size         Pages           •         11122015 18.odf         SLI Form, SL2 Form         05/23/2016         PATBRK         177 K8         X           •         01132016 23.PDE         Declarations Page or Binder or Certificate         05/23/2016         PATBRK         4.572 KB         X           •         1         •         •         •         •         •         •         •         •         •         •         •         •         •         •         •         •         •         •         •         •         •         •         •         •         •         •         •         •         •         •         •         •         •         •         •         •         •         •         •         •         •         •         •         •         •         •         •         •         •         •         •         •         •         •         •         •         •         •         •         •         •         •         •         •         •         •         •         •         •         •         •         •</td><td>File Name ×         Document Types         Upload Date         Uploaded By         File Size         Pages           11132015 18.odf         SL1 Form, SL2 Form         05/23/2016         PATBRK         177 K8         ¥           01132016 23.PDE         Declarations Page or Binder or Certificate         05/23/2016         PATBRK         4.572 K8         ¥           If I &gt;         I         I         I         1 - 2 of 2 items</td><td>File Name *         Document Types         Upload Date         Uploaded By         File Size         Pages           *         11192015 18 odf         SLI Form, SL2 Form         05/23/2016         PATBRK         177 KB         X           *         01152016 23 PDE         Declarations Page or Binder or Certificate         05/23/2016         PATBRK         4,572 KB         X           *         4         1         H        </td><td>File Name ▼         Document Types         Upload Date         Uploaded By         File Size         Pages           * 11132015 18.odf         SL1 Form. SL2 Form         05/23/2016         PATBRK         177 K8         X           * 01132016 23.PDE         Declarations Page or Binder or Certificate         05/23/2016         PATBRK         4.572 K8         X           #         1         H         -         -         -         -         -         -         2 1 - 2 of 2 items</td><td>File Name ▼         Document Types         Upload Date         Uploaded By         File Size         Pages           11132015 18.odf         SL1 Form, SL2 Form         05/23/2016         PATBRK         177 K8         X           01132016 23.PDE         Declarations Page or Binder or Certificate         05/23/2016         PATBRK         4.572 K8         X           IM         1         M         1         - 2 of 2 terms</td><td>File Name *         Document Types         Upload Date         Uploaded By         File Size         Pages           *         11132015 18.edf         SL1 Form.         05/23/2016         PATBRK         177 K8         X           *         01132016 23.8DE         Declarations Page or Binder or Certificate         05/23/2016         PATBRK         4.572 KB         X           #         1         #         -         -         -         -         -         -         -         -         -         -         -         -         -         -         -         -         -         -         -         -         -         -         -         -         -         -         -         -         -         -         -         -         -         -         -         -         -         -         -         -         -         -         -         -         -         -         -         -         -         -         -         -         -         -         -         -         -         -         -         -         -         -         -         -         -         -         -         -         -         -         -         -</td><td>File Name ▼         Document Types         Upload Date         Uploaded By         File Size         Pages           11152015 18 odf         SL1 Form.         05/23/2016         PATBRK         177 KB         X           01152016 23 2DE         Declarations Page or Binder or Certificate         05/23/2016         PATBRK         4.572 KB         X           H         1         H         H         1 - 2 of 2 items         1 - 2 of 2 items</td></thc<> | Ills2015 18.edf         SL1 Form, SL2 Form         Op/23/2016         PATBRK         177 K8         X           Ills2016 23.EDF         Dedarations Page or Binder or Certificate         05/23/2016         PATBRK         4.572 K8         X           Immediate         Immediate         1 - 2 of 2 terms         1 - 2 of 2 terms                                                                                                    | File Name •         Document Types         Upload Date         Uploade By         File Size         Pages                11192015 18.pdf          SLI Form, SL2 Form          05/23/2016         PATBRK         177 K8         X                01192015 23.50E          Declarations Page or Binder or Certificate         05/23/2016         PATBRK         4,572 K8         X                N              1              N              1 - 2 of 2 items                                                                                                    | File Name •         Document Types         Upload Date         Uploaded By         File Size         Pages           •         11122015 18.edf         SLI Form, SL2 Form         05/23/2016         PATBRK         177 K.B         X           •         01122016 23.EDE         Declarations Page or Binder or Certificate         05/23/2016         PATBRK         4,572 K.B         X           •         1         •         •         •         •         •         •                                                                                                    | File Name ▼         Document Types         Upload Date         Uploaded By         File Size         Pages           11152015 18 ddf         SLI Form, SL2 Form         05/23/2016         PATBRK         177 KB         ¥           01152016 23 2DE         Declarations Page or Binder or Certificate         05/23/2016         PATBRK         4,572 KB         ¥           H         1         H         H         1 - 2 of 2 items         1 - 2 of 2 items                                                                                                    | File Name •         Document Types         Upload Date         Uploade By         File Size         Pages           •         11122015 18.odf         SLI Form, SL2 Form         05/23/2016         PATBRK         177 K8         X           •         01132016 23.PDE         Declarations Page or Binder or Certificate         05/23/2016         PATBRK         4.572 KB         X           •         1         •         •         •         •         •         •         •         •         •         •         •         •         •         •         •         •         •         •         •         •         •         •         •         •         •         •         •         •         •         •         •         •         •         •         •         •         •         •         •         •         •         •         •         •         •         •         •         •         •         •         •         •         •         •         •         •         •         •         •         •         •         •         •         •         •         •         •         •         •         •         •         •                                                                                                    | File Name ×         Document Types         Upload Date         Uploaded By         File Size         Pages           11132015 18.odf         SL1 Form, SL2 Form         05/23/2016         PATBRK         177 K8         ¥           01132016 23.PDE         Declarations Page or Binder or Certificate         05/23/2016         PATBRK         4.572 K8         ¥           If I >         I         I         I         1 - 2 of 2 items                                                                                                    | File Name *         Document Types         Upload Date         Uploaded By         File Size         Pages           *         11192015 18 odf         SLI Form, SL2 Form         05/23/2016         PATBRK         177 KB         X           *         01152016 23 PDE         Declarations Page or Binder or Certificate         05/23/2016         PATBRK         4,572 KB         X           *         4         1         H                                                                                                    | File Name ▼         Document Types         Upload Date         Uploaded By         File Size         Pages           * 11132015 18.odf         SL1 Form. SL2 Form         05/23/2016         PATBRK         177 K8         X           * 01132016 23.PDE         Declarations Page or Binder or Certificate         05/23/2016         PATBRK         4.572 K8         X           #         1         H         -         -         -         -         -         -         2 1 - 2 of 2 items                                                                                                    | File Name ▼         Document Types         Upload Date         Uploaded By         File Size         Pages           11132015 18.odf         SL1 Form, SL2 Form         05/23/2016         PATBRK         177 K8         X           01132016 23.PDE         Declarations Page or Binder or Certificate         05/23/2016         PATBRK         4.572 K8         X           IM         1         M         1         - 2 of 2 terms                                                                                                    | File Name *         Document Types         Upload Date         Uploaded By         File Size         Pages           *         11132015 18.edf         SL1 Form.         05/23/2016         PATBRK         177 K8         X           *         01132016 23.8DE         Declarations Page or Binder or Certificate         05/23/2016         PATBRK         4.572 KB         X           #         1         #         -         -         -         -         -         -         -         -         -         -         -         -         -         -         -         -         -         -         -         -         -         -         -         -         -         -         -         -         -         -         -         -         -         -         -         -         -         -         -         -         -         -         -         -         -         -         -         -         -         -         -         -         -         -         -         -         -         -         -         -         -         -         -         -         -         -         -         -         -         -         -         -                                                                                                    | File Name ▼         Document Types         Upload Date         Uploaded By         File Size         Pages           11152015 18 odf         SL1 Form.         05/23/2016         PATBRK         177 KB         X           01152016 23 2DE         Declarations Page or Binder or Certificate         05/23/2016         PATBRK         4.572 KB         X           H         1         H         H         1 - 2 of 2 items         1 - 2 of 2 items                                                                                                    |
| a Document                                                                                                    | Interviewe in the second second se                                                                                                    | Image: 1000 to 1000 to 10000 to 1000 to 1000 to 1000 to 1000 to 1000 to 1000 to                       | File Name *     Document Types     Upload Date     Uploaded By     File Size     Pages       *     11152015 18.pdf     SL1 Form, SL2 Form     05/23/2016     PATBRK     177 K8     X       *     01152016 23.PDF     Declarations Page or Binder or Certificate     05/23/2016     PATBRK     4.572 K8     X       H     1     H     1     -     1 - 2 of 2 items                                                                                                    | File Name *     Document Types     Upload Date     Uploaded By     File Size     Pages       *     11192015 18.odf     SLI Form. SL2 Form     05/23/2016     PATBRK     177 KB     X       *     01192016 23.PDF     Declarations Page or Binder or Certificate     05/23/2016     PATBRK     4.572 KB     X       H     1     H      1     -     1 - 2 of 2 items                                                                                                    | File Name *       Document Types       Upload Date       Uploaded By       File Size       Pages         *       11152015 18.edf       SLI Form, SL2 Form       05/23/2016       PATBRK       177 K8       X         *       01152016 23.EDE       Declarations Page or Binder or Certificate       05/23/2016       PATBRK       4.572 K8       X         H       1       H       1 - 2 of 2 items                                                                                                    | File Name ▼       Document Types       Upload Date       Upload Date       Uploaded By       File Size       Pages         ✓       11152015 18.pdf       SL1 Form, SL2 Form       05/23/2016       PATBRK       177 K8       X         ✓       01152016 23.PDF       Declarations Page or Binder or Certificate       05/23/2016       PATBRK       4.572 K8       X         H       1       H       1       -       1       -       0.72 / 2 items                                                                                                    | Transaction Documents         File Name *       Document Types       Upload Date       Uploaded By       File Size       Pages         11152015 18.pdf       SLL Form, SL2 Form       05/23/2016       PATBRK       177 KB       X         11152015 23.5DE       Declarations Page or Binder or Certificate       05/23/2016       PATBRK       4572 KB       X         H       1       H       1       1       1       2 of 2 items                                                                                                    | File Name *       Document Types       Upload Date       Upload Date       Uploaded By       File Size       Pages         *       11192015 18.6df       SL1 Form, SL2 Form       05/23/2016       PATBRK       177 K8       X         *       01192016 22.8DF       Declarations Page or Binder or Cartificate       05/23/2016       PATBRK       4.572 K8       X         H       1       H       1       - 0.12 of 2 items                                                                                                    | File Name *         Document Types         Upload Date         Uploaded By         File Size         Pages           *         11152015 18.pdf         SLL Form, SL2 Form         05/23/2016         PATBRK         177 KB         *         *           *         01152016 23.PDF         Declarations Page or Binder or Certificate         05/23/2016         PATBRK         4.572 KB         *           *         1         +         +         -         1 - 2 of 2 items                                                                                                    | File Name *     Document Types     Upload Date     Uploaded By     File Size     Pages       *     11192015 18.pdf     SLL Form, SL2 Form     05/23/2016     PATBRK     177 KB     X       *     01192016 23.PDE     Declarations Page or Binder or Certificate     05/23/2016     PATBRK     4.572 KB     X       H     1     H      Image: State State Sta                                                                                                    | File Name *         Document Types         Upload Date         Uploaded By         File Size         Pages           *         11152015 18.pdf         SLI Form, SL2 Form         05/23/2016         PATBRK         177 K8         ¥           *         01152016 73.PDF         Dedarations Page or Binder or Certificate         05/23/2016         PATBRK         4.572 K8         ¥           H         1         H          H         1 - 2 of 2 items                                                                                                    | File Name *       Document Types       Upload Date       Uploaded By       File Size       Pages         *       11192015 18.pdf       SLI Form. SL2 Form       05/23/2016       PATBRK       177 K8       X         *       01182016 23.EDE       Declarations Page or Binder or Certificate       05/23/2016       PATBRK       4.572 K8       X         H       1       H       1 - 2 of 2 items                                                                                                    |
| a Document                                                                                                    | Interview     Declarations Page or Binder or Certificate     05/23/2016     PATBRK     4.572 KB       Image: State of the state of the sta                                                                                                    | Ills2015 18.odf         SL1 Form, SL2 Form         O5/23/2016         PATBRK         177 KB         X           Ills2016 23.PDF         Declarations Page or Binder or Certificate         05/23/2016         PATBRK         4.572 KB         X           IIII         IIIIIIIIIIIIIIIIIIIIIIIIIIIIIIIIIIII                                                                                                    | File Name *     Document Types     Upload Date     Uploaded By     File Size     Pages       *     11192015 18.edf     SL1 Form, SL2 Form     05/23/2016     PATBRK     177 KB     X       *     01192016 23.FDE     Declarations Page or Binder or Certificate     05/23/2016     PATBRK     4.572 KB     X       H     1     H      Image: State of the state of the state o                                                                                                    | File Name *     Document Types     Upload Date     Uploaded By     File Size     Pages       *     11192015 18.edf     SLI Form, SL2 Form     05/23/2016     PATBRK     177 KB     X       *     01192016 23.PDE     Declarations Page or Binder or Certificate     05/23/2016     PATBRK     4.572 KB     X       H     1     H      1 - 2 of 2 items                                                                                                    | File Name *     Document Types     Upload Date     Upload Date     Uploaded By     File Size     Pages       *     11152016 23.80£     S11 Form, S12 Form     05/23/2016     PATBRK     177 K8     X       *     01152016 23.80£     Dedarations Page or Binder or Certificate     05/23/2016     PATBRK     4.572 K8     X       *     1     *     *     1     -     1     2 of 2 items                                                                                                    | File Name *       Document Types       Upload Date       Uploaded By       File Size       Pages         *       11192015 18.edf       SL1 Form, SL2 Form       05/23/2016       PATBRK       177 KB       X         *       01192016 23.EDE       Declarations Page or Binder or Certificate       05/23/2016       PATBRK       4.572 KB       X         H       1       H       1 - 2 of 2 items         Upload a Document                                                                                                    | Transaction Documents         File Name ▼       Document Types       Upload Date       Uploaded By       File Size       Pages         ▲       11152015 18.edf       SLI Form, SL2 Form       05/23/2016       PATBRK       177 K8       ¥         ▲       01152016 28.505       Declarations Page or Binder or Certificate       05/23/2016       PATBRK       4.572 K8       ¥         H       1       H       1       -       1 - 2 of 2 items         Upload a Document       Upload a Document       Upload a Document       Upload a Document                                                                                                    | File Name *       Document Types       Upload Date       Uploaded By       File Size       Pages         *       11192015 18.odf       SL1 Form, SL2 Form       05/23/2016       PATBRK       177 KB       X         *       01192016 23.PDE       Declarations Page or Binder or Certificate       05/23/2016       PATBRK       4.572 KB       X         H       1       H       1 - 2 of 2 items         Upload a Document                                                                                                    | File Name *     Document Types     Upload Date     Upload Date     Uploaded By     File Size     Pages       *     11152015 18.pdf     SLL Form, SL2 Form     05/23/2016     PATBRK     177 K8     X       *     01152016 23.505     Declarations Page or Binder or Certificate     05/23/2016     PATBRK     4.572 K8     X       H     1     H      Image: State of the state of the state of                                                                                                    | File Name *     Document Types     Upload Date     Upload Date     Uploaded By     File Size     Pages       *     11152015 18 pdf     SL1 Form, SL2 Form     05/23/2016     PATBRK     177 K8     X       *     01132016 23 EDE     Declarations Page or Binder or Certificate     05/23/2016     PATBRK     4.572 K8     X       H     1     H      Image: The Size of 2 items     1 - 2 of 2 items                                                                                                    | File Name ▼     Document Types     Upload Date     Upload Date     Uploaded By     File Size     Pages       ▲     11152015 18.edf     SL1 Form, SL2 Form     05/23/2016     PATBRK     177 K8     ¥       ▲     01152016 23.EDE     Dedarations Page or Binder or Certificate     05/23/2016     PATBRK     4.572 K8     ¥       H     1     H      Image: State of the state of the state of                                                                                                    | File Name *     Document Types     Upload Date     Upload Date     Uploaded By     File Size     Pages       *     11152015 18 edf     S11 Form, S12 Form     05/23/2016     PATBRK     177 K8     X       *     01152016 23 EDE     Declarations Page or Binder or Certificate     05/23/2016     PATBRK     4.572 K8     X       *     4     1     *     *     1 - 2 of 2 items                                                                                                    |
| a Document<br>Note: Files must be less than 10MB in size and in one of the following formats: TIFF, PDF, PNG, PDF/A, or JFG/JFEG                                                                                                    | Image: State of the state of the state                                                                                                    | Image: Note: Files must be less than 10MB in size and in one of the following formats: TIFF, PDF, PNG, PDF/A, or JPG/JPEG                                                                                                    | File Name *       Document Types       Upload Date       Upload Date       Uploaded By       File Size       Pages         *       11152015 18.odf       SLI Form. SL2 Form       05/23/2016       PATBRK       177 KB       X         *       01152016 23.0DE       Declarations Page or Binder or Certificate       05/23/2016       PATBRK       4.572 KB       X         H       1       H        IIII - 2 of 2 items         Upload a Document         Select File         Note: Files must be less than 10MB in size and in one of the following formats: TIFF, PDF, NG, PDF/A, or JPG/JPEG                                                                                                    | File Name *       Document Types       Upload Date       Uploaded By       File Size       Pages         *       11192015 18.pdf       SLL Form, SL2 Form       05/23/2016       PATBRK       177 KB       X         *       01192016 23.PDF       Declarations Page or Binder or Certificate       05/23/2016       PATBRK       4.572 KB       X         If #       1       H       *       1 - 2 of 2 items         Upload a Document       Note: Files must be less than TOMB in size and in one of the following formats: TIFF, PDF, PNG, PDF/A, or JPG/JPEG                                                                                                    | File Name *       Document Types       Upload Date       Upload Date       Uploaded By       File Size       Pages         *       11152015 18.odf       SL1 Form. SL2 Form       05/23/2016       PATBRK       177 KB       X         *       01152016 23.PDF       Declarations Page or Binder or Certificate       05/23/2016       PATBRK       4.572 KB       X         #       1       *       #       1 - 2 of 2 items         Upload a Document       Note: Files must be less than 10MB in size and in one of the following formats: TIFF, PDF, PNG, PDF/A, or JPG/JPEG                                                                                                    | File Name ▼       Document Types       Upload Date       Upload Date       Uploaded By       File Size       Pages                 11152015 18 edf               SLI Form, SL2 Form               05/23/2016               ArtBRK               177 K8               X                   Discuss 21 EDF               Dedarations Page or Binder or Certificate               05/23/2016               ArtBRK               177 K8               X                                                                                                    1 - 2 of 2 items                                                                                                    | Transaction Documents         File Name ▼       Document Types       Upload Date       Upload Date       Uploaded By       File Size       Pages         11152015 18.odf       SL1 Form, SL2 Form       05/23/2016       PATBRK       177 KB       X         11152016 23.EDE       Declarations Page or Binder or Certificate       05/23/2016       PATBRK       4.572 KB       X         Im + 1       Im       1 - 2 of 2 Items       1 - 2 of 2 Items         Upload a Document       Note: Files must be less than 10MB in size and in one of the following formats: TIFF, PDF, PNG, PDF/A, or JPG/JPEG                                                                                                    | File Name *       Document Types       Upload Date       Uploaded By       File Size       Pages         *       11152015 18.edf       SLI Form, SL2 Form       05/23/2016       PATBRK       177 K8       X         *       01152016 23.BDE       Declarations Page or Binder or Certificate       05/23/2016       PATBRK       4.572 K8       X         *       1       +       +       1 - 2 of 2 items         Upload a Document       Note: Files must be less than 10MB in size and in one of the following formats: TIFF, PDF, PNG, PDF/A, or JPG/JPEGD                                                                                                    | File Name ▼       Document Types       Upload Date       Upload Date       Uploaded By       File Size       Pages         ▲       11132015 18.edf       SLI Form, SL2 Form       05/23/2016       PATBRK       177 K8       X         ▲       0152016 23.EDF       Declarations Page or Binder or Certificate       05/23/2016       PATBRK       4.572 K8       X         ■       ●       ■       ●       1 - 2 of 2 Items         Upload a Document       Note: Files must be less than 10MB in size and in one of the following formats: TIFF, PDF, PNG, PDF/A, or JPG/JPEG                                                                                                    | File Name *       Document Types       Upload Date       Upload date       Uploaded By       File Size       Pages         *       11152015 18.pdf       SLI Form, SL2 Form       05/23/2016       PATBRK       177 K8       X         *       0152016 23.EDE       Dedurations Page or Binder or Certificate       05/23/2016       PATBRK       4.572 K8       X         *       4       *       *       1 - 2 of 2 Items         Upload a Document       Note: Files must be less than 10MB in size and in one of the following formats: TIFF, PDF, PNG, PDF/A, or JPG/JPEG                                                                                                    | File Name ▼       Document Types       Upload Date       Upload Date       Uploaded By       File Size       Pages         11152015 18.odf       511 Form, S12 Form       05/23/2016       PATBRK       177 K8       X         11152015 18.odf       511 Form, S12 Form       05/23/2016       PATBRK       177 K8       X         11152016 23.EDE       Declarations Page or Binder or Certificate       05/23/2016       PATBRK       4.572 K8       X         Im +       1       Im       1       2 of 2 items       1<-2 of 2 items                                                                                                    | File Name *       Document Types       Upload Date       Upload Date       Uploaded By       File Size       Pages         *       11152016 32.80£       SL1 Form, SL2 Form       05/23/2016       PATBRK       177 K8       X         *       01152016 32.80£       Declarations Page or Binder or Certificate       05/23/2016       PATBRK       4.572 K8       X         #       1       +       +       1 - 2 of 2 items         Upload a Document       Note: Files must be less than 10MB in size and in one of the following formats: TIFF, PDF, PNG, PDF/A, or JPG/JPEG                                                                                                    |
| a Document            Note: Files must be less than 10M8 in size and in one of the following formats: TIFF, PDF, PNG, PDF/A, or JFG/JPEG                                                                                                    | Improve Lesses       Declarations Page or Binder or Certificate       05/23/2016       PATBRIX       4.572 KB         Image: Select file       Image: Select file       Image: Select file       1 - 2 of 2 items                                                                                                    | Ill S2015 18.edf       SLI Form, SL2 Form       05/23/2016       PATBRK       177 K8       X         Image: State of the state of the sta                                                                                                    | File Name ▼       Document Types       Upload Date       Uploaded By       File Size       Pages         ✓       11152015 18.edf       SL1 Form, SL2 Form       05/23/2016       PATBRK       177 K8       X         ✓       01152016 23.EDE       Declarations Page or Binder or Certificate       05/23/2016       PATBRK       4.572 K8       X         H       4       1       H        1 - 2 of 2 items         Upload a Document         Select file         Note: Files must be less than 10MB in size and in one of the following formats: TIFF, PDF, PNG, PDF/A, or JPG/JPEG                                                                                                    | File Name *       Document Types       Upload Date       Upload Date       Uploaded By       File Size       Pages         *       11152015 18.edf       SLI Form, SL2 Form       05/23/2016       PATBRK       177 K8       X         *       01152016 23.BDF       Declarations Page or Binder or Certificate       05/23/2016       PATBRK       4.572 K8       X         If if if is 1       If if is 1       If is 1       If is 1 <t< td=""><td>File Name *       Document Types       Upload Date       Upload Date       Uploaded By       File Size       Pages         *       11152015 18.pdf       SLI Form, SL2 Form       05/23/2016       PATBRK       177 KB       X         *       01152016 23.20E       Declarations Page or Binder or Certificate       05/23/2016       PATBRK       4.572 KB       X         *       1       +       #       1 - 2 of 2 items         Upload a Document       Select file       Note: Files must be less than 10M8 in size and in one of the following formats: TIFF, PDF, PNG, PDF/A, or JPG/JPEG</td><td>File Name •       Document Types       Upload Date       Upload Date       Uploaded By       File Size       Pages         •       11132015 18.edf       SLI Form, SL2 Form       05/23/2016       PATBRK       177 K8       X         •       01132016 23.8DE       Declarations Page or Binder or Certificate       05/23/2016       PATBRK       4.572 K8       X         •       •       •       •       •       •       •       •       •         •       •       •       •       •       •       •       •       •       •       •       •       •       •       •       •       •       •       •       •       •       •       •       •       •       •       •       •       •       •       •       •       •       •       •       •       •       •       •       •       •       •       •       •       •       •       •       •       •       •       •       •       •       •       •       •       •       •       •       •       •       •       •       •       •       •       •       •       •       •       •       •       •       &lt;</td><td>Transaction Documents         File Name *       Document Types       Upload Date       Uploaded By       File Size       Pages         *       11192015 18.edf       SLI Form, SL2 Form       05/23/2016       PATBRK       177 KB       X         *       01192016 22.EDE       Declarations Page or Binder or Certificate       05/23/2016       PATBRK       4.572 KB       X         H       1       H       1       2.072 (terms)       1.2 of 2 (terms)         Upload a Document         Select file         Note: Files must be less than 10MB in size and in one of the following formats: TIFF, PDF, PNG, PDF/A, or JPG/JPEG</td><td>File Name *       Document Types       Upload Date       Upload Date       Uploaded By       File Size       Pages         *       11132015 18.odf       SLI Form, SL2 Form       05/23/2016       PATBRK       177 K8       X         *       01132016 23.202F       Declarations Page or Binder or Certificate       05/23/2016       PATBRK       4.572 K8       X         #       4       *       *       1 - 2 of 2 Items         Upload a Document         Select file         Note: Files must be less than 10M8 in size and in one of the following formats: TIFF, PDF, PNG, PDF/A, or JPG/JPEG</td><td>File Name *       Document Types       Upload Date       Uploaded By       File Size       Pages         *       11192015 18.8df       SL1 Form, SL2 Form       05/23/2016       PATBRK       177 KB       X         *       01192016 23.6DE       Declarations Page or Binder or Certificate       05/23/2016       PATBRK       4.572 KB       X         H       1       H       1       -       1 - 2 of 2 items         Upload a Document         Select file         Note: Files must be less than 10MB in size and in one of the following formats: TIFF, PDF, PNG, PDF/A, or JPG/JPEG</td><td>File Name *       Document Types       Upload Date       Uploaded By       File Size       Pages         *       11192015 18.edf       SLI Form, SL2 Form       05/23/2016       PATBRK       177 KB       X         *       01192016 23.EDF       Declarations Page or Binder or Certificate       05/23/2016       PATBRK       4.572 KB       X         H       4       H       *       1 - 2 of 2 items         Upload a Document         Select file         Note: Files must be less than 10MB in size and in one of the following formats: TIFF, PDF, PNG, PDF/A, or JPG/JPEG</td><td>File Name *       Document Types       Upload Date       Upload Date       Uploaded By       File Size       Pages         *       11192015 18.pdf       SLL Form, SL2 Form       05/23/2016       PATBRK       177 KB       X         *       01192016 23.8DE       Declarations Page or Binder or Certificate       05/23/2016       PATBRK       4.572 KB       X         H       3       H      </td><td>File Name *       Document Types       Upload Date       Upload Date       Uploaded By       File Size       Pages         *       11152015 18.odf       SLI Form, SL2 Form       05/23/2016       PATBRK       177 KB       X         *       01152016 23.PDE       Declarations Page or Binder or Certificate       05/23/2016       PATBRK       4.572 KB       X         #       1       +       #       1 - 2 of 2 items         Upload a Document       Select file       Note: Files must be less than 10M8 in size and in one of the following formats: TIFF, PDF, PNG, PDF/A, or JPG/JPEG</td></t<> | File Name *       Document Types       Upload Date       Upload Date       Uploaded By       File Size       Pages         *       11152015 18.pdf       SLI Form, SL2 Form       05/23/2016       PATBRK       177 KB       X         *       01152016 23.20E       Declarations Page or Binder or Certificate       05/23/2016       PATBRK       4.572 KB       X         *       1       +       #       1 - 2 of 2 items         Upload a Document       Select file       Note: Files must be less than 10M8 in size and in one of the following formats: TIFF, PDF, PNG, PDF/A, or JPG/JPEG                                                                                                    | File Name •       Document Types       Upload Date       Upload Date       Uploaded By       File Size       Pages         •       11132015 18.edf       SLI Form, SL2 Form       05/23/2016       PATBRK       177 K8       X         •       01132016 23.8DE       Declarations Page or Binder or Certificate       05/23/2016       PATBRK       4.572 K8       X         •       •       •       •       •       •       •       •       •         •       •       •       •       •       •       •       •       •       •       •       •       •       •       •       •       •       •       •       •       •       •       •       •       •       •       •       •       •       •       •       •       •       •       •       •       •       •       •       •       •       •       •       •       •       •       •       •       •       •       •       •       •       •       •       •       •       •       •       •       •       •       •       •       •       •       •       •       •       •       •       •       •       <                                                                                                    | Transaction Documents         File Name *       Document Types       Upload Date       Uploaded By       File Size       Pages         *       11192015 18.edf       SLI Form, SL2 Form       05/23/2016       PATBRK       177 KB       X         *       01192016 22.EDE       Declarations Page or Binder or Certificate       05/23/2016       PATBRK       4.572 KB       X         H       1       H       1       2.072 (terms)       1.2 of 2 (terms)         Upload a Document         Select file         Note: Files must be less than 10MB in size and in one of the following formats: TIFF, PDF, PNG, PDF/A, or JPG/JPEG                                                                                                    | File Name *       Document Types       Upload Date       Upload Date       Uploaded By       File Size       Pages         *       11132015 18.odf       SLI Form, SL2 Form       05/23/2016       PATBRK       177 K8       X         *       01132016 23.202F       Declarations Page or Binder or Certificate       05/23/2016       PATBRK       4.572 K8       X         #       4       *       *       1 - 2 of 2 Items         Upload a Document         Select file         Note: Files must be less than 10M8 in size and in one of the following formats: TIFF, PDF, PNG, PDF/A, or JPG/JPEG                                                                                                    | File Name *       Document Types       Upload Date       Uploaded By       File Size       Pages         *       11192015 18.8df       SL1 Form, SL2 Form       05/23/2016       PATBRK       177 KB       X         *       01192016 23.6DE       Declarations Page or Binder or Certificate       05/23/2016       PATBRK       4.572 KB       X         H       1       H       1       -       1 - 2 of 2 items         Upload a Document         Select file         Note: Files must be less than 10MB in size and in one of the following formats: TIFF, PDF, PNG, PDF/A, or JPG/JPEG                                                                                                    | File Name *       Document Types       Upload Date       Uploaded By       File Size       Pages         *       11192015 18.edf       SLI Form, SL2 Form       05/23/2016       PATBRK       177 KB       X         *       01192016 23.EDF       Declarations Page or Binder or Certificate       05/23/2016       PATBRK       4.572 KB       X         H       4       H       *       1 - 2 of 2 items         Upload a Document         Select file         Note: Files must be less than 10MB in size and in one of the following formats: TIFF, PDF, PNG, PDF/A, or JPG/JPEG                                                                                                    | File Name *       Document Types       Upload Date       Upload Date       Uploaded By       File Size       Pages         *       11192015 18.pdf       SLL Form, SL2 Form       05/23/2016       PATBRK       177 KB       X         *       01192016 23.8DE       Declarations Page or Binder or Certificate       05/23/2016       PATBRK       4.572 KB       X         H       3       H                                                                                                    | File Name *       Document Types       Upload Date       Upload Date       Uploaded By       File Size       Pages         *       11152015 18.odf       SLI Form, SL2 Form       05/23/2016       PATBRK       177 KB       X         *       01152016 23.PDE       Declarations Page or Binder or Certificate       05/23/2016       PATBRK       4.572 KB       X         #       1       +       #       1 - 2 of 2 items         Upload a Document       Select file       Note: Files must be less than 10M8 in size and in one of the following formats: TIFF, PDF, PNG, PDF/A, or JPG/JPEG                                                                                                    |
| a Document Note: Files must be less than 10MB in size and in one of the following formats: TIFF, POF, PNG, PDF/A, or JPG/JPE                                                                                                    | Image: Second second second                                                                                                    | Ill32015 18.edf       SL1 Form. SL2 Form       05/23/2016       PATBRK       177 KB       X         Ill32016 23.EDE       Dedurations Page or Binder or Certificate       05/23/2016       PATBRK       4.572 KB       X         Immediate       Immediate       05/23/2016       PATBRK       4.572 KB       X         Immediate       Immediate       05/23/2016       PATBRK       4.572 KB       X         Immediate       Immediate       05/23/2016       PATBRK       4.572 KB       X         Immediate       Immediate       Immediate       05/23/2016       PATBRK       4.572 KB       X         Upload a Document       Immediate       Note: Files must be less than 10MB in size and in one of the following formats: TIFF, PDF, PNG, PDF/A, or JPG/JPE       Select file       Note: Files must be less than 10MB in size and in one of the following formats: TIFF, PDF, PNG, PDF/A, or JPG/JPE                                                                                                    | File Name *       Document Types       Upload Date       Upload Date       Upload Date       Uploaded By       File Size       Pages         *       11192015 18 edf       SL1 Form, SL2 Form       05/23/2016       PATBRK       177 KB       X         *       01192016 23 EDE       Declarations Page or Binder or Certificate       05/23/2016       PATBRK       4.572 KB       X         *       01192016 23 EDE       Declarations Page or Binder or Certificate       05/23/2016       PATBRK       4.572 KB       X         *       •       •       •       •       •       •       •         Upload a Document       Note: Files must be less than 10MB in size and in one of the following formats: TIFF, PDF, PNG, PDF/A, or JPG/JPE       Select file       Note: Files must be less than 10MB in size and in one of the following formats: TIFF, PDF, PNG, PDF/A, or JPG/JPE                                                                                                    | File Name *       Document Types       Upload Date       Upload Bate       Uploaded By       File Size       Pages         / 11132015 18.pdf       SL1 Form, SL2 Form       05/23/2016       PATBRK       177 KB       X         / 01132016 23.8DE       Declarations Page or Binder or Certificate       05/23/2016       PATBRK       4.572 KB       X         If is a start of the start of the st                                                                                                    | File Name *       Document Types       Upload Date       Upload Date       Uploaded By       File Size       Pages         *       113201518.edf       SL1 Form. SL2 Form       05/23/2016       PATBRK       177 KB       *         *       011202016.23.80E       Declarations Page or Binder or Certificate       05/23/2016       PATBRK       4.572 KB       *         #       1       H       1       -       H       1 - 2 of 2 items         Upload a Document       Note: Files must be less than 10MB in size and in one of the following formats: TIFF, PDF, PNG, PDF/A, or JPG/JPE                                                                                                    | File Name *       Document Types       Upload Date       Uploaded By       File Size       Pages         11132015 18.adf       SL1 Form, SL2 Form       05/23/2016       PATBRK       177 K8       X         11132016 23.8DE       Declarations Page or Binder or Certificate       05/23/2016       PATBRK       4.572 K8       X         Image: State of the state of the state of                                                                                                    | Transaction Documents         File Name *       Document Types       Upload Date       Uploaded By       File Size       Pages         *       11192015 18.adf       SLI Form. SL2 Form       05/23/2016       PATBRK       177 KB       X         *       01192016 22.8DF       Declarations Page or Binder or Certificate       05/23/2016       PATBRK       4.572 KB       X         #<1                                                                                                    | File Name *       Document Types       Upload Date       Upload Date       Uploaded By       File Size       Pages         *       11152015 18.odf       SL1 Form, SL2 Form       05/23/2016       PATBRK       177 K8       *         *       01122016 23.20DE       Declarations Page or Binder or Certificate       05/23/2016       PATBRK       4.572 K8       *         #       1       +       *       1 - 2 of 2 items         Upload a Document       Note: Files must be less than 10MB in size and in one of the following formats: TIFF, PDF, PDG, PDF/A, or JPG/JPE                                                                                                    | File Name *       Document Types       Upload Date       Uploaded By       File Size       Pages         *       11132015 18.pdf       SL1 Form, SL2 Form       05/23/2016       PATBRK       177 K8       *         *       01132016 23.50.5       Declarations Page or Binder or Certificate       05/23/2016       PATBRK       4.572 K8       *         #       1       #       *       1 - 2 of 2 items         Upload a Document       Note: Files must be less than 10MB in size and in one of the following formats: TIFF, FDF, PNG, PDF/A, or JPG/JPE                                                                                                    | File Name *       Document Types       Upload Date       Uploaded By       File Size       Pages         *       11192015 18.odf       SL1 Form, SL2 Form       05/23/2016       PATBRK       177 KB       *         *       01192016 23.50E       Declarations Page or Binder or Certificate       05/23/2016       PATBRK       4.572 KB       *         #       1       #       #       1 - 2 of 2 items         Upload a Document       Note: Files must be less than 10MB in size and in one of the following formats: TIFF, FDF, PNG, PDF/A, or JPG/JPE                                                                                                    | File Name *       Document Types       Upload Date       Uploaded By       File Size       Pages         *       11132015 18.pdf       SLI Form. SL2 Form       05/23/2016       PATBRK       177 K8       *         *       01132016 23.8DE       Declarations Page or Binder or Certificate       05/23/2016       PATBRK       4.572 K8       *         #       1       #       *       1 - 2 of 2 items         Upload a Document       Note: Files must be less than 10MB in size and in one of the following formats: TIFF, PDF, PNG, PDF/A, or JPG/JPE                                                                                                    | File Name *       Document Types       Upload Date       Upload Date       Uploaded By       File Size       Pages         /       11132015 18.odf       SL1 Form, SL2 Form       05/23/2016       PATBRK       177 KS       X         /       01122016 22.80F       Declarations Page or Binder or Certificate       05/23/2016       PATBRK       4.572 K3       X         H       1       H        1 - 2 of 2 items         Upload a Document       Note: Files must be less than 10MB in size and in one of the following formats: TIFF, PDF, PNG, PDF/A, or JPG/JPE                                                                                                    |
| 1 - 2 of 2 it                                                                                                    | 1110001E 10 w/d     Cl1 Example Cl2 Example     Cl2 Example Cl2 Example     Cl2 Example Cl2 Example     Cl2 Example Cl2 Example     Cl2 Example Cl2 Example     Cl2 Example Cl2 Example     Cl2 Example Cl2 Example     Cl2 Example Cl2 Example     Cl2 Example Cl2 Example     Cl2 Example Cl2 Example     Cl2 Example Cl2 Example     Cl2 Example Cl2 Example     Cl2 Example     Cl2 Example Cl2 Example     Cl2 Example     Cl2 Example Cl2 Example     Cl2 Example                                                                                                    | Prie tvame * Document Types Opioado Date Opioado date Pages                                                                                                    | Els Neuro a Desensat Terra                                                                                                    | The Name of Description Trans                                                                                                    |                                                                                                    |                                                                                                    | Transaction Documents                                                                                                    |                                                                                                    | The Newson Torrest Understanding Control Dates                                                                                                    | The Name and Description and Description and D | Els News P. Deserved Terrer                                                                                                    |                                                                                                    |
| 1 • H 1 · 2 of 2 items                                                                                                    | ALEXAL DECAME AND A CONTROL CONTROL CONTROL CONTROL OF CONTROL CONTROL CO                                                                                                    | Illigolis 18 odf         SLI Form, SL2 Form         05/23/2016         PATBRK         177 KB         X           Olliscold 22 POE         Declarations Page or Binder or Certificate         05/23/2016         PATBRK         4.572 KB         X                                                                                                    | File Name *         Document Types         Upload Date         Uploaded By         File Size         Pages           *         11192015 18 odf         SLI Form, SL2 Form         05/23/2016         PATBRK         177 K8         X           *         01132016 23 PDF         Declarations Page or Binder or Certificate         05/23/2016         PATBRK         4.572 K8         X                                                                                                    | File Name •         Document Types         Upload Date         Uploaded By         File Size         Pages           1119201518.odf         SL1 Form. SL2 Form         05/23/2016         PATBRK         177 KB         X           01192016.23.PDF         Declarations Page or Binder or Certificate         05/23/2016         PATBRK         4.572 KB         X                                                                                                    | File Name *         Document Types         Upload Date         Uploaded By         File Size         Pages           11122015 18.odf         S11 Form. S12 Form         05/23/2016         PATBRK         177 KB         X           01192016 21.PDF         Declarations Page or Binder or Certificate         05/23/2016         PATBRK         4.572 KB         X                                                                                                    | File Name *         Document Types         Upload Date         Uploaded By         File Size         Pages           11192015 18 odf         SL1 Form, SL2 Form         05/23/2016         PATBRK         177 K8         X           01192016 23 EDE         Declarations Page or Binder or Certificate         05/23/2016         PATBRK         4.572 K8         X                                                                                                    | Instruction Documents           File Name *         Document Types         Upload Date         Uploaded By         File Size         Pages           1119201518.pdf         SL1 Form, SL2 Form         05/23/2016         PATBRK         177 KB         X           01192016.22.PDF         Declarations Page or Binder or Certificate         05/23/2016         PATBRK         4.572 KB         X                                                                                                    | File Name *         Document Types         Upload Date         Uploaded By         File Size         Pages           *         11192015 18 odf         SL1 Form, SL2 Form         05/23/2016         PATBRK         177 K8         X           *         01192016 23 EDE         Declarations Page or Binder or Certificate         05/23/2016         PATBRK         4.572 K8         X                                                                                                    | File Name *         Document Types         Upload Date         Uploaded By         File Size         Pages           *         11192015 18 pdf         SL1 Form, SL2 Form         05/23/2016         PATBRK         177 KB         X           *         0119206 23 PDF         Declarations Page or Binder or Certificate         05/23/2016         PATBRK         4,572 KB         X                                                                                                    | File Name *         Document Types         Upload Date         Uploaded By         File Size         Pages           *         11192015 18.odf         SLI Form, SL2 Form         05/23/2016         PATBRK         177 KB         X           *         015216 22.PDF         Declarations Page or Binder or Certificate         05/23/2016         PATBRK         4.572 KB         X                                                                                                    | File Name •         Document Types         Upload Date         Uploaded By         File Size         Pages           •         1119201518.odf         SL1 Form, SL2 Form         05/23/2016         PATBRK         177 KB         X           •         01192016.23.PDF         Declarations Page or Binder or Certificate         05/23/2016         PATBRK         4.572 KB         X                                                                                                    | File Name *         Document Types         Upload Date         Uploaded By         File Size         Pages           11122015 18.odf         S11 Form. S12 Form         05/23/2016         PATBRK         177 KB         X           01132016 21.PDF         Declarations Page or Binder or Certificate         05/23/2016         PATBRK         4.572 KB         X                                                                                                    |
| 1 • H 1 - 2 of 2 items                                                                                                    |                                                                                                    | Image: 11192015 18.pdf         SL1 Form, SL2 Form         05/23/2016         PATBRK         177 KB         X           Image: 11192015 23.PDF         Declarations Page or Binder or Certificate         05/23/2016         PATBRK         4.572 KB         X                                                                                                    | File Name *         Document Types         Upload Date         Uploaded By         File Size         Pages           *         11132015 18.odf         SLL Form. SL2 Form         05/23/2016         PATBRK         177 K8         X           *         01132016 72.5DF         Declarations Page or Binder or Certificate         05/23/2016         PATBRK         4.572 K8         X                                                                                                    | File Name *         Document Types         Upload Date         Uploaded By         File Size         Pages           *         11192015 18.pdf         SL1 Form. SL2 Form         05/23/2016         PATBRK         177 K8         X           *         01192016 73.PDF         Declarations Page or Binder or Certificate         05/23/2016         PATBRK         4.572 K8         X                                                                                                    | File Name *         Document Types         Upload Date         Uploaded By         File Size         Pages           *         11192015 18 pdf         SL1 Form, SL2 Form         05/23/2016         PATBRK         177 KB         X           *         01192016 23.8DE         Declarations Page or Binder or Certificate         05/23/2016         PATBRK         4.572 KB         X                                                                                                    | File Name ▼         Document Types         Upload Date         Uploaded By         File Size         Pages           11152015 18 pdf         SL1 Form, SL2 Form         05/23/2016         PATBRK         127 K8         X           11152016 52.8DE         Declarations Page or Binder or Certificate         05/23/2016         PATBRK         4.572 K8         X                                                                                                    | File Name *         Document Types         Upload Date         Uploaded By         File Size         Pages           *         11192015 18.edf         SL1 Form         05/23/2016         PATBRK         177 KB         X           *         01192016 23.8DF         Declarations Page or Binder or Certificate         05/23/2016         PATBRK         4.572 KB         X                                                                                                    | File Name ▼         Document Types         Upload Date         Uploaded By         File Size         Pages           *         11152015 18 pdf         SL1 Form, SL2 Form         05/23/2016         PATBRK         127 K8         X           *         01192016 23.80E         Declarations Page or Binder or Certificate         05/23/2016         PATBRK         4.572 K8         X                                                                                                    | File Name ▼         Document Types         Upload Date         Uploaded By         File Size         Pages           ✓         11192015 18.pdf         SL1 Form, SL2 Form         05/23/2016         PATBRK         177 KS         X           ✓         01192016 73.80f         Declarations Page or Binder or Certificate         05/23/2016         PATBRK         4.572 KB         X                                                                                                    | File Name *         Document Types         Upload Date         Uploaded By         File Size         Pages           *         11192015 18.pdf         SL1 Form, SL2 Form         05/23/2016         PATBRK         177 KB         X           *         01192016 73.80f         Declarations Page or Binder or Certificate         05/23/2016         PATBRK         4.572 KB         X                                                                                                    | File Name *         Document Types         Upload Date         Upload Date         Uploaded By         File Size         Pages           /         11192015 18.pdf         SL1 Form, SL2 Form         05/23/2016         PATBRK         177 KS         X           /         01192016 73.80F         Declarations Page or Binder or Certificate         05/23/2016         PATBRK         4.572 KB         X                                                                                                    | File Name *         Document Types         Upload Date         Uploaded By         File Size         Pages           /         11192015 18 pdf         SL1 Form, SL2 Form         05/23/2016         PATBRK         177 KB         X           /         01192016 23 8DE         Declarations Page or Binder or Certificate         05/23/2016         PATBRK         4.572 KB         X                                                                                                    |
| 4.0.40 in the second second sec                                                                                                    |                                                                                                    | ▶         11192015 18.odf         SL1 Form, SL2 Form         05/23/2016         PATBRK         177 KB         ★                                                                                                    | File Name *         Document Types         Upload Date         Uploaded By         File Size         Pages           /         11192015 18.pdf         SL1 Form, SL2 Form         05/23/2016         PATRIK         177 KB         X                                                                                                    | File Name *         Document Types         Upload Date         Uploaded By         File Size         Pages           *         1119201518.pdf         SL1 Form, SL2 Form         05/23/2016         PATRIK         177 KB         *                                                                                                    | File Name ▼         Document Types         Upload Date         Uploaded By         File Size         Pages           11192015 18.edf         SL1 Form, SL2 Form         05/23/2016         PATBRK         177 KB         ¥                                                                                                    | File Name *         Document Types         Upload Date         Uploaded By         File Size         Pages           *         1119201518.pdf         SL1 Form, SL2 Form         05/23/2016         PATBRIK         177 KB         *                                                                                                    | File Name *         Document Types         Upload Date         Uploaded By         File Size         Pages           *         1115201518.pdf         511.Form, 512.Form         05/23/2016         PATBRIK         177.KB         *                                                                                                    | File Name *         Document Types         Upload Date         Uploaded By         File Size         Pages           *         1119201518.pdf         SL1 Form, SL2 Form         05/23/2016         PATRRK         177 KB         *                                                                                                    | File Name *         Document Types         Upload Date         Uploaded By         File Size         Pages           *         1115201518.pdf         SLL Form, SL2 Form         05/(23/2016)         PATBRIK         177 KB         *                                                                                                    | File Name *         Document Types         Upload Date         Uploaded By         File Size         Pages           *         1119201518.pdf         SLL Form, SL2 Form         05/23/2016         PATRIK         177 KB         X                                                                                                    | File Name *         Document Types         Upload Date         Uploaded By         File Size         Pages           *         1115201518.pdf         SLL Form, SL2 Form         05/(23/2016)         PATBRK         177 KB         *                                                                                                    | File Name *         Document Types         Upload Date         Uploaded By         File Size         Pages           *         11192015 18.edf         SL1 Form, SL2 Form         05/23/2016         PATBRK         177 KB         *                                                                                                    |
|                                                                                                    |                                                                                                    | ▶         11192015 18.odf         SL1 Form, SL2 Form         05/23/2016         PATBRIK         177 KB         ★                                                                                                    | File Name *         Document Types         Upload Date         Uploaded By         File Size         Pages           *         1119201518.sdf         SL1 Form, SL2 Form         05/23/2016         PATBRK         177 KB         X                                                                                                    | File Name *         Document Types         Upload Date         Uploaded By         File Size         Pages           *         1119201518.pdf         SL1 Form, SL2 Form         05/23/2016         PATBRK         177 KB         X                                                                                                    | File Name ▼         Document Types         Upload Date         Uploaded By         File Size         Pages           ▶         11192015 18 odf         SL1 Form, SL2 Form         05/23/2016         PATBRK         177 KB         ★                                                                                                    | File Name *         Document Types         Upload Date         Uploaded By         File Size         Pages           *         11192015 18.pdf         SL1 Form, SL2 Form         05/23/2016         PATBRK         177 KB         X                                                                                                    | Transaction Documents           File Name ▼         Document Types         Upload Date         Uploaded By         File Size         Pages           1115201518.pdf         SL1 Form. SL2 Form         05/23/2016         PATBRK         177 KB         X                                                                                                    | File Name *         Document Types         Upload Date         Uploaded By         File Size         Pages           *         1119201518.pdf         SL1 Form, SL2 Form         05/23/2016         PATBRK         177 KB         *                                                                                                    | File Name *         Document Types         Upload Date         Uploaded By         File Size         Pages           *         11192015 18 pdf         SLI Form. SL2 Form         05/23/2016         PATBRK         177 KB         *                                                                                                    | File Name *         Document Types         Upload Date         Uploaded By         File Size         Pages           *         11192015 18 pdf         SLL Form. SL2 Form         05/23/2016         PATBRX         177 KB         X                                                                                                    | File Name ▼         Document Types         Upload Date         Uploaded By         File Size         Pages           ▲         11192015 18 pdf         SLI Form. SL2 Form         05/23/2016         PATBRK         177 KB         ¥                                                                                                    | File Name ▼         Document Types         Upload Date         Uploaded By         File Size         Pages           ▶         11152015 18 odf         SL1 Form, SL2 Form         05/23/2016         PATBRK         177 KB         ★                                                                                                    |
|                                                                                                    |                                                                                                    | ▶ 11192015 18 pdf SL1 Form, SL2 Form 05/23/2016 PATBRK 177 KB ★                                                                                                    | File Name *         Document Types         Upload Date         Uploaded By         File Size         Pages           *         11192015 18 pdf         SL1 Form, SL2 Form         05/23/2016         PATBRK         177 KB         X                                                                                                    | File Name ▼         Document Types         Upload Date         Uploaded By         File Size         Pages           ▲         11192015 18 pdf         SL1 Form. SL2 Form         05/23/2016         PATBRK         177 KB         ¥                                                                                                    | File Name ▼         Document Types         Upload Date         Uploaded By         File Size         Pages           ▲         11152015 18.sdf         SL1 Form, SL2 Form         05/23/2016         PATBRK         177 KB         ¥                                                                                                    | File Name ▼         Document Types         Upload Date         Uploaded By         File Size         Pages           11192015 18 pdf         SL1 Form. SL2 Form         05/23/2016         PATBRK         177 KB         X                                                                                                    | Transaction Documents           File Name *         Document Types         Upload Date         Uploaded By         File Size         Pages           11192015 18 odf         SL1 Form, SL2 Form         05/23/2016         PATBRK         127 K8         X                                                                                                    | File Name *         Document Types         Upload Date         Uploaded By         File Size         Pages           *         11192015 18 pdf         SL1 Form, SL2 Form         05/23/2016         PATBRK         177 KB         X                                                                                                    | File Name *         Document Types         Upload Date         Uploaded By         File Size         Pages           *         11192015 18.odf         SL1 Form, SL2 Form         05/23/2016         PATBRK         177 K8         *                                                                                                    | File Name *         Document Types         Upload Date         Uploaded By         File Size         Pages           *         11192015 18.edf         SLI Form, SL2 Form         05/23/2016         PATBRK         177 KB         *                                                                                                    | File Name *         Document Types         Upload Date         Uploaded By         File Size         Pages           *         11192015 18.edf         SL1 Form, SL2 Form         05/23/2016         PATBRK         127 K8         *                                                                                                    | File Name ▼         Document Types         Upload Date         Uploaded By         File Size         Pages           ▲         11152015 18.pdf         SL1 Form, SL2 Form         05/23/2016         PATBRK         177 KB         ★                                                                                                    |
|                                                                                                    |                                                                                                    | ▶ 11132015 18.odf SL1 Form, SL2 Form 05/23/2016 PATBRK 177 KB ★                                                                                                    | File Name *         Document Types         Upload Date         Uploaded By         File Size         Pages           *         1119201518.pdf         SL1 Form, SL2 Form         05/23/2016         PATBRK         177 KB         *                                                                                                    | File Name *         Document Types         Upload Date         Uploaded By         File Size         Pages           / 1119201518.pdf         SL1 Form, SL2 Form         05/23/2016         PATBRK         177 KB         X                                                                                                    | File Name *         Document Types         Upload Date         Uploaded By         File Size         Pages           *         11192015 18 pdf         SLL Form, SL2 Form         05/23/2016         PATBRK         177 KB         X                                                                                                    | File Name ▼         Document Types         Upload Date         Uploaded By         File Size         Pages           ▶         11132015 18.edf         SL1 Form, SL2 Form         05/23/2016         PATBRK         127 K8         ¥                                                                                                    | File Name *         Document Types         Upload Date         Uploaded By         File Size         Pages           *         11192015 18.pdf         SL1 Form, SL2 Form         05/23/2016         PATBRK         177 KB         *                                                                                                    | File Name ▼         Document Types         Upload Date         Uploaded By         File Size         Pages           ✓         11152015 18.edf         SL1 Form, SL2 Form         05/23/2016         PATBRK         127 K8         ¥                                                                                                    | File Name *         Document Types         Upload Date         Uploaded By         File Size         Pages           *         1119201518.pdf         SLL Form, SL2 Form         05/23/2016         PATBRK         177 KB         *                                                                                                    | File Name *         Document Types         Upload Date         Uploaded By         File Size         Pages           *         1119201518.pdf         SL1 Form, SL2 Form         05/23/2016         PATBRK         177 KB         *                                                                                                    | File Name *         Document Types         Upload Date         Uploaded By         File Size         Pages           *         1119201518.pdf         SLL Form, SL2 Form         05/(23/2016)         PATBRK         177 KB         *                                                                                                    | File Name *         Document Types         Upload Date         Uploaded By         File Size         Pages           *         11192015 18 pdf         SLL Form. SL2 Form         05/23/2016         PATBRK         177 KB         X                                                                                                    |
| VELORATION Page of billinger of Certificate V3/23/2020 PRIBAN 4,3/2 KB                                                                                                    |                                                                                                    | ✓ 11192015 18 ndf Sil Form Si2 Form 05/23/2016 PAT88¥ 177 ¥8 ¥                                                                                                    | File Name *         Document Types         Upload Date         Uploaded By         File Size         Pages           1119001518.ndf         SL1 Enrm         SL2 Enrm         05/23/2016         DATBR/         177 VS         V                                                                                                    | File Name *         Document Types         Upload Date         Uploaded By         File Size         Pages           1119001518.ndf         SL1 Enrors         SL2 Enrors         05/23/2016         DATR8/:         177 VS         V                                                                                                    | File Name *         Document Types         Upload Date         Uploaded By         File Size         Pages           11192015 18 mH         S11 Enrm         S12 Enrm         05/23/2016         DATBBY         137 VA         W                                                                                                    | File Name *         Document Types         Upload Date         Uploaded By         File Size         Pages           1119001518.ndf         S11 Enrm         S12 Enrm         05/23/2016         DATBR/         177 VS         V                                                                                                    | File Name *         Document Types         Upload Date         Uploaded By         File Size         Pages           11102015 18 mif         51 Eerm \$12 Eerm         05/72/2016         04/78 Eer         177 VS         V                                                                                                    | File Name *         Document Types         Upload Date         Uploaded By         File Size         Pages           1119001518.ndf         SJ1 Enrm         SJ2 Enrm         D5/23/2016         D4T89/         177 VS         V                                                                                                    | File Name *         Document Types         Upload Date         Uploaded By         File Size         Pages           *         11192015 18 meF         51 Ferm \$12 Ferm         05/72/2016         04/78 Ref         177 VS         •                                                                                                    | File Name *         Document Types         Upload Date         Uploaded By         File Size         Pages           1110001518.mdf         S1 Form         S1 Form         05/72/2016         DATRSV         177 VS         V                                                                                                    | File Name *         Document Types         Upload Date         Uploaded By         File Size         Pages           11102015 18 meF         51 Form         52 Form         05/72/2016         04/78 RV         177 VS         44                                                                                                    | File Name *         Document Types         Upload Date         Uploaded By         File Size         Pages           1119201518 ndf         S11 Enrm         S12 Enrm         05/23/2016         DATBBY         177 Vs         W                                                                                                    |
| 2016 23.9DE Declarations Page or Binder or Certificate 05/23/2016 PATBRK 4.572 KB 🗶                                                                                                    | 11102015 18 odf S11 Earm S12 Earm S12 Earm                                                                                                    |                                                                                                    | File Name *         Document Types         Upload Date         Uploaded By         File Size         Pages                                                                                                    | File Name *         Document Types         Upload Date         Uploaded By         File Size         Pages                                                                                                    | File Name *         Document Types         Upload Date         Uploaded By         File Size         Pages                                                                                                    | File Name ▼         Document Types         Upload Date         Uploaded By         File Size         Pages                                                                                                    | File Name *         Document Types         Upload Date         Uploaded By         File Size         Pages                                                                                                    | File Name *         Document Types         Upload Date         Uploaded By         File Size         Pages                                                                                                    | File Name   Document Types Upload Date Uploaded By File Size Pages                                                                                                    | File Name *         Document Types         Upload Date         Uploaded By         File Size         Pages                                                                                                    | File Name   Document Types Upload Date Uploaded By File Size Pages                                                                                                    | File Name *         Document Types         Upload Date         Uploaded By         File Size         Pages                                                                                                    |
| 2016 23 PDE Declarations Page or Binder or Certificate 05/23/2016 PATBRK 4.572 KB                                                                                                    | ★ 11192015 19 odf 512 Entre 512 Entre 512 Ent                                                                                                    |                                                                                                    | File Name ¥ Document Types Upload Date Uploaded By File Size Pages                                                                                                    | File Name ▼         Document Types         Upload Date         Uploaded By         File Size         Pages                                                                                                    | File Name *         Document Types         Upload Date         Uploaded By         File Size         Pages                                                                                                    | File Name *         Document Types         Upload Date         Uploaded By         File Size         Pages                                                                                                    | Transaction Documents           File Name *         Document Types         Upload Date         Uploaded By         File Size         Pages                                                                                                    | File Name *         Document Types         Upload Date         Uploaded By         File Size         Pages                                                                                                    | File Name *         Document Types         Upload Date         Uploaded By         File Size         Pages                                                                                                    | File Name *         Document Types         Upload Date         Uploaded By         File Size         Pages                                                                                                    | File Name *         Document Types         Upload Date         Uploaded By         File Size         Pages                                                                                                    | File Name *         Document Types         Upload Date         Uploaded By         File Size         Pages                                                                                                    |
| 2016 23.9DE Declarations Page or Binder or Certificate 05/23/2016 PATBRK 4.572 KB X                                                                                                    | ▲ 11192015 19 odf SL1 Earm SL2 Earm                                                                                                    |                                                                                                    | File Name *         Document Types         Upload Date         Uploaded By         File Size         Pages                                                                                                    | File Name                                                                                                    | File Name *         Document Types         Upload Date         Uploaded By         File Size         Pages                                                                                                    | File Name                                                                                                    | File Name *         Document Types         Upload Date         Uploaded By         File Size         Pages                                                                                                    | File Name *         Document Types         Upload Date         Uploaded By         File Size         Pages                                                                                                    | File Name   Document Types Upload Date Uploaded By File Size Pages                                                                                                    | File Name *         Document Types         Upload Date         Uploaded By         File Size         Pages                                                                                                    | File Name *         Document Types         Upload Date         Uploaded By         File Size         Pages                                                                                                    | File Name *         Document Types         Upload Date         Uploaded By         File Size         Pages                                                                                                    |
| 2016 23.9DE Declarations Page or Binder or Certificate 05/23/2016 PATBRK 4.572 KB X                                                                                                    | ▲ 11102015 18 odf SL1 Earm SL2 Earm SL2 Earm                                                                                                    |                                                                                                    | File Name ¥ Document Types Upload Date Uploaded By File Size Pages                                                                                                    | File Name                                                                                                    | File Name *         Document Types         Upload Date         Uploaded By         File Size         Pages                                                                                                    | File Name ▼         Document Types         Upload Date         Uploaded By         File Size         Pages                                                                                                    | File Name *         Document Types         Upload Date         Uploaded By         File Size         Pages                                                                                                    | File Name *         Document Types         Upload Date         Uploaded By         File Size         Pages                                                                                                    | File Name                                                                                                    | File Name *         Document Types         Upload Date         Uploaded By         File Size         Pages                                                                                                    | File Name *         Document Types         Upload Date         Uploaded By         File Size         Pages                                                                                                    | File Name *         Document Types         Upload Date         Uploaded By         File Size         Pages                                                                                                    |
| 2016 23 PDE Declarations Page or Binder or Certificate 05/23/2016 PATBRK 4.572 KB X                                                                                                    | ▲ 11192015 19 odf 511 Earm 512 Earm 512 Earm                                                                                                    |                                                                                                    | File Name *         Document Types         Upload Date         Uploaded By         File Size         Pages                                                                                                    | File Name *         Document Types         Upload Date         Uploaded By         File Size         Pages                                                                                                    | File Name                                                                                                    | File Name                                                                                                    | Transaction Documents           File Name *         Document Types         Upload Date         Uploaded By         File Size         Pages                                                                                                    | File Name ▼         Document Types         Upload Date         Uploaded By         File Size         Pages                                                                                                    | File Name *         Document Types         Upload Date         Uploaded By         File Size         Pages                                                                                                    | File Name *         Document Types         Upload Date         Uploaded By         File Size         Pages                                                                                                    | File Name *         Document Types         Upload Date         Uploaded By         File Size         Pages                                                                                                    | File Name                                                                                                    |
| iame ▼         Document Types         Upload Date         Uploade By         File Size         Pages           2015 18 pdf         SL1 Form, SL2 Form         05/23/2016         PATBRK         177 K8         ★           2016 23 PDF         Declarations Page or Binder or Certificate         05/23/2016         PATBRK         4.572 K8         ★                                                                                                    | File Name   Document Types Upload Date Uploaded By File Size Pages                                                                                                    |                                                                                                    | Transaction Documents                                                                                                    | I ransaction Documents                                                                                                    | I Pansaction Documents                                                                                                    | Liransaction Documents                                                                                                    |                                                                                                    |                                                                                                    | Transaction Documents                                                                                                    | Transaction Documents                                                                                                    | Transaction Documents                                                                                                    | I ransaction Documents                                                                                                    |
| iame ▼         Document Types         Upload Date         Uploade By         File Size         Pages           2015 18.pdf         SL1 Form, SL2 Form         05/23/2016         PATBRK         177 KB         X           2016 22.PDF         Declarations Page or Binder or Certificate         05/23/2016         PATBRK         4.572 KB         X                                                                                                    | File Name   Document Types Upload Date Uploaded By File Size Pages                                                                                                    |                                                                                                    | Transaction Documents                                                                                                    | Transaction Documents                                                                                                    | Transaction Documents                                                                                                    | Transaction Documents                                                                                                    |                                                                                                    | Transaction Documents                                                                                                    | Transaction Documents                                                                                                    | Transaction Documents                                                                                                    | Transaction Documents                                                                                                    | Transaction Documents                                                                                                    |

When the policy is complete and there are no alerts, click the Save for Later button to save the transaction to your SLIP account or you can click on the Next button to prepare submitting the transaction to the SLA. The Save for Later button allows the user to resolve alerts at a later time before submission because users can no longer submit transactions to the SLA with alerts.
## Submitting Transaction to SLA

|                                                                                                    |                                         | Verify and S                                             | Submit Pag        | je                                     |                      |                        |
|----------------------------------------------------------------------------------------------------|-----------------------------------------|----------------------------------------------------------|-------------------|----------------------------------------|----------------------|------------------------|
| Explana Lines information Partial                                                                                                    |                                         | ORTS ANALYTICS                                           | USERS CONT/       | KTS                                    | REL                  | P SETTINGS LOGOUT      |
| You are logged in as PATBRK, on behalf of [8486]                                                                                       | TEST (TEST), SAN FRANCIS                | co.                                                      |                   |                                        |                      | [Change Location]      |
| Transaction saved successfully for Policy N                                                                                            | imber ABC ABC.                          |                                                          |                   |                                        |                      | 8                      |
| Create Renewal Wiz                                                                                                    | ard                                     |                                                          |                   |                                        |                      |                        |
| Create Renewal Wizard                                                                                                    |                                         |                                                          |                   |                                        |                      |                        |
| 1: Options 2: Policy D                                                                                                    | etails                                  | 3: Transaction Details                                   |                   | 4: Documents                           | 5: Verify and S      | ubmit                  |
| Policy / Binder Number                                                                                                    | : ABC ABC                               |                                                          |                   | Multi-State Policy:                    | NO                   | Change                 |
| Policy Type                                                                                                    | : Standard                              | Change                                                   |                   | Multiple Insurers:                     | NO                   | Change                 |
| Primary Insured Name                                                                                                    | : TEST ENVIRONMENT                      |                                                          | Ex                | empt Commercial Purchaser:             | NO                   | Change                 |
| Insured Address                                                                                                    | : CA 94111                              |                                                          |                   | Insurer Name:                          | TEST INSURER         |                        |
|                                                                                                    | UNITED STATES                           |                                                          |                   | Total Premium:                         | \$0.00               |                        |
| Transaction Type                                                                                                    | : Renewal                               |                                                          |                   | Estimated CA SL State Tax:             | \$0.00               |                        |
| Effective Date                                                                                                    | : 05/23/2017                            |                                                          |                   | Estimated Stamping Fee:                | \$0.00               |                        |
| Expiration Date                                                                                                    | : 05/23/2018                            |                                                          |                   | Document Summary:                      | 2 files included     |                        |
| Invoice Date<br>Coverage Code                                                                                                    | : 05/31/2017<br>: 500 GENERAL LIABILITY | ( - GENERAL LIABILITY                                    |                   |                                        |                      |                        |
| Review the policy and transaction details<br>Please review the details shown above and<br>the SLA. If you need more time, you can clic | or accuracy.                            | flect the data you wish to<br>on to save your progress v | o submit. When sa | tisfied, click the Submit to SLA<br>3. | button below to subm | it this transaction to |
| * Indicates fields that are required for subm                                                                                          | ssion to the SLA.                       |                                                          |                   |                                        | 遼 Save for Later     | Submit to SLA          |

After you click the Submit to SLA button, the Submit to SLA modal displays. The SLIP user can enter his/her broker reference number along with any notes they wish to submit to the analyst for the transactions submitted in this submission. If a transaction is late, the late filing explanation field displays and the Submit button is disabled. The user must provide the reason for the late filing before submitting the transaction to the SLA.

| Submit to SLA Modal                  |                                                |                          |                   |                    |                     |                |   |  |  |  |  |
|--------------------------------------|------------------------------------------------|--------------------------|-------------------|--------------------|---------------------|----------------|---|--|--|--|--|
| Submit to SLA                        |                                                |                          |                   |                    |                     |                | × |  |  |  |  |
| Please review and enter any addition | onal information for this submission if necess | ary. When ready, press t | the Submit button | to submit these tr | ansactions to the S | LA for review. | _ |  |  |  |  |
| Policy Number                        | Name of Insured                                | Transaction Type         | Effective Date    | \$ Premium         | \$ Stamping Fee     | \$ State Tax   |   |  |  |  |  |
| TEST-101                             | SECOND TEST CASE                               | New Business             | 06/26/2016        | \$6,000.00         | \$12.00             | \$180.00       |   |  |  |  |  |
| Broker Reference Number:             |                                                | Broker Refe              | mence Date:       |                    |                     |                |   |  |  |  |  |
|                                      |                                                |                          |                   |                    | Cancel              | Submit         | t |  |  |  |  |

# Create a Renewal from Scratch

If the search results do not show a prior policy, you can create a renewal from scratch.

(*Please note:* this may generate a tag for no record of prior policy if the prior policy is not found. If you were not the broker responsible for the prior policy, add a note to the analyst on the Policy Details page.)

To create a renewal policy from scratch, return to the Create Renewal Wizard screen and click on the <u>Create</u> <u>a Renewal from Scratch</u> link.

| Policy Search Screen for Renewals                                                                                                    |                 |                   |                    |                      |  |  |  |  |  |
|----------------------------------------------------------------------------------------------------|-----------------|-------------------|--------------------|----------------------|--|--|--|--|--|
|                                                                                                    |                 |                   |                    |                      |  |  |  |  |  |
| HUME PULICIES SUDMISSIONS TAGS ACCOUNT REPORTS ANALYTICS USERS CUNTACTS                                                                                                    |                 |                   | HELP SE            | THNGS LOGOUT         |  |  |  |  |  |
| You are logged in as PATBRK, on behalf of [8486] TEST (TEST), SAN FRANCISCO.                                                                                                    |                 |                   |                    | [Change Location]    |  |  |  |  |  |
| 👰 Create Renewal Wizard                                                                                                    |                 |                   |                    |                      |  |  |  |  |  |
| Create Renewal Wizard                                                                                                    |                 |                   |                    |                      |  |  |  |  |  |
| Policy Search                                                                                                    |                 |                   |                    |                      |  |  |  |  |  |
| Search for the existing policy you wish to renew.                                                                                                    |                 |                   |                    |                      |  |  |  |  |  |
| Policy Number: Name of Insured:                                                                                                    | Effective Date: |                   |                    |                      |  |  |  |  |  |
| abc abc                                                                                                    |                 | to                | (                  | 1                    |  |  |  |  |  |
|                                                                                                    |                 |                   | Clear              | Q Search             |  |  |  |  |  |
|                                                                                                    |                 |                   |                    |                      |  |  |  |  |  |
| Policy Search Results                                                                                                    |                 |                   |                    |                      |  |  |  |  |  |
| Policy / Binder Number * Name of Insured                                                                                                    | Policy Type     | Effective<br>Date | Expiration<br>Date | Transaction<br>Count |  |  |  |  |  |
| No records found. Please modify your search criteria and                                                                                                    | d try again.    |                   |                    |                      |  |  |  |  |  |
| H 4 0 F H 10 T items per page                                                                                                    |                 |                   | No item            | s to display         |  |  |  |  |  |
| If the original policy is not found in the system, you can <u>click here to Create a Renewal from Scratch.</u><br>This will create a new policy for the Renewal under the current location. | >               |                   | 🎢 Crea             | te Renewal           |  |  |  |  |  |

Creating a renewal from scratch begins with the same process as creating a new business policy by selecting any special conditions that apply to this transaction on the Options page.

# **Policy Options**

|                                                                                                    |                                                                               | Options Scre                                                            | en                                                                   |                                                                          |                    |
|----------------------------------------------------------------------------------------------------|-------------------------------------------------------------------------------|-------------------------------------------------------------------------|----------------------------------------------------------------------|--------------------------------------------------------------------------|--------------------|
| Burgius Lines Information Portal                                                                                 | DNS TAGS ACCOUNT REPO                                                         | RTS ANALYTICS USERS                                                     |                                                                      |                                                                          |                    |
| You are logged in as PATBRK, on beha                                                                             | alf of [8486] TEST (TEST), SAN FRANCISCO                                      | D.                                                                      |                                                                      |                                                                          | [Change Location]  |
| Create Renewa                                                                                                    | al Wizard                                                                     |                                                                         |                                                                      |                                                                          |                    |
| Create Renewal Wizard                                                                                            |                                                                               |                                                                         |                                                                      |                                                                          |                    |
| Step 1: Options                                                                                                  |                                                                               |                                                                         |                                                                      |                                                                          |                    |
| Enter the policy number and ind                                                                                  | dicate special conditions.                                                    |                                                                         |                                                                      |                                                                          |                    |
| Begin by providing the new policy<br>to this policy, please indicate the<br>* Policy / Binder Number:<br>Options | γ number. If that policy number alrea<br>em by checking ane or mare of the op | dy exists in SLIP, you will be abl<br>tions below. If none of the condi | t o navigate to that policy to a<br>tions apply, leave only "Standar | dd new transactions. If any specia<br>d Policy" selected and click Next. | I conditions apply |
| Standard Policy                                                                                                  | 0                                                                             | Master Policy<br>This is a single policy that provi                     | les coverage to eligible employe                                     | es or members on a group basis.                                          |                    |
| Multi-State Policy                                                                                               |                                                                               |                                                                         |                                                                      |                                                                          |                    |
| This is a single policy when                                                                                     | re the risk is located in more than one                                       | e state.                                                                |                                                                      |                                                                          |                    |
| This is a single policy wher                                                                                     | re the risk is covered by more than on                                        | e Insurer.                                                              |                                                                      |                                                                          |                    |
| Exempt Commerci                                                                                                  | ial Purchaser / Commercia                                                     | Insured                                                                 |                                                                      |                                                                          |                    |
| This policy has an exempt                                                                                        | commercial purchaser / commercial i                                           | insured, which must meet the qu                                         | lifications as set forth by the N                                    | RRA.                                                                     |                    |
| Refer to SLA CA Bulletin 12                                                                                      | 230 for more information.                                                     |                                                                         |                                                                      |                                                                          |                    |
|                                                                                                    |                                                                               |                                                                         |                                                                      |                                                                          | Next >             |

The Standard Policy button is selected by default for all transactions. If the renewal policy you are creating is a master policy, click on the radio button for master policy. If the renewal is a multi-state policy, multiple insurer policy, and/or the insured qualifies as an exempt commercial purchaser (commercial insured), mark the applicable checkbox(es). Specific tabs and fields are enabled based on your selection. For example, if you select master policy, the system will display the certificates tab where you can enter the information for certificates to the master policy.

### **Option Descriptions**

- A master policy is a single contract issued on a group basis with certificates of insurance issued to the policyholders.
- $\circ~$  A multi-state policy covers a risk that resides in more than one state.
- An exempt commercial purchaser/commercial insured (ECP/CI) is an insured that meets three requirements and the policy is exempt from a diligent search. The three requirements are:

- 4. Employs or retains a qualified risk manager<sup>3</sup>
- 5. Paid an aggregate nationwide property and casualty premium of at least \$100,000 in the immediately preceding 12 months.
- 6. Meets **one** of the following:
  - Possesses a net worth in excess of \$20 million
  - Generates annual revenues over \$50 million
  - Employs more than 500 full time employees per individual insured, or is a member of an affiliated group employing more than 1,000 employees in the aggregate
  - Is a non-profit or public entity generating annual budget over \$30 million
  - Is a municipality with a population in excess of 50,000 persons

After you have made your selection, click on the Next button to create your Renewal policy from scratch.

<sup>&</sup>lt;sup>3</sup> Bulletin 1230 states that under the NRRA a qualified risk manager must meet three requirements: 1) Must be an employee of, or a third party consultant retained by, a commercial policy holder, **and** 2) Provides skilled services in loss prevention, loss reduction, or risk and insurance coverage analysis, and purchase of insurance, **and** 3) A bachelor's degree or higher from an accredited college or university in risk management, business administration, finance, economics, or any other field determined by a state insurance commissioner or other state regulatory official or entity to demonstrate minimum competence in risk management; **and** three years of experience in risk financing, claims administration, loss prevention, risk and insurance analysis, or purchasing commercial lines of insurance, **or** holds one of the designations below:

CPCU or ARM or CRM or RF or any other designation, certification, or license determined by a state insurance commissioner or other state regulatory official or entity to demonstrate minimum competence in risk management, **or** has seven years of experience in risk financing, claims administration, loss prevention, risk and insurance coverage analysis, or purchasing commercial lines of insurance; and any one of the following designations: CPCU or ARM or CRM or RF or any other designation, certification, or license determined by a state insurance commissioner or other state insurance regulatory official or entity to demonstrate minimum competence in risk management, **or** has at least ten years of experience in risk financing, claims administration, loss prevention, risk and insurance coverage analysis, or purchasing commercial lines of insurance, **or** has a graduate degree from an accredited college or university in risk management, business administration, finance, economics, or any other field determined by a state insurance commissioner or other state regulatory official or entity to demonstrate minimum competence in risk management.

Before proceeding, the system will generate a message that warns you that this transaction may create a tag if it is not linked to an initiating transaction.

#### Standalone Transaction Message

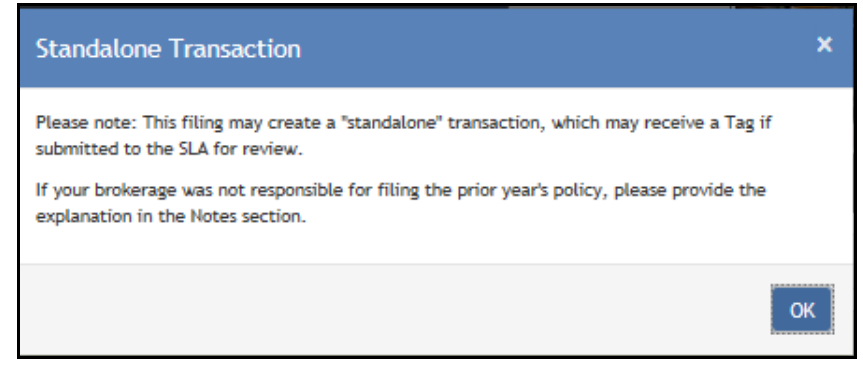

### Select the OK button to continue.

### Policy Details

|                                                                              | Policy Details                        |                       |
|------------------------------------------------------------------------------|---------------------------------------|-----------------------|
| Surgica Line information Portal                                              | LYTICS USERS CONTACTS                 | HELP SETTINGS LOGOUT  |
| You are logged in as PATBRK, on behalf of [8486] TEST (TEST), SAN FRANCISCO. |                                       | [Change Location]     |
| Create Renewal Wizard                                                        |                                       |                       |
| Create Renewal Wizard                                                        |                                       |                       |
| 1: Options 2: Policy Details 3: Transa                                       | tion Details 4: Documents             | 5: Verify and Submit  |
| Policy / Binder Number: ABC ABC                                              | Multi-State Policy                    | r: NO Change          |
| Policy Type: Standard                                                        | Change Multiple Insurers              | s: NO <u>Change</u>   |
| Enter the details for this new Policy.                                       | Secondary Insured Name:               |                       |
| Insured Address Line 1:                                                      | Not required for submission. Enter on | ly if known.          |
|                                                                              | SIC LYPE.                             |                       |
| Insured Address Line 2:                                                      | SELECT                                | •                     |
|                                                                              |                                       |                       |
| City: State: * 7in:                                                          | SELECT                                | •                     |
| Country:                                                                     | Policy Notes: Add Policy Notes        |                       |
| UNITED STATES                                                                | •                                     |                       |
| * Indicates fields that are required for submission to the SLA.              |                                       |                       |
| < Back                                                                       |                                       | Save for Later Next > |

Complete the required fields with the asterisks: the primary insured name and zip code of the insured's address in the policy details section. If you were not the broker responsible for the initiating policy, click on the Add Policy Notes hyperlink to notify the SLA. Click the Next button.

### Transaction Details

| Transaction Deta                                                                                                    | ils Screen                                                      |                                   |                                 |                                                                                                    |
|----------------------------------------------------------------------------------------------------|-----------------------------------------------------------------|-----------------------------------|---------------------------------|----------------------------------------------------------------------------------------------------|
|                                                                                                    |                                                                 |                                   |                                 | a de la compañía de la compañía de la |
| HOME POLICIES SUBMISSIONS TAGS ACCOUNT REPORTS ANALYTICS USERS                                                                                                    | CONTACTS                                                        |                                   | HELP SETTINGS                   | LOGOUT                                                                                                    |
| You are logged in as PATERK, on behalf of [5486] TEST (TEST), SAN FRANCISCO.                                                                                                    |                                                                 |                                   | [Chen                           | c Location]                                                                                                    |
| Transaction saved successfully for Policy Number ASC ASC.                                                                                                    |                                                                 |                                   |                                 | ×                                                                                                    |
| Create Renewal Wizard                                                                                                    |                                                                 |                                   |                                 |                                                                                                    |
| Create Renewal Wizard                                                                                                    |                                                                 |                                   |                                 |                                                                                                    |
| () 6 sierts have been identified for this transaction. All sierts must be resolved before submission to the                                                                                             | SLA. <u>Click here to review.</u>                               |                                   |                                 |                                                                                                    |
| 1: Options 2: Policy Details 3: Transaction Details                                                                                                    | 4: Docum                                                        | ants                              | 5: Verify and Submit            |                                                                                                    |
| Policy / Binder Number: ABC ABC                                                                                                    | Multi-S                                                         | tate Policy: N                    | 5                               | Change                                                                                                    |
| Policy Type: Standard Change                                                                                                    | Muitip<br>Exempt Commercial                                     | le Insurers: NO<br>Purchaser: NO  | )                               | Change                                                                                                    |
| Provide the transaction type and details.                                                                                                    |                                                                 |                                   |                                 |                                                                                                    |
| Please provide the specific details for this transaction by low.                                                                                                    |                                                                 |                                   |                                 |                                                                                                    |
| * Transaction Type:     Effective Date:                                                                                                    | Expiration Date:                                                | Involce Date:                     | _                               |                                                                                                    |
| Renewal                                                                                                    | Ξ                                                               |                                   | Π                               |                                                                                                    |
|                                                                                                    | Ipen Ended                                                      | Leave blank If Ph<br>0.00)        | mium is                         |                                                                                                    |
|                                                                                                    |                                                                 |                                   |                                 |                                                                                                    |
| * Insurer Nerre (NAIC #) - Status                                                                                                    |                                                                 |                                   |                                 |                                                                                                    |
| Select the insurer                                                                                                    |                                                                 |                                   |                                 |                                                                                                    |
|                                                                                                    |                                                                 |                                   |                                 |                                                                                                    |
| Note: Carriers appearing on the arapaown list are only those on the LASU and/or on the NAIC-IIU Q<br>please ensure you have determined that the carrier has met the California eligibility requirements | arterly Listing of Allen Insure<br>under Insurance Code Section | rs. If the carrie<br>1765.1.      | r abes not appear on the aropao | wn llist,                                                                                                    |
|                                                                                                    |                                                                 |                                   |                                 |                                                                                                    |
| COVERAGES                                                                                                    |                                                                 |                                   | * Premium                       |                                                                                                    |
| Salart Courses a Cada                                                                                                    |                                                                 |                                   | tom                             |                                                                                                    |
| Since coverage code                                                                                                    |                                                                 |                                   | \$0.00                          |                                                                                                    |
|                                                                                                    | •                                                               | Gross Premi                       | um: \$0.00                      |                                                                                                    |
| PEES [mediane                                                                                                    | Inches in Descriptor Robiecto                                   |                                   | Eng Amount                      |                                                                                                    |
| POLICY FEE                                                                                                    | anciare in Premium (Subject I                                   |                                   | 50.00                           | ×                                                                                                    |
| INSPECTION FEE                                                                                                    |                                                                 |                                   | \$0.00                          | ×                                                                                                    |
| BROKER FEE                                                                                                    |                                                                 |                                   | \$0.00                          | x                                                                                                    |
| OTHER (FES                                                                                                    | -                                                               |                                   | 5000                            | ×                                                                                                    |
| MEETINGS Flaved                                                                                                    |                                                                 |                                   | 1000                            |                                                                                                    |
|                                                                                                    | O Taxable Premiu                                                | Total Fe                          | xes: \$0.00<br>xs): \$0.00      |                                                                                                    |
| é indiction fielde ibais ana ana dead for e domining to the PLA                                                                                                    | Estimated CA     Estima                                         | SL State Tax (3<br>ted Stamping P | ny: \$0.00<br>iee: \$0.00       |                                                                                                    |
| monaves made that are required for sources of the SLA.                                                                                                    |                                                                 |                                   |                                 |                                                                                                    |
| < Back                                                                                                    |                                                                 |                                   | Save for Later                  | ext >                                                                                                    |

Complete the effective and expiration date and invoice date fields. If the policy is open-ended, check the Open-Ended checkbox and the expiration date field is disabled.

### Insurer

If the insurer is a single insurer you can select the insurer from the drop down menu. If the insurer is not listed, type in the insurer name.

If you selected the multiple insurers options on the Option screen, the layering tab would be enabled. You could either enter the layering information and upload the multiple insurer document, or just upload the multiple insurer document.

### Coverages & Fees

You can select the coverage code from the drop down menu. If you have more than one coverage, the system generates a new row once you entered a coverage on the first row.

Enter the premium amount.

If your transaction contains fees, enter the fee amount. If the fee is taxable, check the box next to the fee amount to include the fee in the stamping fee calculation.

When you have completed this screen, click the Next button to upload your source documents.

# Documents Tab

**Documents Screen** 

| Surplus Lines Information Portal                                                                                         |                                                                                                    |                                                                                        |                                                     |                                                   |                                       |                                        |                                   | 55,44000                           |                  |
|----------------------------------------------------------------------------------------------------|----------------------------------------------------------------------------------------------------|----------------------------------------------------------------------------------------|-----------------------------------------------------|---------------------------------------------------|---------------------------------------|----------------------------------------|-----------------------------------|------------------------------------|------------------|
| HOME POLICIES S                                                                                                    |                                                                                                    | S ACCOUNT RE                                                                           | PORTS ANALYTICS                                     | USERS CONTACT                                     | 12                                    |                                        | н                                 | ELP SETTING                        | 1                |
| You are logged in as PATBR                                                                                               | K, on behalf of [8486] T                                                                                   | rest (test), san franc                                                                 | ISCO.                                               |                                                   |                                       |                                        |                                   | [Char                              | ige Loo          |
| Transaction saved suc                                                                                                    | cessfully for Policy Nur                                                                                   | nber ABC ABC.                                                                          |                                                     |                                                   |                                       |                                        |                                   |                                    |                  |
| Ereate Re                                                                                                    | enewal Wiza                                                                                                | ard                                                                                    |                                                     |                                                   |                                       |                                        |                                   |                                    |                  |
| Create Renewal                                                                                                    | Wizard                                                                                                    |                                                                                        |                                                     |                                                   |                                       |                                        |                                   |                                    | _                |
| 1: Options                                                                                                    | 2: Policy Det                                                                                              | tails                                                                                  | 3: Transaction Details                              |                                                   | 4: Documents                          |                                        | 5: Verify and                     | l Submit                           |                  |
| Pol                                                                                                    | cy / Binder Number:                                                                                        | ABC ABC                                                                                |                                                     |                                                   | Multi-Sta                             | te Policy: NO                          |                                   |                                    | Ch               |
|                                                                                                    | Policy Type:                                                                                               | Standard                                                                               | Change                                              |                                                   | Multiple                              | Insurers: NO                           |                                   |                                    | Ch               |
| Pri                                                                                                    | mary Insured Name:                                                                                         | TEST ENVIRONMENT                                                                       |                                                     | Exem                                              | pt Commercial P                       | urchaser: NO                           |                                   |                                    | Ch               |
|                                                                                                    | Insured Address:                                                                                           | CA 94111                                                                               |                                                     |                                                   | Insur                                 | er Name: TEST                          | INSURER                           |                                    |                  |
|                                                                                                    | Transaction Type:                                                                                          | UNITED STATES                                                                          |                                                     |                                                   | Total I                               | Premium: \$0.00                        | )                                 |                                    |                  |
|                                                                                                    | Effortive Date:                                                                                            | Renewal                                                                                |                                                     | E                                                 | stimated CA SL S                      | tate Tax: \$0.00                       | )                                 |                                    |                  |
|                                                                                                    | Expiration Date:                                                                                           | 05/23/2017                                                                             |                                                     |                                                   | Estimated Stam                        | ping Fee: \$0.00                       | )                                 |                                    |                  |
|                                                                                                    | Invoice Date:                                                                                              | 05/31/2017                                                                             |                                                     |                                                   |                                       |                                        |                                   |                                    |                  |
|                                                                                                    | Coverage Codes:                                                                                            | 500 GENERAL LIABILI<br>\$0.00                                                          | TY - GENERAL LIABILITY                              |                                                   |                                       |                                        |                                   |                                    |                  |
| Upload supporting docu<br>All submitted Renewals<br>GAP Form or other assor<br>your computer. Please s<br>Transaction Do | imentation for this R<br>must contain a Decla<br>ciated documents. You<br>elect from the follow<br>cuments | enewal transaction.<br>rations Page/Binder/C<br>u may complete and si<br>ring options. | Cover Nate/Certificate as ubmit SL1, SL2, and Gap F | well as a completed Si<br>'orms online or you cai | L1 Form. Some Ne<br>n upload any requ | w Business Polici<br>iired forms as we | ies may also ı<br>ell as other sı | require an SL2 F<br>pporting docun | orm c<br>ients ; |
| File Name 🔻                                                                                                    | D                                                                                                    | ocument Types                                                                          |                                                     |                                                   | Upload Date                           | Uploaded By                            | File Size                         | Pages                              |                  |
| H 4 0 F 1                                                                                                    | н                                                                                                    |                                                                                        |                                                     |                                                   |                                       |                                        |                                   | No items to di                     | splay            |
| Upload a Doc                                                                                                    | ument                                                                                                    |                                                                                        | Note: Files must be less                            | than 10MB in size and                             | in one of the foll                    | lowing formats:                        | TIFF, PDF, PN                     | G, PDF/A, or JP                    | G/JP             |
| Online SL For                                                                                                    | ms                                                                                                    |                                                                                        |                                                     |                                                   |                                       |                                        |                                   |                                    |                  |
|                                                                                                    |                                                                                                    | / Complete                                                                             | SI 2 Form                                           | Complete GAP                                      | Form                                  |                                        |                                   |                                    |                  |

### Adding and Uploading Documents

Once the user selects a file, the document type(s) checklist displays. Check the appropriate box(es) for the associated documents contained in the selected file. If you uploaded electronic versions of the SL forms, check the applicable checkbox(es).

| Document Type(s) List                      |                                  |                     |  |  |  |  |  |  |
|--------------------------------------------|----------------------------------|---------------------|--|--|--|--|--|--|
| Document Type(s):                          |                                  |                     |  |  |  |  |  |  |
| Declarations Page or Binder or Certificate | Certificate to Master Policy     | Other Document Type |  |  |  |  |  |  |
| Endorsement Document                       | Multi-State - Premium by State 0 |                     |  |  |  |  |  |  |
| Syndicate List 🟮                           | SL1 Form                         |                     |  |  |  |  |  |  |
| Coversheet                                 | SL2 Form                         |                     |  |  |  |  |  |  |
| Invoice Statement                          | GAP Form                         | Upload 🔗 Cancel     |  |  |  |  |  |  |
| 🗌 Bordereau 🚯                              | Multiple                         |                     |  |  |  |  |  |  |
|                                            |                                  |                     |  |  |  |  |  |  |

#### Click the Upload button.

Remember that the upload will only be successful if the documents are less than 10MB in size and in a TIFF, PDF, PNG, PDF/A or JPG/JPEG format.

The Transaction Documents section provides you with a list of documents uploaded with this transaction. To add documents, click on the Edit icon and the document type list will display again for changes.

|                                                                                                    | Document                                                                                                    | s Screen                                                                                 |                                                         |                                   |                      |            |
|----------------------------------------------------------------------------------------------------|----------------------------------------------------------------------------------------------------|------------------------------------------------------------------------------------------|---------------------------------------------------------|-----------------------------------|----------------------|------------|
| SLIP<br>Burgina Lines information Portal                                                                                        | TAGS ACCOUNT REPORTS ANALYTICS U                                                                                                  |                                                                                          | н                                                       |                                   | 55 LOG               | Ю<br>ТUO   |
| You are logged in as PATBRK, on behalf of [844                                                                                  | 36] TEST (TEST), SAN FRANCISCO.                                                                                                   |                                                                                          |                                                         | [Cha                              | inge Locat           | tion]      |
| File 11192015 18.pdf uploaded.                                                                                                  |                                                                                                    |                                                                                          |                                                         |                                   |                      | ×          |
| Create Renewal Wi                                                                                                    | izard                                                                                                    |                                                                                          |                                                         |                                   |                      |            |
| Create Renewal Wizard                                                                                                    |                                                                                                    |                                                                                          |                                                         |                                   |                      |            |
| 1: Options 2: Policy                                                                                                    | Details 3: Transaction Details                                                                                                    | 4: Documents                                                                             | 5: Verify and                                           | Submit                            |                      |            |
| Policy / Binder Numb                                                                                                    | er: ABC ABC                                                                                                    | Multi-State Poli                                                                         | icy: NO                                                 |                                   | Chans                | ge         |
| Policy Ty<br>Primary Insured Nat                                                                                                | pe: Standard Change                                                                                                    | Multiple Insure                                                                          | ers: NO                                                 |                                   | Chang                | ge<br>co   |
| Insured Addre                                                                                                    | ess: CA 94111                                                                                                    | Insurer Nar                                                                              | me: TEST INSURER                                        |                                   | C. B.                | <u>s</u> = |
|                                                                                                    | UNITED STATES                                                                                                    | Total Premiu                                                                             | ım: \$0.00                                              |                                   |                      |            |
| Transaction Ty                                                                                                    | pe: Renewal                                                                                                    | Estimated CA SL State T                                                                  | ax: \$0.00                                              |                                   |                      |            |
| Expiration D                                                                                                    | /te: 05/23/2017                                                                                                    | Estimated Stamping F                                                                     | ee: \$0.00                                              |                                   |                      |            |
| Invoice Dr                                                                                                    | ate: 05/31/2017                                                                                                    |                                                                                          |                                                         |                                   |                      |            |
| Coverage Cod                                                                                                    | Jes: 500 GENERAL LIABILITY - GENERAL LIABILITY                                                                                    |                                                                                          |                                                         |                                   |                      |            |
|                                                                                                    | \$0.00                                                                                                    |                                                                                          |                                                         |                                   |                      |            |
| Upload supporting documentation for th                                                                                          | is Renewal transaction.                                                                                                    |                                                                                          |                                                         |                                   |                      |            |
| All submitted Renewals must contain a De<br>GAP Form or other associated documents.<br>your computer. Please select from the fo | eclarations Page/Binder/Cover Note/Certificate as wel<br>. You may complete and submit SL1, SL2, and Gap Forn<br>llowing options. | Il as a completed SL1 Form. Some New Busi<br>ns online or you can upload any required fo | iness Policies may also re<br>orms as well as other sup | equire an SL2 I<br>oporting docum | Form or<br>nents fro | m          |
| Transaction Documents                                                                                                    |                                                                                                    |                                                                                          |                                                         |                                   |                      |            |
| File Name 🔻                                                                                                    | Document Types                                                                                                    | Upload Date Upload                                                                       | ed By File Size                                         | Pages                             |                      |            |
| ✓ <u>11192015 18.pdf</u>                                                                                                    | SL1 Form, SL2 Form                                                                                                    | 05/23/2016 PATBRK                                                                        | 177 КВ                                                  |                                   | ×                    |            |
| ✓ 01192016 23.PDF                                                                                                    | Declarations Page or Binder or Certificate                                                                                        | 05/23/2016 PATBRK                                                                        | 4,572 KB                                                |                                   | ×                    |            |
| H < 1 > H                                                                                                    |                                                                                                    |                                                                                          |                                                         | 1 - 2 of 2                        | items                | Π          |
| Upload a Document                                                                                                    |                                                                                                    |                                                                                          |                                                         |                                   |                      |            |
|                                                                                                    | Note: Files much be less the                                                                                                    |                                                                                          | formates TIES DOS DNK                                   |                                   |                      |            |
| Select file                                                                                                    | Note: Pites must be less tha                                                                                                    | in tomb in size and in one of the following                                              | Jormais: HEF, FDF, FNG                                  | 1, FUFTA, OF J                    | -O/JFEO.             |            |
| Opling SL Forms                                                                                                    |                                                                                                    |                                                                                          |                                                         |                                   |                      |            |
| Online SE Pornis                                                                                                    |                                                                                                    |                                                                                          |                                                         |                                   |                      |            |
| Complete SL1 Form                                                                                                    | Complete SL2 Form                                                                                                    | Complete GAP Form                                                                        |                                                         |                                   |                      |            |
| < Back                                                                                                    |                                                                                                    |                                                                                          | 🗵 Save                                                  | for Later                         | Nex >                | 7          |

If you did not upload the SL forms, the Complete SL1 Form, Complete SL2 Form and Complete GAP Form buttons are enabled. Complete the required forms and Save Form. *(Note: original copies of the signed forms must still be maintained by your brokerage per Section 2190.3 of the California Code of Regulations.)* 

When the policy is complete and there are no alerts, click the Save for Later button to save the transaction to your SLIP account or you can click on the Next button to prepare submitting the transaction to the SLA. The Save for Later button also allows the user to resolve alerts at a later time before submission because users can no longer submit transactions to the SLA with alerts.

# Submitting Transaction to SLA

| Verify and Submit Pa | age |
|----------------------|-----|
|----------------------|-----|

|                                                                                                  |                                                         | <u>N</u>                                                            |                                                             |                                                                        |                           |                    |
|--------------------------------------------------------------------------------------------------|---------------------------------------------------------|---------------------------------------------------------------------|-------------------------------------------------------------|------------------------------------------------------------------------|---------------------------|--------------------|
| IOME POLICIES SUBMIS                                                                             | SIONS TAGS                                              | ACCOUNT RE                                                          | PORTS ANALYTICS                                             | USERS CONTACTS                                                         | HELP                      | SETTINGS LOGOUT    |
| ou are logged in as PATBRK, on b                                                                 | ehalf of [8486] T                                       | EST (TEST), SAN FRANC                                               | ISCO.                                                       |                                                                        |                           | [Change Location]  |
| Transaction saved successful                                                                     | ly for Policy Num                                       | ber ABC ABC.                                                        |                                                             |                                                                        |                           | ×                  |
| Create Renewal Wiza                                                                              | val wiza<br>rd                                          | ra                                                                  |                                                             |                                                                        |                           |                    |
| 1: Options                                                                                       | Z: Policy Deta                                          | ails                                                                | 3: Transaction Details                                      | 4: Documents                                                           | 5: Verify and Subm        | nt                 |
| Policy / Bi                                                                                      | nder Number:                                            | ABC ABC                                                             |                                                             | Multi-State Policy:                                                    | NO                        | Change             |
|                                                                                                  | Policy Type:                                            | Standard                                                            | Change                                                      | Multiple Insurers:                                                     | NO                        | Change             |
| Primary I                                                                                        | nsured Name:                                            | TEST ENVIRONMENT                                                    |                                                             | Exempt Commercial Purchaser:                                           | NO                        | Change             |
| Ins                                                                                              | ured Address:                                           | CA 94111                                                            |                                                             | Insurer Name:                                                          | TEST INSURER              |                    |
| Tran                                                                                             | saction Type:                                           | Renewal                                                             |                                                             | Total Premium:                                                         | \$0.00                    |                    |
| E                                                                                                | iffective Date:                                         | 05/23/2017                                                          |                                                             | Estimated CA SL State Tax:                                             | \$0.00                    |                    |
| Ex                                                                                               | piration Date:                                          | 05/23/2018                                                          |                                                             | Estimated Stamping Fee:                                                | \$0.00                    |                    |
|                                                                                                  | Invoice Date:                                           | 05/31/2017                                                          |                                                             | Document Summary.                                                      | 2 mes included            |                    |
| Co                                                                                               | verage Codes:                                           | 500 GENERAL LIABILI<br>\$0.00                                       | TY - GENERAL LIABILITY                                      |                                                                        |                           |                    |
| leview the policy and transac                                                                    | ction details for                                       | r accuracy.                                                         |                                                             |                                                                        |                           |                    |
| lease review the details show<br>he SLA. If you need more time<br>Indicates fields that are requ | n above and en:<br>e, you can click<br>ired for submiss | sure they accurately r<br>the Save for Later bu<br>rion to the SLA. | eflect the data you wish to<br>tton to save your progress w | submit. When satisfied, click the Submit to SL4<br>vithout submitting. | button below to submit th | nis transaction to |
| < Back                                                                                           |                                                         |                                                                     |                                                             |                                                                        | Save for Later            | Submit to SLA      |

After you click the Submit to SLA button, the Submit to SLA modal displays. The SLIP user can enter his/her broker reference number along with any notes they wish to submit to the analyst for the transactions submitted in this submission. If a transaction is late, the late filing explanation field displays. The user must provide the reason for the late filing before submitting the transaction to the SLA.

| Submit to SLA Modal                        |                                                  |                                 |                   |                   |                     |                |   |  |  |  |  |
|--------------------------------------------|--------------------------------------------------|---------------------------------|-------------------|-------------------|---------------------|----------------|---|--|--|--|--|
| Submit to SLA                              |                                                  |                                 |                   |                   |                     | >              | < |  |  |  |  |
| Please review and enter any addit          | tional information for this submission if necess | sary. When ready, press         | the Submit button | to submit these t | transactions to the | LA for review. | _ |  |  |  |  |
| Policy Number                              | Name of Insured                                  | Transaction Type Effective Date |                   | \$ Premium        | \$ Stamping Fee     | \$ State Tax   |   |  |  |  |  |
| TEST-101                                   | SECOND TEST CASE                                 | New Business                    | 06/26/2016        | 6,000.00          | \$12.00             | \$180.00       | 1 |  |  |  |  |
| Broker Reference Number: Submission Notes: |                                                  | Broker Ref                      | Erence Date:      |                   |                     |                |   |  |  |  |  |
|                                            |                                                  |                                 |                   |                   | Cancel              | 🖾 Submit       |   |  |  |  |  |

# **Create Endorsement/Cancellation Wizard**

Home Page

| HOME         POLICIES         SUBMISSIONS         TAGS         ACCOUNT         REPORTS         ANALYTICS         USERS         CONTACTS                                                                       | HELP SETTINGS                                                                         |  |
|----------------------------------------------------------------------------------------------------|---------------------------------------------------------------------------------------|--|
| Welcome, Patricia McAuley!                                                                                                    | Contact SLA                                                                           |  |
| Policy Actions                                                                                                    | \$ Pay Stamping Fee                                                                   |  |
| Create a new policy, upload documents, and complete online forms through the SLIP Create New Policy Wizard.                                                                                                   | (i) Quick Info                                                                        |  |
| Create Renewal ()<br>Report a Renewal for an existing policy or create a renewal from scratch through the SLIP Create Renewal Wizard.                                                                         | My Unsubmitted Transactions<br>Total Unsubmitted Transactions                         |  |
| Report Endorsements, Cancellations, Audits, and Extensions for existing policies or create Endorsements from scratch through the SLIP Create Endorsement Wizard.                                              | My Unsubmitted Transactions with Alerts<br>Total Unsubmitted Transactions with Alerts |  |
| Bulk Data Entry                                                                                                    | Total Open Tags                                                                       |  |
| BIF or XML Bulk Submission / Import Wizard         Import Wizard           Upload policy data in bulk for direct submission to the SLA or for further review in SLIP through the SLIP Bulk Submission Wizard. | Total Informational Tags<br>Transactions Pending Review<br>Returned Transactions      |  |
|                                                                                                    | Invalid Bulk Submissions                                                              |  |

To create an endorsement/cancellation, select the Create Endorsement link on the home page. The link will bring you to a search screen to find the initiating new or renewal transaction.

### Endorsement Search

#### **Endorsement Search Screen**

| OME POLICIES SUBMISSIONS TA                                  | GS ACCOUNT REPORTS ANALYTICS USERS | CONTACTS HELP SETTINGS LOGOU |
|--------------------------------------------------------------|------------------------------------|------------------------------|
| ou are logged in as PATBRK, on behalf of [8486               | ] TEST (TEST), SAN FRANCISCO.      | [Change Location             |
| Create Endorsement Wizard<br>Policy Search                   |                                    |                              |
| Search for the existing policy for this en<br>Policy Number: | dorsement.<br>Name of Insured:     | Effective Date:              |
|                                                              |                                    | Clear Q Search               |

If searching by individual names, enter the last name first, then first name because the SLA enters the name in that order. For businesses with DBAs, the SLA enters the DBA name.

Search ResultsScreen

| arplus Lines In                          | Vormation Partal                                                                                                    |                  |                   |                |                                     |                         | 65 AA                            | MILLION THE                               |
|------------------------------------------|----------------------------------------------------------------------------------------------------|------------------|-------------------|----------------|-------------------------------------|-------------------------|----------------------------------|-------------------------------------------|
| ME                                       |                                                                                                    | GS ACCOUNT       | REPORTS ANALYTICS | USERS CONTACTS |                                     |                         | HELP SE                          |                                           |
| u are logg                               | ed in as PATBRK, on behalf of [8486]                                                                                               | TEST (TEST), SAN | FRANCISCO.        |                |                                     |                         |                                  | [Change Locatio                           |
| Cr                                       | reate Endorsement                                                                                                    | Wizard           |                   |                |                                     |                         |                                  |                                           |
|                                          | - •                                                                                                    |                  |                   |                |                                     |                         |                                  |                                           |
| reate                                    | Endorsement Wizard                                                                                                    |                  |                   |                |                                     |                         |                                  |                                           |
| - II                                     | e 1                                                                                                    |                  |                   |                |                                     |                         |                                  |                                           |
|                                          | / Search                                                                                                    |                  |                   |                |                                     |                         |                                  |                                           |
| Policy                                   | Jearen                                                                                                    |                  |                   |                |                                     |                         |                                  |                                           |
| roncy                                    | Jearen                                                                                                    |                  |                   |                |                                     |                         |                                  |                                           |
| Search f                                 | for the existing policy for this end                                                                                               | dorsement.       |                   |                |                                     |                         |                                  |                                           |
| Search f                                 | for the existing policy for this end                                                                                               | dorsement.       | Name of Insured:  |                | Effective Date:                     |                         |                                  |                                           |
| Search f<br>Policy N<br>abc al           | for the existing policy for this end<br>number:<br>bc                                                                              | dorsement.       | Name of Insured:  |                | Effective Date:                     | to to                   | 0                                | Ĩ                                         |
| Search f<br>Policy N<br>abc al           | for the existing policy for this end<br>number:<br>bc                                                                              | dorsement.       | Name of Insured:  |                | Effective Date:                     | To to                   | 0                                | Ĩ                                         |
| Search f<br>Policy N<br>abc al           | for the existing policy for this end<br>number:                                                                                    | dorsement.       | Name of Insured:  |                | Effective Date:                     | to 🗐                    | Clear                            | )<br>Q Search                             |
| Search f<br>Policy N<br>abc al           | for the existing policy for this end<br>number:                                                                                    | dorsement.       | Name of Insured:  |                | Effective Date:                     | to 🔛                    | Clear                            | Q Search                                  |
| Search f<br>Policy N<br>abc al           | for the existing policy for this end<br>number:<br>bc                                                                              | dorsement.       | Name of Insured:  |                | Effective Date:                     | to                      | Clear                            | III                                       |
| Search J<br>Policy N<br>abc al           | r Search Results                                                                                                    | dorsement.       | Name of Insured:  |                | Effective Date:                     | to 🗐                    | Clear                            | III Q. Search                             |
| Search f<br>Policy N<br>abc al           | for the existing policy for this end<br>number:<br>bc<br><b>/ Search Results</b><br>Policy / Binder Number *                       | dorsement.       | Name of Insured:  |                | Effective Date:                     | to Effective Date       | Clear<br>Expiration<br>Date      | Q Search<br>Transaction<br>Count          |
| Search J<br>Policy N<br>abc al           | for the existing policy for this end<br>tumber:<br>bc<br>/ Search Results<br>Policy / Binder Number *<br>ABC ABC                   | dorsement.       | Name of Insured:  |                | Effective Date:                     | I to                    | Clear<br>Expiration<br>Date      | C. Search<br>Transaction<br>Count<br>2    |
| Search f<br>Policy N<br>abc al<br>Policy | Search Results Policy / Binder Number * ABCABC                                                                                     | Jorsement.       | Name of Insured:  |                | Effective Date:<br>Policy Type<br>S | to<br>Effective<br>Date | Clear                            | Transaction<br>Count<br>2<br>1 of 1 items |
| Search f<br>Policy N<br>abc al           | for the existing policy for this end<br>tumber:<br>bc<br>✓ Search Results<br>Policy / Binder Number ▲<br>ABC ABC<br>↓ ↓ ↓ 10 ▼ ite | dorsement.       | Name of Insured:  |                | Effective Date:<br>Policy Type<br>S | Effective<br>Date       | Clear<br>Expiration<br>Date<br>1 | Transaction<br>Count<br>2<br>1 of 1 items |

If there is only one initiating transaction in the search results, the system preselects it and you can click on the Create Endorsement button.

# **Options Screen**

|                                                                                                    | Options Page                                                                                    |                                                                        |                                                                                |
|----------------------------------------------------------------------------------------------------|-------------------------------------------------------------------------------------------------|------------------------------------------------------------------------|--------------------------------------------------------------------------------|
|                                                                                                    |                                                                                                 |                                                                        |                                                                                |
| HOME POLICIES SUBMISSIONS TAGS ACCOUNT                                                                                                    | REPORTS ANALYTICS USERS COL                                                                     | NTACTS                                                                 | HELP SETTINGS LOGOUT                                                           |
| You are logged in as PATBRK, on behalf of [8486] TEST (TEST), SAN FRA                                                                                                    | ANCISCO.                                                                                        |                                                                        | [Change Location]                                                              |
| Create Endorsement Wizard                                                                                                    |                                                                                                 |                                                                        |                                                                                |
| Create Endorsement Wizard                                                                                                    |                                                                                                 |                                                                        |                                                                                |
| 1: Options 2: Policy Details                                                                                                    | 3: Transaction Details                                                                          | 4: Documents                                                           | 5: Verify and Submit                                                           |
| Enter the policy number and indicate special conditions.                                                                                                    |                                                                                                 |                                                                        |                                                                                |
| Begin by providing the new policy number. If that policy numbe<br>to this policy, please indicate them by checking one or more of<br>• * Policy / Binder Number:<br>ABC ABC<br>Options | r olready exists in SLIP, you will be able to n<br>the options below. If none of the conditions | avigate to that policy to add nev<br>apply, leave only "Standard Polic | v transactions. If any special conditions apply<br>y' selected and click Next. |
| Standard Policy                                                                                                    | Master Policy<br>This is a single policy that provides c                                        | overage to eligible employees or i                                     | members on a group basis.                                                      |
| Multi-State Policy                                                                                                    |                                                                                                 |                                                                        |                                                                                |
| This is a single policy where the risk is located in more th                                                                                                    | nan one state.                                                                                  |                                                                        |                                                                                |
| Multiple Insurers                                                                                                    |                                                                                                 |                                                                        |                                                                                |
| This is a single policy where the risk is covered by more t                                                                                                    | han one Insurer.                                                                                |                                                                        |                                                                                |
| Exempt Commercial Purchaser / Comme                                                                                                    | arcial Insured                                                                                  |                                                                        |                                                                                |
| Inis poucy has an exempt commercial purchaser / comm<br>Refer to SLA CA Bulletin 1230 for more information                                                                             | ercial insured, which must meet the qualifica                                                   | itions as set forth by the NKRA.                                       |                                                                                |
| Refer to <u>SCA CA builteuri 1230</u> for more information.                                                                                                    |                                                                                                 |                                                                        |                                                                                |
|                                                                                                    |                                                                                                 |                                                                        | Next >                                                                         |

If there are special conditions associated with this endorsement, select the applicable conditions and click Next.

**Policy Details Screen** 

| SLIP<br>Burgha Lines information Portal                                 |                                             |                        |                                           |                      |                  |
|-------------------------------------------------------------------------|---------------------------------------------|------------------------|-------------------------------------------|----------------------|------------------|
| HOME POLICIES SU                                                        | IBMISSIONS TAGS ACCOUNT                     | REPORTS ANALYTICS US   | SERS CONTACTS                             | HELP SE              |                  |
| You are logged in as PATBRK                                             | C, on behalf of [8486] TEST (TEST), SAN FRA | NCISCO.                |                                           |                      | [Change Location |
| Transaction saved succ                                                  | cessfully for Policy Number ABC ABC.        |                        |                                           |                      |                  |
| Create En                                                               | dorsement Wizard                            |                        |                                           |                      |                  |
| Create Endorsem                                                         | ent Wizard                                  |                        |                                           |                      |                  |
| 1: Options                                                              | 2: Policy Details                           | 3: Transaction Details | 4: Documents                              | 5: Verify and Submit |                  |
| Polic                                                                   | y / Binder Number: ABC ABC                  |                        | Multi-State Policy:                       | NO                   | Chang            |
|                                                                         | Policy Type: Standard                       | Change                 | Multiple Insurers:                        | NO                   | Chang            |
| Enter the details for this<br>* Primary Insured Nar<br>TEST ENVIRONMENT | s new Policy.                               |                        | Secondary Insured Name:                   |                      |                  |
| Insured Address Line 1:                                                 |                                             |                        | Not required for submission. Enter only i | f known.             |                  |
|                                                                         |                                             |                        | SIC Type: 0                               |                      |                  |
| Insured Address Line 2:                                                 |                                             |                        | SELECT                                    |                      | •                |
|                                                                         |                                             |                        |                                           |                      |                  |
| City                                                                    | State:                                      | z zin:                 | SELECT                                    |                      | •                |
|                                                                         |                                             | 94111                  | Policy Notes: Add Policy Notes            |                      |                  |
| Country:                                                                |                                             |                        | · · · · · · · · · · · · · · · · · · ·     |                      |                  |
| UNITED STATES                                                           |                                             | •                      |                                           |                      |                  |
| * Indicates fields that are                                             | e required for submission to the SLA.       |                        |                                           |                      |                  |
| < Back                                                                  |                                             |                        |                                           | Save for Late        | er Next >        |

# Policy Details

When the endorsement is linked to an initiating transaction, the required fields of primary insured name and zip code of the insured's address are carried forward in the Policy Details screen.

Click the Next button to go to the Transaction Details page.

**Transaction Details Screen** 

| SLIP, SIN                                                                                                    |                                                                                                    | 44                                                                  | e A              |
|----------------------------------------------------------------------------------------------------|----------------------------------------------------------------------------------------------------|---------------------------------------------------------------------|------------------|
| Apple Line Mender Pure                                                                                                    |                                                                                                    |                                                                     |                  |
| NOME POLICIES SUBMISSIONS TAGS ACCOUNT REPORTS ANALYTICS U                                                                                                    | SERS CONTACTS                                                                                            | HELP SETTIN                                                         | as Locour        |
| fou are legged in as PATSRK, on behalf of [5455] TEST (TEST), SAN PRANCISCO.                                                                                                    |                                                                                                    | <u>(</u> 2)                                                         | ange Location)   |
| Transaction saved successfully for Policy Number ASC ASC.                                                                                                    |                                                                                                    |                                                                     |                  |
| Create Endorsement Wizard                                                                                                    |                                                                                                    |                                                                     |                  |
| Create Endorsement Wizard                                                                                                    |                                                                                                    |                                                                     |                  |
|                                                                                                    | to Description                                                                                           | C. Vedbard School                                                   |                  |
| 1: Options Z: Policy Details St Transferror Details                                                                                                    | 4: Documents                                                                                             | s: verity and submit                                                |                  |
| Policy / Binder Number: ABC ABC<br>Policy Type: Standard Change                                                                                                    | Multi-State Policy:<br>Multiple Insurers:                                                                | ND                                                                  | Change<br>Change |
|                                                                                                    | Exempt Commercial Purchaser:                                                                             | NO                                                                  | Change           |
| Insurer Name (NAIC #) - Status<br>test insurer<br>bits: Carriers appearing on the dropdown list are only those on the LASU and/or on the NAIC-I<br>lease ensure you have determined that the carrier has met the California eligibility requirems | ID Quarterly Listing of Allen Insurers. If the ca<br>ents under Insurance Code Section 1765.1.           | rrfer does not appear on the drap                                   | v<br>down list,  |
| * Covercade S                                                                                                    |                                                                                                    | * Premiu                                                            | m                |
| 500 GENERAL LIABILITY - GENERAL LIABILITY                                                                                                    | Ŧ                                                                                                    | 500                                                                 | ×                |
| Select Coverage Code                                                                                                    | •                                                                                                    | \$0.07                                                              | ]                |
| FES .                                                                                                    | 🖯 Gross Pre                                                                                              | mlum: \$0.00                                                        | ,                |
| fee Name                                                                                                    | Include in Premium (Subject to Tax)                                                                      | Fee Amou                                                            | nt               |
| NOLICY FEE                                                                                                    |                                                                                                    | \$0.0                                                               | <b>x</b>         |
| NSPECTION FEE                                                                                                    |                                                                                                    | \$0.0                                                               | <b>x</b> 0       |
| 3ROKER FEE                                                                                                    |                                                                                                    | \$0.0                                                               | • ×              |
| OTHER FEES                                                                                                    |                                                                                                    | \$0.0                                                               | • ×              |
| indicates fields that are required for submission to the SLA.                                                                                                    | Tota     Tota     Tota     Totable Premium (including     Estimated CA SL State Ta     Estimated Stample | l Fees: \$0.00<br>(Fees): \$0.00<br>x (3%): \$0.00<br>g Fee: \$0.00 | )<br>)<br>)      |
| < Back                                                                                                    |                                                                                                    | Save for Later                                                      | Next >           |

# Transaction Details

If the initiating transaction has been registered by the SLA, the insurer and coverage information will be transferred over. Complete the required endorsement effective date and invoice date field and premium.

Click on the Next button.

## **Documents**

|                                                                                                    |                                                                     | Docume                                                                   | nts Page                                |                    |                    |                 |                       |
|----------------------------------------------------------------------------------------------------|---------------------------------------------------------------------|--------------------------------------------------------------------------|-----------------------------------------|--------------------|--------------------|-----------------|-----------------------|
| HOME POLICIES SUBMISSIONS TAC<br>Vou are logged in as PATERIX, on behalf of [6466]                                                       | SS ACCOUNT R                                                        | EPORTS ANALYTICS                                                         | USERS CONTACT                           | 5                  |                    | HE              | P SETTINGS LOCOUT     |
| Create Endorsement                                                                                                    | Wizard                                                              |                                                                          |                                         |                    |                    |                 | ×                     |
| Create Endorsement Wizard                                                                                                    |                                                                     |                                                                          |                                         |                    |                    |                 |                       |
| 1: Options 2: Policy De                                                                                                    | tails                                                               | 3: Transaction Details                                                   |                                         | 4: Documents       |                    | 5: Verify and ! | Submit                |
| Policy / Binder Number                                                                                                    | : ABC ABC                                                           |                                                                          |                                         | Multi-Sta          | te Policy: NO      |                 | Change                |
| Policy Type                                                                                                    | : Standard                                                          | Change                                                                   |                                         | Multiple           | Insurers: NO       |                 | Change                |
| Primary Insured Name                                                                                                    | : TEST ENVIRONMENT                                                  | r LLC                                                                    | Exemp                                   | ot Commercial P    | urchaser: NO       |                 | Change                |
| Insured Address                                                                                                    | : CA 94111                                                          |                                                                          |                                         | Insur              | er Name: TEST      | NSURER          |                       |
| Transaction Type                                                                                                    | Endorsement                                                         |                                                                          |                                         | Total I            | Premium: \$5,00    | 0.00            |                       |
| Effective Date                                                                                                    | 05/23/2016                                                          |                                                                          | E                                       | stimated CA SL S   | tate Tax: \$150.0  | 00              |                       |
| Expiration Date                                                                                                    | :                                                                   |                                                                          |                                         | Estimated Stam     | ping Fee: \$10.0   | )               |                       |
| Invoice Date                                                                                                    | : 05/23/2016                                                        |                                                                          |                                         |                    |                    |                 |                       |
| Coverage Codes                                                                                                    | : 500 GENERAL LIABI<br>\$5,000.00                                   | LITY - GENERAL LIABILITY                                                 |                                         |                    |                    |                 |                       |
| Upload supporting documentation for this I<br>All submitted Endorsements must contain ar<br>extensions that exceed 90 days in the aggreg | Endorsement transac<br>n Endorsement docum<br>gate during any 12 ma | tion.<br>ent. Some Endorsement typ<br>nth period. Refer to <u>SLA Bu</u> | es may require other o<br>Illetin 1141. | associated docum   | ients. Note: SL1 a | nd SL2 Forms    | are only required for |
| Transaction Documents                                                                                                    |                                                                     |                                                                          |                                         |                    |                    |                 |                       |
|                                                                                                    |                                                                     |                                                                          |                                         |                    |                    |                 |                       |
| File Name 🔻 🛛                                                                                                    | Ocument Types                                                       |                                                                          |                                         | Upload Date        | Uploaded By        | File Size       | Pages                 |
| H 4 0 + H                                                                                                    |                                                                     |                                                                          |                                         |                    |                    |                 | No items to display   |
| Upload a Document                                                                                                    |                                                                     |                                                                          |                                         |                    |                    |                 |                       |
| Select file                                                                                                    |                                                                     | Note: Files must be less i                                               | than 10MB in size and                   | in one of the foll | lowing formats: T  | IFF, PDF, PNG   | , PDF/A, or JPG/JPEG. |
| Online SL Forms                                                                                                    |                                                                     |                                                                          |                                         |                    |                    |                 |                       |
| Complete SL1 Form                                                                                                    | 🖍 Complete                                                          | e SL2 Form                                                               | 🖍 Complete GAP                          | Form               |                    |                 |                       |
| < Back                                                                                                    |                                                                     |                                                                          |                                         |                    |                    | Save f          | or Later Next >       |

Select a file. The document type checklist will display. Check the document types to be attached to the transaction and click the Upload button.

| Document Type(s) Checklist |    |
|----------------------------|----|
|                            | Ê. |

| Document Type(s) Checklist                 |                                  |                     |  |  |  |  |
|--------------------------------------------|----------------------------------|---------------------|--|--|--|--|
| Document Type(s):                          |                                  |                     |  |  |  |  |
| Declarations Page or Binder or Certificate | Certificate to Master Policy     | Other Document Type |  |  |  |  |
| Endorsement Document                       | Multi-State - Premium by State 0 |                     |  |  |  |  |
| Syndicate List 0                           | SL1 Form                         |                     |  |  |  |  |
| Coversheet                                 | SL2 Form                         |                     |  |  |  |  |
| Invoice Statement                          | GAP Form                         | Upload 🖉 Cancel     |  |  |  |  |
| Bordereau                                  | Multiple                         |                     |  |  |  |  |
|                                            |                                  |                     |  |  |  |  |
|                                            |                                  |                     |  |  |  |  |

The uploaded document(s) will be shown under the Transaction Documents section.

|                                                    |                                                                       | Documer                                                                             | nts Tab                                     |                  |               |                  |                  |               |
|----------------------------------------------------|-----------------------------------------------------------------------|-------------------------------------------------------------------------------------|---------------------------------------------|------------------|---------------|------------------|------------------|---------------|
| Surplue Lines Information Points                   | JEMISSIONS TAGS ACCOU                                                 | NT REPORTS ANALYTICS U                                                              | SERS CONTACTS                               |                  |               | Г<br>Н           |                  | s Logout      |
| ou are logged in as PATBR                          | K, on behalf of [8486] TEST (TEST), S                                 | SAN FRANCISCO.                                                                      |                                             |                  |               |                  | [Char            | nge Location] |
| A                                                  |                                                                       |                                                                                     |                                             |                  |               |                  |                  |               |
| Create Er                                          | ndorsement Wizard                                                     | I                                                                                   |                                             |                  |               |                  |                  | ~             |
| Create Endorsem                                    | ent Wizard                                                            |                                                                                     |                                             |                  |               |                  |                  |               |
| 1: Options                                         | 2: Policy Details                                                     | 3: Transaction Details                                                              | 4:                                          | Documents        |               | 5: Verify and    | l Submit         |               |
| Poli                                               | cy / Binder Number: ABC ABC                                           |                                                                                     |                                             | Multi-State      | Policy: NO    | )                |                  | Change        |
|                                                    | Policy Type: Standard                                                 | Change                                                                              |                                             | Multiple I       | nsurers: NO   | )                |                  | Change        |
| Pri                                                | mary Insured Name: TEST ENVIR                                         | RONMENT LLC                                                                         | Exempt                                      | Commercial Pu    | rchaser: NO   | )                |                  | Change        |
|                                                    | Insured Address: CA 94111                                             |                                                                                     |                                             | Insure           | r Name: TE    | ST INSURER       |                  |               |
|                                                    | UNITED ST/                                                            | ATES                                                                                |                                             | Total Pr         | remium: \$5   | ,000.00          |                  |               |
|                                                    | Transaction Type: Endorseme                                           | nt                                                                                  | Esti                                        | mated CA SL St   | ate Tax: \$1  | 50.00            |                  |               |
|                                                    | Effective Date: 05/23/2010                                            | 6                                                                                   | Es                                          | stimated Stamp   | ing Fee: \$1  | 0.00             |                  |               |
|                                                    | Expiration Date:                                                      |                                                                                     |                                             |                  |               |                  |                  |               |
|                                                    | Coverage Codes: 500 GENER                                             | »<br>AL LIABILITY - GENERAL LIABILITY                                               |                                             |                  |               |                  |                  |               |
| Upload supporting docu                             | mentation for this Endorsement                                        | transaction.                                                                        |                                             |                  |               |                  |                  |               |
| All submitted Endorsem<br>extensions that exceed ! | ents must contain an Endorsemen<br>10 days in the aggregate during ai | t document. Some Endorsement types<br>ny 12 month period. Refer to <u>SLA Bulle</u> | may require other ass<br>a <u>tin 1141.</u> | ociated docume   | nts. Note: Si | L1 and SL2 Form  | s are only requi | red for       |
| Transaction Do                                     | cuments                                                               |                                                                                     |                                             |                  |               |                  |                  |               |
| File Name 🔻                                        | Document Type                                                         | 5                                                                                   | Uple                                        | oad Date U       | ploaded By    | File Size        | Pages            |               |
| 01192016 23.PD                                     | E Endorsement D                                                       | ocument                                                                             | 05/2                                        | 23/2016 PA       | ATBRK         | 4,572 KB         |                  | ×             |
| H 4 1 F 1                                          | 4                                                                     |                                                                                     |                                             |                  |               |                  | 1 - 1 of 1       | items         |
| Upload a Doc                                       | ument                                                                 |                                                                                     |                                             |                  |               |                  |                  |               |
| Select file                                        |                                                                       | Note: Files must be less the                                                        | an 10MB in size and in a                    | one of the follo | wing format   | s: TIFF, PDF, PN | G, PDF/A, or JP  | G/JPEG.       |
| Complete SL                                        | .1 Form                                                               | Complete SL2 Form                                                                   | Complete GAP For                            | rm               |               |                  |                  |               |
| < Back                                             |                                                                       |                                                                                     |                                             |                  |               | 명 Save           | for Later        | Next >        |

If you need to add or change any document types, click the Edit icon and the document type list will display.

You can disregard the SL and GAP form buttons unless your endorsement is an extension endorsement that exceeds 90 days in the aggregate in a rolling twelve month period.

Click the Next button.

# Submitting Transaction to the SLA

|                                                                                                    | ١                                                                                       | erify and Submi                                          | t Page                                                |                       |                       |
|----------------------------------------------------------------------------------------------------|-----------------------------------------------------------------------------------------|----------------------------------------------------------|-------------------------------------------------------|-----------------------|-----------------------|
| SUPPORT INTERNAL SUBMISSIONS TAGS                                                                                                    |                                                                                         | ANALYTICS USERS                                          | CONTACTS                                              | HELP                  |                       |
| You are logged in as PATBRK, on behalf of [8486] T                                                                                                | EST (TEST), SAN FRANCISCO.                                                              |                                                          |                                                       |                       | [Change Location]     |
| Transaction saved successfully for Policy Nur                                                                                                    | ber ABC ABC                                                                             |                                                          |                                                       |                       | ¥                     |
|                                                                                                    | and mare Mare.                                                                          |                                                          |                                                       |                       | 0                     |
| 💬 Create Endorsement                                                                                                    | Wizard                                                                                  |                                                          |                                                       |                       |                       |
| 102                                                                                                    |                                                                                         |                                                          |                                                       |                       |                       |
| Create Endorsement Wizard                                                                                                    |                                                                                         |                                                          |                                                       |                       |                       |
| 1: Options 2: Policy Det                                                                                                    | ails 3: Tran                                                                            | isaction Details                                         | 4: Documents                                          | 5: Verify and Su      | bmit                  |
| Policy / Binder Number:                                                                                                    | ABC ABC                                                                                 |                                                          | Multi-State Policy:                                   | NO                    | Change                |
| Policy Type:                                                                                                    | Standard                                                                                | Change                                                   | Multiple Insurers:                                    | NO                    | Change                |
| Primary Insured Name:                                                                                                    | TEST ENVIRONMENT LLC                                                                    |                                                          | Exempt Commercial Purchaser:                          | NO                    | Change                |
| Insured Address:                                                                                                    | CA 94111                                                                                |                                                          | Insurer Name:                                         | TEST INSURER          |                       |
| Townships Towns                                                                                                    | UNITED STATES                                                                           |                                                          | Total Premium:                                        | \$5,000.00            |                       |
| Effective Date:                                                                                                    | Endorsement                                                                             |                                                          | Estimated CA SL State Tax:                            | \$150.00              |                       |
| Effective Date:                                                                                                    | 0572372016                                                                              |                                                          | Estimated Stamping Fee:                               | \$10.00               |                       |
| Expiration Date:                                                                                                    | 05/23/2016                                                                              |                                                          | Document Summary:                                     | One file included     |                       |
| Coverage Codes:                                                                                                    | 500 GENERAL LIABILITY - GENE<br>\$5.000.00                                              | RAL LIABILITY                                            |                                                       |                       |                       |
| Review the policy and transaction details fo                                                                                                    | r accuracy.                                                                             |                                                          |                                                       |                       |                       |
| Please review the details shown above and en<br>the SLA. If you need more time, you can click<br>* Indicates fields that are required for submiss | sure they accurately reflect the<br>the Save for Later button to sa<br>sion to the SLA. | e data you wish to submit.<br>ve your progress without s | When satisfied, click the Submit to SLA<br>ubmitting. | button below to submi | t this transaction to |
| < Back                                                                                                    |                                                                                         |                                                          | [                                                     | Save for Later        | Submit to SLA         |

If there are no alerts, your endorsement is now ready to submit to the SLA. Review the information for correctness and click on the Submit to SLA.

| Submit to SLA                    |                                                |                          |                   |                    |                    | ,<br>,          | × |
|----------------------------------|------------------------------------------------|--------------------------|-------------------|--------------------|--------------------|-----------------|---|
| Please review and enter any addi | tional information for this submission if nece | ssary. When ready, press | the Submit button | to submit these to | ransactions to the | SLA for review. |   |
| Policy Number                    | Name of Insured                                | Transaction Type         | Effective Date    | \$ Premium         | \$ Stamping Fee    | \$ State Tax    |   |
| <u>101-101</u>                   | BROKER TESTER                                  | Endorsement              | 03/23/2016        | \$25.00            | \$0.05             | \$0.75          |   |
| Submission Notes:                |                                                | Broker Refe              | mence Date:       |                    |                    |                 |   |
|                                  |                                                |                          |                   |                    |                    |                 | J |
|                                  |                                                |                          |                   |                    | Cancel             | Submit          | ] |

Enter any notes to the SLA analyst and click on the Submit button.

# Create an Endorsement/Cancellation from Scratch

If the search results do not show an initiating policy, you can create an endorsement from scratch. (*Please note: this may generate a tag for no record of initiating policy if the initiating policy is not found. If you took over the account on a broker of record, please make a note to the SLA analyst.*)

To create an endorsement from scratch, return to the Create Endorsement/Cancellation Wizard screen and click on the *Create an Endorsement from Scratch* link.

| OME POLICIES SUBMISSIONS TAG                                                                  | ACCOUNT REPORTS ANALYTICS                                                                | USERS CONTACTS               |                 |                   | HELP SE            | TTINGS LOGOL         |
|-----------------------------------------------------------------------------------------------|------------------------------------------------------------------------------------------|------------------------------|-----------------|-------------------|--------------------|----------------------|
| ou are logged in as PATBRK, on behalf of [8466] 9                                             | URPLUS INSURANCE BROKER (OA111111), .                                                    |                              |                 |                   |                    | [Change Location     |
| Create Endorsement                                                                            | Wizard                                                                                   |                              |                 |                   |                    |                      |
| Create Endorsement Wizard                                                                     |                                                                                          |                              |                 |                   |                    |                      |
| Policy Search                                                                                 |                                                                                          |                              |                 |                   |                    |                      |
| Search for the existing policy for this endo<br>Policy Number:<br>test0123                    | Name of Insured:                                                                         |                              | Effective Date: | to 🗍              | Ē                  |                      |
|                                                                                               |                                                                                          |                              |                 |                   | Clear              | Q Search             |
| Policy Search Results                                                                         |                                                                                          |                              |                 |                   |                    |                      |
| Policy / Binder Number 🔺                                                                      | Name of Insured                                                                          |                              | Policy Type     | Effective<br>Date | Expiration<br>Date | Transaction<br>Count |
|                                                                                               | No records found. Please modif                                                           | y your search criteria and t | ry again.       |                   |                    |                      |
| I4 ◀ 0 ► ► 10 ▼ iten                                                                          | ns per page                                                                              |                              |                 |                   | No item            | is to display        |
| If the original policy is not found in the sy.<br>This will create a new policy for the Endor | stem you can <u>click here to Create an Endors</u><br>sement under the current location. | ement from Scratch.          | >               |                   | 🎢 Create E         | ndorsement           |

#### Policy Search Screen for Endorsement/Cancellation

#### Policy Options Screen for Endorsement/Cancellation

| NUME       POLICIES       SUBMISSIONS       TAGS       ACCOUNT       REPORTS       ANALYTICS       USERS       CONTACTS       HELP       SETTINGS       IC         You are logged in as PATERX, on behalf of [8464] SURPLUS INSURANCE BROKER (0A11111), .       IC       IC <th>Surplue Lines Information Portal</th> <th></th> <th></th> <th></th> <th></th> <th>CANONAN THE</th>                                                                                                    | Surplue Lines Information Portal                |                                                                                                    |                                                                               |                                                               |                                                                            | CANONAN THE                      |
|----------------------------------------------------------------------------------------------------|-------------------------------------------------|----------------------------------------------------------------------------------------------------|-------------------------------------------------------------------------------|---------------------------------------------------------------|----------------------------------------------------------------------------|----------------------------------|
| You are logged in as PATERK, on behalf of [8466] SURPLUS INSURANCE BROKER (0A11111), .       Change Los         Image: Los       Create Endorsement Wizard         Create Endorsement Wizard       Step 1: Options         Enter the policy number and indicate special conditions.       Begin by providing the new policy number. If that policy number already exists in SUP, you will be able to navigate to that policy to add new transactions. If any special conditions apply to below, please indicate them by checking one or more of the options below. If none of the conditions apply, leave only "Standard Policy" selected and click Next.         Image: Policy / Binder Number:       Master Policy         Options       Master Policy         Image: Policy where the risk is located in more than one state.       Multile Insurers         Image: Nultiple Insurers       This is a single policy where the risk is covered by more than one Insurer.         Exempt Commercial Purchaser / Commercial Insured       This policy has an exempt commercial purchaser / commercial insured, which must meet the qualifications as set forth by the NRRA.                                                                                                    | HOME POLICIES                                   | SUBMISSIONS TAGS ACCOUNT R                                                                         | EPORTS ANALYTICS USERS                                                        | CONTACTS                                                      | HEL                                                                        | P SETTINGS LOGOUT                |
| Create Endorsement Wizard  Create Endorsement Wizard  Step 1: Options  Enter the policy number and indicate special conditions.  Begin by providing the new policy number. If that policy number already exists in SLIP, you will be able to navigate to that policy to add new transactions. If any special conditions apply to this policy, please indicate them by checking one or more of the options below. If none of the conditions apply, leave only "Standard Policy" selected and click Next.  • Policy / Binder Number:  Determine The selection of the options below. If none of the conditions apply, leave only "Standard Policy" selected and click Next.  • Policy / Binder Number:  Determine The selection of the selection of the options below. If none of the conditions apply, leave only "Standard Policy" selected and click Next.  • Policy / Binder Number:  Determine The selection of the options below. If none of the conditions apply, leave only "Standard Policy" selected and click Next.  • This is a single policy where the risk is located in more than one state.  Multiple Insurers This is a single policy where the risk is covered by more than one Insurer.  Exempt Commercial Purchaser / Commercial Insured This policy has an exempt commercial purchaser / commercial Insured This policy has an exempt commercial purchaser / commercial insured, which must meet the qualifications as set forth by the NRRA.  Refer to SLA CA Bulletin 1220 for more information. | You are logged in as PATE                       | RK, on behalf of [8466] SURPLUS INSURANCE BR                                                       | OKER (OA11111), .                                                             |                                                               |                                                                            | [Change Location]                |
| Create Endorsement Wizard         Step 1: Options         Enter the policy number and indicate special conditions.         Begin by providing the new policy number. If that policy number already exists in SLIP, you will be able to navigate to that policy to add new transactions. If any special conditions apply to this policy, please indicate them by checking one or more of the options below. If none of the conditions apply, leave only "Standard Policy" selected and click Next.            • Policy / Binder Number:             • Policy / Binder Number:             • Policy / Binder Number:             • Policy / Binder Number:             • Policy / Binder Number:             • Policy / Binder Number:             • Policy / Binder Number:             • Policy / Binder Number:             • Policy / Binder Number:             • Policy / Binder Number:             • Options             • Multi-State Policy             • This is a single policy where the risk is located in more than one state.             • Multiple Insurers             • This is a single policy where the risk is covered by more than one Insurer.             • Exempt Commercial Purchaser / Commercial Insured             • This policy has an exempt commercial purchaser / commercial Insured, which must meet the quali                                                                                                    | 🛨 Create E                                      | ndorsement Wizard                                                                                  |                                                                               |                                                               |                                                                            |                                  |
| Step 1: Options         Enter the policy number and indicate special conditions.         Begin by providing the new policy number. If that policy number already exists in SLIP, you will be able to navigate to that policy to add new transactions. If any special conditions apply to this policy, please indicate them by checking one or more of the options below. If none of the conditions apply, leave only "Standard Policy" selected and click Next.            • Policy / Binder Number:             • Policy / Binder Number:             • Policy / Binder Number:             • Policy / Binder Number:             • Policy / Binder Number:             • Policy / Binder Number:             • Policy / Binder Number:             • Policy / Binder Number:             • Policy / Binder Number:             • Policy / Binder Number:             • Options             • Standard Policy             • Multi-State Policy             • This is a single policy where the risk is located in more than one state.             • Multiple Insurers             • This is a single policy where the risk is covered by more than one Insurer.             • Exempt Commercial Purchaser / Commercial Insured             • This policy has an exempt commercial purchaser / commercial insured, which must meet t                                                                                                    | Create Endorse                                  | nent Wizard                                                                                        |                                                                               |                                                               |                                                                            |                                  |
| Enter the policy number and indicate special conditions. Begin by providing the new policy number. If that policy number already exists in SLIP, you will be able to navigate to that policy to add new transactions. If any special conditions apply to this policy, please indicate them by checking one or more of the options below. If none of the conditions apply, leave only "Standard Policy" selected and click Next.        • Policy / Binder Number:      Options      Standard Policy     Master Policy     This is a single policy where the risk is located in more than one state.      Multi-State Policy     This is a single policy where the risk is covered by more than one Insurer.      Exempt Commercial Purchaser / Commercial Insured     This policy has an exempt commercial purchaser / commercial insured, which must meet the qualifications as set forth by the NRRA.     Refer to SLA CA Bulletin 1220 for more information.                                                                                                    | Step 1: Options                                 |                                                                                                    |                                                                               |                                                               |                                                                            |                                  |
| Begin by providing the new policy number. If that policy number already exists in SLIP, you will be able to navigate to that policy to add new transactions. If any special conditions apply to this policy, please indicate them by checking one or more of the options below. If none of the conditions apply, leave only "standard Policy" selected and click Next.            • Policy / Binder Number:             • Policy / Binder Number:             • Options             • Standard Policy             • Multi-State Policy             • Multi-State Policy             • This is a single policy where the risk is located in more than one state.             • Multiple Insurers             • This is a single policy where the risk is covered by more than one Insurer.             • Exempt Commercial Purchaser / Commercial Insured             • This policy has an exempt commercial purchaser / commercial insured, which must meet the qualifications as set forth by the NRRA.             Refer to SLA CA Bulletin 1230 for more information.                                                                                                    | Enter the policy num                            | er and indicate special conditions.                                                                |                                                                               |                                                               |                                                                            |                                  |
| Options            • Standard Policy         • Master Policy         This is a single policy that provides coverage to eligible employees or members on a group basis.             Multi-State Policy         This is a single policy where the risk is located in more than one state.             Multiple Insurers         This is a single policy where the risk is covered by more than one Insurer.             Exempt Commercial Purchaser / Commercial Insured         This policy has an exempt commercial purchaser / commercial insured, which must meet the qualifications as set forth by the NRRA.         Refer to SLA CA Bulletin 1230 for more information.                                                                                                    | Begin by providing the to this policy, please i | new policy number. If that policy number a<br>ndicate them by checking one or more of th<br>umber: | Ilready exists in SLIP, you will be at<br>e options below. If none of the com | le to navigate to that polic<br>litions apply, leave only "St | / to add new transactions. If any s<br>andard Policy" selected and click N | pecial conditions apply<br>lext. |
| Options         Image: Standard Policy       Master Policy<br>This is a single policy that provides coverage to eligible employees or members on a group basis.         Image: Multi-State Policy<br>This is a single policy where the risk is located in more than one state.       Multiple Insurers<br>This is a single policy where the risk is covered by more than one Insurer.         Image: Exempt Commercial Purchaser / Commercial Insured<br>This policy has an exempt commercial purchaser / commercial insured, which must meet the qualifications as set forth by the NRRA.<br>Refer to SLA CA Bulletin 1230 for more information.                                                                                                    |                                                 |                                                                                                    |                                                                               |                                                               |                                                                            |                                  |
| <ul> <li>Standard Policy</li> <li>Master Policy<br/>This is a single policy that provides coverage to eligible employees or members on a group basis.</li> <li>Multi-State Policy<br/>This is a single policy where the risk is located in more than one state.</li> <li>Multiple Insurers<br/>This is a single policy where the risk is covered by more than one Insurer.</li> <li>Exempt Commercial Purchaser / Commercial Insured<br/>This policy has an exempt commercial purchaser / commercial insured, which must meet the qualifications as set forth by the NRRA.<br/>Refer to <u>SLA CA Bulletin 1230</u> for more information.</li> </ul>                                                                                                    | Options                                         |                                                                                                    |                                                                               |                                                               |                                                                            |                                  |
| Multi-State Policy     This is a single policy where the risk is located in more than one state.     Multiple Insurers     This is a single policy where the risk is covered by more than one Insurer.     Exempt Commercial Purchaser / Commercial Insured     This policy has an exempt commercial purchaser / commercial insured, which must meet the qualifications as set forth by the NRRA.     Refer to <u>SLA CA Bulletin 1230</u> for more information.                                                                                                    | • Standard P                                    | olicy (                                                                                            | Master Policy This is a single policy that prov                               | ides coverage to eligible en                                  | ployees or members on a group ba                                           | asis.                            |
| This is a single policy where the risk is located in more than one state.  Multiple Insurers This is a single policy where the risk is covered by more than one Insurer.  Exempt Commercial Purchaser / Commercial Insured This policy has an exempt commercial purchaser / commercial insured, which must meet the qualifications as set forth by the NRRA. Refer to <u>SLA CA Bulletin 1230</u> for more information.                                                                                                    | Multi-State                                     | Policy                                                                                             |                                                                               |                                                               |                                                                            |                                  |
| Multiple Insurers     This is a single policy where the risk is covered by more than one Insurer.     Exempt Commercial Purchaser / Commercial Insured     This policy has an exempt commercial purchaser / commercial insured, which must meet the qualifications as set forth by the NRRA.     Refer to <u>SLA CA Bulletin 1230</u> for more information.                                                                                                    | This is a single                                | olicy where the risk is located in more than                                                       | one state.                                                                    |                                                               |                                                                            |                                  |
| This is a single policy where the risk is covered by more than one Insurer.  Exempt Commercial Purchaser / Commercial Insured  This policy has an exempt commercial purchaser / commercial insured, which must meet the qualifications as set forth by the NRRA. Refer to <u>SLA CA Bulletin 1230</u> for more information.                                                                                                    | Multiple In                                     | urers                                                                                              |                                                                               |                                                               |                                                                            |                                  |
| This policy has an exempt commercial purchaser / commercial insured, which must meet the qualifications as set forth by the NRRA.<br>Refer to <u>SLA CA Bulletin 1230</u> for more information.                                                                                                    | This is a single                                | olicy where the risk is covered by more tha                                                        | n one Insurer.                                                                |                                                               |                                                                            |                                  |
| Refer to <u>SLA CA Bulletin 1230</u> for more information.                                                                                                    | This policy has                                 | an exempt commercial purchaser / commercial                                                        | cial insured which must most the a                                            | alifications as set forth by                                  | the NRRA                                                                   |                                  |
|                                                                                                    | Refer to <u>SLA CA</u>                          | Bulletin 1230 for more information.                                                                | and mored, which must meet the q                                              | anneacions as sec for the by                                  | uno muodi.                                                                 |                                  |
| Novt                                                                                                    |                                                 |                                                                                                    |                                                                               |                                                               |                                                                            | Next                             |

### **Policy Options**

The Standard Policy button is selected as the default for all transactions. If the endorsement you are creating belongs to a master policy, select the master policy radio button. In addition, if the endorsement belongs to a multi-state policy, a multiple insurer policy, or the insured qualifies as an exempt commercial purchaser (commercial insured), mark one or more of the associated checkboxes. Selecting a particular option will enable certain tabs to display. For example, if you select master policy, the system will display the certificates tab where you can enter the certificate information

### **Option Definitions**

- A master policy is a single contract issued on a group basis with certificates of insurance issued to the policyholders.
- A multi-state policy covers a risk that resides in more than one state.
- An exempt commercial purchaser/commercial insured (ECP/CI) is an insured that meets three requirements and the policy is exempt from a diligent search. The three requirements are:

- 1. Employs or retains a qualified risk manager<sup>4</sup>
- 2. Paid an aggregate nationwide property and casualty premium of at least \$100,000 in the immediately preceding 12 months.
- 3. Meets one of the following:
  - Possesses a net worth in excess of \$20 million, or
  - Generates annual revenues over \$50 million, or
  - Employs more than 500 full time employees per individual insured, or is a member of an affiliated group employing more than 1,000 employees in the aggregate, **or**
  - Is a non-profit or public entity generating annual budget over \$30 million, or
  - Is a municipality with a population in excess of 50,000 persons

After you have made your selection, click on the Next button to create your endorsement/cancellation policy from scratch.

<sup>&</sup>lt;sup>4</sup> Bulletin 1230 states that a qualified risk manager must meet three requirements: 1) Must be an employee of, or a third party consultant retained by, a commercial policy holder, **and** 2) Provides skilled services in loss prevention, loss reduction, or risk and insurance coverage analysis, and purchase of insurance, **and** 3) A bachelor's degree or higher from an accredited college or university in risk management, business administration, finance, economics, or any other field determined by a state insurance commissioner or other state regulatory official or entity to demonstrate minimum competence in risk management; **and** three years of experience in risk financing, claims administration, loss prevention, risk and insurance analysis, or purchasing commercial lines of insurance, **or** holds one of the designations below:

CPCU or ARM or CRM or RF or any other designation, certification, or license determined by a state insurance commissioner or other state regulatory official or entity to demonstrate minimum competence in risk management, **or** has seven years of experience in risk financing, claims administration, loss prevention, risk and insurance coverage analysis, or purchasing commercial lines of insurance; and any one of the following designations: CPCU or ARM or CRM or RF or any other designation, certification, or license determined by a state insurance commissioner or other state insurance regulatory official or entity to demonstrate minimum competence in risk management, **or** has at least ten years of experience in risk financing, claims administration, loss prevention, risk and insurance coverage analysis, or purchasing commercial lines of insurance, **or** has a graduate degree from an accredited college or university in risk management, business administration, finance, economics, or any other field determined by a state insurance commissioner or other state regulatory official or entity to demonstrate minimum competence in risk management.

After clicking the Next button, the system will generate a warning that this transaction is not linked to an initiating transaction (which might generate a tag). Click OK to go to the Policy Details page.

Standalone Transaction Message

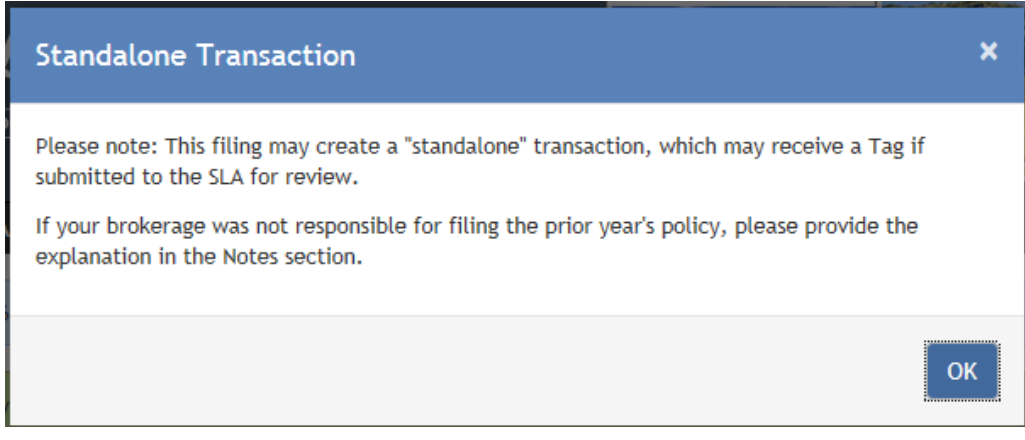

| Toney Details Gereen for Er                                                                                                    |                                                         |
|----------------------------------------------------------------------------------------------------|---------------------------------------------------------|
| SUPPLIE Lines Information Partal       SUPPLIES         HOME       POLICIES       SUBMISSIONS       TAGS       ACCOUNT       REPORTS       ANALYTICS       US         You are logged in as PATBRK, on behalf of [8466]       SURPLUS INSURANCE BROKER (0A111111), .       Image: Create Endorsement Wizard | SERS CONTACTS HELP SETTINGS LOGOUT<br>[Change Location] |
| Create Endorsement Wizard           1: Options         2: Policy Details         3: Transaction Details                                                                                                    | 4: Documents 5: Verify and Submit                       |
| Policy / Binder Number: TEST ABC                                                                                                    | Multi-State Policy: NO Change                           |
| Policy Type: Standard Change                                                                                                    | Multiple Insurers: NO Change                            |
|                                                                                                    | Exempt Commercial Purchaser: NO Change                  |
| Enter the details for this new Policy.                                                                                                    | Secondary Insured Name:                                 |
| Insured Address Line 1:                                                                                                    | Not required for submission. Enter only if known.       |
|                                                                                                    | SIC Type: 1                                             |
|                                                                                                    | SELECT 🔻                                                |
| Insured Address Line 2:                                                                                                    | SIC Code: 0                                             |
|                                                                                                    | ··· SELECT ···                                          |
| City: State: * Zip:                                                                                                    | Policy Notes: Add Policy Notes                          |
| country.                                                                                                    |                                                         |
| UNITED STATES V                                                                                                    |                                                         |
| * Indicates fields that are required for submission to the SLA.                                                                                                    |                                                         |
| < Back                                                                                                    | Image: Save for Later     Next                          |

Policy Details Screen for Endorsement/Cancellation

### **Policy Details**

The user must complete the required fields identified by an asterisk: primary insured name and zip code of the insured's address. Click the Next button.

### Transaction Details

| Transaction De                                                                                     | tails Page                                                                             |                                                                       |             |
|----------------------------------------------------------------------------------------------------|----------------------------------------------------------------------------------------|-----------------------------------------------------------------------|-------------|
|                                                                                                    |                                                                                        |                                                                       |             |
| HOME POLICIES SUBMISSIONS TAGS ACCOUNT REPORTS ANALYTICS USER                                      | SCONTACTS                                                                              | HELP SETTINGS                                                         | LOGOUT      |
| You are logged in as PATSRK, on behalf of [5466] SURPLUS INSURANCE SROKER (DA11111), .             |                                                                                        | [Chang                                                                | e Location) |
| Transaction saved successfully for Policy Number TEST ASE.                                         |                                                                                        |                                                                       | ×           |
| Create Endorsement Wizard                                                                          |                                                                                        |                                                                       |             |
| Create Endorsement Wizard                                                                          |                                                                                        |                                                                       |             |
| 1: Options 2: Policy Details 3: Transaction Details                                                | 4: Documents                                                                           | 5: Verify and Submit                                                  |             |
| Policy / Binder Number: TEST ABC                                                                   | Multi-State Policy:<br>Multiple Insuress:                                              | ND ND                                                                 | Change      |
| roncy type, standard clarge                                                                        | Exempt Commercial Purchaser:                                                           | ND                                                                    | Change      |
| Provide the transaction type and details.                                                          |                                                                                        |                                                                       |             |
| Please provide the specific details for this transaction below.                                    |                                                                                        | _                                                                     |             |
| Transaction Type:         "Effective Date: Exp Endorsement                                         | ofration Date: * Invoice Date                                                          |                                                                       |             |
| Caderaement Number:                                                                                | Open Ended (Leave blank )                                                              | [ Premium                                                             |             |
|                                                                                                    | (and )                                                                                 |                                                                       |             |
| INSURER                                                                                            |                                                                                        |                                                                       |             |
| * Insurer Nerve (NAIC #) - Status                                                                  |                                                                                        |                                                                       |             |
| Select the insurer                                                                                 |                                                                                        |                                                                       | •           |
| Note: Carriers appearing on the dropdown list are only those on the LASU and/or on the NAIC-IID Q  | uarterly Listing of Alien Insurers. If the co                                          | rrier does not appear on the dropdo                                   | wn list,    |
| please ensure you have determined that the carrier has met the California eligibility requirements | under Insurance Code Section 1765.1.                                                   |                                                                       |             |
| COVERAGES                                                                                          |                                                                                        |                                                                       |             |
| * Coverage Code - Description                                                                      |                                                                                        | * Premium                                                             |             |
| Select Coverage Code                                                                               | ×                                                                                      | \$0.00                                                                |             |
|                                                                                                    | Gross Pro                                                                              | amlum: \$0.00                                                         |             |
| FEES                                                                                               |                                                                                        |                                                                       |             |
| Fee Name                                                                                           | Include in Premium (Subject to Tax)                                                    | Fee Amount                                                            |             |
| POLICY FEE                                                                                         |                                                                                        | \$0.00                                                                | ×           |
| INSPECTION FEE                                                                                     |                                                                                        | \$0.00                                                                | ×           |
| BROKER FEE                                                                                         |                                                                                        | \$0.00                                                                | ×           |
| OTHER FEES                                                                                         |                                                                                        | \$0.00                                                                | ×           |
| * Indicates fields that are required for submission to the SLA.                                    | Tota     Taxable Premium (including     Estimated CA SL State Ta     Estimated Stample | al Fees: \$0.00<br>(Fees): \$0.00<br>x (3%): \$0.00<br>ng Fee: \$0.00 |             |
| < Back                                                                                             |                                                                                        | Save for Later                                                        | ext >       |

The required fields are the endorsement effective date and invoice date. Enter the endorsement effective date and the invoice date. Because the endorsement was not linked to a registered transaction, you must also enter the insurer name, coverage and premium.

### Insurer

If the policy is written with one insurer, select the insurer from the drop-down. If the insurer does not appear on the drop-down, you can type in the insurer name in the field.

### **Coverages & Fees**

You can select the coverage code from the drop down menu. The system will generate a new row once you entered a coverage on the first row.

Enter the premium amount.

If your transaction contains fees, you can enter the fee amount. If the fee is taxable, check the box next to the fee amount to include the fee in the stamping fee calculation.

When you have completed this screen, click the Next button to upload your source documents.

## Documents

| Documents T | Tab Screen for | Endorsement/ | Cancellation |
|-------------|----------------|--------------|--------------|
|-------------|----------------|--------------|--------------|

|   | HOME POLICIES SUBMISSIONS TAGS                                                                                                    |                                                                   | PORTS ANALYTICS USERS                                                                  | CONTACTS                               |                 | HEL             |                      |
|---|----------------------------------------------------------------------------------------------------|-------------------------------------------------------------------|----------------------------------------------------------------------------------------|----------------------------------------|-----------------|-----------------|----------------------|
| l | You are logged in as PATBRK, on behalf of [8466] Si                                                                                                    | URPLUS INSURANCE BRI                                              | OKER (OA111111), .                                                                     |                                        |                 |                 | [Change Location]    |
|   | Transaction saved successfully for Policy Num                                                                                                    | ber TEST-ABC.<br>Wizard                                           |                                                                                        |                                        |                 |                 | ×                    |
| I | Create Endorsement Wizard                                                                                                    |                                                                   |                                                                                        |                                        |                 |                 |                      |
|   | 1: Options 2: Policy Det                                                                                                    | ails                                                              | 3: Transaction Details                                                                 | 4: Documents                           |                 | 5: Verify and   | l Submit             |
|   | Policy / Binder Number:                                                                                                    | TEST-ABC                                                          |                                                                                        | Multi-State                            | Policy: NO      |                 | Change               |
|   | Policy Type:                                                                                                    | Standard                                                          | Change                                                                                 | Multiple I                             | nsurers: NO     |                 | Change               |
|   | Primary Insured Name:                                                                                                    | TEST ABC                                                          |                                                                                        | Exempt Commercial Pu                   | rchaser: NO     |                 | Change               |
|   | Insured Address:                                                                                                    | CA                                                                |                                                                                        | Insure                                 | r Name: ELIGI   | BLE INSURER     |                      |
|   | T                                                                                                    | UNITED STATES                                                     |                                                                                        | Total Pr                               | remium: \$5,00  | 0.00            |                      |
|   | Transaction Type:                                                                                                    | Endorsement                                                       |                                                                                        | Estimated CA SL St                     | ate Tax: \$150  | .00             |                      |
|   | Effective Date:                                                                                                    | 0372872016                                                        |                                                                                        | Estimated Stamp                        | ing Fee: \$10.0 | 0               |                      |
|   | Invoice Date:                                                                                                    | 05/27/2016                                                        |                                                                                        |                                        |                 |                 |                      |
|   | Upload supporting documentation for this Er<br>All submitted Endorsements must contain an l<br>extensions that exceed 90 days in the aggrega<br>Transaction Documents             | ndorsement transact<br>Endorsement docume<br>te during any 12 mor | ion.<br>nt. Some Endorsement types may i<br>ith period. Refer to <u>SLA Bulletin 1</u> | equire other associated docume<br>141. | nts. Note: SL1  | and SL2 Forms a | re only required for |
|   | Eile Name 🖲 🛛                                                                                                    | cumont Tumor                                                      |                                                                                        | Linkard Data                           | Liploydad Pu    | File Size       | Daare                |
|   | File Name + Do                                                                                                    | cument Types                                                      |                                                                                        | Upload Date                            | Uploaded By     | File Size       | Pages                |
|   | Upload a Document Select file it 01192016 23.PDF                                                                                                    |                                                                   |                                                                                        |                                        |                 |                 | ×                    |
|   | Document Type(s):                                                                                                    |                                                                   |                                                                                        |                                        |                 |                 |                      |
|   | <ul> <li>□ Declarations Page or Bi</li> <li>□ Endorsement Document</li> <li>□ Syndicate List </li> <li>□ Coversheet</li> <li>□ Invoice Statement</li> <li>□ Bordereau </li> </ul> | nder or Certificate<br>t                                          | Certificate to Mu<br>Multi-State - Pre<br>SL1 Form<br>SL2 Form<br>GAP Form<br>Multiple | uster Policy<br>mium by State          |                 | ther Document   | Type                 |
|   | < Back                                                                                                    |                                                                   |                                                                                        |                                        |                 | Save fo         | or Later Next >      |

Select the file you want to upload and check the box next to the type of documents you will be uploading. Remember that the upload will only be successful if the documents are less than 10MB in size and in a TIFF, PDF, PNG, PDF/A, or JPG/JPEG format.

The Upload button will enable. Click on the Upload button to upload your document.

The Transaction Documents section will list the document(s) that have been uploaded.

If you wish to add additional documents to the uploaded document, click on the Edit icon to display the Document Type(s) checklist.

When the transaction is complete and there are no alerts, click the Save for Later button to save the transaction to your SLIP account or you can click on the Next button to prepare submitting the transaction to the SLA. The Save for Later button also allows the user to resolve alerts at a later time before submission because users can no longer submit transactions to the SLA with alerts.

|                                              |                                                                                                    | Uploaded Docu                                                                                     | uments                                      |                 |                  |                 |              |
|----------------------------------------------|----------------------------------------------------------------------------------------------------|---------------------------------------------------------------------------------------------------|---------------------------------------------|-----------------|------------------|-----------------|--------------|
|                                              |                                                                                                    |                                                                                                   |                                             |                 |                  | SU ALIVA        |              |
| ou are logged in as PATE                     | RK, on behalf of [8466] TEST (TEST),                                                                           | SAN FRANCISCO.                                                                                    | CONTACTS                                    |                 | D.               |                 | hange Locati |
|                                              |                                                                                                    |                                                                                                   |                                             |                 |                  |                 |              |
| Create E                                     | ndorsement Wizard                                                                                              | d                                                                                                 |                                             |                 |                  |                 |              |
| Create Endorser                              | ment Wizard                                                                                                    |                                                                                                   |                                             |                 |                  |                 |              |
| 1: Options                                   | 2: Policy Details                                                                                              | 3: Transaction Details                                                                            | 4: Document                                 | 5               | 5: Verify at     | id Submit       |              |
| Po                                           | licy / Binder Number: ABC ABC                                                                                  |                                                                                                   | Multi-                                      | State Policy: N | 0                |                 | Chans        |
|                                              | Policy Type: Standard                                                                                          | Change                                                                                            | Multi                                       | ple Insurers: N | 0                |                 | Chan         |
| Pi                                           | rimary Insured Name: TEST ENVI                                                                                 | ROHWENT LLC                                                                                       | Exempt Commercia                            | I Purchaser: N  | 0                |                 | Chan         |
|                                              | Insured Address: CA 94111                                                                                      |                                                                                                   | In                                          | surer Name: TI  | EST INSURER      |                 |              |
|                                              | UNITED ST.                                                                                                    | ATES                                                                                              | Tot                                         | tal Premium: \$ | 5,000.00         |                 |              |
|                                              | Effective Date: 05/22/201                                                                                      | F/R                                                                                               | Estimated CA S                              | L State Tax: S  | 150.00           |                 |              |
|                                              | Exercise Date: 05/25/201                                                                                       | 6                                                                                                 | Estimated St                                | amping Fee: S   | 0.00             |                 |              |
|                                              | Expiration bate: 05/23/201                                                                                     | ik.                                                                                               |                                             |                 |                  |                 |              |
| pload supporting doc                         | Coverage Codes: 500 GENER<br>55,000.00<br>sumentation for this Endorsement<br>ments must contain on Endorsemen | IAL LIABILITY - GENERAL LIABILITY<br>t transaction.<br>nt document. Some Endorsement types may re | quire other associated do                   | uments. Note: 5 | L1 and SL2 For   | ns are only req | wired for    |
| Transaction D                                | 90 days in the aggregate during a<br>occuments<br>Document Type                                                | ny 12 month period. Refer to <u>SLA Bulletin 134</u><br>es                                        | L Upload Date                               | Uploaded By     | File Sca         | Pager           |              |
|                                              |                                                                                                    |                                                                                                   | 44,45,464,4                                 | A. 74A.V        | 1 1 1 1 1 1      | 100405          | -            |
| H + 1 +                                      | H                                                                                                    | ocumens .                                                                                         | 09/23/2010                                  | PAIDAL          | 9,572 55         | 1 - 1 of        | 1 items      |
| Upload a Doo<br>Select file<br>Online SL For | sument                                                                                                    | Note: Files must be less than 10M5<br>Complete SL2 Form                                           | in size and in one of the<br>plete GAP Form | following formo | ts: TIRF, PDF, P | NG, POF/A, or   | JPG/JPEG.    |
| < Back                                       |                                                                                                    |                                                                                                   |                                             |                 | 🗵 Sav            | e for Later     | Next >       |

| verity and Submit Pac | ade | Pa | ıbmit | į | and | ifv | /er | ۷ |
|-----------------------|-----|----|-------|---|-----|-----|-----|---|
|-----------------------|-----|----|-------|---|-----|-----|-----|---|

| HOME POLICIES SUBMISSIONS TAG                                                                 | S ACCOUNT REPORTS ANALYTIC                                          | CS USERS CONTACTS                                       | HELP SETTINGS LOGOUT                       |
|-----------------------------------------------------------------------------------------------|---------------------------------------------------------------------|---------------------------------------------------------|--------------------------------------------|
| You are logged in as PATBRK, on behalf of [8486] 1                                            | (EST (TEST), SAN FRANCISCO.                                         |                                                         | [Change Location]                          |
| Transaction saved successfully for Policy Nur                                                 | nber ABC ABC.                                                       |                                                         | ×                                          |
| Create Endorsement                                                                            | Wizard                                                              |                                                         |                                            |
| 1: Options 2: Policy Det                                                                      | ails 3: Transaction Del                                             | tails 4: Documents                                      | 5: Verify and Submit                       |
| Policy / Binder Number:                                                                       | ABC ABC                                                             | Multi-State Policy:                                     | NO Change                                  |
| Policy Type:                                                                                  | Standard Char                                                       | Multiple Insurers:                                      | NO Change                                  |
| Primary Insured Name:                                                                         | TEST ENVIRONMENT LLC                                                | Exempt Commercial Purchaser:                            | NO Change                                  |
| Insured Address:                                                                              | CA 94111                                                            | Insurer Name:                                           | TEST INSURER                               |
|                                                                                               | UNITED STATES                                                       | Total Premium:                                          | \$5,000.00                                 |
| Transaction Type:                                                                             | Endorsement                                                         | Estimated CA SL State Tax:                              | \$150.00                                   |
| Effective Date:                                                                               | 05/23/2016                                                          | Estimated Stamping Fee:                                 | \$10.00                                    |
| Expiration Date:                                                                              |                                                                     | Document Summary:                                       | One file included                          |
| Coverage Codes:                                                                               | 05/23/2016<br>500 GENERAL LIABILITY - GENERAL LIABILI<br>\$5,000.00 | ТҮ                                                      |                                            |
| Review the policy and transaction details for<br>Please review the details shown above and er | r accuracy.<br>Isure they accurately reflect the data you v         | wish to submit. When satisfied, click the Submit to SLA | button below to submit this transaction to |
| * Indicates fields that are required for submis                                               | the save for Later button to save your pro-                         | gress without SUDMITTING.                               |                                            |
| < Back                                                                                        |                                                                     |                                                         | ☑ Save for Later ☑ Submit to SLA           |

If there are no alerts, your endorsement is now ready to submit to the SLA. Review the endorsement and if it is correct click on the Submit to SLA button.

|                                                        | Sut                                                             | omission Modal         |                   |                                  |                     |                                 |   |
|--------------------------------------------------------|-----------------------------------------------------------------|------------------------|-------------------|----------------------------------|---------------------|---------------------------------|---|
| Submit to SLA                                          |                                                                 |                        |                   |                                  |                     |                                 | × |
| Please review and enter any additiona<br>Policy Number | al information for this submission if necess<br>Name of Insured | ary. When ready, press | the Submit button | to submit these tr<br>\$ Premium | ansactions to the S | SLA for review.<br>\$ State Tax | ٦ |
| <u>101-101</u>                                         | BROKER TESTER                                                   | Endorsement            | 03/23/2016        | \$25.00                          | \$0.05              | \$0.75                          |   |
| 3roker Reference Number:<br>Submission Notes:          |                                                                 | Broker Refe            | rence Date:       |                                  |                     |                                 |   |
|                                                        |                                                                 |                        |                   |                                  |                     |                                 |   |
|                                                        |                                                                 |                        |                   |                                  | Cancel              | Submit                          |   |

On the Submission Modal you can add notes to the SLA analyst and click on Submit.

# **Bulk Submission / Import Wizard**

| Home Page                                                                                                    |                                                                                  |        |
|----------------------------------------------------------------------------------------------------|----------------------------------------------------------------------------------|--------|
| Supla Lines Information Partal                                                                                                    |                                                                                  |        |
| HOME POLICIES SUBMISSIONS TAGS ACCOUNT REPORTS ANALYTICS USERS CONTACTS                                                                                                    | HELP SETTINGS                                                                    | LOGO   |
| You are logged in as PAT1, on behalf of [10002] PM & ASSOCIATES (TEST1234), SAN FRANCISCO.                                                                                                    | [Change L                                                                        | ocatio |
| Welcome, Patricia McAuley!                                                                                                    | 🔀 Contact SLA                                                                    |        |
| Policy Actions                                                                                                    | \$ Pay Stamping Fee                                                              |        |
| Create New Policy  Create a new policy, upload documents, and complete online forms through the SLIP Create New Policy Wizard.                                                                                                    | (j) Quick Info                                                                   |        |
| Create Renewal 0                                                                                                    | My Unsubmitted Transactions                                                      |        |
| Report a Renewal for an existing policy or create a renewal from scratch through the SLIP Create Renewal Wizard.                                                                                                    | Total Unsubmitted Transactions                                                   |        |
| Create Endorsement @                                                                                                    | My Unsubmitted Transactions with Alerts                                          |        |
| Report Endorsements, Cancellations, Audits, and Extensions for existing policies or create Endorsements from<br>scratch through the SLIP Create Endorsement Wizard                                                                                                    | Total Unsubmitted Transactions with Alerts                                       |        |
| scratch through the stir- create choorsement wizard.                                                                                                    | My Open Tags                                                                     |        |
|                                                                                                    | Total Open Tags                                                                  |        |
| Bulk Data Entry                                                                                                    |                                                                                  |        |
| Sulk Data Entry                                                                                                    | Total Informational Tags                                                         |        |
| Bulk Data Entry           BIF or XML Bulk Submission / Import Wizard           Import Wizard                                                                                                    | Total Informational Tags<br>Transactions Pending Review                          |        |
| BIF or XML Bulk Submission / Import Wizard         Import Wizard         Import Wiz | Total Informational Tags<br>Transactions Pending Review<br>Returned Transactions |        |

To upload data in bulk directly to the SLA, select the Bulk Submission/Import Wizard link.

**Bulk Submission Options** 

|   | HOME         POLICIES         SUBMISSIONS         TAGS         ACCOUNT         REPORTS         ANALYTICS         USERS         CONTACTS         HELP         SETTINGS         LOG           You are logged in as PATBRK, on behalf of [8466] SURPLUS INSURANCE BROKER (0A111111), SAN FRANCISCO.         IChange Locat         IChange Locat                  | DUT |
|---|----------------------------------------------------------------------------------------------------|-----|
|   | Dulk Submission / Import Wizard                                                                                                    |     |
|   | Bulk Submission / Import Wizard Step 1: Submission Type Selection                                                                                                    |     |
|   | Submit to the SLA                                                                                                    |     |
|   | <ul> <li>Select this option to upload bulk policy data into SLIP for direct submission to the SLA. This method requires a ZIP archive that contains the bulk policy data in a single XML file alor with any additional related documents.</li> <li>For details on the XML format and requirements, review the Bulk Upload procedures.</li> </ul>              | ١g  |
|   | Upload Bulk Image Files (BIF) and Submit to SLA<br>Select this option to upload a group of document images into SLIP for submission to the SLA. This method does not have the benefit of "early warning" alerts that are used for user<br>review prior to submission, but are still reviewed, processed and filed by the Data Analysis Department at the SLA. |     |
| L | Upload XML Data into SLIP<br>Select this option to upload policy data in bulk into SLIP. This method requires a ZIP archive that contains the bulk policy data in a single XML file along with any additional related<br>documents. You will have the ability to examine these policies and check for errors before submitting them to the SLA.               |     |
|   | Next >                                                                                                    |     |

There are three options to submit in bulk. For assistance with the XML upload contact our Tech support at <a href="support@slacal.org">support@slacal.org</a>

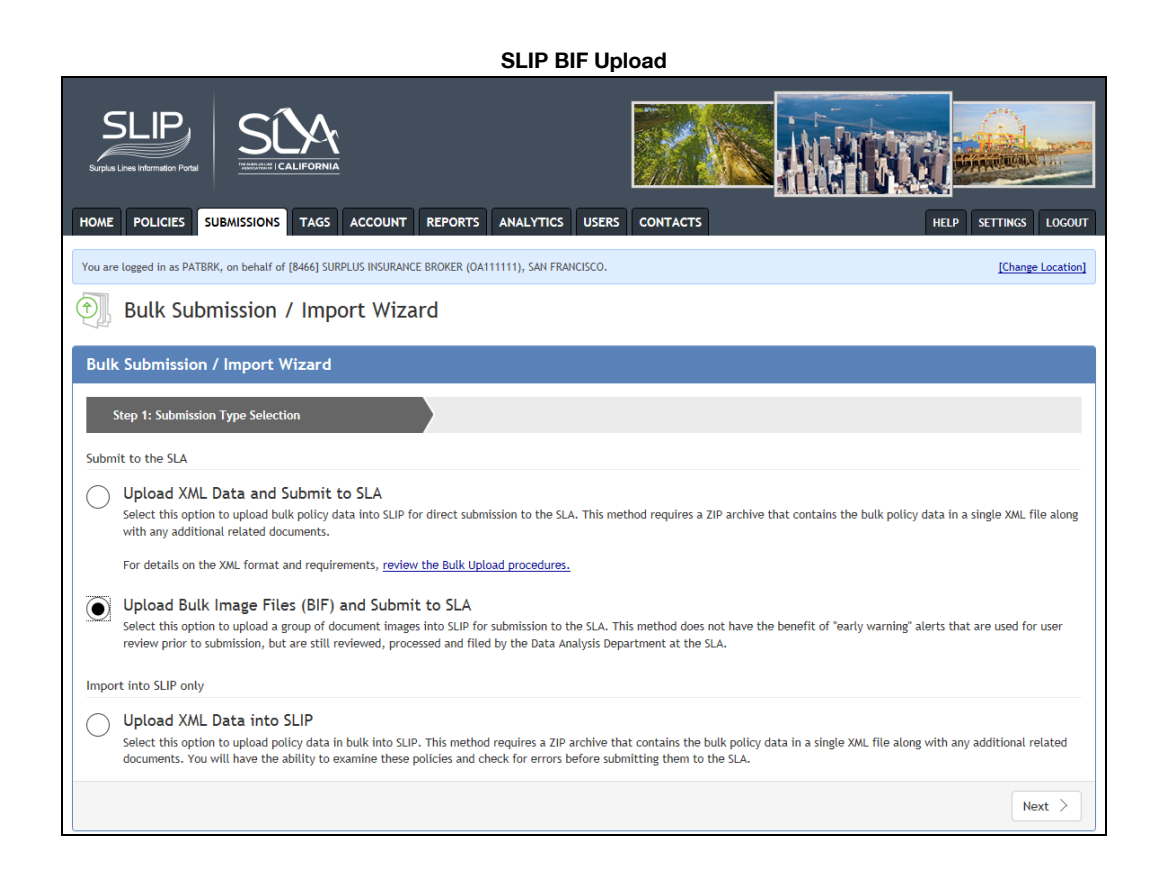

To upload a group of document images, select the second option and click Next.

#### Selecting File for BIF Upload

| HOME POLICIES SUBMISSIONS TAGS ACCOUNT REPORTS ANALYTICS USERS CONTACTS                                                     | HELP SETTINGS LOGOUT                                                                                                    |
|----------------------------------------------------------------------------------------------------|----------------------------------------------------------------------------------------------------|
| You are logged in as PATBRK, on behalf of [8466] SURPLUS INSURANCE BROKER (0A11111), SAN FRANCISCO.                         | [Change Location]                                                                                                    |
| Dulk Submission / Import Wizard                                                                                             |                                                                                                    |
| Bulk Submission / Import Wizard                                                                                             |                                                                                                    |
| Step 1: Submission Type Selection 2: File Selection                                                                         | 3: Submit to SLA                                                                                                    |
| Upload documents for this submission using the controls below. Files must be in one of the following formats: TIFF, PDF, PM | NG, PDF/A, or JPG/JPEG                                                                                                   |
| *A submission coversheet is mandatory with your SLA filing. Please refer to the example on the SLA website: Submission Cov  | versheet                                                                                                    |
| Upload Documents:                                                                                                    |                                                                                                    |
| File Name                                                                                                    | Туре                                                                                                    |
| 01192016 23.PDF                                                                                                    | Entire Submission<br>Submission Cover Sheet<br>Coversheet                                                                |
| Select files                                                                                                    | Declarations Page or Binder or Certificate<br>Endorsement Document<br>GAP Form                                           |
| < Back                                                                                                    | Invoice Statement<br>Multiple<br>Other                                                                                   |
|                                                                                                    | SL1 Form<br>SL2 Form<br>Submission Cover Sheet                                                                           |
| Copyright © 2005 - 2016 Surplus Lines Information Portal                                                                    | Syndicate List<br>Transaction Document(s)<br>Bordereau<br>Certificate to Master Policy<br>Multi-State - Premium by State |

Click the Select Files...button and the type dropdown list displays. The default for the type is Entire Submission but you can also select another type from the list.

Click Next.

|                                                                                     | Submit to S                           | LA                                           |                   |
|-------------------------------------------------------------------------------------|---------------------------------------|----------------------------------------------|-------------------|
| SLIP<br>Burgius Lines Information Partial<br>HOME POLICIES SUBJECTIONS TAGS ACCOUNT |                                       |                                              |                   |
| You are logged in as PATBRK, on behalf of [8466] SURPLUS INSURANCE                  | BROKER (OA111111), SAN FRANCISCO.     |                                              | [Change Location] |
| 🗊 Bulk Submission / Import Wizar                                                    | d                                     |                                              |                   |
| Bulk Submission / Import Wizard                                                     |                                       |                                              |                   |
| Step 1: Submission Type Selection                                                   | 2: File Selection                     | 3: Submit to SL                              | A                 |
| Please enter any additional information for this submission if                      | necessary. When ready, press the Subm | it button to send this submission to the SLA | for review.       |
| Broker Reference Number:                                                            | Bro                                   | oker Reference Date:                         |                   |
| Late Filing Explanation:                                                            |                                       |                                              |                   |
| Submission Notes:                                                                   |                                       |                                              |                   |
| < Back                                                                              |                                       |                                              | Submit >          |

You can choose to enter information in any of the fields. Click the Submit button.

|                       |                                                                |                                    |                              | Submis                      | sion List                                             |               |                      |
|-----------------------|----------------------------------------------------------------|------------------------------------|------------------------------|-----------------------------|-------------------------------------------------------|---------------|----------------------|
| Surplus Lines         | IP I I I I I I I I I I I I I I I I I I                         |                                    |                              |                             |                                                       |               | ar Tan               |
| HOME F                |                                                                | SIONS TAGS A                       | CCOUNT REPORTS               | ANALYTICS                   | USERS CONTACTS                                        | HELP          | S LOGOUT             |
| You are logg          | ed in as PATBRK, on b                                          | ehalf of [8466] SURPLU             | JS INSURANCE BROKER (OA1     | 111111), SAN FRANC          | ISCO.                                                 | [Char         | nge Location]        |
| Submi                 | sion 2016-06-17/0001                                           | has been received. On              | nce the submission has finis | hed processing, the         | imported transactions will be submitted to the SLA fo | r review.     | ×                    |
| O. Si                 | Ibmission Li                                                   | ist                                |                              |                             |                                                       | 🕀 New Bulk    | Submission           |
| Submissio             | on Date Range: 06/<br>now My Submissions<br>now Pending Review | 17/2014 🗐 to<br>Sour               | ce:                          |                             | Broker Reference Date: Broker Reference Number:       |               | Filter<br>Clear      |
| SLA<br>Submis<br>Date | ion SLA Submission                                             | Source                             | Submission Status            | Broker<br>Reference<br>Date | Broker Reference Number                               | Total Premium | Transaction<br>Count |
| Q 06/17/2             | 016 2016-06-17/000                                             | 01 SLIP BIF                        | New                          |                             |                                                       | \$0.00        | (                    |
| 06/09/2               | 016 2016-06-09/000                                             | 01 SLIP                            | Submitted                    |                             |                                                       | \$0.00        | 1                    |
| Q 06/03/2             | 016 2016-06-03/000                                             | 07 SLIP                            | Submitted                    |                             |                                                       | \$11,000.00   | 2                    |
| <b>Q</b> 06/03/2      | 016 2016-06-03/000                                             | 04 SLIP                            | Submitted                    |                             |                                                       | (\$2,600.00)  | 1                    |
| Q 06/03/2             | 016 2016-06-03/000                                             | 03 SLIP                            | Submitted                    |                             |                                                       | \$0.00        | 0                    |
| <b>Q</b> 05/24/2      | 016 2016-05-24/002                                             | 28 SLIP                            | Submitted                    |                             |                                                       | (\$31,000.00) | 1                    |
| H 4 1                 | ▶ н 10                                                         | <ul> <li>items per page</li> </ul> |                              |                             |                                                       | 1 - 6         | of 6 items           |

The SLIP BIF upload will appear on your submissions list.

# **Deleting/Editing or Backing Out Transactions**

Depending on the status of the transaction, the SLIP user can delete, edit or back out an existing entry.

### **Deleting an Unsubmitted Transaction**

To delete an unsubmitted transaction, select the transaction from your list of unsubmitted transactions. Click on the policy number hyperlink and scroll to the bottom of the Transaction Details page. Click on the Delete button to remove the transaction from your list.

|                                          |                               | Transact               | on Details 5        | creen                 |                   |                            |               |                    |
|------------------------------------------|-------------------------------|------------------------|---------------------|-----------------------|-------------------|----------------------------|---------------|--------------------|
| · · · · · · · · · · · · · · · · · · ·    | Renewal                       | Unsubmitted            | 06/09/2015          | \$500.00              | \$0.00            | \$1.00                     | 0 4           |                    |
| 2016-05-24/0001 SLIP                     | Renewal                       | 1 Registered           | 06/23/2016          | \$2,600,00            | \$0.00            | \$5.20                     | 1             |                    |
| 2016-06-03/0004 SLIP                     | Backout of Renewal            | <sup>1</sup> Submitted | 06/23/2016          | (\$2,600.00)          | \$0.00            | (\$5.20)                   | -<br>0        |                    |
| • • 1 ► ► 10 ▼ iter                      | ns per page                   |                        | )                   | (                     |                   | ()                         | 1 -           | 4 of 4 item        |
|                                          |                               |                        |                     |                       |                   |                            |               |                    |
| Exclude Backouts 🗆 Exclude Returned      |                               |                        |                     |                       | 🎢 Crea            | te Renewal                 | 🎢 Create E    | Indorseme          |
|                                          |                               |                        |                     |                       |                   |                            |               |                    |
| ansaction Details                        |                               |                        |                     |                       |                   |                            |               |                    |
| 4 alerts have been identified for this t | ransaction. All alerts must i | be resolved before sub | mission to the SLA. | Click here to review. |                   |                            |               |                    |
| /                                        |                               |                        |                     |                       |                   |                            |               |                    |
| Details Layering Certifica               | ates Multi-State              | SL1 GAP                | 1 SL2               | Documents N           | lotes             |                            |               |                    |
| Transaction Type:                        |                               | * Effective Date:      | Expiration          | Date:                 | * Invoice Date:   |                            |               |                    |
| Renewal                                  | •                             | 06/09/2015             | 06/09/2             | 016                   | 06/14/2016        |                            | Multiple Insu | rer: NO            |
|                                          |                               |                        | Open End            | ed: NO                |                   |                            | Multi-State:  | TES                |
|                                          |                               |                        |                     |                       |                   |                            |               |                    |
| surer Name                               |                               |                        |                     | NAIC Number           |                   |                            |               | Status             |
| NSURANCE CARRIER                         |                               |                        |                     |                       |                   |                            |               | 010100             |
|                                          |                               |                        |                     |                       |                   |                            |               |                    |
| OVERAGES                                 |                               |                        |                     |                       |                   |                            |               |                    |
| Coverage Code - Description              |                               |                        |                     |                       |                   |                            |               | * Premiu           |
| 03 INDIVIDUAL HEALTH INSURANCE - AC      | CIDENT/DISABILITY             |                        |                     |                       |                   |                            |               | \$500.0            |
|                                          |                               |                        |                     |                       | Gros              | c Dromium:                 |               | \$500.00           |
| EES                                      |                               |                        |                     |                       | 0105              | s Premium.                 |               | \$500.00           |
|                                          |                               |                        |                     | Include in Drem       |                   |                            |               |                    |
| Fee Name                                 |                               |                        |                     | (Subject to Tax)      | )                 |                            | Fe            | e Amount           |
| POLICY FEE                               |                               |                        |                     | NO                    |                   |                            |               | \$0.00             |
| NSPECTION FEE                            |                               |                        |                     | NO                    |                   |                            |               | \$0.00             |
| BROKER FEE                               |                               |                        |                     | NO                    |                   |                            |               | \$0.00             |
| OTHER FEES                               |                               |                        |                     | NO                    |                   |                            |               | \$0.00             |
|                                          |                               |                        |                     | Taxab                 | le Premium (Inclu | Total Fees:<br>ding Fees): |               | \$0.00<br>\$500.00 |
|                                          |                               |                        |                     | Est                   | Estimated Stat    | mping Fee:                 |               | \$1.00             |

# **Editing a Submitted Transaction**

To edit a transaction with a submission status of 'Submitted", you can select the number hyperlink next to Transactions Pending Review on the Quick Info section of the home page.

| SLIP Home Page                                                                                                    |                                                     |
|----------------------------------------------------------------------------------------------------|-----------------------------------------------------|
|                                                                                                    |                                                     |
|                                                                                                    |                                                     |
| You are logged in as PAT1, on behalf of [10002] PM & ASSOCIATES (TEST1234), SAN FRANCISCO.                                            | [Change Location]                                   |
| Welcome, Patricia McAuley!                                                                                                    | Contact SLA                                         |
| Policy Actions                                                                                                    | \$ Pay Stamping Fee                                 |
| Create New Policy                                                                                                    | t dy Stamping ree                                   |
| Create a new policy, upload documents, and complete online forms through the SLIP Create New Policy Wizard.                           | (j) Quick Info                                      |
| Create Renewal 0                                                                                                    | My Unsubmitted Transactions 1                       |
| Report a Renewal for an existing policy or create a renewal from scratch through the SLIP Create Renewal Wizard.                      | Total Unsubmitted Transactions 1                    |
| Create Endorsement 9                                                                                                    | My Unsubmitted Transactions with Alerts             |
| Report Endorsements, Cancellations, Audits, and Extensions for existing policies or create Endorsements from                          | Total Unsubmitted Transactions with Alerts <u>1</u> |
| scratch through the SLIP Create Endorsement Wizard.                                                                                   | My Open Tags <u>1</u>                               |
| Dulk Data Entry                                                                                                    | Total Open Tags <u>1</u>                            |
|                                                                                                    | rotal Informational Tags 2                          |
| BIF or XML Bulk Submission / Import Wizard 0                                                                                          | Transactions Pending Review 0                       |
| Upload policy data in bulk for direct submission to the SLA or for further review in SLIP through the SLIP Bulk<br>Submission Wizard. | Returned Transactions 0                             |
|                                                                                                    | Invalid Bulk Submissions 0                          |
|                                                                                                    |                                                     |

Click on the View icon (magnifying glass) of the submission you wish to amend.

#### Submission List Page

| SLIP<br>Burgina Lines information Portal     |                        |                   |                             |                    |                   |   |      |              |                      |
|----------------------------------------------|------------------------|-------------------|-----------------------------|--------------------|-------------------|---|------|--------------|----------------------|
| HOME POLICIES SUBMISSIONS                    | TAGS ACCOUNT           | REPORTS AN        | NALYTICS                    | USERS CONT         | ACTS              |   | HELP | SETTINGS     | LOGOUT               |
| You are logged in as PATBRK, on behalf of [8 | 466] SURPLUS INSURANCI | E BROKER (OA11111 | 1), .                       |                    |                   |   |      | [Chang       | e Location]          |
| Submission List                              |                        |                   |                             |                    |                   |   | Œ    | New Bulk Si  | ubmission            |
| Submission Date Range: 06/03/2014            | to                     | 1                 |                             | Broker I           | Reference Date:   | 0 | 1    |              | Filter               |
| Only Show My Submissions                     | Source:                | ~                 |                             | Broker I           | Reference Number: |   |      |              | Clear                |
| ✓ Only Show Pending Review                   |                        |                   |                             |                    |                   |   |      |              |                      |
| SLA<br>Submission<br>Number<br>Source        | ce Submissio           | n Status          | Broker<br>Reference<br>Date | Broker Reference N | umber             |   | Tot  | al Premium   | Transaction<br>Count |
| Q 05 24/2016 2016-05-24/0028 SLIP            | Submitted              | I                 |                             |                    |                   |   | C    | \$31,000.00) | 1                    |
| - 1 → H 10 • iten                            | ns per page            | 111               |                             |                    |                   |   |      | 1 - 1 c      | of 1 items           |

Submission List with Submitted Transactions

|                                                              |                         |                             |                  |                       |                     |                                            | M                 |                      |
|--------------------------------------------------------------|-------------------------|-----------------------------|------------------|-----------------------|---------------------|--------------------------------------------|-------------------|----------------------|
| HOME POLICIES SUBMISSIONS TAGS ACCO                          | UNT REPORTS A           | NALYTICS                    | USERS CONT       | TACTS                 |                     | HELI                                       | SETTINGS          | LOGOUT               |
| You are logged in as PATBRK, on behalf of [8466] SURPLUS INS | SURANCE BROKER (OA11111 | 11), .                      |                  |                       |                     |                                            | [Chang            | ge Location]         |
| Submission List                                              |                         |                             |                  |                       |                     | Œ                                          | New Bulk S        | ubmission            |
| Submission Date Range: 06/03/2014 III to                     |                         |                             | Broker<br>Broker | Reference Date        | :                   |                                            |                   | Filter<br>Clear      |
| SLA<br>Submission<br>Date SLA Submission<br>Number Source Su | bmission Status         | Broker<br>Reference<br>Date | Broker Reference | Number                |                     | т                                          | otal Premium      | Transaction<br>Count |
| Q 05/24/2016 2016-05-24/0028 SLIP Su                         | bmitted                 |                             |                  |                       |                     |                                            | (\$31,000.00)     | 1                    |
| Submission Details                                           |                         |                             |                  |                       |                     |                                            | 1.1               | or ritems            |
| SLA Submission Number: 2016-05-24/0028                       | BH                      |                             | Broker F         | Reference Numb        | er:                 |                                            |                   |                      |
| ubmission Type: SLIP                                         | rm .                    |                             | DION             | Total Premiu          | m: (\$31,000.00)    |                                            |                   |                      |
| Submission Status: Submitted                                 |                         |                             |                  | Transaction Cou       | nt: 1               |                                            |                   |                      |
| Submitted Transactions:                                      |                         |                             |                  |                       |                     |                                            |                   |                      |
| Policy Number 🔻                                              | Insured Name            |                             |                  | Endorsement<br>Number | Transaction<br>Type | Total Premium<br>Including Taxable<br>Fees | Effective<br>Date | # Docs               |
| TESTING-123                                                  | TEST CASE NO 3          |                             |                  |                       | Renewal             | (\$31,000.00)                              | 05/31/2016        | 1                    |
| H 4 1 Þ H                                                    |                         |                             |                  |                       |                     |                                            | 1 - 1 of          | 1 items              |

Click on the policy number hyperlink. This will take you to the transaction details screen.

| Submission Number Submission Type                                  | Transaction Type                         | Status         | Effective Date       | Premium                                              | Taxable Fees                       | Stamping Fee                                    | Docs            | Alerts                    | Open Tags         |
|--------------------------------------------------------------------|------------------------------------------|----------------|----------------------|------------------------------------------------------|------------------------------------|-------------------------------------------------|-----------------|---------------------------|-------------------|
| 2018-05-24/0028 SUP                                                | Renewal                                  | Submitted      | 05/31/2016           | (\$31,000.00)                                        | \$0.00                             | (\$62.00)                                       | 1               |                           |                   |
| H 4 1 F H 10 Y Item                                                | ns per page                              |                |                      |                                                      |                                    |                                                 |                 | 1+1                       | of 1 items        |
| Exclude Backouts 🗹 Exclude Returned                                |                                          |                |                      |                                                      | *                                  | Create Renewa                                   | a 🌾             | Create Er                 | dorsement         |
| ransaction Details                                                 |                                          |                |                      |                                                      |                                    |                                                 |                 |                           | -                 |
| bmission Number: <u>2016-05-24/0028</u><br>ansaction Type: Renewal | Submission Date: 05<br>Endorsement Numbe | /24/2016<br>#: | Submitte<br>Assigned | d By: <u>Patricia Mc</u><br>To: <u>Sherri Thibea</u> | AULEY<br>UX                        | Status: Subr<br>Registration                    | nitted<br>Date: |                           |                   |
| Details Layering Certificates                                      | Multi-State SL1                          | GAP SL         | 2 Documents          | Notes                                                |                                    |                                                 |                 |                           |                   |
| Transaction Type:                                                  | * E                                      | fective Date:  | Expirati             | on Date:                                             | * Invoice D                        | late:                                           |                 |                           |                   |
| Renewal                                                            | * 0                                      | 5/31/2016      | (iii) 05/13/         | 2017                                                 | 05/21/20                           | o15 🗐                                           | Mult            | iple Insuri<br>i-State: N | er: NO<br>D       |
|                                                                    |                                          |                | Open En              | ded: NO                                              |                                    |                                                 | - Halt          | rotate. It                | <i>.</i>          |
| INSURER                                                            |                                          |                |                      |                                                      |                                    |                                                 |                 |                           |                   |
| Insurer Name                                                       |                                          |                |                      | NAIC Numb                                            | æ                                  |                                                 |                 |                           | Status            |
| ELIGIBLE INSURER                                                   |                                          |                |                      |                                                      |                                    |                                                 |                 |                           |                   |
| COVERAGES                                                          |                                          |                |                      |                                                      |                                    |                                                 |                 |                           | ,                 |
| * Coverage Code - Description                                      |                                          |                |                      |                                                      |                                    |                                                 |                 |                           | * Premium         |
| 500 GENERAL LIABILITY - GENERAL LIABILITY                          | Y                                        |                |                      |                                                      |                                    |                                                 |                 |                           | \$31,000.00)      |
| FEES                                                               |                                          |                |                      |                                                      |                                    | Gross Premium                                   | c               | (\$31,                    | 000.00)           |
| Fee Name                                                           |                                          |                |                      | Include in P<br>(Subject to                          | remium<br>Tax)                     |                                                 |                 | Fee                       | Amount            |
| POLICY FEE                                                         |                                          |                |                      | NO                                                   |                                    |                                                 |                 |                           | \$0.00            |
| INSPECTION FEE                                                     |                                          |                |                      | NO                                                   |                                    |                                                 |                 |                           | \$0.00            |
| BROKER FEE                                                         |                                          |                |                      | NO                                                   |                                    |                                                 |                 |                           | \$0.00            |
| OTHER FEES                                                         |                                          |                |                      | NO                                                   |                                    |                                                 |                 |                           | \$0.00            |
|                                                                    |                                          |                |                      | Та                                                   | xable Premium I<br>Estimated CA SL | Total Fees<br>Including Fees)<br>State Tax (3%) | :               | (\$31,                    | \$0.00<br>000.00) |
|                                                                    |                                          |                |                      |                                                      | East in the                        | d stamping Eoo                                  |                 | _                         |                   |
|                                                                    |                                          |                |                      |                                                      | Estimate                           | d Justiping ree                                 | _ /             |                           | \$62.00)          |

#### **Transaction Details**

Click on the Edit button. The transaction details screen is enabled to accept the changes. (Note: the Edit button is hidden and the Cancel and Save button are visible.) Click the Save button to save the changes.

#### **Transaction Details Screen Enabled**

| mission Number: <u>2016-05-24/0028</u><br>nsaction Type: Renewal                                                                                                    | Submission Date: 05<br>Endorsement Numb | 5/24/2016<br>er:              | Sub<br>Ass | mitted By: <u>PATRICL</u><br>igned To: <u>SHERRI Tr</u> | A MCAULEY<br>HIBEAUX |                                                                                                    | Status: Submi<br>Registration ( | tted<br>Date:                                                                                                    |                            |
|----------------------------------------------------------------------------------------------------|-----------------------------------------|-------------------------------|------------|---------------------------------------------------------|----------------------|----------------------------------------------------------------------------------------------------|---------------------------------|----------------------------------------------------------------------------------------------------|----------------------------|
| Details Layering Certificates                                                                                                    | Multi-State SL1                         | GAP SL2                       | Docume     | nts Notes                                               |                      |                                                                                                    |                                 |                                                                                                    |                            |
| * Transaction Type:<br>Renewal                                                                                                    | * E                                     | Effective Date:<br>05/31/2016 |            | piration Date:<br>05/13/2017 III<br>Open Ended          |                      | * Invoice Date<br>05/21/2015<br>(Leave blank if<br>50.00)                                                                                                    | Premium is                      | □ Multiple Insur<br>□ Multiple-State                                                                                                    | ər                         |
| * Insurer Name (NAIC #) - Status                                                                                                    |                                         |                               |            |                                                         |                      |                                                                                                    |                                 |                                                                                                    |                            |
| ELIGIBLE INSURER                                                                                                    |                                         |                               |            |                                                         |                      |                                                                                                    |                                 |                                                                                                    | •                          |
| COVERAGES                                                                                                    |                                         |                               |            |                                                         |                      |                                                                                                    |                                 |                                                                                                    |                            |
| COVERAGES  Coverage Code - Description  500 GENERAL LIABILITY - GENERAL L                                                                                              | LIABILITY                               |                               |            |                                                         |                      | •                                                                                                    |                                 | * Premium<br>(\$31,000.00)                                                                                                    | ×                          |
| COVERAGES  COVERAGES  Coverage Code - Description  Soo GENERAL LIABILITY - GENERAL L  Select Coverage Code                                                             | LABILITY                                |                               |            |                                                         |                      | •                                                                                                    |                                 | * Premium<br>(\$31,000.00)<br>\$0.00                                                                                                    | ×                          |
| COVERAGES *Coverage Code - Description 500 GENERAL LIABILITY - GENERAL Li Select Coverage Code FEES                                                                    | JABILITY                                |                               |            |                                                         |                      | Gross Prer                                                                                                    |                                 | * Premium<br>(\$31,000.00)<br>\$0.00<br>(\$31,000.00)                                                                                                    | *                          |
| COVERAGES COVERAGES Coverage Code - Description SOD GENERAL LIABILITY - GENERAL Li Select Coverage Code FEES Fee Name                                                  | JABILITY                                |                               |            | Include in Premiu                                       | m (Subject t         | Gross Prer                                                                                                    |                                 | * Premium<br>(\$31,000,00)<br>\$0,00<br>(\$31,000,00)<br>Fee Amount                                                                                                    | ×                          |
| COVERAGES COVERAGES Coverage Code - Description Stop GENERAL LIABILITY - GENERAL Li Select Coverage Code FEES Fee Name ROLICY FEE                                      | JABILITY                                |                               |            | Include in Premiu                                       | m (Subject to        | Gross Pref                                                                                                    | nium:                           | * Premium<br>(\$31,000,00)<br>\$0.00<br>(\$31,000,00)<br>Fee Amount<br>\$0.00                                                                                                    | ×<br>×                     |
| COVERAGES COVERAGES Coverage Code - Description Stop GENERAL LIABILITY - GENERAL Li Select Coverage Code FEES Fee Name POUCY FEE NXIPECTION FEE                        | LABOLITY                                |                               |            | Include in Premiu                                       | m (Subject t         | Gross Prer                                                                                                    |                                 | * Premium<br>(\$31,000,00)<br>\$0.00<br>(\$31,000,00)<br>Fee Amount<br>\$0.00<br>\$0.00                                                                                                    | ×<br>×<br>×                |
| COVERAGES COVERAGES Coverage Code - Description SoD GENERAL LIABILITY - GENERAL L Select Coverage Code FEES Fee Name ROLICY FEE NXPRCTION FEE BROKER FEE               | LABILITY                                |                               |            | Include in Premiu                                       | m (Subject s         | Gross Pref                                                                                                    |                                 | * Premium<br>(\$31.000.00)<br>(\$31,000.00)<br>(\$31,000.00)<br>Fee Amount<br>\$0.00<br>\$0.00                                                                                                    | ×<br>×<br>×<br>×           |
| COVERAGES                                                                                                    | LABILITY                                |                               |            | JacLude in Premiu                                       | m (Subject t         | Gross Pref     Gross Pref                                                                                                    | nium:                           | * Premium<br>(\$31,000,00)<br>(\$31,000,00)<br>(\$31,000,00)<br>Fee Amount<br>\$0.00<br>\$0.00<br>\$0.00                                                                                                    | ×                          |
| COVERAGES COVERAGES Coverage Code - Description Sol GENERAL LIABILITY - GENERAL L Select Coverage Code FEES FR Name ROLEY FEE ROLEY FEE ROLEY FEE ROLER FEE OTHER FEES | LIBRL Y                                 |                               |            | Include in Premiu<br>O Taxal<br>O Es                    | m (Subject t         | Gross Pret     Gross Pret     G | Fees:<br>(3%):<br>{5***         | * Premium<br>(\$110000)<br>(\$1,0000)<br>(\$1,0000)<br>(\$1,0000)<br>(\$000)<br>(\$0000)<br>(\$10000)<br>(\$100000)<br>(\$100000)<br>(\$100000)<br>(\$1000000)<br>(\$10000000)<br>(\$1000000)<br>(\$1000000)<br>(\$1000000)<br>(\$1000000)<br>(\$1000000)<br>(\$1000000)<br>(\$1000000)<br>(\$1000000)<br>(\$100000)<br>(\$1000000)<br>(\$1000000)<br>(\$100000)<br>(\$100000)<br>(\$100000)<br>(\$100000)<br>(\$100000)<br>(\$100000)<br>(\$100000)<br>(\$100000)<br>(\$100000)<br>(\$100000)<br>(\$100000)<br>(\$100000)<br>(\$100000)<br>(\$100000)<br>(\$1000000)<br>(\$1000000)<br>(\$1000000)<br>(\$1000000)<br>(\$1000000)<br>(\$1000000)<br>(\$1000000)<br>(\$1000000)<br>(\$1000000)<br>(\$1000000)<br>(\$1000000)<br>(\$1000000)<br>(\$1000000)<br>(\$1000000)<br>(\$1000000)<br>(\$1000000)<br>(\$10000000)<br>(\$10000000)<br>(\$10000000)<br>(\$100000000000000)<br>(\$1000000000000000000000000000000000000 | ×<br>×<br>×<br>×<br>×<br>× |

Saved Edited Submitted Policy

| Submission Number Submission Type                                    | Transaction Type                            | Status       | Effective Date       | Premium                                               | Taxable Fees                | Stamping Fee                | Docs              | Alerts         | Open Tags         |
|----------------------------------------------------------------------|---------------------------------------------|--------------|----------------------|-------------------------------------------------------|-----------------------------|-----------------------------|-------------------|----------------|-------------------|
| 2016-05-24/0028 SLIP                                                 | Renewal                                     | Submitted    | 05/31/2016           | (\$31,000.00)                                         | \$0.00                      | (\$62.00)                   | 1                 |                |                   |
| н н 1 н н 10 т item                                                  | s per page                                  |              |                      |                                                       |                             |                             |                   | 1+1            | of 1 items        |
| Exclude Backouts 🗹 Exclude Returned                                  |                                             |              |                      |                                                       | 7                           | Create Renew                | al 🌾              | Create En      | dorsement         |
| Transaction Details                                                  |                                             |              |                      |                                                       |                             |                             |                   |                | _                 |
| ubmission Number: <u>2016-05-24/0028</u><br>ransaction Type: Renewal | Submission Date: 05/3<br>Endorsement Number | :4/2016<br>: | Submitte<br>Assigned | d by: <u>Patricia MC</u><br>To: <u>Sherri Thibe</u> a | AULEY<br>AUX                | Status: Sub<br>Registratio  | mitted<br>n Date: |                |                   |
| Details Layering Certificates                                        | Multi-State SL1                             | GAP SL       | 2 Documents          | Notes                                                 |                             |                             |                   |                |                   |
| * Transaction Type:                                                  | * Eff                                       | ective Date: | Expiratio            | on Date:                                              | * Invoice I                 | Date:                       |                   |                |                   |
| Renewal                                                              | ¥ 05                                        | /31/2016     | 05/13/               | 2017                                                  | 05/21/2                     | 015                         | Mu                | Itiple Insure  | er: NO            |
|                                                                      |                                             |              | Open En              | ded: NO                                               |                             |                             |                   | ter beater. In | -                 |
| INCLIDED                                                             |                                             |              |                      |                                                       |                             |                             |                   |                |                   |
| INSORER                                                              |                                             |              |                      |                                                       |                             |                             |                   |                |                   |
| Insurer Name                                                         |                                             |              |                      | NAIC Numb                                             | per                         |                             |                   |                | Status            |
| ELIGIBLE INSURER                                                     |                                             |              |                      |                                                       |                             |                             |                   |                |                   |
| COVERAGES                                                            |                                             |              |                      |                                                       |                             |                             |                   |                |                   |
| * Guerrana Cada - Description                                        |                                             |              |                      |                                                       |                             |                             |                   |                | * Dromium         |
| Coverage code - Description                                          | ·                                           |              |                      |                                                       |                             |                             |                   |                | * Premium         |
| SUD GENERAL LIABILITY - GENERAL LIABILITY                            |                                             |              |                      |                                                       |                             |                             |                   | (              | \$51,000.00)      |
|                                                                      |                                             |              |                      |                                                       |                             | Gross Premiun               | 1:                | (\$31,         | 000.00)           |
| FEES                                                                 |                                             |              |                      |                                                       |                             |                             |                   |                |                   |
| Fee Name                                                             |                                             |              |                      | Include in P<br>(Subject to                           | remium<br>Tax)              |                             |                   | Fee            | Amount            |
| POLICY FEE                                                           |                                             |              |                      | NO                                                    |                             |                             |                   |                | \$0.00            |
| INSPECTION FEE                                                       |                                             |              |                      | NO                                                    |                             |                             |                   |                | \$0.00            |
| BROKER FEE                                                           |                                             |              |                      | NO                                                    |                             |                             |                   |                | \$0.00            |
| OTHER FEES                                                           |                                             |              |                      | NO                                                    |                             |                             |                   |                | \$0.00            |
|                                                                      |                                             |              |                      | Та                                                    | xable Premium               | Total Fee<br>Including Fees | s:<br>):          | (\$31,         | \$0.00<br>000.00) |
|                                                                      |                                             |              |                      |                                                       | Estimated CA Si<br>Estimate | d Stamping Fee              | /-<br>20          | ()             | \$62.00)          |

You can see your changes in the Transactions section of the screen. When the analyst is ready to work on the transaction, only the amended transaction will be visible to the SLA.

## **Backing Out a Registered Transaction**

To back out a registered transaction, select the Policy Search tab and enter the policy number of the transaction to be corrected. Select the transaction from the search results and click on the edit icon. Click on the Backout button.

**Transactions List** 

| -<br>Barpie    | SLIP<br>as Lines Information Pontal | SĹY                   | <u></u>                   |             |           |       |            |                 |                            |          |          |             |
|----------------|-------------------------------------|-----------------------|---------------------------|-------------|-----------|-------|------------|-----------------|----------------------------|----------|----------|-------------|
| HOME<br>You ar | POLICIES SU                         | on behalf of [8466] s | S ACCOUNT REF             | ORTS ANALYT | ncs us    | ERS C | CONTACTS   |                 |                            | HEL      | P SETT   | INGS LO     |
|                | Policy Det                          | ails                  |                           |             |           |       |            |                 |                            |          |          |             |
| Pol            | icy Details                         |                       |                           |             |           |       |            |                 |                            |          |          |             |
| 100            | icy becans                          |                       |                           |             |           |       |            |                 |                            |          |          |             |
|                | Policy                              | / Binder Number:      | TESTABC                   |             |           |       |            | Effective Da    | te: 06/23/2016             |          |          |             |
|                |                                     | Policy Type:          | Standard                  |             |           |       |            | Expiration Da   | te: 06/23/2017             |          |          |             |
|                | Prim                                | ary Insured Name:     | TEST CASE NO. 1           |             |           |       |            | SIC Ty          | pe: SERVICES               |          |          |             |
|                |                                     | Insured Address:      | CA 94578<br>UNITED STATES |             |           |       |            | SIC Co          | de: [8700] ENG<br>SERVICES | INEERING | & MANAG  | EMENT       |
|                |                                     |                       |                           |             |           |       | Exempt Com | nercial Purchas | er: NO                     |          |          |             |
| Tra            | Insactions                          |                       |                           |             |           |       |            |                 |                            |          |          | ✓ Ed        |
|                | Submission Number                   | Submission Type       | Transaction Type          | Status      | Effective | Date  | Premium    | Taxable Fees    | Stamping Fee               | Docs     | Alerts   | Open T      |
| 1              |                                     |                       | Endorsement               | Unsubmitted |           |       | \$0.00     | \$0.00          | \$0.00                     | 0        | 2        |             |
| 1              | 2016-05-24/0001                     | SLIP                  | Renewal                   | Registered  | 06/23/20  | 16    | \$2,600.00 | \$0.00          | \$5.20                     | 1        | -        |             |
| н              | 4 1 н н                             | 10 • items            | per page                  |             |           |       |            |                 |                            |          | 1 -      | 2 of 2 item |
| ПБ             | xclude Backouts 🗹 Ex                | clude Returned        |                           |             |           |       |            | 2               | Create Renewa              | . 🌾      | Create E | indorseme   |

**Details Screen** 

| Transaction Type: Renewal                                                                    | Submission Date: 05/24/2016<br>Endorsement Number:           | Submitted By: PATRI<br>Registered By: PAT N |                                                                                                 | Status: Registered<br>Registration Date: 05/24/2016                                                                                                    |
|----------------------------------------------------------------------------------------------|--------------------------------------------------------------|---------------------------------------------|-------------------------------------------------------------------------------------------------|----------------------------------------------------------------------------------------------------|
| Tag Summary                                                                                  |                                                              |                                             |                                                                                                 |                                                                                                    |
| To respond to tags, select one or mo<br>regardless of Policy Type or Transact                | re tags below and click the Respond to Selecte<br>tion Type. | ed Tags button. You may respo               | nd to one or more non-Infor                                                                     | mational Tags at the same time,                                                                                                    |
| Tag Number                                                                                   | Tag Type                                                     |                                             | Tag Status                                                                                      | Due Date                                                                                                    |
| □ <u>374012822</u>                                                                           | DEC21 - RENEWAL HAS NO RECORD OF PRIOR                       | R POLICY                                    | Open (Unanswered)                                                                               | 06/23/2016                                                                                                    |
| 374012823                                                                                    | SL10 - MISSING SL1 FORM                                      |                                             | Open (Unanswered)                                                                               | 08/22/2016                                                                                                    |
| □ <u>374012824</u>                                                                           | SL11 - MISSING SL2 FORM                                      |                                             | Open (Unanswered)                                                                               | 08/22/2016                                                                                                    |
| H 4 1 F H 10 Y                                                                               | items per page                                               |                                             |                                                                                                 | 1 - 3 of 3 item                                                                                                    |
| ☑ Only Show Open Tags                                                                        |                                                              |                                             | 🗟 Print Selected T                                                                              | Tags 🛛 🖾 Respond to Selected Ta                                                                                                    |
| Details Layering Certificat                                                                  | tes Multi-State SL1 GAP SL2                                  | 2 Documents Notes                           |                                                                                                 |                                                                                                    |
| * Transaction Type:                                                                          | * Effective Date:                                            | Expiration Date:                            | * Invoice Date:                                                                                 | Multiple Insuran: NO                                                                                                    |
| Renewal                                                                                      | ▼ 06/23/2016                                                 | ⊞ 06/23/2017                                | 04/29/2016                                                                                      | Multi-State: NO                                                                                                    |
| INSURER<br>Insurer Name                                                                      |                                                              | NAIC                                        | Number                                                                                          | Statu                                                                                                    |
| TEST INSURER NO 2                                                                            |                                                              |                                             |                                                                                                 |                                                                                                    |
| COVERAGES                                                                                    |                                                              |                                             |                                                                                                 |                                                                                                    |
| * Coverage Code - Description                                                                |                                                              |                                             |                                                                                                 | * Pren                                                                                                    |
| 400 SINGLE FAMILY DWELLING/DUPLEX                                                            | - FIRE & ALLIED LINES                                        |                                             |                                                                                                 | \$2,60                                                                                                    |
|                                                                                              |                                                              |                                             | Gros                                                                                            | s Premium: \$2,600.0                                                                                                    |
| FEES                                                                                         |                                                              |                                             |                                                                                                 |                                                                                                    |
| FEES<br>Fee Name                                                                             |                                                              | Inclu<br>(Subj                              | de in Premium<br>ject to Tax)                                                                   | Fee Amour                                                                                                    |
| FEES Fee Name POLICY FEE                                                                     |                                                              | Inclu<br>(Subj                              | de in Premium<br>iect to Tax)                                                                   | Fee Amour<br>\$0.0                                                                                                    |
| FEES Fee Name POLICY FEE INSPECTION FEE                                                      |                                                              | Inclu<br>(Subj<br>NO                        | de in Premium<br>ect to Tax)                                                                    | Fee Amour<br>50.0<br>\$0.0                                                                                                    |
| FEES<br>Fee Name<br>POLICY FEE<br>INSPECTION FEE<br>BROKER FEE                               |                                                              | Inclu<br>(Sub)<br>NO<br>NO                  | de in Premium<br>lect to Tax)                                                                   | Fee Amour<br>50.0<br>50.0<br>50.0                                                                                                    |
| FEES           Policy FEE           INSPECTION FEE           BROKER FEE           OTHER FEES |                                                              | Indu<br>(Sub)<br>NO<br>NO<br>NO             | de in Premium<br>eect to Tax)                                                                   | Fee Amou<br>50.0<br>50.0<br>50.0<br>50.0<br>50.0                                                                                                    |
| FEES Fee Name POLICY FEE INSPECTION FEE BROKER FEE OTHER FEE                                 |                                                              | Indu<br>(Sub<br>NO<br>NO<br>NO              | de in Premium<br>ect to Tax)<br>Taxable Premium (notu-<br>Estimated CA SI Stat<br>Estimated Sta | Fee Amou           \$0.0           \$0.0           \$0.0           \$0.0           \$0.0           \$0.0           \$0.0           \$0.0           \$0.0           \$0.0           \$0.0           \$0.0           \$0.0           \$0.0           \$0.0           \$0.0           \$0.0           \$0.0           \$0.0           \$0.0           \$0.0           \$0.0           \$0.0           \$0.0           \$0.0           \$0.0           \$0.0           \$0.0           \$0.0           \$0.0           \$0.0           \$0.0           \$0.0           \$0.0           \$0.0           \$0.0           \$0.0           \$0.0           \$0.0           \$0.0           \$0.0           \$0.0           \$0.0           \$0.0           \$0.0           \$0.0           \$0.0           \$0.0           \$0.0 |

If there are tags associated with the transaction, they must be responded to before continuing.

You will need to provide the reason for the backout before clicking the Backout button.

| Backout Transaction Modal                                                                                                    |    |  |  |  |  |  |  |
|----------------------------------------------------------------------------------------------------|----|--|--|--|--|--|--|
| Backout Transaction                                                                                                    | ×  |  |  |  |  |  |  |
| Backing out this transaction will lock this transaction and add a new "backout" transaction. Neither this transaction nor the backout will be editable. |    |  |  |  |  |  |  |
| Please enter a reason for this backout below:                                                                                                    | _  |  |  |  |  |  |  |
|                                                                                                    |    |  |  |  |  |  |  |
|                                                                                                    |    |  |  |  |  |  |  |
| Cancel 🖉 Backo                                                                                                    | ut |  |  |  |  |  |  |

After you back out the transaction, the green banner notifies you of the successful creation of the backout transaction

|                                                                           | Successiul Day                        | K Out Notification         |                                               |
|---------------------------------------------------------------------------|---------------------------------------|----------------------------|-----------------------------------------------|
|                                                                           |                                       |                            |                                               |
| HOME POLICIES SUBMISSIONS TAGS                                            | ACCOUNT REPORTS ANALYTICS             | USERS CONTACTS             | HELP SETTINGS LOGOUT                          |
| You are logged in as PATBRK, on behalf of [8466] SI                       | JRPLUS INSURANCE BROKER (0A111111), . |                            | [Change Location]                             |
| Transaction 10809985 backed out, backout transaction 10809985 backed out. | ansaction 10810145 created.           |                            | ×                                             |
| Policy Details Policy Details                                             |                                       |                            | -                                             |
| Policy / Binder Number:                                                   | TESTABC                               | Effective Date             | : 06/23/2016                                  |
| Policy Type:                                                              | Standard                              | Expiration Date            | : 06/23/2017                                  |
| Primary Insured Name:                                                     | TEST CASE NO. 1                       | SIC Type                   | :: SERVICES                                   |
| Insured Address:                                                          | CA 94578<br>UNITED STATES             | SIC Cod                    | E [8700] ENGINEERING & MANAGEMENT<br>SERVICES |
|                                                                           |                                       | Exempt Commercial Purchase | n NO                                          |
|                                                                           |                                       |                            |                                               |

### **Editing a Registered Transaction**

If the transaction has a status of 'registered' and the broker needs to edit data submitted in error, such as the effective date or insurer, they can edit the transaction by clicking the Edit button at the bottom of the Transaction Details screen. Saving any edits to the transaction notifies the broker the original transaction will be backed out and replaced with a new transaction. The broker will need to provide a reason for the backout.

**Note:** The replacement transaction is not automatically submitted. The broker should continue making any edits and then submit the replacement transaction to the SLA for review.

# Backing Out a Registered Transaction from a Tag Response

Click on From My Open Tags hyperlink on the home page:

| egai | spond to tag<br>dless of Poli | gs, select one or more tags below and o<br>cy Type or Transaction Type. | lick the Respond    | to Selected Tags bu                      | itton. You may resp | ond to one or     | r more non-Inf       | ormational To | ags at the same                   | time,              |
|------|-------------------------------|-------------------------------------------------------------------------|---------------------|------------------------------------------|---------------------|-------------------|----------------------|---------------|-----------------------------------|--------------------|
|      | Tag<br>Number                 | Тад Туре                                                                | Policy Number       | Insured Name                             | Transaction Type    | Effective<br>Date | Tag Status           | Due Date      | Submission<br>Number              | Submission<br>Date |
|      | 373729181                     | SEC7 - LLOYD'S SYNDICATE NUMBERS                                        | P14UL01003          | SEMPRA ENERGY                            | New Business        | 06/26/2014        | Open<br>(Inadequate) | 11/03/2014    | 2014-09-<br>22/4094               | 09/22/201          |
|      | <u>373716460</u>              | DEC16 - EXTENSION ENDORSEMENT                                           | DP5014213P          | SEMPRA ENERGY                            | Extension           | 06/26/2014        | Open<br>(Inadequate) | 12/15/2014    | 2014-08-<br>18/4064               | 08/18/201          |
|      | <u>373721844</u>              | DEC16 - EXTENSION ENDORSEMENT                                           | 272476-13FL         | SEMPRA ENERGY                            | Extension           | 06/26/2014        | Open<br>(Inadequate) | 12/23/2014    | 2014-09-<br>08/4006               | 09/08/201          |
|      | <u>373721970</u>              | DEC16 - EXTENSION ENDORSEMENT                                           | FP5016713P          | SEMPRA ENERGY                            | Extension           | 06/26/2014        | Open<br>(Inadequate) | 12/23/2014    | 2014-09-<br>08/4006               | 09/08/201          |
|      | 373717965                     | SL12 - INCOMPLETE SL1 FORM                                              | 292504-13DO         | SEMPRA ENERGY                            | Extension           | 06/26/2014        | Open<br>(Inadequate) | 12/25/2014    | 2014-08-<br>29/4086               | 08/29/201          |
|      | <u>373814847</u>              | DEC5 - POLICY/CERTIFICATE TERM<br>MISSING                               | <u>17096928</u>     | SUTTER HEALTH                            | New Business        | 03/01/2015        | Open<br>(Inadequate) | 04/26/2015    | 2015-03-<br>13/4158               | 03/13/201          |
|      | <u>373922889</u>              | SEC5 - UNKNOWN SECURITY                                                 | <u>F567037</u>      | LINEAGE<br>LOGISTICS<br>HOLDINGS LLC     | New Business        | 06/01/2015        | Open<br>(Inadequate) | 11/25/2015    | <u>2015-09-</u><br><u>28/4011</u> | 09/28/201          |
|      | <u>373935646</u>              | DEC13 - NO SPECIFIC WORDING                                             | EEL488484305        | URS                                      | Offset/Adjustment   | 09/01/2013        | Open<br>(Inadequate) | 12/17/2015    | 2015-11-<br>02/4020               | 11/02/201          |
|      | 373903424                     | DEC16 - EXTENSION ENDORSEMENT                                           | 026159827           | KIEWIT<br>INFRASTRUCTURE<br>WEST COMPANY | Extension           | 08/10/2015        | Open<br>(Inadequate) | 12/28/2015    | <u>2015-09-</u><br>04/4092        | 09/04/201          |
|      | 373903426                     | DEC16 - EXTENSION ENDORSEMENT                                           | 24-MG-14-<br>A11892 | EDISON<br>INTERNATIONAL                  | Extension           | 05/31/2015        | Open<br>(Inadequate) | 12/28/2015    | 2015-09-<br>04/4092               | 09/04/201          |

Select the policy number hyperlink.

|                  | The togged in as brokekPAT                                                                          | r, on behalf of [22] /  | MARSH USA INC. (043715                | 3), SAN FRANCISC                   | .0.                                        |            |                                           |                                                                       |                |          | Chan |
|------------------|----------------------------------------------------------------------------------------------------|-------------------------|---------------------------------------|------------------------------------|--------------------------------------------|------------|-------------------------------------------|-----------------------------------------------------------------------|----------------|----------|------|
|                  | Policy Detai                                                                                        | ils                     |                                       |                                    |                                            |            |                                           |                                                                       |                |          |      |
| Po               | licy Details                                                                                        |                         |                                       |                                    |                                            |            |                                           |                                                                       |                |          |      |
|                  | Policy /                                                                                            | Binder Number:          | 292504-13DO                           |                                    |                                            |            | Effective D                               | ate: 06/26/201                                                        | 3              |          |      |
|                  | Previous                                                                                            | s Policy Number:        | 292130-12D0                           |                                    |                                            |            | Expiration D                              | ate: 10/11/201                                                        | 4              |          |      |
|                  |                                                                                                    | Policy Type:            | Standard                              |                                    |                                            |            | SIC Ty                                    | pe: TRANSPOR                                                          | TATION, (      | COMMUNIC | ATIO |
|                  | Primary                                                                                             | y Insured Name:         | SEMPRA ENERGY                         |                                    |                                            |            |                                           | ELECTRIC                                                              |                |          |      |
| Insured Address: |                                                                                                    | 101 ASH STREET, HQ-03A  |                                       |                                    |                                            | SIC Co     | de: [4900] ELE<br>SERVICES                | <ul> <li>[4900] ELECTRIC, GAS, &amp; SANITARY<br/>SERVICES</li> </ul> |                |          |      |
|                  |                                                                                                    |                         | SAN DIEGO, CA 92101-                  | 3017                               |                                            |            |                                           |                                                                       |                |          |      |
|                  |                                                                                                    |                         | SAN DIEGO, CA 92101-<br>UNITED STATES | 3017                               |                                            | Exempt Com | mercial Purcha                            | ser: YES                                                              |                |          |      |
|                  |                                                                                                    |                         | SAN DIEGO, CA 92101-<br>UNITED STATES | 3017                               |                                            | Exempt Com | mercial Purcha                            | ser: YES                                                              |                |          |      |
| Tra              | ansactions                                                                                          |                         | SAN DIEGO, CA 92101-<br>UNITED STATES | 3017                               |                                            | Exempt Com | ımercial Purcha                           | ser: YES                                                              |                |          |      |
| Tra              | Ansactions<br>Submission Number S                                                                   | iubmission Type         | SAN DIEGO, CA 92101-<br>UNITED STATES | Status                             | Effective Date                             | Exempt Com | Imercial Purcha                           | ser: YES<br>Stamping Fee                                              | Docs           | Alerts   |      |
| Tra              | Submission Number S<br>2013-08-09/4043 S                                                            | iubmission Type<br>iLIP | SAN DIEGO, CA 92101-<br>UNITED STATES | Status<br>Registered               | Effective Date<br>06/26/2013               | Exempt Com | Imercial Purcha<br>Taxable Fees<br>\$0.00 | Stamping Fee<br>\$220.00                                              | Docs<br>2      | Alerts   |      |
| Tra              | Submission Number         S           2013-08-09/4043         S           2014-08-29/4066         S | iubmission Type<br>iLIP | SAN DIEGO, CA 92101-<br>UNITED STATES | Status<br>Registered<br>Registered | Effective Date<br>06/26/2013<br>06/26/2014 | Exempt Com | Taxable Fees<br>\$0.00<br>\$0.00          | Stamping Fee<br>\$220.00<br>\$64.46                                   | Docs<br>2<br>2 | Alerts   |      |

Click on Edit icon of tagged transaction.
| bmission Number: <u>2014-08-29/4086</u><br>ansaction Type: Extension                                                                                                    | Submission D<br>Endorsement         | ate: 08/29/2014<br>: Number: 5 | Submitted E<br>Registered I | y: <u>YVONNE</u><br>ly: LOURDE                                 | FOSTER                                       | 5 I               | itatus: Re<br>Registrati | egistered<br>on Date: 09. | /26/2014                              |                                                      |
|----------------------------------------------------------------------------------------------------|-------------------------------------|--------------------------------|-----------------------------|----------------------------------------------------------------|----------------------------------------------|-------------------|--------------------------|---------------------------|---------------------------------------|------------------------------------------------------|
|                                                                                                    |                                     |                                |                             |                                                                |                                              |                   | -                        |                           |                                       |                                                      |
| rag Summary                                                                                                    |                                     |                                |                             |                                                                |                                              |                   |                          |                           |                                       |                                                      |
| To respond to tags, select one or mor<br>regardless of Policy Type or Transacti                                                                                                    | re tags below and clic<br>ion Type. | k the Respond to Selected      | Tags button. You m          | ay respond                                                     | d to one o                                   | or more non-Infor | mationa                  | i Tags at th              | e same time,                          |                                                      |
| Tag Number                                                                                                    | Tag Type                            |                                |                             |                                                                | Tag Stat                                     | us                |                          | Due Date                  |                                       |                                                      |
| □ <u>373717965</u>                                                                                                    | SL12 - INCOMPLETE                   | SL1 FORM                       |                             |                                                                | Open (in                                     | nadequate)        |                          | 12/25/2014                |                                       |                                                      |
| н н 1 н н 10 т                                                                                                    | items per page                      |                                |                             |                                                                |                                              |                   |                          |                           | 1 - 1 of 1 it                         | tems                                                 |
|                                                                                                    |                                     |                                |                             |                                                                |                                              |                   |                          |                           |                                       |                                                      |
| Only Show Open Tags                                                                                                    |                                     |                                |                             |                                                                |                                              | Print Selected T  | ags                      | Resport                   | nd to Selected                        | Tags                                                 |
|                                                                                                    |                                     |                                |                             | _                                                              |                                              |                   |                          |                           |                                       |                                                      |
| Details Layering Certificate                                                                                                    | es Multi-State                      | SL1 GAP SL2                    | Documents                   | Notes                                                          |                                              |                   |                          |                           |                                       |                                                      |
| Transaction Type:                                                                                                    |                                     | * Effective Date:              | Expiration                  | Date:                                                          |                                              | * Invoice Date:   |                          | Mul                       | Itiple Insurer: 1                     | NO                                                   |
| Extension                                                                                                    | ٣                                   | 06/26/2014                     | III 10/11/20                | 14                                                             | <b>(</b>                                     | 06/30/2014        |                          | E Mul                     | lti-State: NO                         |                                                      |
| ndorsement Number: 5                                                                                                    |                                     |                                |                             |                                                                |                                              |                   |                          |                           |                                       |                                                      |
|                                                                                                    |                                     |                                |                             |                                                                |                                              |                   |                          |                           |                                       |                                                      |
|                                                                                                    |                                     |                                |                             |                                                                |                                              |                   |                          |                           |                                       |                                                      |
| NSURER                                                                                                    |                                     |                                |                             |                                                                |                                              |                   |                          |                           |                                       |                                                      |
| NSURER<br>Insurer Name                                                                                                    |                                     |                                |                             | NAIC N                                                         | iumber                                       |                   |                          |                           | St                                    | tatus                                                |
| NSURER<br>Insurer Name<br>ENERGY INSURANCE MUTUAL LIMITED                                                                                                    |                                     |                                |                             | NAIC N<br>AA-316                                               | lumber<br>50013                              |                   |                          |                           | St                                    | tatus<br>ASLI                                        |
| NSURER<br>Insurer Name<br>ENERGY INSURANCE MUTUAL LIMETED                                                                                                    |                                     |                                |                             | NAIC N<br>AA-316                                               | iumber<br>50013                              |                   |                          |                           | St<br>L                               | tatus<br>ASLI                                        |
| NSURER<br>Insurer Name<br>ENERGY INSURANCE MUTUAL LIMITED<br>COVERAGES<br>* Coverage Code - Description                                                                                              |                                     |                                |                             | NAIC N<br>AA-316                                               | lumber<br>50013                              |                   |                          |                           | St<br>L                               | tatus<br>ASLI<br>Iremium                             |
| NSURER<br>Insurer Name<br>ENERGY INSURANCE MUTUAL LIMITED<br>COVERAGES<br>*Coverage Code - Description<br>SSI DIRECTORS AND OFFICERS - PROFES                                                        | SSIONAL LIABILITY/ERRC              | DRS & OMISSION                 |                             | NAIC N<br>AA-316                                               | iumber<br>50013                              |                   |                          |                           | 5t<br>L<br>* P;<br>\$32               | tatus<br>ASLI<br>Iremium<br>2.229.00                 |
| NSURER<br>Insure Name<br>ENERGY DISURANCE MUTUAL LIMITED<br>COVERAGES<br>* Coverage Code - Description<br>SSI DIRECTORS AND OFFICERS - PROFES                                                        | SSIONAL LIABILITY/ERRC              | DR5 & OMISSION                 |                             | NAIC N<br>AA-316                                               | lumber<br>50013                              | Gree              | Premi                    | i0.                       | 5t<br>L<br>* P<br>\$32                | tatus<br>ASLI<br>tremium<br>2,229.00                 |
| NSURER<br>Insurer Name<br>ENREROY DISURANCE MUTUAL LIMITED<br>:COVERAGES<br>* Coverage Code - Description<br>SSI DIRECTORS AND OFFICERS - PROFES<br>FEES                                             | SSIONAL LIABILITY/ERRC              | DRS & OMISSION                 |                             | NAIC N<br>AA-316                                               | iumber<br>50013                              | Gros              | s Premiu                 | IIII:                     | St<br>L<br>* P<br>\$32<br>\$32,22     | tatus<br>ASLI<br>tremium<br>2,229.00<br>9,00         |
| NSURER<br>Insure Name<br>ENERGY INSURANCE MUTUAL LINTED<br>COVERAGES<br>* Coverage Code - Description<br>SS DRECTORS AND OFFICERS - PROFES<br>EES<br>Fee Name                                        | SSIONAL LIABILITY/ERRC              | DRS & OMESSION                 |                             | AA-316                                                         | lumber<br>50013<br>e in Premik<br>et to Tax) | Groz              | s Premiu                 | IIII:                     | 55<br>L<br>\$32<br>\$32,22<br>Fee Amo | tatus<br>ASLI<br>tremium<br>2,229.00<br>9,00         |
| NSURER<br>Insurer Name<br>ENERGY INSURANCE MUTUAL LIMITED<br>COVERAGES<br>* Coverage Code - Description<br>SSL DIRECTORS AND OFFICERS - PROFES<br>FEES<br>Fee Name<br>POLICY FEE                     | SSIONAL LIABILITY/ERRC              | DRS & OMESSION                 |                             | NAIC N<br>AA-316                                               | iumber<br>50013<br>e in Premiu<br>ct to Tax) | Gros              | s Premiu                 | im:                       | 51<br>L<br>\$32<br>\$32,22<br>Fee Amo | tatus<br>ASLI<br>remium<br>2.229.00<br>9.00<br>ount  |
| NSURER<br>Insurer Name<br>ENREROY DISURANCE MUTUAL LIMITED<br>ICOVERAGES<br>* Coverage Code - Description<br>SSI DIRECTORS AND OFFICERS - PROFES<br>FEES<br>Fee Name<br>POLICY FEE<br>INSPECTION FEE | SSIONAL LIABILITY/ERRC              | DRS & OMESSION                 |                             | NAIC N<br>AA-316<br>Include<br>(Subjec<br>NO<br>NO             | lumber<br>50013<br>e in Premiu<br>et to Tax) | Gros              | s Premiu                 | ım:                       | 51<br>L<br>\$32<br>\$32,22<br>Fee Amo | tatus<br>ASLI<br>remium<br>2.229.00<br>9.00<br>ount  |
| Insurer Name Insurer Name COVERAGES COVERAGES Fee Name Poulcy Re Noverspace Code - Description Stil Directions AND OFFICERS - PROFES FEES Fee Name Poulcy Re BROKER RE BROKER FEE                    | SSIONAL LIABLITY/ERRC               | 285 & OMESSION                 |                             | NAIC N<br>AA-316<br>Include<br>(Subjec<br>NO<br>NO<br>NO       | iumber<br>50013<br>e in Premiu<br>et to Tax) | Gros              | s Premiu                 | im:                       | 51<br>L<br>\$33<br>\$32,22<br>Fee Amo | tatus<br>ASLI<br>tremium<br>2.229.00<br>9.00         |
| INSURER Insurer Name ENERGY INSURANCE MUTUAL LIMITED COVERAGES *Coverage Code-Description SSL DIRECTORS AND OFFICERS - PROFES FEE FEE FEE FEE FEE FEE FEE FEE FEE                                    | SIONAL LABILITY/ERRC                | DRS & OMESSION                 |                             | NAIC N<br>AA-316<br>Include<br>(Subjec<br>NO<br>NO<br>NO<br>NO | tumber<br>50013                              | Gros              | s Premiu                 | im:                       | 51<br>L<br>\$32<br>\$32,22<br>Fee Amo | tatus<br>ASLI<br>tremium<br>2.229.00<br>9.00<br>ount |

Under Tag Summary, select the tag and Respond to Selected Tag. After submitting tag response to the SLA, the system returns you to the details screen. Select the form tag that was tagged.

| iert Saved      | Transactor                                                    | · 0                                                                                                    |                                                                              |
|-----------------|---------------------------------------------------------------|----------------------------------------------------------------------------------------------------|------------------------------------------------------------------------------|
|                 |                                                               | hereby submits that he/she is:                                                                                                    |                                                                              |
|                 | (A) a duly licensed surplus lin                               | e broker, license number ; or                                                                                                    | r.                                                                           |
|                 | (R) a transition on the surplu                                |                                                                                                    |                                                                              |
|                 | (b) a transactor on the surpto                                | sume ricerse of march osa inc.                                                                                                    |                                                                              |
|                 | (C)<br>broker, named herin, to obta                           | : and, that he/she or said organizational licensee was<br>in insurance against certain risk as described in this report.                                                                             | engaged by the insured, or the insureds's                                    |
|                 |                                                               |                                                                                                    |                                                                              |
| RISK DESC       | RIPTION<br>(A) Name of Insured                                |                                                                                                    |                                                                              |
|                 | (A) Hallie of Hoares                                          | SEMPRA ENERGY                                                                                                    |                                                                              |
|                 | (B) Address of Insured                                        | 101 ASH STREET, HQ-03A                                                                                                    |                                                                              |
|                 |                                                               |                                                                                                    |                                                                              |
|                 |                                                               | SAN DIEGO CALIFORNIA 92101-3017                                                                                                    |                                                                              |
|                 |                                                               |                                                                                                    |                                                                              |
|                 |                                                               | UNITED STATES                                                                                                    | Ŧ                                                                            |
|                 | (C) Description of Risk                                       |                                                                                                    |                                                                              |
|                 |                                                               |                                                                                                    | Same as above                                                                |
|                 | (D) Location of Risk                                          |                                                                                                    | Various locations                                                            |
|                 |                                                               |                                                                                                    |                                                                              |
|                 |                                                               |                                                                                                    |                                                                              |
|                 |                                                               |                                                                                                    |                                                                              |
|                 |                                                               | UNITED STATES                                                                                                    | ¥                                                                            |
|                 |                                                               |                                                                                                    |                                                                              |
|                 | (E) Export List or Coverage Co                                | ide                                                                                                    |                                                                              |
| PLACEMEN        | T DESCRIPTION                                                 |                                                                                                    |                                                                              |
|                 | List Nonadmitted Insurer(s) U<br>please include GAP Form Atta | nderwriting This Policy with % of Premium (Include an attachment if additional space is needed,<br>chment. For Multiple Insurers, please upload Syndicate List/Multiple Insurer List on the Associat | , or attach a line slip.) If Gap provision applies,<br>ted Documents screen. |
|                 | New York Street                                               |                                                                                                    | Descent of Description                                                       |
|                 | No records found.                                             |                                                                                                    | Percent of Premium                                                           |
|                 | Note: Carriers appearing on t                                 | he drop-down list are only those on the LASLI and/or on the NAIC-IID Quarterly Listing of Alien In                                                                                                   | nsurers. If the carrier does not appear on the                               |
|                 | drop-down list, please ensure                                 | you have determined that the carrier has met the California eligibility requirements under insu                                                                                                    | rance Code Section 1765.1.                                                   |
|                 |                                                               | MM/DD/YYYY (III)                                                                                                    |                                                                              |
|                 | Si                                                            | gnature of Person Named on Line 1 Date of Signature                                                                                                    |                                                                              |
| By c<br>knowled | hecking this field and providing<br>ge.                       | a signature date, 1 am electronically signing this form and agree that all the information con                                                                                                    | tained herein is accurate to the best of my                                  |
| (Revised        | January 16, 1997)                                             |                                                                                                    |                                                                              |
|                 |                                                               |                                                                                                    | G Print                                                                      |

Click the Edit button, complete the form and click Save.

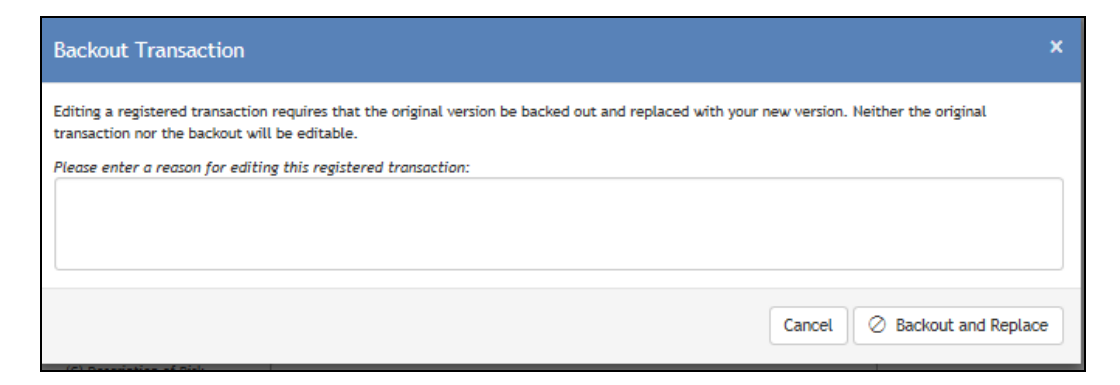

Enter the reason you are editing the registered transaction and click on Backout and Replace.

| Transactions                                               |                                                            |                                       |                    |                            |                      |                    |                       |                  | -                |
|------------------------------------------------------------|------------------------------------------------------------|---------------------------------------|--------------------|----------------------------|----------------------|--------------------|-----------------------|------------------|------------------|
|                                                            |                                                            | · · · · · · · · · · · · · · · · · · · | for the            | 211 - C - D - C            | Desi e               | Toold Free         | Received and Received | 0                |                  |
|                                                            | noer submation type                                        | Transaction type                      | Status             | Children Calles            | Frienden op          | Tablecole Fields   | Stamping Fee          | Deck Ad          | Upen lags        |
| <ul> <li>2013-08-00/404</li> <li>2014-08-00/404</li> </ul> | 5 5LP                                                      | Estamina 1                            | Registered         | 06/26/2013                 | \$110,000,00         | 50.00              | \$64.46               | 4                | 0                |
| / 2014-00-201400                                           | 6 54P                                                      | Extension                             | Pagasered          | 0072024                    | \$34,229100          | \$0.00             | 304.40                | -                | 0                |
| 1                                                          |                                                            | Beckout of Edension                   | Unsubmitted        | 06/26/2014                 | (\$32,229.00)        | \$0.00             | (\$64.46)             | D                |                  |
| 1                                                          |                                                            | Extension                             | Unsubmitted        | 06/26/2014                 | \$32,229.00          | \$0.00             | \$54.45               | 2                | 1                |
| H 4 1 H                                                    | H 10 * Items pe                                            | r page                                |                    |                            |                      |                    |                       |                  | 1 - 4 of 4 Items |
|                                                            |                                                            |                                       |                    |                            |                      |                    |                       |                  |                  |
| Diclude Backors                                            | Exclude Returned                                           |                                       |                    |                            |                      | 20.0               | Treate Receival       | 28 Cres          | te Endorsement   |
|                                                            | $\sim$                                                     |                                       |                    |                            |                      |                    |                       |                  |                  |
|                                                            |                                                            |                                       |                    |                            |                      |                    |                       |                  |                  |
| Transaction De                                             | etails                                                     |                                       |                    |                            |                      |                    |                       |                  |                  |
|                                                            |                                                            |                                       |                    |                            |                      |                    |                       |                  |                  |
| U One alert has b                                          | seen identified for this transa                            | iction, all elerts must be            | resolved before    | submission to the SLA.     | Click here to revis  | <u>w.</u>          |                       |                  |                  |
| Tag Summar                                                 | у                                                          |                                       |                    |                            |                      |                    |                       |                  | -                |
|                                                            |                                                            |                                       |                    |                            |                      |                    |                       |                  |                  |
| To respond to tag<br>regardless of Polls                   | s, select one or more tags i<br>cy Type or Transaction Typ | below and cifck the Re<br>e.          | spond to Select    | ted Togs button. You       | may respond to a     | ne or more non-    | Informational To      | ags at the som   | e time,          |
| Tag Number                                                 | Tag                                                        | Тури                                  |                    |                            | Tag                  | Status             | D                     | a Date           |                  |
| No records found.                                          |                                                            |                                       |                    |                            |                      |                    |                       |                  |                  |
| H K 0 F                                                    | H 10 * items                                               | per page                              |                    |                            |                      |                    |                       | No fte           | oms to display   |
| The second second                                          |                                                            |                                       |                    |                            |                      | A new room         |                       | Descend 11       | alastad Tam      |
| Ed Unity Show Op                                           | en rags                                                    |                                       |                    |                            |                      | ₩ Minit Select     | wu rags               | wespond to :     | senected rags    |
| Details Laye                                               | ring Certificates                                          | Multi-State SL1                       | GAP SL             | 2 Document                 | s Notes              |                    |                       |                  |                  |
|                                                            |                                                            |                                       |                    |                            |                      |                    |                       |                  |                  |
| SL1 Form                                                   |                                                            |                                       |                    |                            |                      |                    |                       |                  |                  |
|                                                            |                                                            |                                       |                    |                            |                      | Policy / Sinder    | Number: 2925          | 94-1300          |                  |
|                                                            |                                                            |                                       |                    |                            |                      | California R       | fremium: \$0.00       | ,                |                  |
|                                                            |                                                            |                                       |                    |                            |                      |                    |                       |                  |                  |
|                                                            |                                                            | 511-00                                | onfidential        | Report of Surplu           | is Line Place        | ment               |                       |                  |                  |
|                                                            |                                                            |                                       |                    | inceptite of parpin        |                      |                    |                       |                  |                  |
|                                                            |                                                            |                                       |                    |                            |                      |                    |                       |                  |                  |
| Please select o                                            | me of the two options below.                               |                                       |                    |                            |                      |                    |                       |                  |                  |
| O The following (                                          | information, accompanied by                                | a copy of the declaration             | ins page or certif | ficate or binder, is subr  | nitted for an insurs | nee eeverage or r  | tak listed on the o   | urrent Celiforn  |                  |
| Department of                                              | Insurance Export List. (Calife                             | ornia Insurance Code See              | ttion 1763.1) :    |                            |                      |                    |                       |                  |                  |
| 0.00000000                                                 |                                                            |                                       |                    | Contra an biladay, and a l |                      | of the diversity   |                       |                  |                  |
| accordance wit                                             | th California Insurance Code 1                             | Section 1763(a). :                    |                    |                            |                      |                    |                       |                  |                  |
|                                                            |                                                            |                                       |                    |                            |                      |                    |                       |                  |                  |
| Insert Seved Tr                                            | enablion                                                   | . 0                                   |                    |                            |                      |                    |                       |                  |                  |
|                                                            |                                                            |                                       |                    |                            |                      |                    |                       |                  |                  |
| 1. ISAIAH JOI                                              | 8                                                          |                                       | hereby submit      | a that he/she is:          |                      |                    |                       |                  |                  |
|                                                            | (A) a duly licensed surplus (                              | ine broker, license num               | ber                |                            |                      | ; er,              |                       |                  |                  |
|                                                            |                                                            |                                       |                    |                            |                      |                    |                       |                  |                  |
|                                                            | (5) a transactor on the surp                               | ius line license of HAR               | SH USA INC.        |                            |                      | •                  |                       |                  |                  |
|                                                            | (C) 0421920                                                |                                       |                    | : and, that he/she a       | r sold organization  | el licensee was en | goged by the insu     | red, or the inst | reto             |
| 11                                                         | broker, named herin, to ob                                 | tein insurance against cr             | ortain risk as dos | cribed in this report.     |                      |                    |                       |                  |                  |
|                                                            |                                                            |                                       |                    |                            |                      |                    |                       |                  |                  |
| 2. RISK DESCRI                                             | PTION                                                      |                                       |                    |                            |                      |                    |                       |                  |                  |
|                                                            | (A) Name of Insured                                        | SEMPRA ENERGY                         |                    |                            |                      |                    |                       |                  |                  |
| 11                                                         | (5) Address of Insured                                     |                                       |                    |                            |                      |                    | -<br>-                |                  |                  |
| 11                                                         |                                                            | 101 ASH STREET,                       | mg-052             |                            |                      |                    |                       |                  |                  |
|                                                            |                                                            |                                       |                    |                            |                      |                    | 1                     |                  |                  |
| 11                                                         |                                                            |                                       |                    | ,                          |                      |                    | -<br>-                |                  |                  |
| 11                                                         |                                                            | SAN DIEGO                             |                    | CALIFORNIA                 | 92101-301            | ,                  |                       |                  |                  |
| 11                                                         |                                                            | UNITED STATES                         |                    |                            |                      |                    |                       |                  |                  |
|                                                            |                                                            |                                       |                    |                            |                      |                    |                       |                  |                  |
|                                                            | (C) Description of State                                   |                                       |                    |                            |                      |                    | -                     |                  |                  |
|                                                            | the second second second                                   | ENERGY PROVIDE                        | 2                  |                            |                      |                    |                       |                  |                  |
|                                                            |                                                            |                                       |                    |                            |                      |                    | ы<br>П                | Same as above    | .                |
|                                                            | (D) Location of Risk                                       | 101 ASH STREET,                       | HQ-034             |                            |                      |                    | 1                     |                  |                  |
|                                                            |                                                            |                                       |                    |                            |                      |                    | ñ                     |                  |                  |
|                                                            |                                                            |                                       |                    |                            |                      |                    |                       |                  |                  |
|                                                            |                                                            | SAN DIEGO                             |                    | CALIFORNIA                 | 92101-301            | ,                  |                       |                  |                  |
|                                                            |                                                            | UNITED STATES                         |                    |                            |                      |                    |                       |                  |                  |
|                                                            |                                                            |                                       |                    |                            |                      |                    |                       |                  |                  |
|                                                            | (E) Export List or Coverage                                | Cede                                  |                    |                            |                      |                    |                       |                  |                  |
| 11                                                         | Coverage Code - Descripti                                  | on A                                  |                    |                            |                      |                    |                       |                  |                  |
|                                                            | A NUMBER OF A DESCRIPTION OF                               | SENERAL LIABILITY \$0.00              |                    |                            |                      |                    |                       |                  |                  |

Clear any alerts and create endorsement.

Follow the Wizard steps and recreate the endorsement.

| HOME POLICIES SUBMISSIONS TAG                                                                                                    | S ACCOUNT REPO                                                            | RTS ANALYTICS                                    | USERS                           | ONTACTS                                           | HELP SETTINGS                                            | LOGOUT      |
|----------------------------------------------------------------------------------------------------|---------------------------------------------------------------------------|--------------------------------------------------|---------------------------------|---------------------------------------------------|----------------------------------------------------------|-------------|
| You are logged in as BROKERPAT, on behalf of [22                                                                                                 | MARSH USA INC. (0437153)                                                  | I, SAN FRANCISCO.                                |                                 |                                                   | [Change                                                  | e Location] |
| Transaction saved successfully for Policy Nur                                                                                                    | nber 292504-13DO.                                                         |                                                  |                                 |                                                   |                                                          |             |
| Create Endorsement                                                                                                    | Wizard                                                                    |                                                  |                                 |                                                   |                                                          |             |
| Create Endorsement Wizard                                                                                                    |                                                                           |                                                  |                                 |                                                   |                                                          |             |
| 2 alerts have been identified for this tran                                                                                                    | saction. All alerts must be r                                             | esolved before submissi                          | on to the SLA.                  | Llick here to review.                             |                                                          |             |
| 1: Options 2: Policy De                                                                                                    | tails 3                                                                   | : Transaction Details                            |                                 | 4: Documents                                      | 5: Verify and Submit                                     |             |
| Policy / Binder Number:                                                                                                    | 292504-13DO                                                               |                                                  |                                 | Multi-State Policy:                               | NO                                                       | Change      |
| Previous Policy Number:                                                                                                    | 292130-12DO                                                               |                                                  |                                 | Multiple Insurers:                                | NO                                                       | Change      |
| Policy Type:                                                                                                    | Standard                                                                  | Change                                           |                                 | Exempt Commercial Purchaser:                      | YES                                                      | Change      |
| Primary Insured Name:                                                                                                    | SEMPRA ENERGY                                                             |                                                  |                                 | SIC Type:                                         | TRANSPORTATION, COMMUNICATION                            | 5,          |
| Insured Address:                                                                                                    | 101 ASH STREET, HQ-03<br>SAN DIEGO, CA 92101-30<br>UNITED STATES          | A<br>017                                         |                                 | SIC Code:                                         | ELECTRIC<br>[4900] ELECTRIC, GAS, & SANITARY<br>SERVICES |             |
| Transaction Type:                                                                                                    | Endorsement                                                               |                                                  |                                 | Insurer Name:                                     | ENERGY INSURANCE MUTUAL LIMITED                          | ) (AA-      |
| Effective Date:                                                                                                    |                                                                           |                                                  |                                 |                                                   | 3160013) - LASLI                                         |             |
| Expiration Date:                                                                                                    |                                                                           |                                                  |                                 | Total Premium:                                    | \$0.00                                                   |             |
| Invoice Date:                                                                                                    |                                                                           |                                                  |                                 | Estimated CA SL State Tax:                        | \$0.00                                                   |             |
| Insurer:                                                                                                    | ENERGY INSURANCE MU                                                       | TUAL LIMITED (AA-                                |                                 | Estimated Stamping Fee:                           | \$0.00                                                   |             |
| Coverage Codes:                                                                                                    | 551 DIRECTORS AND OFF<br>PROFESSIONAL LIABILITY<br>OMISSION \$0.00        | FICERS -<br>//ERRORS &                           |                                 | Document summary:                                 | U files included                                         |             |
| Review the policy and transaction details for                                                                                                    | r accuracy.                                                               |                                                  |                                 |                                                   |                                                          |             |
| Please review the details shown above and en<br>the SLA. If you need more time, you can click<br>* Indicates fields that are required for submis | sure they accurately refl<br>the Save for Later butto<br>sion to the SLA. | ect the data you wish<br>n to save your progress | to submit. Wh<br>s without subn | en satisfied, click the Submit to SLA<br>nitting. | button below to submit this transacti                    | on to       |
|                                                                                                    |                                                                           |                                                  |                                 |                                                   |                                                          |             |
| < Back                                                                                                    |                                                                           |                                                  |                                 |                                                   | Save for Later Submit                                    | to SLA      |

## Quick Info Table

|                | Home Page                                                                                                    |                                                                                                    |
|----------------|----------------------------------------------------------------------------------------------------|----------------------------------------------------------------------------------------------------|
| Surplus        | Due Hormaton Portal                                                                                                    | HELP SETTINCS LOGOUT                                                                                                    |
| You are        | logged in as PAT1, on behalf of [10002] PM & ASSOCIATES (TEST1234), SAN FRANCISCO.                                                                                                    | [Change Location]                                                                                                    |
| Welc           | come, Patricia McAuley!                                                                                                    | Contact SLA                                                                                                    |
| $\overline{+}$ | Create New Policy ③<br>Create a new policy, upload documents, and complete online forms through the SLIP Create New Policy Wizard.                                                              | () Quick Info                                                                                                    |
| Q              | <b><u>Create Renewal</u> @</b><br>Report a Renewal for an existing policy or create a renewal from scratch through the SLIP Create Renewal Wizard.                                              | My Unsubmitted Transactions <u>1</u><br>Total Unsubmitted Transactions <u>1</u>                                                                   |
|                | Create Endorsement <b>@</b><br>Report Endorsements, Cancellations, Audits, and Extensions for existing policies or create Endorsements from scratch through the SLIP Create Endorsement Wizard. | My Unsubmitted Transactions with Alerts         1           Total Unsubmitted Transactions with Alerts         1           Hu Oran Tarr         1 |
| Bulk Dat       | a Entry                                                                                                    | Total Open Tags <u>1</u><br>Total Informational Tags 0                                                                                            |
| •              | BIF or XML Bulk Submission / Import Wizard<br>Upload policy data in bulk for direct submission to the SLA or for further review in SLIP through the SLIP Bulk<br>Submission Wizard.             | Transactions Pending Review 0<br>Returned Transactions 0                                                                                          |
|                |                                                                                                    | Invalid Bulk Submissions                                                                                                    |

There are ten categories under the Quick Info table. The number in each category represents the number of transactions in that category and the hyperlink navigates to the specific page related to the category.

Clicking on the number hyperlink next to My Unsubmitted Transactions takes the user to the My Unsubmitted Transactions tab. From this screen, the user can quickly view all the transactions he/she created but have not submitted to the SLA for review.

#### My Unsubmitted Transactions/Total Unsubmitted Transactions

The My Unsubmitted Transactions hyperlink navigates to a list of transactions created by the logged in user but not yet submitted to the SLA.

| S           |         |                                |                                                    |                     |                   |                       |            |                         | <u>riai</u> |         |
|-------------|---------|--------------------------------|----------------------------------------------------|---------------------|-------------------|-----------------------|------------|-------------------------|-------------|---------|
| HOME        | POLI    | CIES SUBMISSIONS T/            | AGS ACCOUNT REPORTS AN                             | IALYTICS USER       | S CONTACT         | 5                     |            | HELP                    | SETTING     | s I     |
| You are le  | igged i | n as PATBRK, on behalf of [846 | 6] SURPLUS INSURANCE BROKER (OA11111               | 1), .               |                   |                       |            |                         | [Cha        | inge Lo |
| 9 I         | Poli    | cy Search                      |                                                    |                     |                   |                       |            |                         | 🎢 Create    | New     |
| My<br>The t | Unsu    | ubmitted Transaction           | عد<br>s<br>k in progress that has not yet been sub | mitted to the SLA ; | for review.       |                       |            |                         |             |         |
|             |         | Policy<br>Number               | Insured<br>Name                                    | Transaction<br>Type | Effective<br>Date | Endorsement<br>Number | Premium    | Last<br>Updated<br>On ▼ | Alerts      | Do      |
|             | *       | TEST-ABC                       | TEST ABC                                           | Endorsement         | 05/26/2016        |                       | \$5,000.00 | 05/26/2016              | 1           |         |
|             | *       | TEST ABC                       | TEST ABC                                           | Endorsement         | 05/25/2016        |                       | \$6,200.00 | 05/25/2016              | 2           |         |
|             | *       | TEST-101                       | SECOND TEST CASE                                   | New Business        | 06/26/2016        |                       | \$6,000.00 | 05/24/2016              | 0           |         |
|             |         | TEST123                        | TESTING INSTITUTE                                  | New Business        | 01/04/2016        |                       | \$2,725.00 | 05/24/2016              | 2           |         |
|             | *       | 1001400                        |                                                    |                     |                   |                       |            |                         |             |         |

My Unsubmitted Transactions Screen

| _ | Policy Search                                                                                                    | ch Screen                                                                                             |
|---|----------------------------------------------------------------------------------------------------|----------------------------------------------------------------------------------------------------|
|   |                                                                                                    |                                                                                                    |
|   | You are logged in as PATBRK, on behalf of [8466] SURPLUS INSURANCE BROKER (0A11111), .                                                                                                    | Change Location                                                                                       |
|   | Policy Search                                                                                                    | 🎢 Create New Policy                                                                                   |
|   | Q Policy Search My Unsubmitted Transactions Returned Transactions                                                                                                    |                                                                                                    |
|   | Policy Search Criteria  Enter one or more search criteria below. The results will be limited to the first 500 matching Policy Number: Only Policies with Unsubmitted Transactions Only Policies with Alerts Only Policies with Alerta Transactions Search Previous Policy Numbers Effective Date: The totext and the policies with Open Tags The totext and the policies with Open Tags | g records. Name of Insured:  SLA Submission Number:  Broker Reference Number:  Broker Reference Date: |
|   | Submission Date:                                                                                                    | Clear Q Search                                                                                        |
|   |                                                                                                    |                                                                                                    |

Selecting the Policy Search tab, allows the user to search for any policy that was processed by the SLA for your brokerage and for any policies created for your location. There are many parameters the user can search by.

#### **Returned Transactions Screen**

| SLIP<br>Burglus Lines Information Portal | S            |                                    |                     |                   |                       |                  |                                |        |       |                  |              |              |
|------------------------------------------|--------------|------------------------------------|---------------------|-------------------|-----------------------|------------------|--------------------------------|--------|-------|------------------|--------------|--------------|
| HOME POLICIES SU                         | JEMISSION    | S TAGS ACCOUN                      | T REPORTS           | ANALYTICS         | USERS CO              | NTACTS           |                                |        |       | HELP             | SETTINGS     | LOGOUT       |
| You are logged in as PATER               | K, on behalf | of [8466] SURPLUS INSURA           | NCE BROKER (OA11    | 1111), .          |                       |                  |                                |        |       |                  | [Chan        | ge Location] |
| Policy Sea                               | arch         |                                    |                     |                   |                       |                  |                                |        |       |                  | Create N     | New Policy   |
| Q Policy Search                          | ์ 🖻 Myเ      | Insubmitted Transactio             | ons 🛛 🤁 Retu        | rned Transactio   | ons                   |                  |                                |        |       |                  |              |              |
| My Returned Tr                           | ransactio    | ons                                |                     |                   |                       |                  |                                |        |       |                  |              | -            |
| The transactions lister                  | d below we   | re returned by the SLA.            | Please make any i   | necessary updat   | es and resubmi        | it these transad | tion when read                 | y.     |       |                  |              |              |
| Policy<br>Number                         |              | Insured<br>Name                    | Transaction<br>Type | Effective<br>Date | Endorsement<br>Number | Premium          | Last<br>Updated<br>On <b>T</b> | Alerts | Docs  | Return<br>Reason |              |              |
| No records found.                        |              | _                                  |                     |                   |                       |                  |                                |        |       |                  |              |              |
|                                          | H 10         | <ul> <li>items per page</li> </ul> |                     |                   |                       |                  |                                |        |       | No               | items to dis | play         |
|                                          |              |                                    |                     |                   |                       |                  |                                |        | ⊠ Res | ubmit Selec      | ted Transac  | tions        |

If there are any returned transactions from the SLA they will be listed on this screen. The user has the capability of correcting and resubmitting the transactions by selecting the transaction and clicking on the enabled Resubmit Transactions button.

Selecting the Total Unsubmitted Transactions hyperlink takes the user to the Policy Search tab with a list of all unsubmitted transactions for your brokerage. The My Unsubmitted Transactions and Returned Transactions tabs are also viewable so the user can navigate to different tabs.

### My Unsubmitted Transactions with Alerts/Total Unsubmitted Transactions with Alerts

|             | My Unsubmitted Transactions |             |                                  |                                             |                      |                   |                       |            |                         |              |               |
|-------------|-----------------------------|-------------|----------------------------------|---------------------------------------------|----------------------|-------------------|-----------------------|------------|-------------------------|--------------|---------------|
| -<br>Burplu | 5l                          | Informa     |                                  |                                             |                      |                   |                       |            |                         |              |               |
| HOME        |                             | POLI        |                                  | GS ACCOUNT REPORTS ANA                      | LYTICS USERS         | CONTACTS          |                       |            | HELP                    | SETTINGS     | LOGOUT        |
| You ar      | re log                      | ged ir      | n as PATBRK, on behalf of [8466] | SURPLUS INSURANCE BROKER (OA11111)          | , -                  |                   |                       |            |                         | [Char        | ige Location] |
| 9           | ) Р<br>С. Ро                | oli<br>Nicy | cy Search                        | itted Transactions 9 Returned               | Transactions         |                   |                       |            | :                       | 🎢 Create     | New Policy    |
| M<br>TI     | l <b>y U</b><br>he tra      | nsu         | bmitted Transaction              | s<br>in progress that has not yet been subm | iitted to the SLA fo | r review.         |                       |            |                         |              | -             |
|             |                             |             | Policy<br>Number                 | Insured<br>Name                             | Transaction<br>Type  | Effective<br>Date | Endorsement<br>Number | Premium    | Last<br>Updated<br>On ▼ | Alerts       | Docs          |
| 1           |                             | 7           | TEST-ABC                         | TEST ABC                                    | Endorsement          | 05/26/2016        |                       | \$5,000.00 | 05/26/2016              | 1            | 1             |
| [           |                             | 7           | TEST ABC                         | TEST ABC                                    | Endorsement          | 05/25/2016        |                       | \$6,200.00 | 05/25/2016              | 2            | 0             |
| [           |                             | 7           | TEST123                          | TESTING INSTITUTE                           | New Business         | 01/04/2016        |                       | \$2,725.00 | 05/24/2016              | 3            | 1             |
|             | н                           | •           | 1 ► Ħ 10 ▼ ite                   | ems per page                                |                      |                   |                       |            |                         | 1 - 3 of 3 i | tems          |
|             |                             |             |                                  |                                             |                      |                   |                       |            | Submit Selec            | ted Transa   | ctions        |

Clicking on the number hyperlink next to My Unsubmitted Transactions with Alerts takes the user to the My Unsubmitted Transactions tab and displays all the transactions created by the logged in user that have alerts and cannot be submitted to the SLA until the alerts are corrected.

The tabs for policy search and returned transactions are also viewable.

Clicking on the number hyperlink next to Total Unsubmitted Transactions with Alerts takes you to the policy search tab, filtered to policies that contain transactions with alerts.

### My Open Tags/Total Open Tags/Informational Tags

|            |                        |                                            |                                                                  |                                 | I                 | My Open <sup>-</sup> | Гags                |                   |                      |               |                      |                    |
|------------|------------------------|--------------------------------------------|------------------------------------------------------------------|---------------------------------|-------------------|----------------------|---------------------|-------------------|----------------------|---------------|----------------------|--------------------|
| sur<br>HOM | S<br>Plue L In<br>AE   | POLICIES                                   |                                                                  |                                 | EPORTS ANA        | LYTICS USER          | S CONTAC            | тя                |                      |               |                      |                    |
| You        | are lo                 | ogged in as P/                             | ATBRK, on behalf of [8466] SI                                    | JRPLUS INSURANCE B              | ROKER (OA111111)  | , -                  |                     |                   |                      |               |                      | [Change Location]  |
| 8          | 3 1                    | Му Оре                                     | en Tags                                                          |                                 |                   |                      |                     |                   |                      |               |                      |                    |
|            | <b>Q</b> 1             | Tag Search                                 | S My Open Tags                                                   | <ol> <li>Information</li> </ol> | al Tags           |                      |                     |                   |                      |               |                      |                    |
|            | My (<br>To re<br>regar | Open Tag<br>spond to tag<br>rdless of Poli | gs<br>gs, select one or more tags<br>icy Type or Transaction Tyj | below and click th              | e Respond to Sele | ected Tags buttor    | ı. You may rest     | oond to one o     | r more non-Infi      | ormational To | ags at the same t    | ime,               |
|            |                        | Tag<br>Number                              | Tag Type                                                         |                                 | Policy Number     | Insured Name         | Transaction<br>Type | Effective<br>Date | Tag Status           | Due Date      | Submission<br>Number | Submission<br>Date |
|            |                        | 374012822                                  | DEC21 - RENEWAL HAS NO<br>POLICY                                 | RECORD OF PRIOR                 | TESTABC           | TEST CASE NO.<br>1   | Renewal             | 06/23/2016        | Open<br>(Unanswered) | 06/23/2016    | 2016-05-<br>24/0001  | 05/24/2016         |
|            |                        | <u>374012823</u>                           | SL10 - MISSING SL1 FORM                                          |                                 | TESTABC           | TEST CASE NO.<br>1   | Renewal             | 06/23/2016        | Open<br>(Unanswered) | 08/22/2016    | 2016-05-<br>24/0001  | 05/24/2016         |
|            |                        | <u>374012824</u>                           | SL11 - MISSING SL2 FORM                                          |                                 | TESTABC           | TEST CASE NO.<br>1   | Renewal             | 06/23/2016        | Open<br>(Unanswered) | 08/22/2016    | 2016-05-<br>24/0001  | 05/24/2016         |
|            | н                      | a 1 )                                      | ► H 10 T item                                                    | s per page                      |                   |                      |                     |                   |                      |               | 1 - 3                | of 3 items         |
|            |                        |                                            |                                                                  |                                 |                   |                      |                     | ē                 | Print Selected       | Tags 🛛 🖾      | Respond to Se        | lected Tags        |

The Quick Info table shows the number of open tags for you under My Open Tags, the number of open tags for the brokerage under Total Open Tags, and the number of informational tags that need viewing. Click on the hyperlink next to My Open Tags and it will display the list of tags from transactions submitted by the logged in user that require attention. If you click on the number under Total Informational Tags, it will show a list of informational tags that need to be viewed before the tags are closed.

If the user has selected a hyperlink from the home page and wants to view unviewed informational tags without returning to the home page, the user can click on the Informational Tags tab to easily navigate to the corresponding screen. The tab that you are viewing will be the highlighted one.

| mornation rags screen                                                                                                    |                     |
|----------------------------------------------------------------------------------------------------|---------------------|
|                                                                                                    | CANDER TH.          |
| HOME POLICIES SUBMISSIONS TAGS ACCOUNT REPORTS ANALYTICS USERS CONTACTS HEL                                                                                     | P SETTINGS LOGOUT   |
| You are logged in as PATERK, on behalf of [8466] SURPLUS INSURANCE BROKER (0A11111), .                                                                          | [Change Location]   |
| 😵 Informational Tags                                                                                                    |                     |
| Q Tag Search O My Open Tag                                                                                                    |                     |
| Informational Tags                                                                                                    |                     |
| The following Informational Togs have been identified by the SLA. Select the Tog Types to review below to see the Tog Text and the details of the associated su | ubmissions.         |
| Show Only My Tags                                                                                                    |                     |
| Тад Туре *                                                                                                    | Tag Count           |
| No records found.                                                                                                    |                     |
| H 4 0 F H 10 T items per page                                                                                                    | No items to display |
| Print Selected Tags Rev                                                                                                    | view Selected Tags  |

Information Tags Scree

**Tag Search Screen** 

| SLIP<br>Burglas Lines Information Partial                                      |                                                                     |                      |
|--------------------------------------------------------------------------------|---------------------------------------------------------------------|----------------------|
| HOME POLICIES SUBMISSIONS TAGS ACCOUNT                                         | T REPORTS ANALYTICS USERS CONTACTS                                  | HELP SETTINGS LOGOUT |
| You are logged in as PATBRK, on behalf of [8466] SURPLUS INSURA                | NCE BROKER (OA111111), .                                            | [Change Location]    |
| C Tag Search<br>C Tag Search<br>C My Open Tags & Inform<br>Tag Search Criteria | national Tags                                                       |                      |
| Enter one or more search criteria below. Note: If you are                      | looking for historical data, please expand the date range of the re | quest.               |
| Tag Number:                                                                    | Policy Number:                                                      |                      |
| Note: If Tag Number is provided, all other search criteria                     | 2 will be ignored.                                                  |                      |
| Tag Status:                                                                    | Insured Name:                                                       |                      |
| Upen<br>Tag Type:                                                              | SLA Submission Number:                                              |                      |
| Submission Date:                                                               |                                                                     |                      |
|                                                                                |                                                                     | Clear Q Search       |

Navigating to the tag search through the tabs differs from choosing the number hyperlink next to Total Open Tags because the screen does not display the tag information on the tag results grid.

#### Transactions Pending Review/Returned Transactions/Invalid Bulk Submission

| Submissions List                                                                                                    |                                                                                        |                          |           |                   |                             |                         |                 |               |                      |
|----------------------------------------------------------------------------------------------------|----------------------------------------------------------------------------------------|--------------------------|-----------|-------------------|-----------------------------|-------------------------|-----------------|---------------|----------------------|
| s                                                                                                    |                                                                                        |                          |           |                   |                             |                         |                 |               |                      |
| но                                                                                                    | ME POLIC                                                                               | ES SUBMISSIO             | NS TAGS A | CCOUNT REPORTS    | ANALYTICS                   | USERS CONTACTS          |                 | HELP SETTINGS | LOGOUT               |
| Yo                                                                                                    | You are logged in as PATBRK, on behalf of [8466] SURPLUS INSURANCE BROKER (0A11111), . |                          |           |                   |                             |                         |                 |               | ge Location]         |
| Ę                                                                                                    | Subn                                                                                   | nission List             | 2         |                   |                             |                         |                 | E New Bulk S  | ubmission            |
| Submission Date Range: 05/26/2014  to  Filter Only Show My Submissions Source: Broker Reference Number: Clear Clear |                                                                                        |                          |           |                   |                             |                         | Filter<br>Clear |               |                      |
|                                                                                                    | SLA<br>Submission<br>Date                                                              | SLA Submission<br>Number | Source    | Submission Status | Broker<br>Reference<br>Date | Broker Reference Number |                 | Total Premium | Transaction<br>Count |
| q                                                                                                    | 05/24/2016                                                                             | 2016-05-24/0028          | SLIP      | Submitted         |                             |                         |                 | \$31,000.00   | 1                    |
| н                                                                                                    | H + 1 + H 10 * items per page 1-1 of 1 items                                           |                          |           |                   |                             |                         |                 |               |                      |

Selecting the number hyperlink for transactions pending review, the submissions list displays all transactions submitted to the SLA but not yet registered.

|                                  | Returned Transactions                                                                   |           |                          |                     |                   |                       |                  |                         |        |      |                  |          |
|----------------------------------|-----------------------------------------------------------------------------------------|-----------|--------------------------|---------------------|-------------------|-----------------------|------------------|-------------------------|--------|------|------------------|----------|
| 5                                |                                                                                         | S         |                          |                     |                   |                       |                  |                         |        |      |                  | Tan-     |
| HOM                              | E POLICIES SU                                                                           | IBMISSIO  | NS TAGS ACCOUN           | T REPORTS           | ANALYTICS         | USERS CO              | NTACTS           |                         |        |      | HELP SETTINGS    | LOGOUT   |
| You a                            | You are logged in as PATBRK, on behalf of [8466] SURPLUS INSURANCE BROKER (OA111111), . |           |                          |                     |                   |                       |                  |                         |        |      |                  |          |
| 9                                | Policy Sea                                                                              | arch      |                          |                     |                   |                       |                  |                         |        |      | 🎢 Create Ne      | w Policy |
|                                  | Q. Policy Search                                                                        | ମ୍ମ My    | Unsubmitted Transacti    | ons 🛛 🤁 Retu        | rned Transactio   | ons                   |                  |                         |        |      |                  |          |
| N                                | Ay Returned Tra                                                                         | ansacti   | ions                     |                     |                   |                       |                  |                         |        |      |                  | -        |
| Τ                                | he transactions listed                                                                  | d below w | ere returned by the SLA. | Please make any i   | necessary updat   | es and resubmi        | it these transac | tion when read          | y.     |      |                  |          |
|                                  | Policy<br>Number                                                                        |           | Insured<br>Name          | Transaction<br>Type | Effective<br>Date | Endorsement<br>Number | Premium          | Last<br>Updated<br>On ▼ | Alerts | Docs | Return<br>Reason |          |
|                                  | No records found.                                                                       |           |                          |                     |                   |                       |                  |                         |        |      |                  |          |
|                                  | No items to display                                                                     |           |                          |                     |                   |                       |                  |                         |        | ay   |                  |          |
| C Resubmit Selected Transactions |                                                                                         |           |                          |                     |                   |                       |                  |                         |        | ons  |                  |          |

Selecting the number hyperlink for returned transactions provide a list of transactions the SLA has returned to the user because of an issue with the transaction.

## Account Tab (Permissions Based)

| Broker | Account | Screen |
|--------|---------|--------|
|--------|---------|--------|

| Surplus Lines Information Partial                                                                                                    | AGS ACCOUNT REPORTS ANALYTICS USERS CONTAG | CTS | HELP ST |                   |  |  |  |  |
|----------------------------------------------------------------------------------------------------|--------------------------------------------|-----|---------|-------------------|--|--|--|--|
| You are logged in as PATBRK, on behalf of [8460                                                                                                    | ] SURPLUS INSURANCE BROKER (OA111111), .   |     |         | [Change Location] |  |  |  |  |
| Image: Second and Second Statements prior to the May 2016 Statement are temporarily unavailable.       Current Balance Due:       \$1,200.00         Automatic payment is OFF       Configure Automatic Payment         Please contact the SLA at support@slacal.org for prior Statements. |                                            |     |         |                   |  |  |  |  |
| Post Date:       Image: Confirmation Number:       Filter         Transaction Type:       Image: Confirmation Number:       Clear         Include Returned Checks       Include Rejected Payments       Image: Clear                                                                       |                                            |     |         |                   |  |  |  |  |
| Post Date  Transaction Type                                                                                                    | Description                                |     | Credit  | Debit             |  |  |  |  |
| 05/01/2016 Adjustment Adjustment                                                                                                    |                                            |     |         | \$1,200.00        |  |  |  |  |
| H 4 1 F H 10 T items per page 1 - 1 of 1 items                                                                                                    |                                            |     |         |                   |  |  |  |  |

Selecting the Account tab at the top of the home page allows you to search for your account statements, review your broker account balance, and/or pay your stamping fees through SLIP.

Users can choose payment by credit card or e-check/ACH,

For an initial user, you must review and check the payment agreement before proceeding to the payment screen.

Payment Screen

|                                                                                                    | ·, · · · · ·                                                     |                                           |                                 |  |  |  |  |
|----------------------------------------------------------------------------------------------------|------------------------------------------------------------------|-------------------------------------------|---------------------------------|--|--|--|--|
|                                                                                                    |                                                                  |                                           |                                 |  |  |  |  |
| HOME POLICIES SUBMISSIONS TAGS                                                                                                    | ACCOUNT REPORTS ANALYTICS USERS CONTAC                           | TS                                        | HELP SETTINGS LOGOUT            |  |  |  |  |
| You are logged in as PATBRK, on behalf of [8466] SUR                                                                                                    | PLUS INSURANCE BROKER (OA111111), .                              |                                           | [Change Location]               |  |  |  |  |
| Pay Stamping Fee                                                                                                    |                                                                  |                                           |                                 |  |  |  |  |
| Payment Amounts                                                                                                    |                                                                  |                                           |                                 |  |  |  |  |
| The outstanding balance for the current location those locations as well.                                                                                                    | n is shown below. Please indicate the amount you wish to pay. If | you have associations with other location | ns, you can include amounts for |  |  |  |  |
| Location                                                                                                    |                                                                  | Outstanding Balance                       | Amount to Pay                   |  |  |  |  |
| [8466] SURPLUS INSURANCE BROKER (OA111111 -                                                                                                    | ACTIVE)                                                          | \$1,200.00                                | \$ 1200.00                      |  |  |  |  |
| Pay Other Locations                                                                                                    |                                                                  | 1                                         | Fotal Amount to Pay: \$1,200.00 |  |  |  |  |
|                                                                                                    |                                                                  |                                           |                                 |  |  |  |  |
| Payment Method                                                                                                    |                                                                  |                                           |                                 |  |  |  |  |
| Choose your desired payment method:  O Credit                                                                                                    | Card Oe-Check / ACH                                              |                                           |                                 |  |  |  |  |
| For credit card payments, please enter the cred                                                                                                    | it card number, expiration date, and security code below.        |                                           |                                 |  |  |  |  |
| Credit Card Number:                                                                                                    |                                                                  |                                           |                                 |  |  |  |  |
| Expiration Date:                                                                                                    | mm/yyyy                                                          |                                           |                                 |  |  |  |  |
| Security Code:                                                                                                    |                                                                  |                                           |                                 |  |  |  |  |
| A payment confirmation will be sent to your email address. You can also specify additional recipients for the confirmation email.<br>TO: pmcauley@slacal.org<br>CC: (Please separate multiple email addresses with a comma.)<br>You can also enter a memo for this payment if desired (4000 character max): |                                                                  |                                           |                                 |  |  |  |  |
|                                                                                                    |                                                                  |                                           | Next                            |  |  |  |  |

Select the payment method. Depending on the payment method selected, required fields will be enabled. Complete the required fields and click on the Next button.

Payment to SLA

| HOME POLICIES SUBMISSIONS TAGS ACCOUNT REPORTS ANALYTICS<br>Tou are logged in as PATERIX, on behalf of [6466] SURPLUS INSURANCE BROKER (0A11111), .                                                                                                    | USERS CONTACTS      |                                                         | HELP SETTINGS LOGOUT                                                   |  |  |  |  |
|----------------------------------------------------------------------------------------------------|---------------------|---------------------------------------------------------|------------------------------------------------------------------------|--|--|--|--|
| Payment Amount Summary Your payment will be papiled to the outstanding balances shown below.                                                                                                    |                     |                                                         |                                                                        |  |  |  |  |
| Location                                                                                                    |                     | Outstanding Balance                                     | Amount to Pay                                                          |  |  |  |  |
| [8466] SURPLUS INSURANCE BROKER (OA111111 - ACTIVE)                                                                                                    |                     | \$1,200.00                                              | \$1200.00                                                              |  |  |  |  |
| Total Amount to Pay: \$1,200.00         Payment Summary         Please verify the payment information you entered below. Your payment will be applied once you hit the Submit Payment button.         Note: e-Check payments can take up to three (2) business days for processing. |                     |                                                         |                                                                        |  |  |  |  |
| Total Amount To Pay:                                                                                                    | \$1,200.00          |                                                         |                                                                        |  |  |  |  |
| Credit Card Information:                                                                                                    | xxxx-xxxx-xxxx-4808 |                                                         |                                                                        |  |  |  |  |
| To:                                                                                                    | pmcauley@slacal.org |                                                         |                                                                        |  |  |  |  |
| CC:                                                                                                    |                     |                                                         |                                                                        |  |  |  |  |
| Memo:                                                                                                    |                     |                                                         |                                                                        |  |  |  |  |
|                                                                                                    | N                   | lote: Your payment will be processe<br><u>Review On</u> | d over the next 3-5 business days.<br>Line Payment Terms & Conditions. |  |  |  |  |
| < Back                                                                                                    |                     |                                                         | Submit Payment 🗹                                                       |  |  |  |  |

Review the payment summary and select the Submit Payment button to send the payment to the SLA. A confirmation notification will be generated to inform the user that the payment has successfully been transferred.

| EVENE DUCE     Vor Policie     SUBMISSION     Tass     ACCOUNT   Reports   ANALYTICS   Users   Outlands   Outlands   Submission   Tass   Account   Reports   And   And   And   And   And   Account   Reports   And   And   And   And   And   Account   And   And <tr< th=""><th colspan="8">Confirmation Message</th></tr<>                                                                                                    | Confirmation Message                                                                                                    |                                                           |                                                                   |                                     |            |                   |  |  |
|----------------------------------------------------------------------------------------------------|----------------------------------------------------------------------------------------------------|-----------------------------------------------------------|-------------------------------------------------------------------|-------------------------------------|------------|-------------------|--|--|
| HOME       POLICIES       SUBMISSIONS       TAGS       ACCOUNT       REPORTS       ANALYTICS       USERS       CONTACTS       HELP       SETTINGS         You are logged in as PATBRK, on behalf of [646] SURPLUS INSURANCE BROKER (0A11111), .       [Change       [Change       [Change         Vou are logged in as PATBRK, on behalf of [646] SURPLUS INSURANCE BROKER (0A11111), .       [Change       [Change       [Change         Vour payment has been successfully submitted (Conf. Number 7PE684738U518031L). Check your inbox for a payment submission confirmation email.       [Change         If is screen shows the list of financial transactions for this account. You can expand each item to see more details. To resolve any outstanding balance remaining, hit the "Pay Stamping Fee" button to make a payment to OFF       Configure Automatic Payment is OFF       Configure Automatic Payment is OFF         Post Date:       Image:       Confirmation Number:       Transaction Type:       Confirmation Number:       Clear         Post Date:       Include Rejected Payments       Confirmation Number:       to the size of the size of the confirmation #PE684738U518031L       Size000       Size000         Post Date *       Transaction Type       Description       Confirmation #PE684738U518031L       Size000       Size000         Post Date *       Transaction Type       Credit Card: Confirmation #PE684738U518031L       Size0000       Size000       Size000                                                                                                    | SLIP<br>Burpha Lines Information Portal                                                                                                    |                                                           |                                                                   |                                     |            |                   |  |  |
| You are logged in as PATERK, on behalf of [6466] SURPLUS INSURANCE BROKER (0.A11111), .       [Change         Image: Contract of the state of the successfully submitted (Conf. Number 7PE684738J518031L). Check your inbox for a payment submission confirmation email.       Image: Current Balance Due:         Automatic payment has been successfully submitted (Conf. Number 7PE684738J518031L). Check your inbox for a payment submission confirmation email.       Image: Current Balance Due:         This screen shows the list of financial transactions for this account. You can expand each item to see more details. To resolve any outstanding balance remaining, hit the "Pay Stamping Fee" button to make a payment to the SLA.       Current Balance Due:         Broker Statements prior to the May 2016 Statement are temporarily unavailable.       Pay Stamping Fee         Please contact the SLA at <u>support@slacel.org for prior Statements</u> .       Pay Stamping Fee         Post Date:       Image: Confirmation Number:       Clear         Transaction Type:       Confirmation Number:       Clear         Include Returned Checks       Include Rejected Payments       Stato:         Post Date *       Transaction Type       Description       Stato:         Post Date *       Transaction Type       Description       Stato:         Post Date *       Transaction Type       Description       Stato:         Post Date *       Transaction Type       Description       Stato:                                                                                                    | HOME POLICIES                                                                                                    | SUBMISSIONS TA                                            | GS ACCOUNT REPORTS ANALYTICS USERS C                              | ONTACTS                             | HELP SI    | ETTINGS LOGOUT    |  |  |
| Your payment has been successfully submitted (Conf. Number 7PE68473BJ518031L). Check your inbox for a payment submission confirmation email.         Image: Statement and the state of the state of                                                               | You are logged in as PATE                                                                                                    | RK, on behalf of [8466                                    | SURPLUS INSURANCE BROKER (OA111111), .                            |                                     |            | [Change Location] |  |  |
| Broker Account       Current Balance Due:         This screen shows the list of financial transactions for this account. You can expand each item to see more details. To resolve any outstanding balance remaining, hit the "Pay Stamping Fee" button to make a payment to the SLA.       Automatic payment is OFF       Configure Automatic P         Pay Stamping Fee       Balance Due:       Automatic payment is OFF       Configure Automatic P         Pay Stamping Fee       Balance Due:       Pay Stamping Fee       Balance Due:         Pay Stamping Fee       Balance Due:       Pay Stamping Fee         Post Date:       Image: Description       Post Date:       Configure Automation P         Post Date:       Include Returned Checks       Include Rejected Payments       Cedit Card: Confirmation Number:       Clear         Include Returned Checks       Include Rejected Payments       S1200.00       S1200.00       S1200.00         Image:       Image:       Image: Description       S1200.00       S1200.00       S1200.00         Image:       Image:       Image:       Image:       S1200.00       S1200.00       S1200.00       S1200.00       S1200.00       S1200.00       S1200.00       S1200.00       S1200.00       S1200.00       S1200.00       S1200.00       S1200.00       S1200.00       S1200.00       S1200.00       S1200.00       S1200.00                                                                                                    | Your payment has b                                                                                                    | een successfully submi                                    | tted (Conf. Number 7PE68473BJ518031L). Check your inbox for a pay | ment submission confirmation email. |            | ×                 |  |  |
| This screen shows the list of financial transactions for this account. You can expand each item to see more details. To resolve any outstanding balance remaining, hit the "Pay Stamping Fee" button to make a payment to the SLA. Broker Statements prior to the May 2016 Statement are temporarily unavailable. Please contact the SLA at <u>support@slacal.org</u> for prior Statements.  Post Date:  Post Date: Post Date: Post Date: Post D | Broker A                                                                                                    | ccount                                                    |                                                                   | Current Balance Due:                |            | \$0.00            |  |  |
| details. To resolve any outstanding balance remaining, hit the "Pay Stamping Fee" button to make a payment<br>to the SLA.<br>Broker Statements prior to the May 2016 Statement ore temporarily unavailable.<br>Please contact the SLA at <u>support@stacel.org</u> for prior Statements.<br>Post Date: to Amount: to Teilter<br>Transaction Type: Confirmation Number: Clear<br>Include Returned Checks Include Rejected Payments<br>Post Date * Transaction Type Description Credit Card: Confirmation #7PE68473BJS18031L S120000<br>> 06/01/2016 Adjustment Adjustment<br>* 06/01/2016 Adjustment Adjustment                                                                                                    | This screen shows the list of financial transactions for this account. You can exoand each item to see more Automatic payment is OFF Configure Automatic Payment |                                                           |                                                                   |                                     |            |                   |  |  |
| Broker Statements prior to the May 2016 Statement are temporarily unavailable.         Please contact the SLA at support@slacel.org for prior Statements.         Post Date:       Image: Confirmation Number:         Include Returned Checks       Include Rejected Payments         Post Date *       Transaction Type         Description       Credit         > 06/01/2016       Payment         > 06/01/2016       Adjustment         > 06/01/2016       Adjustment         > 01 • 10 • items per page       1 • 2 of                                                                                                    | details. To resolve any ou<br>to the SLA.                                                                                                    | itstanding balance re                                     | maining, hit the "Pay Stamping Fee" button to make a payment      | Pay Sta                             | amping Fee |                   |  |  |
| Post Date:       Image: Confirmation Number:       Filter         Transaction Type:       Image: Confirmation Number:       Clear         Include Returned Checks       Include Rejected Payments       Clear         Post Date *       Transaction Type       Description       Credit       Debit         0 6/01/2016       Payment       Credit Card: Confirmation #7PE684738J518031L       S1 200.00         > 06/01/2016       Adjustment       Adjustment       1         Im < 1                                                                                                    | Broker Statements prior<br>Please contact the SLA c                                                                                                    | to the Ma <b>y 2016</b> St<br>It <u>support@slacal.or</u> | atement are temporarily unavailable.<br>'g for prior Statements.  |                                     |            |                   |  |  |
| Confirmation Number:       Clear         Include Returned Checks       Include Rejected Payments       Clear         Post Date *       Transaction Type       Description       Credit       Debit         0 0/01/2016       Payment       Credit Card: Confirmation #7PE684738J518031L       Stand       Stand       Debit         0 0/01/2016       Adjustment       Adjustment       Adjustment       T1 - 2 of                                                                                                    | Post Date:                                                                                                    | 1 to                                                      | I Amount:                                                         | to                                  |            | Filter            |  |  |
| Include Returned Checks       Include Rejected Payments         Post Date *       Transaction Type       Description       Credit       Debit         •       06/01/2016       Payment       Credit Card: Confirmation #7PE684738J518031L       51200.00         •       06/01/2016       Adjustment       Adjustment       1         •       1       •       10       • (tems per page       1 - 2 of                                                                                                    | Transaction Type:                                                                                                    |                                                           | Confirmation Number:                                              |                                     |            | Clear             |  |  |
| Post Date *         Transaction Type         Description         Credit         Debit           > 06/01/2016         Payment         Credit Card: Confirmation #7PE684738J518031L         \$1200.00         \$1200.00           > 06/01/2016         Adjustment         Adjustment         Adjustment         1 - 2 of           H         1         H         10         • items per page         1 - 2 of                                                                                                    | Include Returned Checks Include Rejected Payments                                                                                                    |                                                           |                                                                   |                                     |            |                   |  |  |
| b         06/01/2016         Payment         Credit Card: Confirmation #7PE684738J518031L         \$1200.00           b         06/01/2016         Adjustment         Adjustment         1           H         1         H         10         items per page         1 - 2 of                                                                                                    | Post Date 🔻                                                                                                    | Transaction Type                                          | Description                                                       |                                     | Credit     | Debit             |  |  |
| b         06/01/2016         Adjustment         Adjustment         Adjustment           IM         4         1         H         10         • tems per page         1 - 2 of                                                                                                    | 06/01/2016                                                                                                    | Payment                                                   | Credit Card: Confirmation #7PE68473BJ518031L                      |                                     | \$1,200.00 |                   |  |  |
| H 4 1 + H 10 T items per page 1 - 2 of                                                                                                    | 06/01/2016                                                                                                    | Adjustment                                                | Adjustment                                                        |                                     |            | \$1,200.00        |  |  |
|                                                                                                    | H 4 1 F H                                                                                                    | 10 🔻 items p                                              | er page                                                           |                                     |            | 1 - 2 of 2 items  |  |  |

## **Reports Tab**

| Selecting Reports Screen                                        |                                                                                           |                                                                                         |                                                         |  |  |  |  |  |  |
|-----------------------------------------------------------------|-------------------------------------------------------------------------------------------|-----------------------------------------------------------------------------------------|---------------------------------------------------------|--|--|--|--|--|--|
|                                                                 |                                                                                           |                                                                                         |                                                         |  |  |  |  |  |  |
| HOME POLICIES SUBMISSIONS TAGS ACCOUNT                          | T REPORTS ANALYTICS USERS CO                                                              | NTACTS                                                                                  | HELP SETTINGS LOGOUT                                    |  |  |  |  |  |  |
| You are logged in as PATERK, on behalf of [8466] SURPLUS INSURA | INCE BROKER (OA11111), .                                                                  |                                                                                         | [Change Location]                                       |  |  |  |  |  |  |
| Reports                                                         |                                                                                           |                                                                                         |                                                         |  |  |  |  |  |  |
| Reports                                                         | • Available Reports                                                                       |                                                                                         |                                                         |  |  |  |  |  |  |
| Broker Statement<br>Detailed Policy Activity                    | The reports that you have access to are li<br>specific report you would like to run to vi | isted in the display on the left. Select a r<br>iew the required parameters and any add | eport area and then choose the<br>litional information. |  |  |  |  |  |  |
| Premium Amount by Insurer                                       |                                                                                           |                                                                                         |                                                         |  |  |  |  |  |  |
| Submission Coversheet                                           |                                                                                           |                                                                                         |                                                         |  |  |  |  |  |  |
| Tag Summary                                                     |                                                                                           |                                                                                         |                                                         |  |  |  |  |  |  |

SLIP offers several reports to assist you in identifying tagged transactions, submitted transactions, breakdown of premium by insurer for your annual statement, etc. The search criteria for each report will be determined by the report selection. The screen shot below is the search criteria for the Broker Statement report.

| HOME POLICIES SUBMISSIONS TAGS ACCOUNT                           | REPORTS ANALYTICS USERS CONTACTS                                                                                                    | HELP SETTINGS LOGOUT                                     |
|------------------------------------------------------------------|----------------------------------------------------------------------------------------------------|----------------------------------------------------------|
| You are logged in as PATBRK, on behalf of [8466] SURPLUS INSURAN | ICE BROKER (OA11111), .                                                                                                    | [Change Location]                                        |
| Reports                                                          |                                                                                                    |                                                          |
| Reports                                                          | Broker Statement                                                                                                    |                                                          |
| Broker Statement                                                 | This report provides a summary of the Broker's Account with the SLA stamping fees accrued during the month.                              | including all payments, refunds, adjustments, and        |
| Detailed Policy Activity                                         |                                                                                                    |                                                          |
| Premium Amount by Insurer                                        |                                                                                                    |                                                          |
| Submission Coversheet                                            | Statement Month: Statement Year:                                                                                                    |                                                          |
| Tag Summary                                                      | Please select Please select                                                                                                    |                                                          |
|                                                                  | Note: Broker Statements prior to the May 2016 Statement are te<br>Please contact the SLA at <u>support@slacal.org</u> for prior Statemen | emporarily unavailable.<br>ts.<br>Generate Rept rt PDF - |

You can also choose your report format. The choices from the drop-down menu are PDF, Excel, and Word.

# **Analytics Tab**

| Analytics Screen                                                                                                    |                            |  |  |  |  |  |  |
|----------------------------------------------------------------------------------------------------|----------------------------|--|--|--|--|--|--|
| SLIP       SUBMISSIONS       TAGS       ACCOUNT       REPORTS       ANALYTICS       USERS       CONTACTS       HE                                                                                                    | LP SETTINGS LOGOUT         |  |  |  |  |  |  |
| You are logged in as PATERK, on behalf of [8466] SURPLUS INSURANCE BROKER (OA111111), .                                                                                                    | [Change Location]          |  |  |  |  |  |  |
| Analytics                                                                                                    |                            |  |  |  |  |  |  |
| Analytics                                                                                                    |                            |  |  |  |  |  |  |
| The Analytics tab allows you to view Monthly, Quarterly, and Yearly statistics on Premium, Tags, and Stamping Fees. Expand the Premium, Tags, or Stamping Fees panel below<br>Month, Quarter, or Year for the designated Broker Location.<br>Note: Premium and Tag statistics are based on date of submission to the SLA. Statistics for Stamping Fees are based on the SLA invoice date. | r to view detailed data by |  |  |  |  |  |  |
| Quarter                                                                                                    |                            |  |  |  |  |  |  |
| Premium - \$0.00                                                                                                    | +                          |  |  |  |  |  |  |
| Tags - 0                                                                                                    | +                          |  |  |  |  |  |  |
| Stamping Fees * - \$0.00                                                                                                    | +                          |  |  |  |  |  |  |
| * Stamping Fees do not include the current month.                                                                                                    |                            |  |  |  |  |  |  |

The Analytics tab allows users to view their statistics for premium, tags and stamping fees by month, quarter, or year at a glance.

# Master User Role/Users Tab

| Users Screen                                   |                                                      |                          |        |               |                   |  |  |  |  |
|------------------------------------------------|------------------------------------------------------|--------------------------|--------|---------------|-------------------|--|--|--|--|
| SLIP<br>Britika Lines Information Pointed      |                                                      |                          |        |               |                   |  |  |  |  |
| HOME POLICIES S                                | UBMISSIONS TAGS ACCOUNT REPORTS                      | ANALYTICS USERS CONTACTS |        | HELF          |                   |  |  |  |  |
| You are logged in as PATBP                     | RK, on behalf of [8466] SURPLUS INSURANCE BROKER (0) | A11111), .               |        |               | [Change Location] |  |  |  |  |
| <u>अ</u> ि User List                           |                                                      |                          | 🖍 Edi  | t My Settings | ① Create New User |  |  |  |  |
| Location Users                                 |                                                      |                          |        |               |                   |  |  |  |  |
| Click the User ID to view                      | w or edit a location user.                           |                          |        |               |                   |  |  |  |  |
| User ID                                        | Name 🔺                                               | Email Address            | Туре   | Phone Number  |                   |  |  |  |  |
| PATBRK                                         | MCAULEY, PATRICIA                                    | pmcauley@slacal.org      | Master | 415-434-4900  |                   |  |  |  |  |
| H 4 1 F H 10 T items per page 1 - 1 of 1 items |                                                      |                          |        |               |                   |  |  |  |  |

The Users tab lists the created users in your SLIP account.

The SLA must create the master user for each location. The master user then creates new users, their user names, initial passwords, and permissions by selecting the Create New User button.

Based on permissions, each user can edit certain areas of their profile by clicking on the Edit My Settings button. The logged in user can also access their profile by clicking on the Settings tab.

The master user sets up the associated brokers and eligible insurers that appear on the drop down menus for their brokerage account.

| Edit | User | Scr | een |
|------|------|-----|-----|
|------|------|-----|-----|

|                                                                                                    |                                        |                                                 |                                                                                                    | M                    |  |  |
|----------------------------------------------------------------------------------------------------|----------------------------------------|-------------------------------------------------|----------------------------------------------------------------------------------------------------|----------------------|--|--|
| HOME POLICIES SUBMISSIONS TAGS ACC                                                                                                    | OUNT REPORTS ANALYTICS                 | USERS CONTACTS                                  | HELF                                                                                                    | SETTINGS LOGOUT      |  |  |
| You are legged in as PATSRK, on behalf of (\$466) SURPLUS                                                                                   | NSURANCE BROKER (DA111111), .          |                                                 |                                                                                                    | [Change Location]    |  |  |
| Edit User                                                                                                    |                                        |                                                 |                                                                                                    |                      |  |  |
|                                                                                                    |                                        |                                                 |                                                                                                    |                      |  |  |
| My User Details                                                                                                    |                                        |                                                 |                                                                                                    |                      |  |  |
| Profile                                                                                                    |                                        | Permissions                                     |                                                                                                    |                      |  |  |
| * User Name:                                                                                                    | * User Name:                           |                                                 | Create / Edit Policy Data                                                                                                    |                      |  |  |
| PATBRK                                                                                                    |                                        | View Tags                                       |                                                                                                    |                      |  |  |
| Broker License Number:                                                                                                    |                                        | Respond to Tags                                 |                                                                                                    |                      |  |  |
|                                                                                                    |                                        | Submit to SLA                                   |                                                                                                    |                      |  |  |
| * First Name:                                                                                                    | * First Name:                          |                                                 | View Account                                                                                                    |                      |  |  |
| PATRICIA                                                                                                    | PATRICIA                               |                                                 | Pay Amount (Logged In location only)  Rev Amount (Amount Amount (Amount Amount Amount Amount (Amount Amount Amoun |                      |  |  |
| * Last Name:                                                                                                    | * Last Name:                           |                                                 | View Reports                                                                                                    |                      |  |  |
| MCAULEY                                                                                                    |                                        | View My Settings                                |                                                                                                    |                      |  |  |
| * Phone Number:                                                                                                    | Phone Extension:                       | Maintain Profile and E                          | mail Notification Settings                                                                                                    |                      |  |  |
| 415-434-4900                                                                                                    |                                        | Maintain insurers                               |                                                                                                    |                      |  |  |
| * Email Address:                                                                                                    |                                        | Maintain Transactors                            | -                                                                                                    |                      |  |  |
| pmcauley@slacal.org                                                                                                    |                                        | View Location Contacts                          | 5                                                                                                    |                      |  |  |
| Date Last Accessed: 05/26/2016                                                                                                    | 13:20 PM                               | Request Location Cont                           | act Changes                                                                                                    |                      |  |  |
| AMS Token: 35e0d806-85                                                                                                    | 64-413a-8d25-cc8ef17daeec              |                                                 |                                                                                                    |                      |  |  |
| Regenerate AWS Token                                                                                                    | Change Password                        | ]                                               |                                                                                                    |                      |  |  |
| Associated Brokers                                                                                                    |                                        |                                                 |                                                                                                    |                      |  |  |
| First the arrow on the left to view contact informatio                                                                                      | for your Marter Lineric)               |                                                 |                                                                                                    |                      |  |  |
| Artise Boder Mumber                                                                                                    | Rocker Name &                          |                                                 | Lizana Morthar                                                                                                    | City.                |  |  |
| ► ☑ 8466                                                                                                    | SURPLUS INSURANCE BROKER               |                                                 | QA111111                                                                                                    |                      |  |  |
| ► ■ 8465                                                                                                    | TEST BROKER                            |                                                 | 0A70625                                                                                                    |                      |  |  |
| H K 1 F H 10 * Items per page                                                                                                    |                                        |                                                 |                                                                                                    | 1 - 2 of 2 items     |  |  |
|                                                                                                    |                                        |                                                 |                                                                                                    |                      |  |  |
| Email Notifications                                                                                                    |                                        |                                                 |                                                                                                    |                      |  |  |
| Email notification preferences apply for all of your ass                                                                                    | oclated broker locations. If you would | d like to receive paper tags in addition        | to the electronic copies, please cor                                                                                                    | tact the SLA.        |  |  |
| Receive Email. Tag Notifications: 0                                                                                                    |                                        | O All Tag Notifications                         | Only My Tag Noth                                                                                                    | fications            |  |  |
| Receive Emeil. Submission Notifications: ()                                                                                                 |                                        | O All Submission Notifications                  | Only My Submissi                                                                                                    | on Notifications     |  |  |
|                                                                                                    |                                        |                                                 |                                                                                                    |                      |  |  |
| Eligible Insurers                                                                                                    |                                        |                                                 |                                                                                                    |                      |  |  |
| Select the insurers that will be available in the insure                                                                                    | selection dropdowns when editing tr    | ansaction data.                                 |                                                                                                    |                      |  |  |
| Available insurers:                                                                                                    |                                        | Selected Insurer                                | 2:                                                                                                    |                      |  |  |
| ACCEPTANCE CASUALT INSURANCE COMPANY (10349<br>ACCE DUROPEAN GROUP LIMITED (AA-110810) - LASLI<br>ACE SEGUROS, S.A. (AA-1730007) - Eligible | - Lesu                                 | *                                               |                                                                                                    |                      |  |  |
| ADMIRAL INSURANCE COMPANY (24356) - LASU<br>ADRIATIC INSURANCE COMPANY (34356) - LASU<br>ALS EUROPE LIMITED (AA-1130541) - Elimine          |                                        | *                                               |                                                                                                    |                      |  |  |
| AIG SPECIALTY INSURANCE COMPANY (26833) - LASLI<br>AIX SPECIALTY INSURANCE COMPANY (12833) - LASLI                                          | ~                                      | 2                                               |                                                                                                    |                      |  |  |
| ALLIANZ GLOBAL CORPORATE & SPECIALTY SE (AA-13-                                                                                             | enuzi - Listi                          | ~                                               |                                                                                                    |                      |  |  |
| Transactors                                                                                                    |                                        |                                                 |                                                                                                    |                      |  |  |
| Click the Broker/Agent Name hyperlink to edit a trans                                                                                       | actor. Delete a transactor by clicking | the $\mathcal{K}$ in the appropriate row below. | Add a new transactor by clicking the                                                                                                    | e Add New Transactor |  |  |
| Renker/Loant Name & P-1-14-                                                                                                    | rt Linema Norther                      | Ornanization Name                               | Omeningtion License Mumber                                                                                                    |                      |  |  |
| anderstradius Lense - Gupter/Ağe                                                                                                    | n soverde fastisjer                    | Arganization reality                            | orgenization Licentie relimber                                                                                                    | Add New Transactor   |  |  |
|                                                                                                    |                                        |                                                 |                                                                                                    |                      |  |  |

## **Frequently Asked Questions**

- Q: I submitted a transaction, but uploaded the wrong declaration page. Can I go back and attach it?
- A: If the transaction is not under review by the SLA, you can make corrections.
- Q. Can I submit more than one document on the same pdf to upload?
- A. Yes. Be sure to check all the document types that are included in the pdf.
- Q: I am the master user of one location and need to be added as the master user of a new location. What do I need to do?
- A: Contact <u>support@slacal.org</u> to be added as the master user of the new location.
- Q: Do I need to enter the SIC code?
- A: No. The SIC field is optional.
- Q. Is a backout the same as an ORO?
- A. A backout can be used in place of an ORO for a registered transaction.
- Q. What is the difference between the Add Policy Notes in the Policy Details section and the Policy Submission Notes field?
- A. The notes you add to the Add Policy Notes field is specific to that policy. The notes entered in the Policy Submission Notes field will apply to all the transactions that were submitted under the one submission.
- Q. Can I still submit an endorsement that we took over on a Broker of Record?
- A. Yes, but you will have to create the endorsement from scratch.
- Q. For bulk submissions, will the PDF format still be acceptable?
- A. Yes.